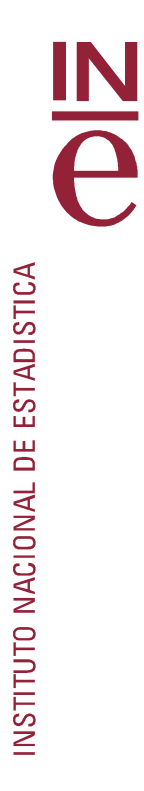

# Manual de usuario de JDemetra+

Departamento de Metodología y Desarrollo de la Producción Estadística

Madrid, diciembre 2019

# Indice

| Indice |         | 2                                                                 |
|--------|---------|-------------------------------------------------------------------|
| 1      | Introdu | acción a JDemetra+                                                |
| 2      | Descri  | pción de JDemetra+                                                |
|        | 2.1     | Ventana Principal   8                                             |
|        | 2.2     | Menú principal                                                    |
| 3      | Forma   | tos de entrada                                                    |
| 4      | Carga   | de Series                                                         |
| 5      | Model   | ización de series temporales con JDemetra+ 27                     |
|        | 5.1     | Especificaciones                                                  |
|        | 5.2     | Resultados                                                        |
| 6      | Ajuste  | Estacional con JDemetra+                                          |
|        | 6.1     | Especificaciones                                                  |
|        | 6.2     | Resultados                                                        |
|        | 6.3     | Políticas de revisión                                             |
| 7      | Otras I | Herramientas                                                      |
|        | 7.1     | Differencing                                                      |
|        | 7.2     | Aggregation                                                       |
|        | 7.3     | Tests de estacionalidad                                           |
|        | 7.4     | Análisis espectral                                                |
|        | 7.5     | Calendario                                                        |
| 8      | Ajuste  | estacional con jwsacruncher                                       |
|        | 8.1     | Introducción                                                      |
|        | 8.2     | El espacio de trabajo                                             |
|        | 8.3     | Automatización del ajuste estacional                              |
| 9      | Anexo   | I                                                                 |
|        | 9.1     | Lista de Outputs en ficheros <i>Csv</i> , <i>Xls</i> y <i>txt</i> |
|        | 9.2     | Lista de Outputs en ficheros <i>Csv matrix</i> 140                |
|        | 9.3     | Fichero de configuración wsacruncher.params                       |

Este documento es una introducción al software *JDemetra*+, como herramienta para llevar a cabo el ajuste estacional de series temporales.

En las primeras secciones se realiza una breve introducción a *JDemetra*+, con las instrucciones para su descarga, instalación y ejecución. A continuación, se muestra una descripción de las distintas opciones del programa así como de las salidas que producen los diferentes procedimientos.

## 1 Introducción a JDemetra+

*JDemetra*+ es un sofware desarrollado por el Banco Nacional de Bélgica en colaboración con el Deutsche Bundesbank y Eurostat para realizar ajuste estacional y tratar otros problemas relacionados con series temporales de utilidad en la producción y análisis de estadísticas económicas.

Desde Febrero de 2015, JDemetra+ es el software recomendado oficialmente a los miembros del Sistema Estadístico Europeo y del Sistema Europeo de Bancos Centrales para el ajuste estacional y de calendario en estadísticas oficiales.

*JDemetra*+ está construido sobre los conceptos y algoritmos de los dos procedimientos más extendidos de ajuste estacional, *TRAMO/SEATS* y *X-12-ARIMA/X-13ARIMA-SEATS*.

Estos dos métodos de referencia han sido reestructurados siguiendo un enfoque orientado a objetos que permite su utilización, extensión y modificación de forma sencilla.

Desde el punto de vista técnico, JDemetra+ es una colección de componentes Java reutilizable y extensible, a las que se puede acceder fácilmente desde una rica interfaz gráfica. Es un software libre, de código abierto e independiente de la plataforma.

JDemetra+ funciona bajo todos los sistemas operativos que soportan la máquina virtual Java (Java VM), tales como:

- Microsoft Windows Vista SP1/ Windows 7/8;
- Ubuntu 9.10;
- Solaris OS version 11 Express (SPARC and x86/x64 Platform Edition);
- Macintosh OS X 10.6 Intel.

Las versiones oficiales de *JDemetra*+ están disponibles github (fig.4).

También es posible acceder a este link desde la página web *Collaboration in research and methodology for official statistics* (CROSportal)(fig.1 a fig.4).

| ∢→                    | C û         | (j)                                                                 | https://ec.europ                                                    | a.eu/eurostat/cros/                                                             |                                                                       |                                                       | [                                                                                                 | E 🛡 🕁                                                                              | <u>↓</u> III\                                         | ⊡ = |
|-----------------------|-------------|---------------------------------------------------------------------|---------------------------------------------------------------------|---------------------------------------------------------------------------------|-----------------------------------------------------------------------|-------------------------------------------------------|---------------------------------------------------------------------------------------------------|------------------------------------------------------------------------------------|-------------------------------------------------------|-----|
|                       | Euro        | pean<br>mission                                                     | CROS<br>Collaboration in                                            | n Research and M                                                                | ethodology for O                                                      | Legal no                                              | itice   Cookies   Contact on Et                                                                   | uropal Search on Europa                                                            | enEnglish<br>Q                                        |     |
| ¢                     | European C  | ommission » Eurostat                                                | » CROS<br>A TO Z                                                    | GROUPS +                                                                        | EVENTS -                                                              | NEWS -                                                | HELP +                                                                                            |                                                                                    | og in (via EU Login)                                  |     |
|                       | Technolo    | gy for official stat<br>Administrative<br>GIS • Informat<br>Quality | tistics<br>data ● Architectur<br>ion Technology ●                   | e • Data warehous                                                               | sing ● Design ●<br>Is ● Metadata ●                                    | Research, m                                           | ethodology and educa<br>Catalogues • Education<br>• Methodology • Resea                           | ation<br>● Handbooks ● Harmon<br>arch ● Skills ● Standardis                        | isation • Journals<br>sation                          |     |
|                       | Data colle  | Big Data • Class<br>integration • M                                 | ation<br>ssification • Data o<br>Aultisource statistic              | collection • Data ex<br>cs • Registers • Su                                     | xchange • Data<br>urvey integration                                   | Data analysi                                          | s and dissemination<br>Data analysis • Data pro<br>Dissemination • Estimat<br>Seasonal adjustment | vision • Disclosure contr<br>tion • Indicators • Micro<br>Validation • Visualisati | ol ●<br>data ● Open Data<br>ion                       |     |
|                       |             | Business statist<br>trade and balar<br>area statistics •            | tics • Culture • Dence of payments •<br>• Science and inno          | n<br>emographic and so<br>Labour ● Living co<br>vation ● Tourism                | nnovation in sta<br>cial statistics • Er<br>onditions, poverty        | atistical doma<br>nergy • Health (<br>and cross-cutti | INS  Income and consumption Ing social issues  Macroe                                             | on • Information society<br>coonomic statistics • Regi                             | <ul> <li>International<br/>ional and small</li> </ul> |     |
| <ul><li>↔ →</li></ul> | C' û        | ()                                                                  | https://ec.europ                                                    | a.eu/eurostat/cros/si<br>Research and Me                                        | earch/custom-taxor                                                    | nomy/knowledge<br>Legal no<br>fficial Statistics      | -repository-general [                                                                             | ・・・・マ ☆<br>Irropal Search on Europa<br>Search                                      | <u>لا</u> ااال<br>enEnglish<br>م                      |     |
| Ģ                     | European Co | ommission » Eurostat »                                              | • CROS » Search » Se                                                | asonal adjustment                                                               | EVENTS -                                                              | NEWS -                                                | HEIP -                                                                                            |                                                                                    | e in (via EU Loein)                                   |     |
| S                     | 99<br>easor | nal adjustr                                                         | nent                                                                |                                                                                 |                                                                       | <u> </u>                                              |                                                                                                   |                                                                                    |                                                       |     |
| Ρ                     | rojects a   | and communit                                                        | ties                                                                |                                                                                 |                                                                       |                                                       |                                                                                                   |                                                                                    |                                                       |     |
| Se                    | easonal Ad  | djustment Centre                                                    | of Excellence (S                                                    | ACE)                                                                            | contact us through o                                                  | ur helpdesk                                           |                                                                                                   |                                                                                    |                                                       |     |
|                       | easonal Ac  | djustment                                                           | Seasonal adjustment                                                 | t is an important step of                                                       | the official statistics b                                             | usiness architecture                                  | e and harmonisation of practices                                                                  | s has proved to be key element o                                                   | f quality of the output.                              |     |
| S/                    | A Expert G  | roup (SAEG)                                                         | The Eurostat-ECB (Eu<br>Adjustment activities<br>European System of | ropean Central Bank) S<br>in National Statistical I<br>Central Banks Statistics | ieasonal Adjustment E<br>institutes (NSIs) and No<br>Committee (STC). | xpert Group (SAEG) i<br>ational Central Banl          | is the high level group of experts<br>(s (NCBs) and reporting to the Eu                           | in charge of the coordination o<br>uropean Statistical System Comr                 | f the Seasonal<br>nittee (ESSC) and the               |     |

Figura 1: Ventana CROSS.

| All 2 All 2                                                                                                    | ← → C' û<br>European<br>Commission                                  | https://ec.euro | opa.eu/eurostat/cros/c                                   | content/download_en                                | icial Statistics                        |                                                         | ♥ ☆                               | ⊻ ⊪\ ₪                                | =          |
|----------------------------------------------------------------------------------------------------|---------------------------------------------------------------------|-----------------|----------------------------------------------------------|----------------------------------------------------|-----------------------------------------|---------------------------------------------------------|-----------------------------------|---------------------------------------|------------|
| Image: Second Adjustment     Provide the base of figure and the second address of the Second address of the Second address of th                                                                                                    | European Commission » Eurostat » C                                  | CROS » Seasonal | Adjustment » Software                                    | e JDemetra+ » Downlo                               | bad                                     |                                                         |                                   |                                       |            |
| Sessenal Adjustment   Variable   Variable <tr< th=""><th>0°6</th><th>A TO Z</th><th>GROUPS -</th><th>EVENTS -</th><th>NEWS -</th><th>HELP +</th><th>Log</th><th>in (via EU Login)</th><th></th></tr<>                                                                                                    | 0°6                                                                 | A TO Z          | GROUPS -                                                 | EVENTS -                                           | NEWS -                                  | HELP +                                                  | Log                               | in (via EU Login)                     |            |
| Sessonal Adjustment   Link ince   • Sessonal adjustment   • Sessonal adjustment                                                                                                    | Download                                                            |                 |                                                          |                                                    |                                         |                                                         |                                   |                                       |            |
| Push New • Second adjustment ommunity   • Second adjustment ommunity   • Second                                                                                                    | Seasonal Adjustment                                                 |                 |                                                          |                                                    |                                         |                                                         |                                   |                                       | -          |
| <ul> <li>* essential signature normality         <ul> <li>* essential signature normality             <li>* essential signature normality             </li> <li>* essential signature normality             <li>* essential signature normality             <li>* essential signature normality             <li>* essential signature normality             </li> <li>* essential signature normality             <li>* essential signature normality             </li> <li>* essential signature normality             <li>* essential signature normality             </li> <li>* essential signature normality             </li> <li>* essential signature normality             </li> <li>* essential signature normality             </li> <li>* essential signature normality             </li> <li>* essential signature normality             </li> <li>* essential signaterrate nore esi</li></li></li></li></li></li></li></li></li></li></li></li></li></li></li></li></li></li></li></li></li></li></li></li></li></li></li></li></li></ul></li></ul>                                                                                                    | Flash News                                                          |                 | JDemetra+ has bee<br>Central Banks as so                 | n <u>officially recomm</u><br>oftware for seasonal | ended, since 2 Feb<br>and calendar adju | ruary 2015, to the memb<br>stment of official statistic | pers of the ESS and the Europers. | opean System of                       |            |
| <ul> <li>Higg://github.com/j.Kenetics/appointence//j.Kenetics/appointence//j.K</li></ul>                                                                                                    | Seasonal adjustment communit                                        | ty              | The latest JDemetra                                      | a+ released version                                | (2.2.0) can be dow                      | nloaded at                                              |                                   |                                       |            |
| Jose SE & or Lister versions are sequence to run Jernetist*, places wild also more junc config   I user and versions are placed to run Jernetist*, places wild also more junc config   I user and versions are placed to run Jernetist*, places wild also more junc config   I user and versions are placed to run Jernetist*, places wild also more junc config   I user and versions are placed to run Jernetist*, places wild also more junc config   I user and versions are placed to run Jernetist*, places wild also more junc config   I user and versions are placed to run Jernetist*, places wild also more junc config   I user and versions are placed to run Jernetist*, places wild also more junc config   I user and versions are required to train detect marked (replaced of Decomposition and placement, the following probability placed on adjustment, the following placed config   I user and versions are placed to run Jernetist*, places wild also more junc config   I user and versions are placed to run Jernetist*, places wild also more junc config   I user and versions are placed to run Jernetist*, places wild also more junc config   I user and versions are placed to run Jernetist*, places wild also more junc config   I user and versions are placed to run Jernetist*, places wild also more junc config   I user and versions are placed to run Jernetist*, places wild also more junc config   I user and versions are placed to run Jernetist*, places wild also more junc config   I user and versions are placed to run Jernetist*, places wild also more junc config   I user and versions are placed to run Jernetist*, places wild also more junc config   I user and versions are placed to run Jernetist*, places wild                                                                                                    | <ul> <li>Software JDemetra+</li> </ul>                              |                 | https://github.com                                       | n/jdemetra/jdemetr                                 | ra-app/releases/ta                      | g/v2.2.0                                                |                                   |                                       |            |
| Sind 2 Links Algorithm   Sind 2 Links Algorithm   Sind 2 Links A                                                                                                    | <ul> <li>Download</li> <li>Euro area and EU working days</li> </ul> |                 | Java SE 8 or later v                                     | versions are require                               | d to run JDemetra                       | +, please visit also www                                | .java.com                         |                                       |            |
| words   • Decenterie reposition is stated on Situde   • Decenterie reposition is stated on Situde   • Decenterie reposition is stated on Situde   • Decenterie reposition is stated on Situde   • Decenterie reposition is stated on Situde   • Occurrencie   • Occurrencie <td>to build Calendar Adjustment</td> <td></td> <td>All user document</td> <td>ation related to JDe</td> <td>emetra+ can be fou</td> <td>ind here.</td> <td></td> <td></td> <td></td>                                                                                                    | to build Calendar Adjustment                                        |                 | All user document                                        | ation related to JDe                               | emetra+ can be fou                      | ind here.                                               |                                   |                                       |            |
| <ul> <li>* becamentation</li> <li>* becamentation</li> <li>* b</li></ul>                                                                                                    | revtool                                                             |                 | JDemetra+ reposit                                        | tory is stried on Gith                             | ub a chttps://gith                      | ub.com/jdemetra.                                        | •                                 |                                       |            |
| * Training Courses and Workshops   The ESS Seasonal Adjustment   heighdisk   GROUP PAGES (i/i)   GROUP PAGES (i/i)   Training Courses and EU working days                                                                                                    | Documentation                                                       |                 | In addition, beyon                                       | d seasonal adjustm                                 | ent, the following                      | prototype <b>plug-ins</b> are                           | available for:                    |                                       |            |
| The ESS Seasonal Adjustment   Noncacting   GROUP PAGES (60)   GROUP PAGES (60)   GROUP PAGES (60)   GROUP PAGES (71)   GROUP WEBFORMS (1)                                                                                                    | Training Courses and Workshop                                       | s               | Temporal Disagg                                          | gregation and Benc                                 | hmarking (replaci                       | ng old Ecotrim)                                         |                                   |                                       |            |
| <ul> <li>exceeded with a segment of the segment of the segment</li></ul>                                                                                                    | The ESS Seasonal Adjustment                                         |                 | Quality/ Validati                                        | on reporting                                       |                                         |                                                         |                                   |                                       |            |
| GROUP PAGES (60)   GROUP PAGES (60)   GROUP PAGES (70)   GROUP FAGS (71)   GROUP WEBFORMS (1)     Projects 0      Projects 0   Image: All •   Top languages   Java   Projects 0   Image: All •   Top languages   Java   Projects 0   Image: Sessonal-adjustment   vo ★ 17 ¥15 Updated 8 days ago   Projection   metra- core   metra- core   metra- approximation   sessonal-adjustment   vo ★ 17 ¥15 Updated 8 days ago   Sessonal-adjustment Website desktop application sessonal-adjustment sessonal-adjustment sessonal-adjustment was a 2 ¥2 0 Updated 8 days ago                                                                                                    | neipuesk                                                            |                 | <ul> <li>Revision Analysi</li> <li>Nowcasting</li> </ul> | IS                                                 |                                         |                                                         |                                   |                                       |            |
| with or HACE (a)     with or HACE (a)     with o                                                                                                    |                                                                     |                 | Using JDEMETR/                                           | A+ with R                                          |                                         |                                                         |                                   |                                       |            |
| Image: seasonal-adjustment   All People Image: All Image: All Image: Seasonal-adjustment Image: seasonal-adjustment Image: seasona                                                                                                    | GROUP PAGES (60)                                                    |                 | To build the regres                                      | sors to be used for                                | calendar adjustm                        | ent , the following file is                             | available:                        |                                       |            |
| Repositories 3 People ()   Repositories 3 People ()   arch repositories Type: All -   Language: All -     metra-core   metra-core libraries   metra-core libraries   rais   seasonal-adjustment   va * 17   V15   Updated 8 days ago     People   This organization has no public member   You must be a member to see who's a   of this organization   stop-application   stop-application   seconal-adjustment   wa * 2   ¥ 2   ¥ 3   Lingtord of Max                                                                                                    | GROUP F.A.OS (74)                                                   |                 | • Euro area and El                                       | U working days                                     |                                         |                                                         |                                   |                                       |            |
| Repositories 3 L People 0     Projects 0        arch repositories     Type: All -     Language: All -     emetra-core   metra+ core libraries   aries   seasonal-adjustment   va ★ 17 ♀ 15 Updated 8 days ago     People   This organization has no public member to see who's a of this organization.   Securption:   seasonal-adjustment   va ★ 29 ♀ 20 Updated 8 days ago     seasonal-adjustment   va ★ 29 ♀ 20 Updated 8 days ago                                                                                                    | GROUP WEBEORMS (1)                                                  |                 |                                                          |                                                    |                                         |                                                         |                                   |                                       |            |
| emetra-core   imetra+ core libraries   varies   sessonal-adjustment   ava   ava   ★17   ¥15   Updated 8 days ago <b>People</b> This organization has no public member You must be a member to see who's a of this organization. <b>Securption Securption Securption</b> <                                                                                                    | earch repositories Type: All -                                      | Langu           | uage: All 👻                                              |                                                    |                                         |                                                         |                                   |                                       |            |
| emetra-core   emetra- core   emetra- core   ava   * 17   § 15   Updated 8 days ago     emetra- application   esktop-application   sestonal-adjustment   ava   * 29   § 20   Updated 8 days ago      SACruncher SACruncher SACruncher Sacruncher SACruncher SACrunche                                                                                                    |                                                                     |                 |                                                          |                                                    |                                         |                                                         | Top longuages                     |                                       |            |
| emetra + core libraries   ava   traries   seasonal-adjustment   ava   ava   traries   seasonal-adjustment   emetra - appication   esktop-application   seasonal-adjustment   ava   traries   seasonal-adjustment   ava   traries   seasonal-adjustment   ava   traries   seasonal-adjustment   ava   traries   seasonal-adjustment   ava   traries   seasonal-adjustment   ava   traries   seasonal-adjustment   ava   traries   seasonal-adjustment   ava   traries   seasonal-adjustment   ava   traries   seasonal-adjustment   ava   traries   seasonal-adjustment   ava   traries   seasonal-adjustment   ava   traries   seasonal-adjustment   ava   traries   seasonal-adjustment   ava   traries   seasonal-adjustment                                                                                                    | emetra-core                                                         |                 |                                                          |                                                    |                                         |                                                         | rop languages                     |                                       |            |
| varies seasonal-adjustment<br>ava ★ 17 § 15 Updated 8 days ago<br>emetra-application<br>esktop-application<br>seasonal-adjustment<br>ava ★ 29 § 20 Updated 8 days ago<br>sacruncher<br>SACruncher<br>sacruncher<br>SACruncher<br>sacruncher<br>SACruncher<br>sacruncher<br>SACruncher<br>SACRUNCHER<br>SACRUNCHER<br>SACR | metra+ core libraries                                               |                 |                                                          |                                                    | ~~~~~                                   | min                                                     | 🛑 Java                            |                                       |            |
| ava ★ 17 ¥ 15 Updated 8 days ago     emetra-appendication        metra+desktop application        esktop-application        seasonal-adjustment     ava ★ 29   ¥ 20 Updated 8 days ago     sacruncher   SACruncher   seasonal-adjustment     ava ★ 2   ¥ 3 Updated on 7 Max                                                                                                    | oraries seasonal-adjustment                                         |                 |                                                          |                                                    |                                         |                                                         |                                   |                                       |            |
| emetra-appin   metra+ desktop application   esktop-application   seasonal-adjustment   ava   ava   *29   § 20   Updated 8 days ago   sacruncher SACruncher seasonal-adjustment   ava   *2   § 3   Undated on 7 Max                                                                                                    | ava 🔺 17  😵 15 Updated 8 days ag                                    | go              |                                                          |                                                    |                                         |                                                         | People                            |                                       |            |
| emetra-app<br>imetra-toesktop application<br>esktop-application<br>seasonal-adjustment<br>ava * 29 § 20 Updated 8 days ago<br>sacruncher<br>SACruncher<br>pmmand-line-tool seasonal-adjustment<br>ava * 2 § 3 Updated on 7 May                                                                                                    |                                                                     |                 |                                                          |                                                    |                                         |                                                         | This organization                 | has no public men<br>mber to see who' | nbe<br>s a |
| emetra+ desktop application<br>esktop-application seasonal-adjustment<br>ava * 29 § 20 Updated 8 days ago<br>rsacruncher<br>SACruncher<br>seasonal-adjustment<br>ava * 2 § 3 Updated on 7 May                                                                                                    | emetra-app                                                          |                 |                                                          |                                                    |                                         |                                                         | of this organizatio               | n.                                    |            |
| esktop-application seasonal-adjustment<br>ava ★ 29 ¥ 20 Updated 8 days ago<br>rsacruncher<br>SACruncher<br>seasonal-adjustment<br>ava ★ 2 ¥ 3 Updated on 7 May                                                                                                    | metra+ desktop application                                          |                 |                                                          |                                                    |                                         |                                                         |                                   |                                       |            |
| ava ★ 29 😵 20 Updated 8 days ago                                                                                                    | esktop-application seasonal-adjustme                                | ent             |                                                          |                                                    |                                         |                                                         |                                   |                                       |            |
| SACruncher SACruncher Seasonal-adjustment                                                                                                    | ava ★ 29   🖞 20 Updated 8 days ag                                   | go              |                                                          |                                                    |                                         |                                                         |                                   |                                       |            |
| SACruncher                                                                                                    | sacruncher                                                          |                 |                                                          |                                                    |                                         |                                                         |                                   |                                       |            |
| ava 🛨 2 💱 3 Undated on 7 May                                                                                                    | SACruncher                                                          |                 |                                                          |                                                    |                                         | ·                                                       |                                   |                                       |            |
| ava 🛫 2 😤 3. Updated on 7 May                                                                                                    | ommand-line-tool seasonal-adjustme                                  | ent             |                                                          |                                                    |                                         |                                                         |                                   |                                       |            |
|                                                                                                    | ava ★ 2 😵 3 Updated on 7 May                                        |                 |                                                          |                                                    |                                         |                                                         |                                   |                                       |            |

Figura 2: JDemetra+ en GitHub.

| 📮 jdemetra / <b>jdemetra-app</b>                                         |                                    | O Watch ▼         25         ★ Star         28         % Fork         19 |
|--------------------------------------------------------------------------|------------------------------------|--------------------------------------------------------------------------|
| <> Code ③ Issues 79 ℌ Pull rec                                           | guests 0 🗍 Projects 1 🗐 Wiki       | Insights                                                                 |
| JDemetra+ desktop application<br>seasonal-adjustment desktop-application |                                    |                                                                          |
| 629 commits                                                              | 🕼 3 branches                       | 🔊 16 releases 🔛 7 contributors                                           |
| Branch: develop - New pull request                                       |                                    | Create new file Upload files Find file Clone or download -               |
| charphi Merge pull request #421 from charph                              | ni/develop                         | Latest commit 4a7693c 5 days ago                                         |
| nbdemetra-anomalydetection                                               | Updated to version 2.2.2-SNAPSHOT  | 5 months ago                                                             |
| 🖿 nbdemetra-app                                                          | Updated to version 2.2.2-SNAPSHOT  | 5 months ago                                                             |
| nbdemetra-branding                                                       | Updated to version 2.2.2-SNAPSHOT  | 5 months ago                                                             |
| nbdemetra-common                                                         | Updated to version 2.2.2-SNAPSHOT  | 5 months ago                                                             |
| nbdemetra-core                                                           | Updated to version 2.2.2-SNAPSHOT  | 5 months ago                                                             |
| 💼 nbdemetra-jdbc                                                         | Updated to version 2.2.2-SNAPSHOT  | 5 months ago                                                             |
| Jidemetra / jdemetra-app                                                 | ests 0 🔲 Projects 1 💷 Wiki         | • Watch ▼         25         ★ Star         28         § Fork         19 |
| Releases Tags                                                            |                                    |                                                                          |
| Latest release<br>S v2.2.1<br>S aafb3a1<br>→ Assets 7                    | rra+ v2.2.1<br>used this on 16 Apr |                                                                          |
| Tidemetra-2.2                                                            | 1-bin.zip                          | 45 MB                                                                    |
| Didemetra-2.2                                                            | 1-setup-linux.sh                   | 19.3 MB                                                                  |
| Didemetra-2.2                                                            | 1-setup-macosx.tgz                 | 19.2 MB                                                                  |
| Didemetra-2.2                                                            | 1-setup-solaris.sh                 | 19.3 MB                                                                  |
| (D) jdemetra-2.2.                                                        | 1-setup-windows.exe                | 19.7 MB                                                                  |
| Source code                                                              | (zip)                              |                                                                          |
| Source code                                                              | (tar.gz)                           |                                                                          |
|                                                                          | ase of IDemetra+ 2.2.1             |                                                                          |

Java SE 8 or later version is required to run it.

Figura 4: Última versión de JDemetra+ en GitHub.

Para instalar la última versión de JDemetra+ en Windows, descargaremos el fichero *jdemetra-x.x.x-windows.exe* del apartado *Latest release* (fig.4) y lo ejecutaremos, siguiendo todas las instrucciones por defecto.

Actualmente, la última versión disponible es la 2.2.1. Para poder hacer uso de ella es necesario tener instalada la versión de Java SE 8 o posterior.

También es posible descargar JDemetra desde el fichero comprimido jdemetra-x.x.x.zip. En este

caso, para abrir la aplicación tendremos que ir a la carpeta donde hemos guardado el *.zip*, descomprimirlo e ir al ejecutable *nbdemetra64.exe* que se encuentra en la carpeta */nbdemetra/bin*.

En el CROSPortal también se encuentra disponible toda la documentación sobre JDemetra+ elaborada por Eurostat (fig.5).

| ← → ♂ ☆                                | 🛈 윮 https://ec.euro        | pa.eu/eurostat/cros/co                                          | ntent/documentatior   | 1_en                | (                     | ≣ •••      | ♥ ☆       | 4                      |      | ⊡ = | = |
|----------------------------------------|----------------------------|-----------------------------------------------------------------|-----------------------|---------------------|-----------------------|------------|-----------|------------------------|------|-----|---|
| European<br>Commission                 | CROS<br>Collaboration      | in Research and Met                                             | hodology for Offic    | Legal notice   C    | ookies  Contact on Ei | uropa  Sea | rch on Eu | iropa enEng            | Q,   |     | • |
| European Commission » Eu               | rostat » CROS » Seasonal . | Adjustment » Software J                                         | IDemetra+ » Documer   | ntation             |                       |            |           |                        |      |     |   |
| er<br>Oo                               | A TO Z                     | GROUPS +                                                        | EVENTS -              | NEWS -              | HELP -                |            |           | Log in (via EU Log     | ;in) |     |   |
| Documentatio                           | on                         |                                                                 |                       |                     |                       |            |           |                        |      |     | ш |
| Seasonal Adjustm                       | nent                       |                                                                 |                       |                     |                       |            |           |                        |      |     |   |
| Flash News                             |                            | • JDemetra+ User G                                              | uide version 2.0      |                     |                       |            |           |                        |      |     |   |
| Seasonal adjustment co                 | mmunity                    | JDemetra+ Quick                                                 | Start                 |                     |                       |            |           |                        |      |     |   |
| <ul> <li>Software JDemetra+</li> </ul> |                            | <ul> <li>JDEMETRA+ Crun</li> <li>IDemetra+ Reference</li> </ul> | cher for mass product | ion<br>1            |                       |            |           |                        |      |     |   |
| Download                               |                            | <ul> <li>JDemetra+ User G</li> </ul>                            | iuide version 2.2     | •                   |                       |            |           |                        |      |     |   |
| <ul> <li>Documentation</li> </ul>      |                            | Calendar regresso                                               | ors in JD+            |                     |                       |            |           |                        |      |     |   |
| JDemetra+ User Guide                   | e version                  | < revtool                                                       |                       |                     | up                    |            | JDeme     | ra+ User Guide version | 2.0> |     |   |
| 2.0                                    |                            |                                                                 |                       |                     |                       |            |           |                        |      |     |   |
| DEMETRA+ Cruncher                      | for mass                   | E-mail                                                          | <b>f</b> Faceboo      | ok 🈏 Twitte         | G+ God                | glePlu     | in        | LinkedIn               |      |     |   |
| production                             | ion mass                   |                                                                 | -                     |                     |                       |            |           |                        |      |     |   |
| JDemetra+ Reference<br>version 2.1     | Manual                     | More share optior                                               | IS                    |                     |                       |            |           |                        |      |     |   |
| JDemetra+ User Guide<br>2.2            | eversion                   | AUTHOP: odwig CDU                                               | NOWSKA                |                     |                       |            |           |                        |      |     |   |
| Calendar regressors in                 | JD+                        | AGTHOR: Sylwid GROL                                             | now 3NA               |                     |                       |            |           |                        |      |     |   |
|                                        |                            | 🖨 Printer-friendly                                              | version Lo            | og in OF register t | o post comments       |            |           |                        |      |     |   |
| Training Courses and We                | orkshops                   |                                                                 |                       |                     |                       |            |           |                        |      |     |   |
| The ESS Seasonal Adjust                | tment                      |                                                                 |                       |                     |                       |            |           |                        |      |     |   |

Figura 5: Documentación JDemetra+ en CROS.

## 2 Descripción de JDemetra+

## 2.1 Ventana Principal

La ventana principal que se abre al lanzar JDemetra+ está dividida en las siguientes áreas (fig.6):

- menú principal, situado en la parte superior de la ventana. Sus opciones se describen en la sección 2.2;
- ventana *Providers*, donde se organizan las series de datos en función del tipo de fichero del que provienen;
- ventana *Workspace*, donde se guardan los resultados generados por el software así como las especificaciones utilizadas para crearlos;
- panel de resultados, inicialmente vacío, donde se mostrarán los resultados de los distintos análisis que se realicen.

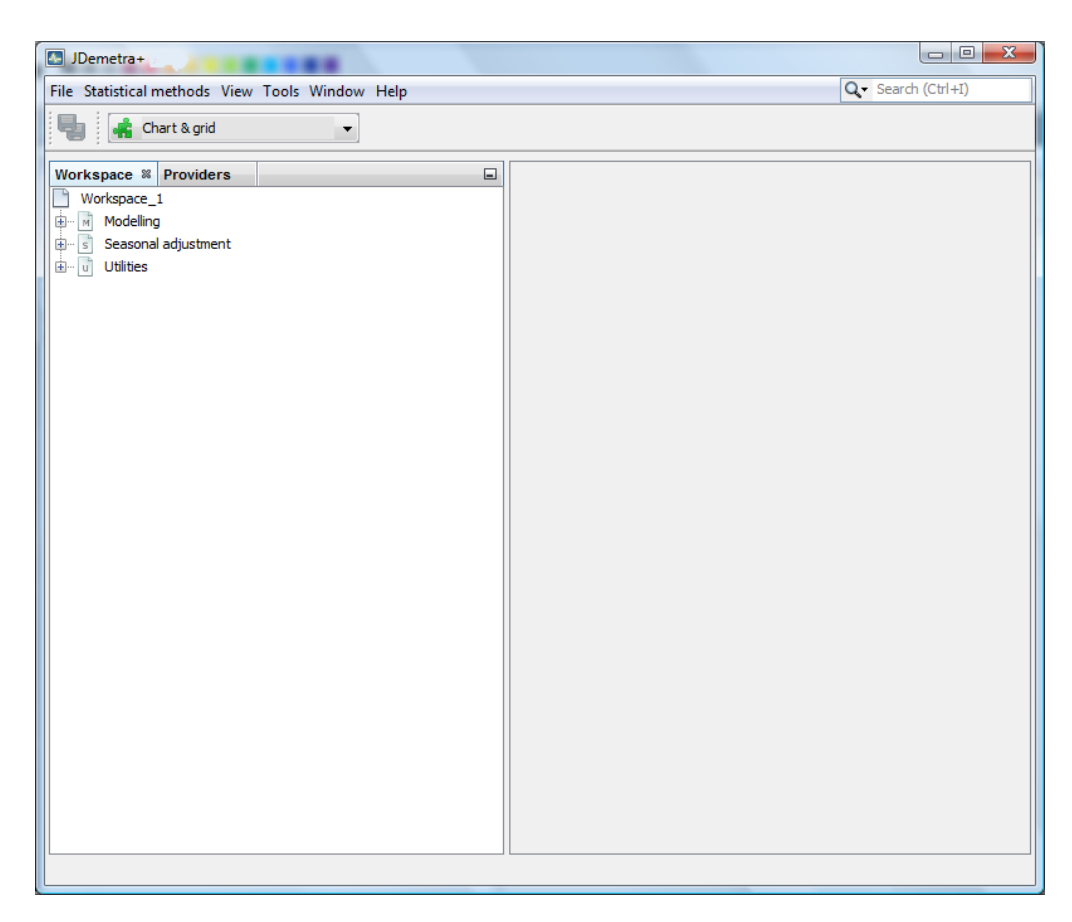

Figura 6: Ventana Principal.

La ventana *Providers* presenta la lista de las fuentes de datos disponibles y en ella se organizan las series importadas en función del tipo de fichero del que provienen. Los proveedores que permite *JDemetra*+ son los que se muestran en la figura 7a. Es posible añadir nuevos mediante plug-ins.

En la ventana *Workspace* (fig.7b) se almacena de forma estructurada todo el trabajo realizado por el usuario. Está dividida en tres secciones: *Modelling*, *Seasonal adjustment* y *Utilities*.

La sección *Modelling* contiene un conjunto de especificaciones predefinidas que permiten modelizar una serie mediante dos opciones: el método *TRAMO* y el método *RegARIMA*.

La sección Seasonal adjustment contiene un conjunto de especificaciones predefinidas que permiten el ajuste estacional de una serie mediante dos métodos: *TRAMO/SEATS* y *X-13ARIMA-SEATS*. Por último, la sección *Utilities* contiene todas las variables y calendarios definidos por el usuario. Por defecto, este nodo contiene únicamente un calendario, *Default*. Con el botón derecho sobre la opción *Calendars* podemos crear e importar nuevos calendarios y sobre la opción *Variable* crear conjuntos de variables.

| bit Statistic in methods View Jook Window Help   File Statistic and methods View Tools Window Help File Statistic and methods View Tools Window Help Workspace In Providers Workspace In Providers Systematic Help Systematic Help Control Systematic Help Workspace In Providers Systematic Help Control Systematic Help Control Systematic                                                                                                    | D JDemetra+                                                                                                    | Demetra+                                                                                                    |
|----------------------------------------------------------------------------------------------------|----------------------------------------------------------------------------------------------------|----------------------------------------------------------------------------------------------------|
| Image: Providers #       Image: Cart & god         Image: Overlaged #       Image: Cart & god         Image: Overlaged #       Ima                                                                                                    | Eile Statistical methods View Iools Window Help Q. Search (Ctrl+I)                                                                                                    | File Statistical methods View Tools Window Help Q- Search (Ctrl+1)                                                                                                    |
| Workspace     Providers     Image: Control of the state of the state of th | 📲 🙀 Chart & grid 👻                                                                                                    | 🖏 🙀 Chart & grid 🗸                                                                                                    |
|                                                                                                    | Workspace     Providers #       Image: Standard Standard Standa | Workspace_I       Workspace_I       Workspace_I <t< th=""></t<> |

(a) Panel Providers.

(b) Panel Workspace.

Figura 7: Paneles Providers y Workspace.

Resumiendo, cada *Workspace* contiene un calendario básico y un conjunto de modelos y especificaciones de ajuste estacional predefinidos por defecto y el usuario podrá definir especificaciones, calendarios y variables adicionales en el mismo.

Los workspaces se pueden guardar. Al grabar un workspace se guardan todos los resultados de los procesos de modelización y de ajuste estacional realizados y además, los datos originales de las series, las rutas a los archivos de entrada y los parámetros utilizados en el análisis, de manera que toda la información se pueden volver a cargar en sesiones posteriores de *JDemetra+* para actualizar, modificar y/o reproducir de nuevo los resultados.

El workspace que guarda *JDemetra*+ comprende:

- -- una carpeta principal que contiene varias subcarpetas correspondientes a los distintos tipos de items creados por el usuario (SAProcesing, Calendario, Variables, etc);
- -- un archivo con extensión *.xml* que permite abrir de nuevo el workspace desde la aplicación y mostrar su contenido.

La carpeta y el archivo *.xml* tienen el mismo nombre, que coincide con el utilizado para guardar el workspace.

## 2.2 Menú principal

En las opciones del menú situado en la parte superior de la ventana principal se pueden encontrar casi todas las funcionalidades del software, las cuales se describen en los siguientes apartados.

## 2.2.1 File

A través de menú *File* se pueden crear nuevos workspaces, abrir conjuntos de datos y otros workspaces ya existentes, así como guardarlos y actualizarlos (fig.8). Permite acceder a las siguientes opciones:

- **New Workspace**: crea un nuevo workspace (*Workspace\_#number*) en la ventana *Workspace*.
- **Open Workspace**: abre la ventana de diálogo que permite seleccionar y abrir un workspace ya existente. Sólo es posible tener abierto un workspace en la aplicación.
- **Open Recent Workspace**: muestra la lista de workspaces creados o guardados recientemente por el usuario y permite abrir uno de ellos.
- **Save Workspace**: guarda el workspace con el nombre y localización establecidas por defecto por el sistema si se trata de un workspace nuevo o con el que se hubiera guardado previamente si se trata de un workspace ya existente.
- Save Workspace As...: guarda el workspace con el nombre y localización especificadas por el usuario.
- Add star: permite que los conjuntos de datos marcados con esta opción se abran automáticamente la siguiente vez que se inicie una sesión de JDemetra+. La opción se activa al posicionarnos sobre cualquiera de los ficheros cargados en la ventana *Providers*. Cuando un fichero tiene esta opción activada, en el menú *File* se muestra la opción Remove star en lugar de Add star para poder desactivarla si se desea.
- **Open recent**: muestra la lista de los conjuntos de datos usados recientemente y permite al usuario abrir cualquiera de ellos.

| Statistical methods view |   | ools window Help |
|--------------------------|---|------------------|
| New Workspace            |   |                  |
| Open Workspace           |   |                  |
| Open Recent Workspace    | Þ |                  |
| Save Workspace           |   |                  |
| Save Workspace As        |   |                  |
| Add star                 |   |                  |
| Open recent              | Þ |                  |
| Exit                     |   |                  |

Figura 8: Menú File.

• Exit: cierra la aplicación.

### 2.2.2 Statistical methods

El menú *Statistical methods* incluye funcionalidades para modelizar, analizar y ajustar estacionalmente series temporales. Las opciones que presenta son:

 Anomaly Detection: incluye dos herramientas para la identificación automática de valores atípicos (fig.9): Check Last y Outliers Detection. Ambas herramientas están basadas en el programa *TERROR* de *TRAMO/SEATS*, para el control de calidad y detección de errores en series temporales. Para cada serie, las dos herramientas estiman un modelo *ARIMA*, detectan los distintos tipos de outliers, interpolan valores missing y estiman efectos de calendario si procede. La diferencia entre ellas estriba en que Check Last compara las últimas observaciones (una, dos o tres, dependiendo de la elección del usuario) con los valores predichos mientras que Outlier Detection no. - Check Last: ajusta un modelo ARIMA eliminando algunas observaciones al final de la serie (1, 2 ó 3 según se especifique). Con el modelo obtenido se hacen predicciones un paso hacia delante de las observaciones eliminadas y se marcan aquellas para las que sus valores predichos difieren mucho de sus valores reales. Las observaciones se clasifican como con posible error (naranja), con error muy probable (rojo) o sin error, según se encuentre el correspondiente conciente entre el error de predicción y la desviación típica de los residuos entre dos umbrales predefinidos (pero modificables), por encima del umbral superior o por debajo de los dos umbrales respectivamente.

Al seleccionar esta opción se abre la ventana *Check Last Batch*, que consta de dos paneles. Las series a analizar se arrastran al panel izquierdo y los resultados se muestran en

el derecho. Para realizar el análisis hay que pulsar el botón *Start* . La modelización se realizará con la especificación por defecto que se haya seleccionado.

Las opciones por defecto de la herramienta (número de observaciones a chequear, especificación y los umbrales para decidir si la observación es anormal) se pueden modificar en el cuadro de diálogo *Propierties*.

Outliers Detection: ajusta un modelo ARIMA a cada serie utilizando todas sus observaciones. Marca los diferentes tipos de outliers en distintos colores. Por defecto no se consideran los outliers estacionales, pero se puede modificar esta configuración en el cuadro *Propierties*.

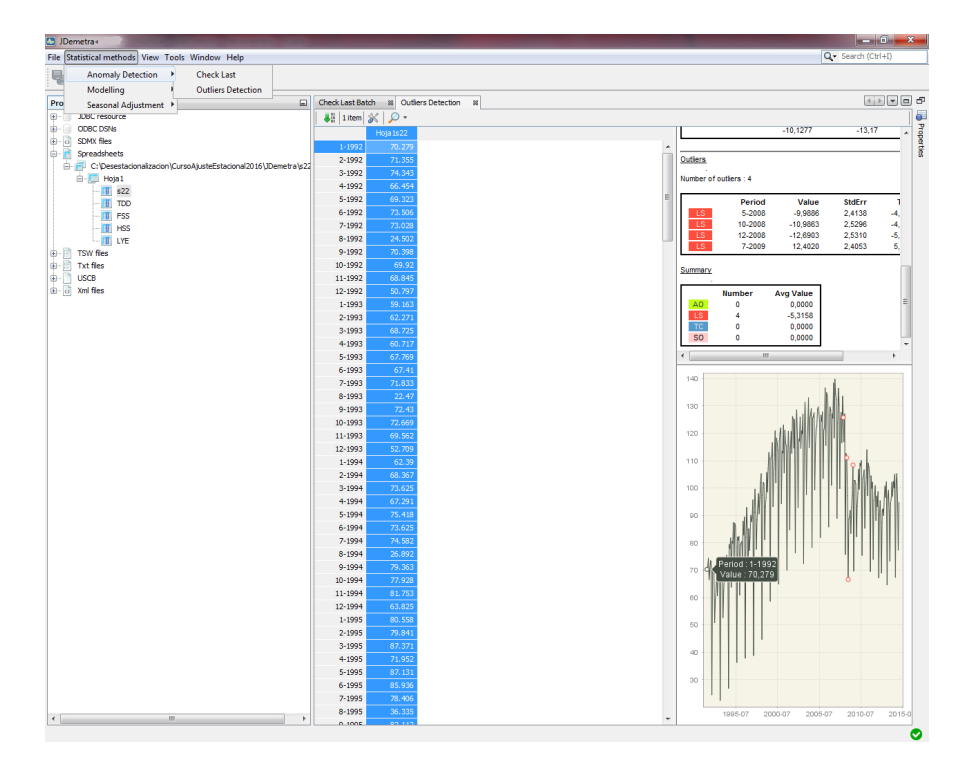

Figura 9: Menú Anomaly Detection.

 Modelling: proporciona las herramientas para la modelización y predicción de series temporales sin llevar a cabo la descomposición y estimación de las componentes de la serie (fig.10). Incluye todas las capacidades tanto de *TRAMO* como de los modelos RegARIMA y los resultados del análisis pueden ser guardados y recalculados con series actualizadas.

| IL 🖸         | Demetra+                                                                   |          |
|--------------|----------------------------------------------------------------------------|----------|
| <u>F</u> ile | Statistical methods <u>V</u> iew <u>T</u> ools <u>W</u> indow <u>H</u> elp |          |
|              | Anomaly Detection                                                          |          |
| : •          | Modelling                                                                  | Tramo    |
|              | Seasonal Adjustment 🕨                                                      | RegArima |

Figura 10: Opción Modelling del menú Statistical methods.

- **Seasonal adjustment**: proporciona las herramientas para llevar a cabo el ajuste estacional de series temporales a través de los métodos *TRAMO/SEATS* y *X-13ARIMA/SEATS*.
  - Multi Processing: para el ajuste estacional de un conjunto de series (también puede utilizarse para una única serie).
  - Single Analysis: para el ajuste estacional de una única serie. Ofrece dos métodos de ajuste:
    - -- TramoSeats.

-- X13.

- Tools: que incluye las opciones

-- **Seasonality Tests**: ofrece un conjunto de contrastes que permiten analizar la presencia y naturaleza de movimientos estacionales en la serie, que pueden realizarse de forma independiente sin tener que llevar a cabo todo el proceso de ajuste estacional.

-- **Direct-Indirect Seasonal Adjustment**: permite, para series agregadas, la comparación de los resultados del ajuste estacional con los métodos directo e indirecto.

### 2.2.3 View

Contiene funcionalidades para personalizar la vista de la aplicación según las necesidades del usuario (fig.11). Ofrece las siguientes opciones:

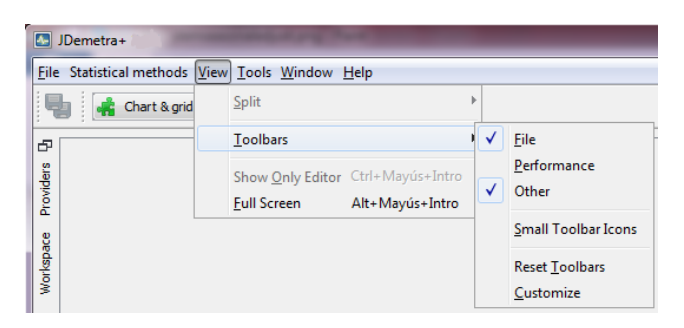

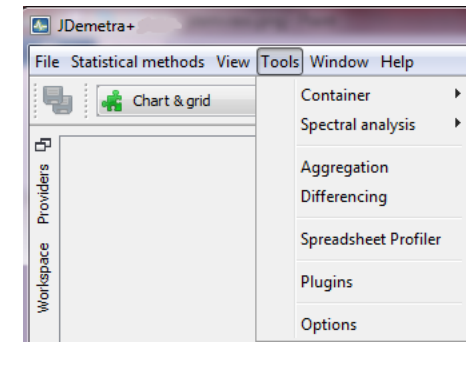

Figura 11: Menú View

Figura 12: Menú Tools

- Split: esta opción no está operativa en la versión actual del software.
- Toolbars: permite seleccionar las barras de herramientas a mostrar bajo el menú principal.
- Show Only Editor: muestra únicamente el panel de resultados y oculta el resto de ventanas.
- Full Screen: activa la vista a pantalla completa.

#### 2.2.4 Tools

El menú *Tools* incluye herramientas útiles para el análisis gráfico de series temporales y para la configuración de la aplicación (fig.12).

- **Container**: incluye herramientas para mostrar datos de series temporales en el dominio del tiempo:
  - Chart: permite mostrar el gráfico de una o varias series. Las series se pueden arrastrar desde la ventana *Providers* o desde otras ventanas (por ejemplo desde una ventana de variables o de la de resultados).

Seleccionando cualquiera de las series del gráfico y pulsando el botón derecho del ratón se despliegan nuevas opciones en el menú local.

- Grid:permite mostrar los datos tabulados de una o varias series.
- GrowthChart: permite mostrar las tasas de crecimiento anuales o de un periodo sobre el anterior de una o varias series. La opción Kind del menú local es la que permite seleccionar el tipo de tasa. La opción Edit last year... nos permite seleccionar el número de años mostrados.

Las tasas se muestran en un gráfico de barras pero se pueden copiar y exportar a Excel con la opción Select All y seleccionando a continuación la opción Copy growth data en el nuevo menú local que aparece.

 List: permite ver el periodo de observación, el número de observaciones y un esbozo del gráfico de una o varias series.

Pinchando sobre cualquiera de las series en la ventana *List* con el botón derecho del ratón, aparece un menú local con opciones adicionales.

Al seleccionar cualquiera de estas opciones se abre una nueva ventana en el panel de resultados con el mismo nombre que la opción elegida, a la que hay que arrastrar las series que se desea analizar. En todas las ventanas está disponible un menú local con opciones adicionales que se despliega con el botón derecho del ratón.

- **Spectral analysis**: incluye tres gráficos espectrales para el análisis de series temporales en el dominio de la frecuencia:
  - Auto-regressive Spectrum.
  - Periodogram.
  - Tukey Spectrum.

Para más detalles acerca de cada uno de ellos, ver apartado 7.4 del documento.

• **Aggregation**: permite calcular la suma de varias series y representar la serie resultante en un gráfico.

Cuando seleccionamos esta opción se abre la ventana *Aggregation Window* (fig.13) que consta de dos paneles:

-- el panel de datos. situado a la izquierda de la ventana e inicialmente vacío. A él se arrastran (desde la ventana *Providers*) todas las series que se desea sumar y muestra entonces información básica de cada una de las serie (fechas inicial y final y número de observaciones) y un esbozo de sus gráfica;

-- el gráfico de la suma de las series incluidas en la parte de datos, en la parte derecha de la ventana.

Para más detalles ver apartado 7.2 del documento.

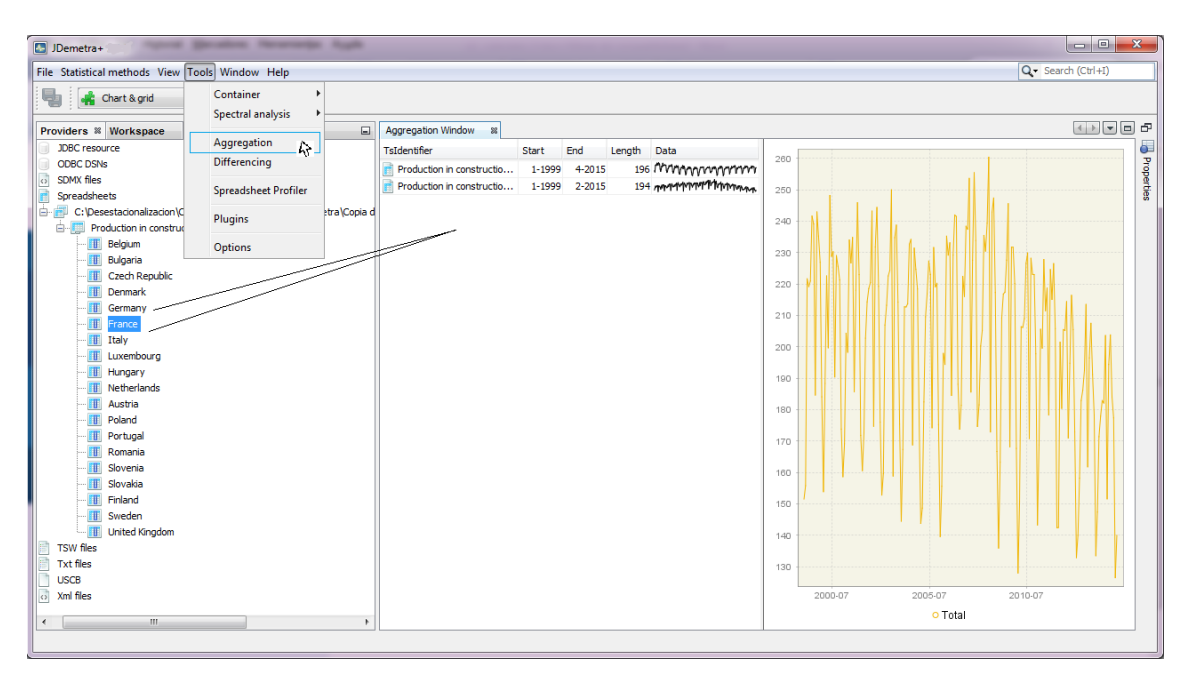

Figura 13: Herramienta Aggregation.

• **Differencing**: permite calcular la serie de primeras diferencias (regulares y estacionales) de la serie seleccionada.

Al seleccionar esta opción se abre la ventana *Differencing Window* (fig.14), donde se crea la nueva serie diferenciada y se representa la función de autocorrelación simple y el periodograma de la misma.

El número de diferencias regulares y estacionales que se consideran así como si se realiza o no previamente la transformación logarítmica de los datos, pueden modificarse a través de la ventana *Propierties* que suele aparecer minimizada a la izquierda de la pantalla pero que en cualquier caso se puede abrir desde el menú *Windows* de la barra de herramientas. Para más detalles sobre la herramienta ver apartado 7.1 del documento.

• **Spreadsheet Profiler**: presenta el contenido completo de cualquier fichero Excel que se encuentre cargado en el workspace.

Para ver el contenido de un fichero Excel cargado en el workspace, arrastramos el nombre completo de dicho fichero desde la ventana *Providers* a la ventana *Spreadsheet Profiler Window* que se abre al seleccionar la herramienta (fig.15).

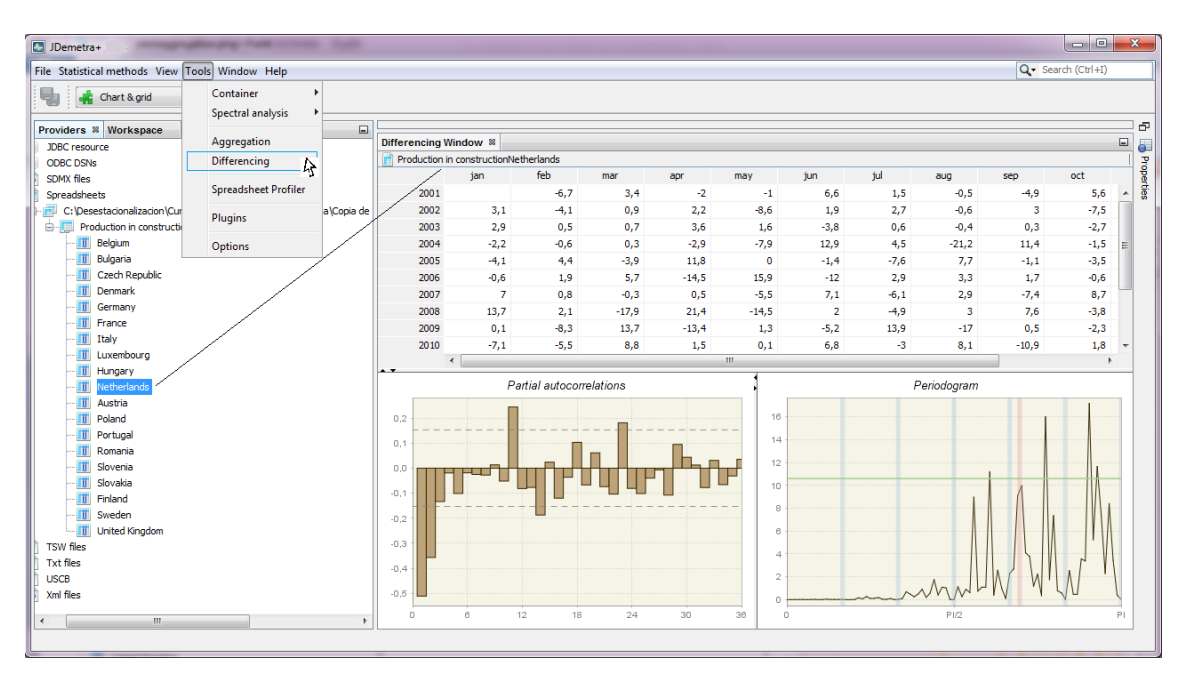

Figura 14: Herramienta Differencing.

| JDemetra+                     | statistic rest              | -        |               |                                    |         |          |           |         |                  |                |               |            |                                    | 9   | ×      |
|-------------------------------|-----------------------------|----------|---------------|------------------------------------|---------|----------|-----------|---------|------------------|----------------|---------------|------------|------------------------------------|-----|--------|
| File Statistical methods View | Tools Window Help           |          |               |                                    |         |          |           |         |                  |                |               | Q          | <ul> <li>Search (Ctrl+)</li> </ul> | I)  |        |
| 📲 👫 Chart & grid              | Container                   |          |               |                                    |         |          |           |         |                  |                |               |            |                                    |     |        |
| Providers * Workspace         | Aggregation<br>Differencing | -        | Spreadsheet P | rofiler Window<br>*<br>onstruction | 8       |          |           |         |                  |                |               |            | 4 >                                |     | E Prop |
| Spreadsheets                  | N Spreadsheet Profiler      |          |               | Α                                  | в       | с        | D         | E       | F                | G              | н             | I          | J                                  |     | ertie  |
| C:\Desestacionalizaci         | Plugins                     | emetra ( | 1<br>2        | 1999-01-01                         | Belgium | Bulgaria | Czech Rep | Denmark | Germany<br>86.73 | France<br>84.1 | Italy<br>64.8 | Luxembourg | Hungary                            | N A |        |
|                               | Options                     |          | 3             | 1999-02-01                         |         |          |           |         | 78.49            | 84.8           | 77.3          |            |                                    | _   |        |
| Czech Republic                | -                           |          | 5             | 1999-04-01                         |         |          |           |         | 132.79           | 94.2           | 86.4          |            |                                    |     |        |
| - 🔟 Denmark                   |                             |          | 6             | 1999-05-01                         |         |          |           |         | 128.67           | 89.5           | 92.3          |            |                                    |     |        |
| - III Germany                 |                             |          | 7             | 1999-06-01                         |         |          |           |         | 145.43           | 101.1          | 96.2          |            |                                    |     |        |
| France                        |                             |          | 8             | 1999-07-01                         |         |          |           |         | 141.22           | 95.7           | 97.9          |            |                                    |     |        |
| Italy                         |                             |          | 9             | 1999-08-01                         |         | -        |           |         | 131.05           | 61.8           | 53.6          |            |                                    |     |        |
| Luxembourg                    |                             |          | 10            | 1999-09-01                         |         |          |           |         | 148.55           | 99.8           | 94.4          |            |                                    |     |        |
| Hungary                       |                             |          | 11            | 1999-10-01                         |         |          |           |         | 141.95           | 98.8           | 93.3          |            |                                    |     |        |
| Austria                       |                             |          | 12            | 1999-11-01                         |         |          |           |         | 134.63           | 97.7           | 92.3          |            |                                    |     |        |
| Reland                        |                             |          | 13            | 1999-12-01                         |         |          |           |         | 100.19           | 84.3           | 83.9          |            |                                    |     |        |
| Portugal                      |                             |          | 14            | 2000-01-01                         | 77.99   | 30.43    | 36.5      | 94.6    | 82.79            | 88.6           | 71.1          | 74.84      | 49.7                               |     |        |
| - Romania                     |                             |          | 15            | 2000-02-01                         | 100.08  | 27.62    | 37.6      | 83      | 98.45            | 96.3           | 89.9          | 92.67      | 58.3                               |     |        |
| III Slovenia                  |                             |          | 16            | 2000-03-01                         | 113.23  | 34.5     | 55.2      | 114.4   | 122.26           | 100.9          | 100.3         | 102.95     | 71.2                               |     |        |
| III Slovakia                  |                             |          | 17            | 2000-04-01                         | 93.07   | 35.11    | 57.8      | 76.6    | 118.6            | 92.3           | 81.1          | 91.48      | 77.6                               |     |        |
| Finland                       |                             |          | 18            | 2000-05-01                         | 115.37  | 32.17    | 66.4      | 109.9   | 144.61           | 104.2          | 103.6         | 107.32     | 84                                 |     |        |
|                               |                             |          | 19            | 2000-06-01                         | 103.34  | 36.8     | 73.1      | 108.2   | 125.93           | 102.1          | 102.9         | 91.18      | 97.7                               |     |        |
| United Kingdor                | n                           |          | 20            | 2000-07-01                         | 45.05   | 36.25    | 64.9      | 70.9    | 128.58           | 96.9           | 101.7         | 95.9       | 95                                 |     |        |
| TSW files                     |                             |          | 21            | 2000-08-01                         | 104.66  | 39.33    | 75.2      | 107     | 130.32           | 67.7           | 60.1          | 52.24      | 97.5                               |     |        |
| Txt files                     |                             |          | 22            | 2000-09-01                         | 111.26  | 35.13    | 79        | 123.5   | 133.44           | 102            | 95.6          | 102.76     | 106.7                              |     |        |
| USCB                          |                             |          | 23            | 2000-10-01                         | 111.52  | 38.32    | 83.8      | 117.5   | 129.13           | 109.3          | 96.5          | 106.88     | 114                                |     |        |
| i ⊡ · o Xml files             |                             |          | 24            | 2000-11-01                         | 100.86  | 39.59    | 89.7      | 118.7   | 129.41           | 106.5          | 91.9          | 99.78      | 119.4                              |     |        |
| · · ·                         |                             | F        | 25            | 1 100 10 01                        | 02.07   | 111      | 01.1      | 01.7    | 01.00            | 00.0           | 00.0          |            | ***                                | F . |        |
|                               |                             |          |               |                                    |         |          |           |         |                  |                |               |            |                                    |     |        |

Figura 15: Funcionalidad Spreadsheet Profiler.

- Plugins: permite cargar nuevos plug-ins en la aplicación. JDemetra+ es una aplicación que soporta plug-ins. Un plugin es un componente de software que añade una característica específica a una aplicación de software ya existente y es independiente de la versión de dicho software. Esto permite mejorar la aplicación sin necesidad de modificar el código original.
- **Options**: permite configurar distintos aspectos de la aplicación. Al seleccionar esta opción se abre la ventana *Options* que consta de cinco paneles principales: *Demetra, General, Keymap, Appearance y Miscellaneous.*

#### Demetra

Consta de 7 pestañas que permiten establecer el aspecto y acciones por defecto del software (fig.16).

Desde la pestaña *Behaviour*, si se activa la casilla de verificación *Persist opened DataSources* (fig.16a), la aplicación mantendrá cargadas en sesiones posteriores las distintas fuentes de datos que vayamos abriendo. Esta acción tiene el mismo efecto que si marcamos todas las fuentes de datos abiertas con Add Star.

| Options                                                                                                    | C Options                                                                                                    |
|----------------------------------------------------------------------------------------------------|----------------------------------------------------------------------------------------------------|
| Control Company Appearance MacEnnesus                                                                                                    | Operation     Operation     Opera                                                                                                    |
| Behviour       Demetra LL Statistics       Data Transfer       Demetra Paths       ProclocumentItems       Interchange         Providers                                                                                                    | Behaviour       Demetta III Statistics       Data Transfer       Demetta Paths       ProcDocumentitiens       Interchange         Color scheme: <ul> <li>Smart</li> <li>Smart</li> <li>Smart</li> <li>Smart</li> <li>Source</li> <li>Source&lt;</li></ul>                                                                                                    |
| Export import OK Apply Cancel                                                                                                    | Export [mport OK Apply Cancel                                                                                                    |
| (a) Pestaña <i>Behaviour</i> .                                                                                                    | (b) Pestaña <i>Demetra UI</i> .                                                                                                    |
| Options     Options     O | Options     Options     O |
| Export [Import                                                                                                    | Export [mport                                                                                                    |

(c) Pestaña Statistics.

(d) Pestaña Demetra Paths.

Figura 16: Panel Demetra

Desde la pestaña Demetra UI (fig.16b) podemos

- -- modificar el formato de fechas y datos en el apartado Data format;
- -- modificar el número de años considerados para los gráficos de tasas de crecimiento en el apartado *Growth Charts*;
- -- seleccionar la vista que aparecerá en las especificaciones para la introducción de outliers en el apartado *Pre-specified Outliers* (fig.17). JDemetra+ permite introducir los outliers con dos vistas distintas:

*List of outliers* (18): los outliers se especifican introduciendo manualmente la fecha en la que tienen lugar y seleccionando su tipo.

*Calendar-like Grid* (19): los outliers se especifican directamente seleccionando la fecha sobre el calendario e indicando su tipo en la misma. Esta vista es especialmente reco-

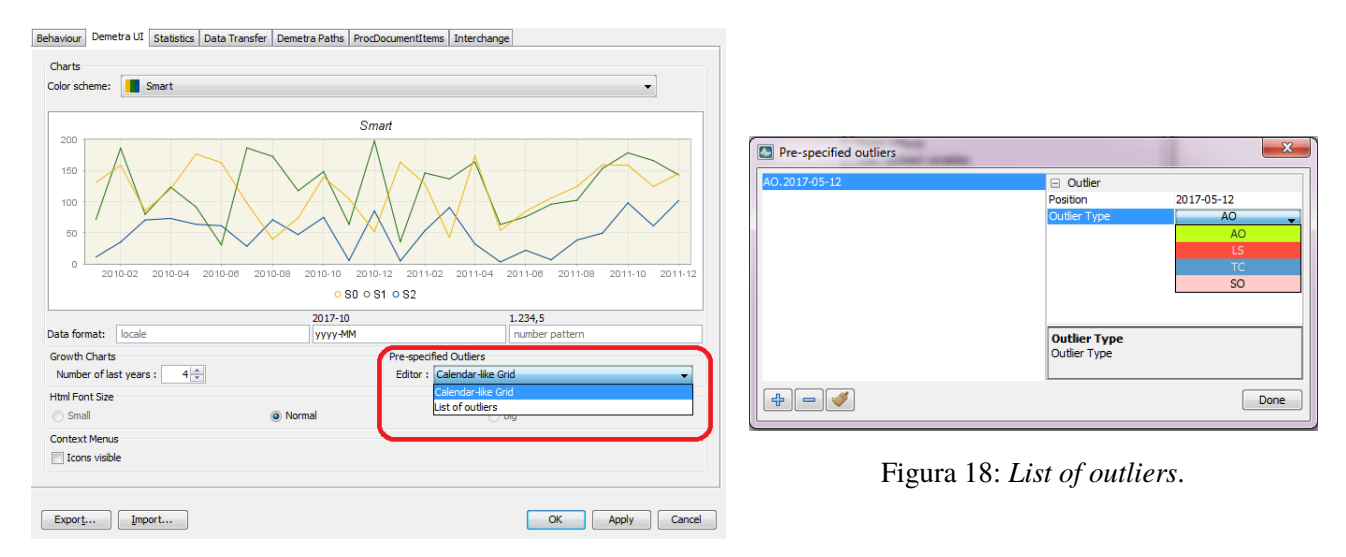

#### mendable para la especificación de outliers en series trimestrales.

Figura 17: List of outliers.

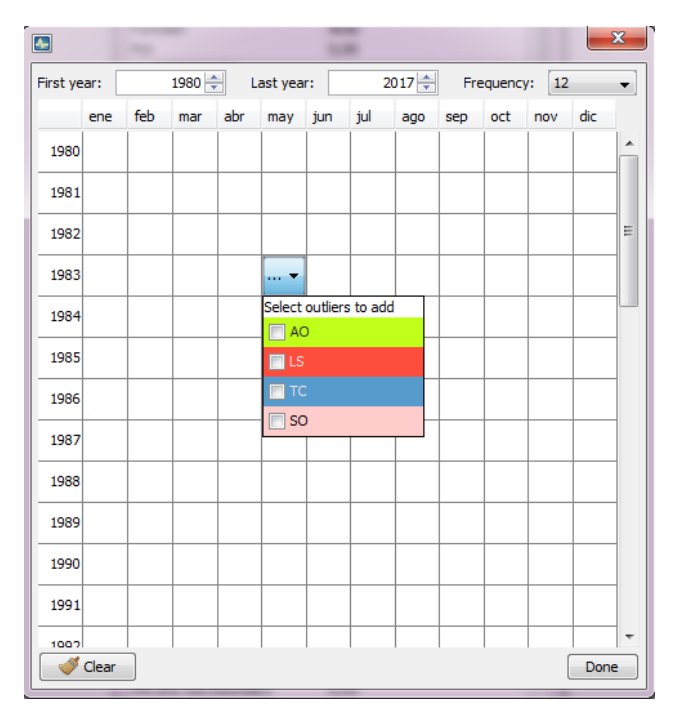

Figura 19: Calendar-like Grid.

En la vista *Calendar-like Grid* se pueden modificar los valores de First Year y Last Year para ajustar el intervalo de años mostrado en el calendario y que la introducción de outliers resulte más cómoda.

Seleccionando la opción 4 en el desplegable Frequency, se muestra la vista de calendario dividida por trimestres en vez de meses.

| C Options                                                                                                    | ×                 |
|----------------------------------------------------------------------------------------------------|-------------------|
| Demetra General Keymap Appearance Miscellaneous                                                                                                    | Q Filter (Ctrl+F) |
| Behaviour Demetra UI Statistics Data Transfer Demetra Paths ProdDocumentItems Interchange Default Number of Last Years                                                                        |                   |
| Spectral analysis : 0 +                                                                                                    |                   |
| Seasonal Adjustments Default method : TS[RSAful]                                                                                                    |                   |
| Revision History Call RSA0                                                                                                    | •                 |
| Default components         Image: Solid           Series i         180 selected           Image: Solid         Image: Solid           Outstom Matrix (Diagonic and Solid         Image: Solid | Select            |
| Diagnostics II- II X13                                                                                                    |                   |
| Diagnostics                                                                                                    | 5 ×               |
|                                                                                                    |                   |
|                                                                                                    |                   |
| Export Import                                                                                                    | Apply Cancel      |

Figura 20: Configuración de la especificación por defecto.

| C Options                                                                                                    |                   |
|----------------------------------------------------------------------------------------------------|-------------------|
| Demetra General Keymap Appearance Miscellaneous                                                                                                    | Q Filter (Ctrl+F) |
| Behaviour Demetra UI Statistics Data Transfer Demetra Paths ProcDocumentItems Interchange                                                                |                   |
| Default Number of Last Years<br>Spectral analysis : 0 순<br>Model stability : 8 순                                                                         |                   |
| Seasonal Adjustments                                                                                                    |                   |
| Default method : TS[RSAfull]                                                                                                    |                   |
| Revision History Estimation Policy Type : EreeParameters                                                                                                 |                   |
| Complete           Default components         FreeParameters           Series 1         180 selected           Vone         Quatom Matrix (Diagnostic) 1 | Select            |
| Diagnostics                                                                                                    |                   |
| Diagnostics                                                                                                    | *                 |
| Diagnostics                                                                                                    | 5                 |
|                                                                                                    |                   |
| Export Import                                                                                                    | Cancel            |

Figura 21: Configuración de la política de revisión por defecto.

Desde la pestaña *Statistics* es posible modificar la especificación y el tipo de política de estimación que se utilizarán por defecto en el ajuste estacional, a través de los desplegables que aparecen en los apartados Seasonal Adjustment y Revision History respectivamente. Las políticas disponibles son *Complete*, *FreeParameters* y *None*.

En el apartado Default components se puede configurar el conjunto de series que se mostrarán en las salidas y la información que aparecerá en la vista Matrix de resultados del ajuste y en el subnodo *Matrix* del nodo *Diagnostics* (ver sección 6).

En el apartado Diagnostics de esta pestaña, en el desplegablae Diagnostics (fig.22a) se pueden personalizar los tests de diagnosis del ajuste que se mostrarán al pinchar directamente sobre el nodo *Diagnostics* de los resultados del ajuste (ver seccion 6). En el desplegable *Outputs* se pueden especificar ciertas opciones y la información que a incluir en los diferentes ficheros de salida que se generen (fig.22b).

Estas preferencias quedan guardardadas de una sesión a otra de JDemetra+ (fig.22). El botón <sup>(S)</sup> que aparece en el margen derecho de este apartado permite reestablecer la configuración inicial.

| Coptions                                                                                                    | )              | Options                |                            |                                                     | 23                |
|----------------------------------------------------------------------------------------------------|----------------|------------------------|----------------------------|-----------------------------------------------------|-------------------|
| Edit advanced residuals diagnostics                                                                                                    | ilter (Ctrl+F) | M 😪 🗄                  | Edit Csv Matrix output cor | ifig 📃                                              | Q Filter (Ctrl+F) |
| Demetra General Keymap Appeara                                                                                                    |                | Demetra General Keymap | Location                   |                                                     |                   |
| Enabled                                                                                                    |                |                        | Fie Name                   | demetra m                                           |                   |
| Behaviour Demetra UI Statistics F-Test                                                                                                    |                | Behaviour Demetra UI   | - Contract                 | denet agin                                          |                   |
| Dafault Number of Last Years                                                                                                    |                | Default Number of Last | teme                       | Isnan start, span end, span n, espan start, espan e |                   |
| Spectral analysis : 0 1 Cons for 5 Tant 8                                                                                                    |                | Spectral analysis :    | El avout                   | ppennen ( spannen) spann ( copanical ( copanicit)   |                   |
| Span for OS Tast                                                                                                    |                |                        | Full series name           | 7                                                   |                   |
| Model stability : 8 - Thresholds                                                                                                    |                | Model stability :      |                            |                                                     |                   |
| Seasonal Adjustments Uncertain 0.05                                                                                                    |                | Seasonal Adjustments   |                            |                                                     |                   |
| Default method Bad 0,01                                                                                                    |                | Default method :       |                            |                                                     |                   |
| Severe 0,001                                                                                                    |                | Derdart medidart       |                            |                                                     |                   |
| Revision History                                                                                                    |                | Revision History       |                            |                                                     |                   |
| Estimation Policy Type : Fr                                                                                                    | -              | Estimation Policy Type |                            |                                                     | -                 |
|                                                                                                    |                |                        |                            |                                                     |                   |
| Default components                                                                                                    |                | Default components     |                            |                                                     |                   |
| Series : 180 selected                                                                                                    | Select         | Series : 180 selected  |                            |                                                     | Select            |
| Custom Matrix (Diagnostic) : 1                                                                                                    | Select         | Custom Matrix (Diagno  |                            |                                                     | Select            |
| Diagnostics                                                                                                    |                | Diagnostics            |                            |                                                     |                   |
| Diagnostics                                                                                                    | 🛛 🔀            | Diagnostics            |                            |                                                     |                   |
| Diagnostics                                                                                                    | - 5            | Outputs                |                            |                                                     | × 5               |
| 🖉 Advanced residual sea                                                                                                    | =              |                        | Csv matrix                 |                                                     |                   |
| Basic checks                                                                                                    |                |                        |                            |                                                     |                   |
|                                                                                                    |                | Covinadix              |                            |                                                     | =                 |
| in the state of the state of th |                | X Excel                |                            |                                                     |                   |
| - Out of Sample                                                                                                    | -              | Txt                    |                            |                                                     | -                 |
|                                                                                                    |                |                        |                            | OK Cancel                                           |                   |
|                                                                                                    |                |                        |                            | OR Curce                                            |                   |
|                                                                                                    |                |                        |                            |                                                     |                   |
| Export Import OK Apply                                                                                                    | Cancel         | Export Impor           | rt                         | OK                                                  | Apply Cancel      |

(a) Configuración de los test.

(b) Configuración de los ficheros de salida.

Figura 22: Configuración de las salidas.

#### General

Permite personalizar la configuración del proxy.

#### Keymap

Proporciona una lista de atajos de teclado para algunas funcionalidades y permite definir nuevos.

#### Appearance

Proporcionado automáticamente por la plataforma Netbeans.

#### Miscellaneous

Proporcionado automáticamente por la plataforma Netbeans.

| C Options                                                                                                   | Doptions                                                                                                    |
|----------------------------------------------------------------------------------------------------|----------------------------------------------------------------------------------------------------|
| Cometra General Keymap Appearance Miscellaneous                                                             | Compared and the second second |
| Proxy Settings: No Proxy Use System Proxy Settings Relaal Manual Proxy Settings HTTP Proxy: Test connection | Actors     Short as HTML     Manage Profiles       Actors     Search     Search in Short atts     Impact as a strict as a strin as a strict as a strict as a strict as a strin as a str                                                                                        |
| Export Import OK Apply Cancel Help                                                                          | Show in fidder                                                                                                    |

Figura 23: Paneles General y Keymap.

| Options                                                                                                    | C Options                                                                                                    |
|----------------------------------------------------------------------------------------------------|----------------------------------------------------------------------------------------------------|
| Cemetra General Keymap Appearance Miscelaneous                                                                                                    | Demetra General Keymap Appearance Mozelaneous                                                                                                    |
| Document Tabs Windows Look and Feel                                                                                                    | Files Output                                                                                                    |
| New document opens next to active document tab                                                                                                    | File Associations                                                                                                    |
| Close activates most recent document                                                                                                    | File Extension:          New         Remove                                                                                                    |
| Tab placement:  Tab placement: | Associated File Type (MIME): application/x-nbsettings                                                                                                    |
| Left     Maximum row count: 3 *                                                                                                    | Associated also with:                                                                                                    |
| Bottom                                                                                                    | Files Ignored by the IDE                                                                                                    |
| © Right                                                                                                    | Ignored Files Pattern: \(\Cusiscosi)vsever 7\\ erci# ##1% **/i sun\\$jv\$j^\ (ntilbnisvniracheIDS_Store)\$j^Thumbs.db\$                                                                                                    |
| Show parent folder name in tab title                                                                                                    | - California (and and a state of the state of the state o |
| Show full file path                                                                                                    | I Innore all dotted files in home folder                                                                                                    |
|                                                                                                    |                                                                                                    |
|                                                                                                    | Scanning                                                                                                    |
|                                                                                                    | Enable auto-scanning of sources                                                                                                    |
|                                                                                                    |                                                                                                    |
|                                                                                                    |                                                                                                    |
|                                                                                                    |                                                                                                    |
|                                                                                                    |                                                                                                    |
|                                                                                                    |                                                                                                    |
|                                                                                                    |                                                                                                    |
|                                                                                                    |                                                                                                    |
| Export Import OK Apply Cancel Help                                                                                                    | Export Import OK Apply Cancel Help                                                                                                    |

Figura 24: Paneles Appearance y Miscellaneous.

#### 2.2.5 Window

El menú *Window* muestra distintas funcionalidades que facilitan el análisis de los datos y permiten ajustar la vista de la interfaz mostrando o cerrando ventanas (fig.25a).

La opción  ${\rm Reset}\ {\rm Window}\ recoloca$  las ventanas de la aplicación tal y como estaban al iniciar la sesión.

| File Statistical methods View Tools (Window) Holp       Q: Savch (CH4)         Image: Statistical methods View Tools Window       Providers #         Image: Statistical methods View Tools Window       Help Contents         Image: Statistical methods View Tools Window       Help Contents         Image: Statis Help Contents       Documents |
|----------------------------------------------------------------------------------------------------|
| Providers   Providers   Providers   Valables   Voltapace   Output   Ctor4   Output   Ctor4   Output   Ctor                                                                                                    |
|                                                                                                    |

(a) Menú Window.

(b) Menú *Help*.

Figura 25: Menús Window y Help.

#### 2.2.6 Help

El menú Help proporciona diferentes opciones de ayuda (fig.25b).

La opción **Help Contents** no está operativa actualmente pero en un futuro permitirá acceder a la documentación adjunta al software.

La opción **About** incluye información básica sobre las versiones de JDemetra+ y Java así como de los directorios usados por la aplicación.

## 2.2.7 RegArimaDoc, X13Doc, TramoDoc, TramoSeatsDoc y SAProcessingDoc

Son opciones que aparecen en el menú principal cuando se utiliza el correspondiente método en **Modelling** o **Seasonal adjustment**.

# 3 Formatos de entrada

JDemetra+ trabaja con un conjunto de fuentes de datos predefinido, pero es posible crear plugins que permitan añadir nuevos proveedores.

Entre las fuentes de datos que incluye por defecto se encuentran las siguientes:

- JDBC: JDemetra+ soporta todas las bases de datos estándar (Oracle, SQLServer, DB2, MySQL) vía JDBC, que es un interfaz genérico que permite acceder una gran variedad de bases de datos relacionales.
- SDMX (Statistical Data and Metadata eXchange).
- Spreadsheets: para series guardadas en ficheros Excel.

Los ficheros deben incluir los periodos en la primera columna (fila) y puede incluir o no los nombres de las series en la correspondiente celda de la primera fila (columna). Cuando no se especifican los nombres de las series, JDemetra+ les asigna los nombres *S1*, *S2*, etc por defecto.

Si el fichero contiene nombres, la celda *A1* (que corresponde a la columna/fila de periodos) puede incluir texto o estar vacía.

JDemetra+ interpreta las celdas vacías como valores missings, y pueden aparecer al principio, en el medio o al final de las series.

El programa deduce cierta información, como la periodicidad de los datos o los periodos inicial y final, directamente de la primera columna o de la primera fila del fichero, dependiendo de la orientación elegida para los datos (vertical u horizontal).

- TSW files.
- TXT files: para datos guardados en ficheros de texto *.txt*. La primera columna debe contener los periodos de observación y la primera fila los nombres de las series que incluye el fiche-ro. Los campos vacíos son interpretados por JDemetra+ como valores missings y pueden aparecer al principio, en el medio o al final de la serie.
- USCB.
- XML: para series preparadas en archivos *XML*. El contenido de los ficheros debe tener una estructura *XML* apropiada.

Las fuentes de datos más utilizadas habitualmente son *Excel*, ficheros *.txt* y ficheros *XML*.

# 4 Carga de Series

La carga de datos en JDemetra+ se realiza a través de la ventana *Providers*. Para importar datos de una determinada fuente hay que pinchar sobre dicha fuente con el botón derecho del ratón y seleccionar la opción *Open* del menú que se despliega. Se abrirá la ventana *Open data source* donde se especificarán los detalles de la importación. Estas especificaciones dependerán del proveedor seleccionado.

En la figura 26 se muestran las opciones disponibles cuando se carga un fichero Excel.

| JDemetra+                                  | 2 3 5 6 5 - 2      |                    |
|--------------------------------------------|--------------------|--------------------|
| File Statistical methods View Tools Window | Help               | Q- Search (Ctrl+I) |
|                                            |                    |                    |
| The Chart & grid V                         |                    |                    |
| Workspace Providers #                      | 📄 Open data source |                    |
| H- DBC resource                            | - Source           |                    |
| IR- ODBC DSNs                              | Spreadsheet file   | ·                  |
| SDMX files                                 | Options            |                    |
| Spreadshee                                 | Data format        | ~ ~                |
| TSW files Open                             | Frequency          | Undefined          |
| I Txt files                                | Aggregation type   | None               |
| B- USCB                                    | Clean missing      |                    |
|                                            |                    |                    |
| Configure                                  |                    |                    |
| comgue                                     |                    |                    |
|                                            |                    |                    |
|                                            |                    |                    |
|                                            |                    |                    |
|                                            |                    |                    |
|                                            |                    |                    |
|                                            |                    |                    |
|                                            |                    |                    |
|                                            |                    |                    |
|                                            |                    |                    |
|                                            |                    |                    |
|                                            |                    |                    |
|                                            |                    |                    |
|                                            |                    | ()<br>()           |
|                                            |                    |                    |
|                                            |                    |                    |
|                                            |                    |                    |
|                                            |                    |                    |
|                                            |                    |                    |
|                                            |                    | OK Cancel          |
| []                                         | - L                |                    |
|                                            |                    |                    |

Figura 26: Ventana Open data source.

Para ficheros Excel, la ventana *Open data source* contiene las secciones *Source* y *Options*, con las siguientes opciones:

### Source

Spreadsheet file: permite cargar el fichero con las series. Pinchando en el botón situado a la derecha, se selecciona la ruta para acceder al fichero Excel en el que se encuentra guardada la serie y una vez seleccionado el fichero, se pulsa el botón se para que se cargue.

## Options

La especificación de las opciones disponibles en esta sección es opcional.

- Data format: permite especificar el formato de los datos a cagar.
- Frequency: permite especificar la frecuencia de la serie (*Undefined*, *Yearly*, *HalfYearly*, *QuadriMonthly*, *Quarterly*, *BiMonthly* o *Monthly*). Cuando la frecuencia es *Undefined*, JDemetra+ determina la frecuencia de la serie analizando la secuencia de fechas en los datos.
- Aggregation type: indica el tipo de agregación de los datos de cada serie temporal importada. Puede ser *None*, *Sum*, *Average*, *First*, *Last*, *Min* o *Max* y requiere que se especifique un valor para el parámetro Frecuency.

Por ejemplo, si Frequency es definida como *Quarterly* y Aggregation type como *Average*, una serie mensual se transforma en una serie trimestral donde cada valor es un tercio de la suma de los valores mensuales que pertenecen al correspondiente trimeste.

• Clean missing: borra los valores perdidos de la serie.

Los datos cargados se organizan en una estructura de árbol. Al hacer doble click sobre cualquiera de las series cargadas, se despliega un gráfico de la misma en el panel de resultados (fig.27a). El botón Grid de la ventana del gráfico permite ver los datos de la serie de forma tabulada (fig.27b). Para volver al gráfico utilizamos el botón Chart.

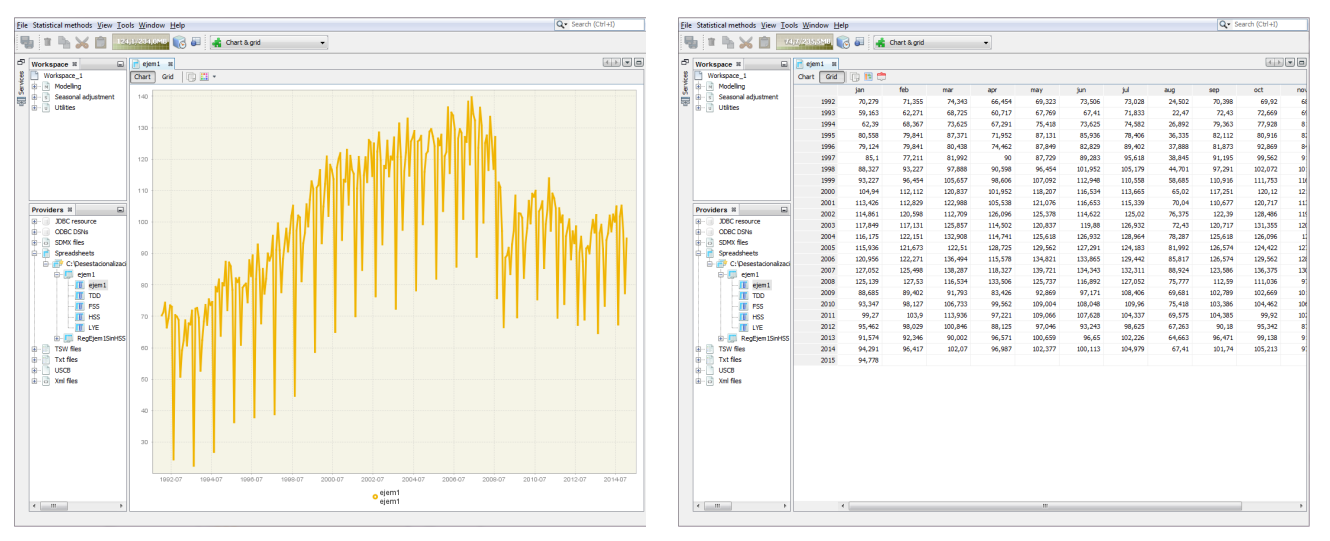

(a) Gráfico de la serie.

(b) Opción Grid.

Figura 27: Gráfico de la serie.

Pinchando con el botón derecho del ratón sobre cualquier zona del gráfico se despliega el menú local del mismo (fig.28a).

- Paste: permite pegar datos de series copiadas previamente (la opción no funciona correctamente cuando abrimos el gráfico con el doble clic, pero sí desde la opción Container del menú *Tools*).
- Select all: nos permite guardar los datos de la serie en un fichero Excel (al guardarlo hay que incluir en el nombre la extensión *.xls* o *.xlsx* para que se guarde correctamente).
- Show title: permite mostrar u ocultar el título del gráfico.
- Show legend: permite mostrar u ocultar la leyenda del gráfico.
- Edit format...: permite configurar el formato de fechas y datos a mostrar en el gráfico.
- Color scheme: permite modificar el esquema de colores del gráfico.
- Line thickness: permite seleccionar el grosor de las líneas del gráfico.
- Clear: borra los datos del gráfico.
- Show all:
- Export image to: permite imprimir y guardar el gráfico como imagen en un fichero.
- Configure: abre la ventana Configure chart (fig.29a) que permite incluir un título en el gráfico (apartado Title) y configurar algunas de sus opciones (mostrar leyenda, título, ejes y modificar el grosor y color de las líneas, opciones también disponibles en la opción correspondiente del menú).

JDemetra+ JDemetra+ File Statistical methods View Tools Window Q-File Statistical methods View Q.-🌗 🙀 Chart & grid 📲 👍 Chart & grid < > -s22 % Chart Grid 📑 🛄 \* Chart Grid 📑 🔛 \* 140 140 A MILL Save Select all Ctrl+C Сору ow title 100 ow legend Edit fo Lines thick dit format Color schr o Hoja1 s22 o Hoja1 s22

Si se marca cualquiera de las series en el gráfico y se pulsa el botón derecho del ratón, aparece un menú local con acciones adicionales que se pueden realizar sobre cada una de las series (fig.28b).

(a) Opciones básicas.

(b) Opciones adicionales.

Figura 28: Menú local del gráfico.

- Open with: permite abrir la serie en una ventana separada de acuerdo a la elección del usuario (Chart & Grid o sólo Simple chart).
- Save: nos permite guardar los datos de la serie en un fichero Excel. Seré necesario especificar la extensión (*.xls* o *.xlsx*).
- Rename: permite cambiar el nombre de la serie.
- Copy: permite copiar los datos de la serie para copiarlos después en un archivo (Excel por ejemplo).
- Paste: permite pegar datos de series copiadas previamente (la opción no funciona correctamente cuando abrimos el gráfico con el doble clic, pero sí desde la opción Container del menú *Tools*).
- Split into yearly components: abre una ventana con la gráfica de la serie dividida por años (fig.29b).

Este gráfico es útil para investigar las diferencias en los valores de la serie causados por factores estacionales, y da una idea sobre la existencia y tamaño de la estacionalidad determinística y estocástica en los datos.

- Select all: permite seleccionar todas las series del gráfico.
- Show all:
- Show title: permite mostrar u ocultar el título del gráfico.
- Show legend: permite mostrar u ocultar la leyenda del gráfico.
- Color scheme: permite modificar el esquema de colores del gráfico.
- Line thickness: permite seleccionar el grosor de las líneas del gráfico.
- Clear: borra los datos del gráfico.
- Export image to: permite imprimir y guardar el gráfico como imagen en un fichero.

 Configure: abre la ventana Configure chart (fig.29a) que permite incluir un título en el gráfico (apartado Title) y configurar algunas de sus opciones (mostrar leyenda, título, ejes y modificar el grosor y color de las líneas, opciones también disponibles en la opción correspondiente del menú).

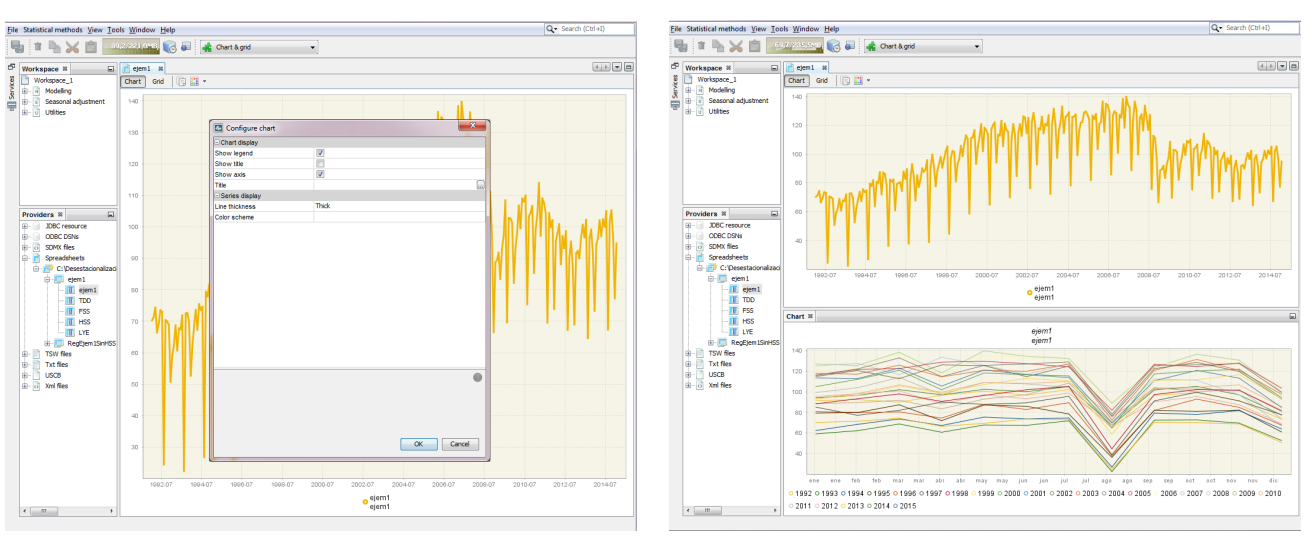

(a) Opción Configure.

(b) Opción Split into the yearly components.

Figura 29: Opciones del menú local.

# 5 Modelización de series temporales con JDemetra+

## 5.1 Especificaciones

Las especificaciones a las que nos referimos en esta sección son el conjunto de parámetros y valores asignados a los mismos que contienen toda la información necesaria para realizar la modelización de una serie temporal.

JDemetra+ contiene un conjunto de especificaciones predefinidas que permiten al usuario modelizar la serie usando el método *TRAMO* o el método *RegARIMA*. Las especificaciones que incluye para cada método son las utilizadas con mayor frecuencia en ajuste estacional y se muestran dentro del nodo *Modelling* de la ventana *Workspace*, cuando se despliegan las opciones *tramo* o *regarima* de la sección *specifications*. La terminología que se emplea corresponde a la utilizada en TSW+ (fig.34).

|              | JDemetra+                                  |  |  |  |  |  |  |
|--------------|--------------------------------------------|--|--|--|--|--|--|
| <u>F</u> ile | Statistical methods View Tools Window Help |  |  |  |  |  |  |
| ٩            | 🖌 🕞 Chart & grid                           |  |  |  |  |  |  |
| ð            | Workspace %                                |  |  |  |  |  |  |
| Grid         | Workspace_1                                |  |  |  |  |  |  |
| _            | 🛱 Modelling                                |  |  |  |  |  |  |
| Ð            | e specifications                           |  |  |  |  |  |  |
| 5            | i tramo                                    |  |  |  |  |  |  |
| vide         | 📅 TRO                                      |  |  |  |  |  |  |
| F            |                                            |  |  |  |  |  |  |
|              | TR2                                        |  |  |  |  |  |  |
|              | TR3                                        |  |  |  |  |  |  |
|              | TR4                                        |  |  |  |  |  |  |
|              | T TR5                                      |  |  |  |  |  |  |
|              | TRfull                                     |  |  |  |  |  |  |
|              | 😟 🕝 📄 regarima                             |  |  |  |  |  |  |
|              | documents                                  |  |  |  |  |  |  |
|              | 😟 🔄 Seasonal adjustment                    |  |  |  |  |  |  |
|              | ⊕… u Utilities                             |  |  |  |  |  |  |

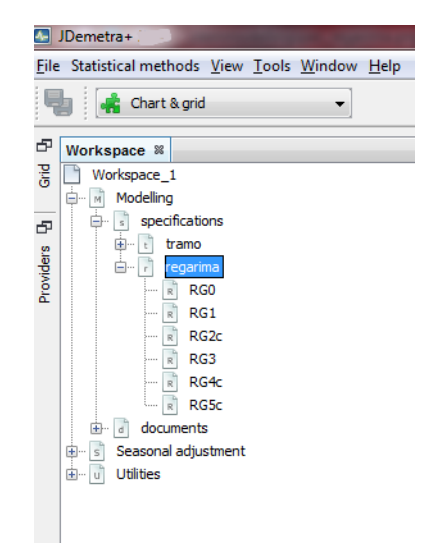

(a) Especificaciones de modelización TRAMO.

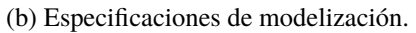

Figura 30: Especificaciones de modelización RegArima.

Haciendo doble click sobre cualquiera de ellas se abre una ventana donde se puede ver el valor que toma cada uno de los parámetros de la especificación. En la tabla 31 se muestran las opciones de cada una de las especificaciones predefinidas.

**Transformation test**: indica si se realiza un pre-test para determinar si se trabaja con la serie en niveles o con la serie en logaritmos.

**Pre-adjustment for leap-year**: indica si se aplica la corrección del efecto de Año Bisiesto (Leap Year).

**Working days**: indica si se realiza un pretest para determinar la presencia de efectos de Working-Day (días laborables) usando un único regresor.

**Trading days**: indica si se realiza un pretest para determinar la presencia de efectos de Trading-Day (efecto de los distintos días de la semana) utilizando seis regresores.

**Easter effect**: indica si se realiza un pretest para determinar la presencia del efecto de Semana Santa en la serie original. El efecto de Semana Santa que se considera tiene una longitud de 6 días para las especificaciones TRAMO y de 8 días para las especificaciones RegARIMA.

**Outliers**: indica si se realiza la identificación automática de outliers. Los outliers que JDemetra+ identifica automáticamente son de 3 tipos: impulsos (AO: additive outliers), cambios de nivel (LS: level shifts) y cambios transitorios (TC: transitory changes). En la identificación se utilizan los valores críticos por defecto. **ARIMA model**: indica si se ajusta a la serie un modelo ARIMA  $(0,1,1)(0,1,1)_s$  (modelo de Líneas Aéreas) o bien un modelo con el procedimiento de identificación automático (AMI).

| Settings | Transformation | Pre-adjustment<br>for leap-year | Working<br>days | Trading<br>days | Easter<br>effect | Outliers | ARIMA<br>model |
|----------|----------------|---------------------------------|-----------------|-----------------|------------------|----------|----------------|
| TR0      | no             | no                              | no              | no              | no               | no       | (0,1,1)(0,1,1) |
| TR1      | test           | no                              | no              | no              | no               | test     | (0,1,1)(0,1,1) |
| TR2      | test           | no                              | test            | no              | test             | test     | (0,1,1)(0,1,1) |
| TR3      | test           | no                              | no              | no              | no               | test     | AMI            |
| TR4      | test           | no                              | test            | no              | test             | test     | AMI            |
| TR5      | test           | no                              | no              | test            | test             | test     | AMI            |
| TRfull   | test           | no                              | te              | st              | test             | test     | AMI            |
| RG0      | no             | no                              | no              | no              |                  | no       | (0,1,1)(0,1,1) |
| RG1      | test           | no                              | no              | no              |                  | test     | (0,1,1)(0,1,1) |
| RG2c     | test           | test                            | test            | no              | test             | test     | (0,1,1)(0,1,1) |
| RG3      | test           | no                              | no              | no              |                  | test     | AMI            |
| RG4c     | test           | test                            | test            | no              | test             | test     | AMI            |
| RG5c     | test           | test                            | no              | test            | test             | test     | AMI            |

Figura 31: Especificaciones predefinidas de modelización.

Se pueden crear nuevas especificaciones *tramo* y *regarima* desde la sección *specifications* del nodo *Modelling* de la ventana *Workspace*, pinchando con el botón derecho del ratón sobre la opción correspondiente y seleccionando *New* en el menú local. Una vez creadas, se pueden renombrar, clonar o borrar con las distintas opciones del menú que se despliega al pichar sobre ella con el botón derecho del ratón.

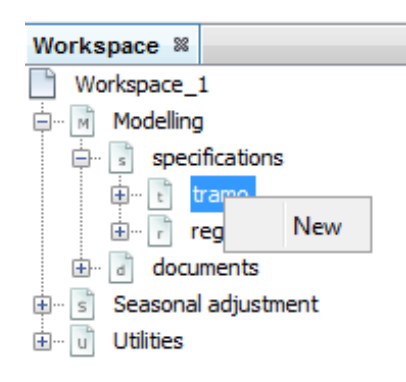

Figura 32: Creación de una nueva especificación en la sección Modelling.

Para ver y/o modificar los parámetro de cualquier especificación, nos situamos sobre la misma y seleccionamos la opción *Open* del menú local que se despliega al pulsar el botón derecho del ratón (fig.33a) o bien hacemos doble click sobre la misma.

Los valores de los parámetros que definen cualquier especificación (tanto predefinidas como las creadas por el usuario) se presentan agrupados en cinco apartados (fig.33b): *ESTIMATE*, *TRANS-FORMATION*, *REGRESSION*, *OUTLIERS* y *ARIMA*.

| Workspace %             |                 |  |  |  |
|-------------------------|-----------------|--|--|--|
| Workspace_1             |                 |  |  |  |
| 🖕 🖻 Modelling           |                 |  |  |  |
| specifications          |                 |  |  |  |
| 🖨 🖻 tramo               |                 |  |  |  |
| 🖬 TRO                   |                 |  |  |  |
| 📊 TR1                   | Open 📐          |  |  |  |
| 🕝 TR2                   | 7'              |  |  |  |
| 📊 TR3                   | Delete          |  |  |  |
| 📊 TR4                   | Rename          |  |  |  |
| 🝸 TR5                   |                 |  |  |  |
| TRfi                    | Create Document |  |  |  |
| 🗄 🖙 📄 regarima          | Clone           |  |  |  |
| ⊕ documents             |                 |  |  |  |
| 🗄 🗉 Seasonal adjustment |                 |  |  |  |
| 🗄 🖳 😈 Utilities         |                 |  |  |  |

| TR0                                        | ×         |
|--------------------------------------------|-----------|
| ESTIMATE     TRANSFORMATION     REGRESSION |           |
| OUTLIERS     ARIMA                         |           |
|                                            |           |
|                                            | OK Cancel |

(a) Abrir detalles de una especificación de modelización.

(b) Secciones de las especificacines de modelización.

Figura 33: Detalles de la especificación.

En las siguientes subsecciones se describen las opciones disponibles en cada apartado para las especificaciones *tramo*. Dichas opciones están basadas en el programa TSW+ por lo que al lado de cada parámetro se incluirá entre paréntesis su homólogo en *TRAMO*, cuando éste exista. Los asteriscos indican pequeñas variantes del parámetro en cuestión.

#### 5.1.1 ESTIMATE

Contiene parámetros que detallan el procedimiento de estimación del modelo *TRAMO* que se determina en las secciones REGRESSION y ARIMA (fig.34a).

Model span - Type (-; -): intervalo de observaciones que se va a utilizar para realizar la modelización. Puede tomar los valores:

All: considera la serie completa en la modelización. Es el valor por defecto.

*From*: se toma la serie desde la fecha especificada en adelante.

To: se toma la serie desde el inicio hasta la fecha especificada.

Between: se considera la serie entre las fechas inicial y final especificadas.

*Last*: indica el número de observaciones que se considerarán desde el final de la serie hacia atrás.

*First*: indica número de observaciones que se consideran desde el inicio de la serie hacia adelante.

*Excluding*: indica número de observaciones de la serie excluídas desde el inicio (especificadas en el campo *First*) y/o el final (especificadas en el campo *Last*).

Tolerance (Estimation tuning; TOL): tolerancia utilizada para determinar la convergencia de la estimación no lineal.

Los cambios absolutos en la log-verosimilitud se comparan con el valor de Tolerance para comprobar la convergencia de las iteraciones de la estimación. Su valor por defecto es 0.0000001.

Exact ML (Estimation tuning; INCON): indica el método aplicado para estimar los coeficientes del modelo *ARIMA*. Si la opción está activa, la estimación se realiza por máxima verosimilitud exacta y si está desactivada se utiliza el método de Mínimos Cuadrados Incondicionados. Por defecto está marcada. En la versión actual de JDemetra+ no se recomienda cambiar el valor de este parámetro.

| TramoSpec-1     |          | <b>_</b> × |
|-----------------|----------|------------|
| ESTIMATE        |          |            |
| Model span      | All      |            |
| Type            | All      |            |
| Tolerance       | 0,000001 |            |
| Exact ML        | <b>V</b> |            |
| Unit root limit | 0,96     |            |
| TRANSFORMATION  |          |            |
| REGRESSION      |          |            |
| OUTLIERS        |          |            |
| ARIMA           |          |            |
|                 |          |            |
|                 |          |            |
|                 |          |            |
|                 |          |            |
|                 |          |            |
|                 | OK       | Cancel     |
|                 |          |            |

(a) Sección ESTIMATE.

(b) Sección TRANSFORMATION.

Figura 34: Secciones ESTIMATE y TRANSFORMATION.

Unit root limit (Unit roots; UPR, UBP): umbral para el test final de raíces unitarias en la identificación de los órdenes de diferenciación. Si la magnitud de la inversa de una raíz autorregresiva del modelo *ARIMA* final es mayor que este límite dicha raíz se considerará unitaria, se reducirá en uno el orden del polinomio *AR* correspondiente y se incrementará el orden de diferenciación (regular o estacional) que corresponda. Su valor por defecto es 0.96.

#### 5.1.2 TRANSFORMATION

Incluye los parámetros que especifican si se aplica alguna transformación a la serie antes de realizar el ajuste del modelo (fig.34b).

Function (Transformation; LAM): transformación de los datos. Puede tomar los valores:

None: no se aplica ninguna transformación a los datos.

*Auto*: el programa realiza un pre-test para determinar si se aplica la transformación logarítmica a los datos o se trabaja con la serie sin transformar (en niveles) idéntico al implementado en *TSW*+. Es el valor por defecto del parámetro Function.

Log: se aplica la transformación logarítmica a los datos.

Fct (Transformation; FCT): este parámetro es un valor real que controla el sesgo en el pre-test logaritmo-niveles. Se activa cuando Function = *Auto*. Si Fct > 1 favorece la elección de niveles y si Fct < 1 favorece la elección de logaritmos. Su valor por defecto es 0.95.

#### 5.1.3 REGRESSION

Contiene los parámetros que permiten la estimación de efectos deterministas en la serie a través de variables de regresión (fig.35).

Las variables de regresión puede ser de distinta naturaleza: definidas por el usuario, outliers predefinidos, variables de intervención y efectos de calendario. Estos últimos también pueden ser definidos por el usuario.

| TramoSpec-1                   | ×           | ) ( | TramoSpec-1                      |          |
|-------------------------------|-------------|-----|----------------------------------|----------|
| ESTIMATE                      |             |     |                                  |          |
|                               |             |     | TRANSFORMATION                   |          |
| REGRESSION                    |             |     | REGRESSION                       |          |
| Calendar                      |             |     | Calendar                         |          |
| Trading days                  | in use      |     | <ul> <li>Trading days</li> </ul> | in use   |
| automatic                     | Unused      |     | Easter                           | in use   |
| Option                        | Default     |     | Option                           | Standard |
| tradingDays                   | TradingDays |     | Julian                           |          |
| Leap year                     | <b>V</b>    |     | Duration                         | 6        |
| RegressionTest                | Separate_T  |     | Test                             | <b>V</b> |
| Easter                        | in use      |     | Pre-specified outliers           |          |
| Pre-specified outliers        |             |     | Intervention variables           |          |
| Intervention variables        |             |     | Ramp effects                     |          |
| Ramp effects                  |             |     | User-defined variables           |          |
| User-defined variables        |             |     | Fixed regression coefficients    |          |
| Fixed regression coefficients |             |     | OUTLIERS                         |          |
| OUTLIERS                      |             |     | ARIMA                            |          |
| ARIMA                         |             |     |                                  |          |
|                               |             |     |                                  |          |
|                               |             |     |                                  |          |
|                               |             |     |                                  |          |
|                               |             |     |                                  |          |
|                               |             |     |                                  |          |
|                               | OK Cancel   |     |                                  | OK       |
|                               |             |     |                                  |          |

Figura 35: Sección REGRESSION.

#### Calendar

- Trading days

Option (Trading day; itrad\*): indica el tipo de calendario asignado a la serie. Los tipos de estimación de calendario disponibles son:

*None*: no se incluye efecto de trading-day en la regresión ni ningún efecto de calendario definido por el usuario.

*Default*: se usa el calendario por defecto de JDemetra+, el cual no incluye festividades específicas de ningún país. Es el valor por defecto del parámetro.

*Stock*: estima los efectos de los días de la semana para inventarios y stocks reportados el  $w^{th}$  día del mes (introducir 31 para indicar el último día del mes).

*Holidays*: permite modificar las variables de trading-day predefinidas para tener en cuenta los festivos específicos del país.

El usuario debe de haber definido previamente un calendario que incluya dichas festividades. Además, esta elección implica que el usuario debe asignar el valor *TradingDays* o *WorkingDays* al parámetro tradingDays y el nombre del calendario definido al parámetro Holidays.

*UserDefined*: cuando se desean introducir variables de calendario definidas por el usuario distintas de las calculadas automáticamente por JDemetra+. Con esta opción, los efectos de calendario sólo se pueden capturar de una lista de variables previamente definida por el usuario en el apartado *Variables* del nodo *Utilities* del *Workspace*.

automatic (Trading day; ITRAD\*): determina si los efectos de calendario se introducen en el modelo automáticamente (en base a un test) o interactivamente. Los efectos de calendario considerados en este parámetro son los de Trading-Day (efecto de los distintos días de la semana), Working-Day (laborables/no laborables) y Leap Year (año bisiesto). Los valores que puede tomar este parámetro son:

*Unused*: los efectos de calendario que se incluirán en el modelo son los que el usuario especifique a través de los parámetros Option, tradingDays y Leap year. Es el valor por defecto.

*FTest*: se elige entre las especificaciones de Trading-Day y Working-Day en base a los resultados del F-test sobre los coeficientes de las variables de calendario para los modelos

incluyendo unas y otras variables. Se elige la especificación con mayor valor del F-test siempre que dicho valor sea mayor que el fijado para el parámetro  $\rm Pftd$ .

*WaldTest*: el modelo con la especificación de Working days se restringe a Trading days. La elección del número de variables de calendario a incluir en el modelo se basa en el resultado del test del Wald calculado sobre dicha restricción. El modelo seleccionado será el que mayor valor del F-test proporcione siempre que dicho valor sea mayor que el valor fijado para el parámetro Pftd.

Pftd (Trading day; PFTD): este parámetro sólo se muestra si automatic = *Ftest* o automatic = *WaldTest* y en esos casos su valor especifica el nivel de significación del test seleccionado. Su valor por defecto es 0.01.

Holidays (Regression variables; IREG\*): este parámetro sólo aparece si Option = *Holidays*. Especifica el nombre del calendario definido por el usuario que se desea utilizar para construir los regresores de calendario. Su valor por defecto es *Default* que implica que los regresores se obtendrán con el calendario predefinido que incluye JDemetra+, el cual no considera festivos específicos de ningún país.

UserVariables (Regression variables; IREG, IUSER, usertype = (...td...)\*): este parámetro aparece cuando Option = *UserDefined*. Permite incluir regresores de calendario construidos por el usuario en el modelo.

Las variables que se especifiquen tienen que haber sido definidas previamente por el usuario en la opción *Variables* del nodo *Utilities* de la ventana *Workspace*.

tradingDays (Trading day; ITRAD): indica la especificación que se utilizará del efecto de trading-day. Este parámetro está disponible sólo si el parámetro automatic = *Unused* y Option = *Default* o *Holidays*. Los valores que acepta son los que se muestran a continuación, aunque algunas opciones pueden estar desabilitadas según los valores asignados a otros parámetros:

*None*: no se incluyen variables de calendario en el modelo (excluye tanto trading-day como Leap Year).

*TradingDays*: incluye una especificación del efecto de trading-day con 6 regresores (uno para cada día de la semana excepto el domingo). Es el valor por defecto.

*WorkingDays*: incluye una especificación del efecto de trading-day con un único regresor (laborables/no laborables).

Leap year (Regression variables; ITRAD): habilita/deshabilita la corrección del efecto de año bisiesto (Leap Year effect). La casilla de verificación está activada por defecto lo que implica que se realizará la corrección del efecto de año bisiesto.

RegressionTestType (Regression variables; ITRAD\*): especifica si se realiza un pre-test de los efectos de trading-day. Sólo está disponible si el parámetro automatic = Unused. En ese caso, los valores que puede tomar son:

*None*: no se realiza ningún test y todas las variables de calendario especificadas se incluyen en el modelo directamente.

Separate\_T: se aplica un t-test de significación separadamente a cada variable de tradingday y todas las variables se incluyen en el modelo si al menos un t-estadístico es mayor que 2.6 o si dos t-estadíscos son mayores que 2.0 (en valor absoluto). Es la opción por defecto.

*Joint\_F*: se realiza un F-test de significación conjunta de todas la variables de trading-day. El efecto es significativo si el F-estadístico es mayor que 0.95, en cuyo caso se incluyen todas las variables.

– Easter

Option (easter effect; IEAST\*): este parámetro controla la inclusión y longitud del efecto de Semana Santa. Los valores que puede tomar son:

Unused: no se considera el efecto de Semana Santa.

*Standard*: el efecto de Semana Santa incluye los n días inmediatamente anteriores al Domingo de Semana Santa (Domingo de Pascua), donde n es el valor del parámetro Duration. Es el valor por defecto.

*Include Easter*: el efecto de Semana Santa incluye el periodo de *n* días hasta el Domingo de Semana Santa, éste incluído. *n* es el valor del parámetro Duration.

*Include Easter Monday*: el efecto de Semana Santa incluye el periodo de *n* días hasta el Lunes de Pascua (justo el posterior a la Semana Santa), éste incluido. *n* es el valor del parámetro Duration.

Julian: si se activa esta opción se utiliza el calendario juliano en lugar del gregoriano para el cáculo del regresor de Semana Santa.

Duration (easter effect; IDUR): indica la longitud en días del efecto de Semana Santa. Puede variar entre 1 y 15 días. Su valor por defecto es 6.

Test (easter effect; IEAST): habilita/deshabilita el pre-test de significatividad del efecto de Semana Santa. Si la casilla está activa, se realiza un test del efecto de Semana Santa y si el t-estadístico de contraste tiene un valor mayor que 1.96 se considerará que el efecto es significativo.

Por defecto la casilla de verificación está marcada, lo que implica que se realiza el t-test.

Pre-specified outliers (regression variables; -): permite incluir outliers de los que se tiene conocimiento previo de su existencia en determinados periodos de tiempo. JDemetra+ incluye cuatro tipos de outliers predefinidos: AO (additive outliers), LS (level shifts), TC (temporary chages) y SO (seasonal outliers). Por defecto no se incluye ningún outlier pre-especificado.

Intervention variables (regression variables; -): las variables de intervención se definen como en TSW+. Estos efectos son sucesos excepcionales de cuya existencia se tiene conocimiento a priori, tales como huelgas, cambios de políticas, etc.

Las variables de intervención se definen como cualquier secuencia de unos y ceros sobre la cual se aplica algún operador. Las variables de intervención se construyen como combinaciones de cinco estructuras básicas:

- Variables Dummy;
- Cualquier secuencia de unos y ceros;
- $\frac{1}{(1-\delta B)'}$ ,  $0 < \delta \le 1$ ;
- $\frac{1}{(1-\delta_s B^s)'}$ ,  $0 < \delta_s \le 1$ ;
- $-\frac{1}{(1-B)(1-B^s)'}$ .

donde B es el operador retardo y *s* la frecuencia de la serie (s = 12 para series mensuales y s = 4 para series trimestrales). Estas operaciones permiten generar, además de *AO*, *LS*, *TC*, *SO* Y *RP*, variables de intervención más sofisticadas que se ajusten mejor a cada caso particular.

Por defecto, no se incluye ninguna variable de intervención en la especificación del modelo.

Ramps effects (regression variables; -): una rampa se define como un crecimiento o decrecimiento lineal del nivel de la serie a lo largo de un cierto intervalo de tiempo  $[t_0, t_1]$ . El periodo de tiempo que abarca la rampa debe ser un subperiodo del periodo analizado.

Para incluir una rampa en el modelo hay que especificar las fechas de inicio y fin de la misma. Con respecto a cómo se introducían estas fechas en TSW+, la fecha de inicio de la rampa en JDemetra+ se corresponde con un periodo anterior al que especificaríamos en TSW+, y la fecha final con un periodo posterior.

Las rampas pueden solaparse con *AO*, *LS* y con otras rampas. Por defecto no se incluye ninguna rampa en la especificación del modelo.

User-defined variables (regression variables; -): para especificar cualquier otro regresor externo que el usuario desee incluir en el modelo.

Los regresores deben cubrir el periodo de la variable dependiente en cuanto a número de observaciones y tienen que estar incluidos en una o varias variables definida previamente en la opción *Variables* del nodo *Utilities* del *Workspace*.

El efecto de las variables definidas por el usuario puede asignarse a la componente *tendencia*, a la *componente irregular*, a la *componente estacional*, a la *serie ajustada estacionalmente* o a ninguna

de las anteriores (opción *Undefined*), en cuyo caso existirá como una componente adicional. La opción *Undefined* es la opción por defecto e implica que el efecto de la variable de regresión se resta de la serie original para mejorar la modelización, pero que dicho efecto no se elimina de la serie cuando se lleva a cabo la descomposición.

Como la asignación a la *componente de calendario* no está disponible en esta sección, las variables definidas por el usuario que se deseen asignar a dicha componente deben añadirse a las especificaciones de calendario (en el apartado Trading days).

Por defecto no se incluye ninguna variable definida por el usuario en la especificación del modelo.

Fixed regression coefficients: permite fijar el valor de los coeficientes de las variables de regresión preespecificadas incluidas en el modelo (outliers, regresores de calendario, use-defined variables, etc.). Esta opción sólo está disponible cuando el parámetro Function = *None* o Function = *Log* pues con el valor *Auto* no tiene sentido fijar coeficientes (fig. 36).

Los pasos para fijar el coeficiente de regresión de una variable son los siguientes:

- 1. Elegir la transformación de los datos (None o Log).
- 2. Definir la variable regresora a incluir.
- 3. Pulsar el botón 🔙 del apartado Fixed regression coefficients.
- 4. Pulsar el botón 🔄, seleccionar la variable y pulsar 💷.
- 5. Especificar el valor del coeficiente seleccionando la variables y pulsando el botón 🜌

Cuando se va a fijar el coeficiente de alguna variable de regresión se deben tener en cuenta las siguientes consideraciones:

- Existen opciones de la especificación que no podrán ser modificadas, entre ellas la transformación aplicada a los datos.
- Para fijar coeficientes correspondientes a regresores de calendario será necesario eliminar los pre-tests.
- Cuando se desee fijar coeficientes de variables de trading-day con una especificación de 6 regresores, será obligatorio fijar el coeficiente de todos ellos. No es posible fijar sólo el valor de algunos de ellos.
- Los coeficientes de regresión fijos se utilizarán cuando se aplique la política de actualización Fixed model (ver sección 6.3).

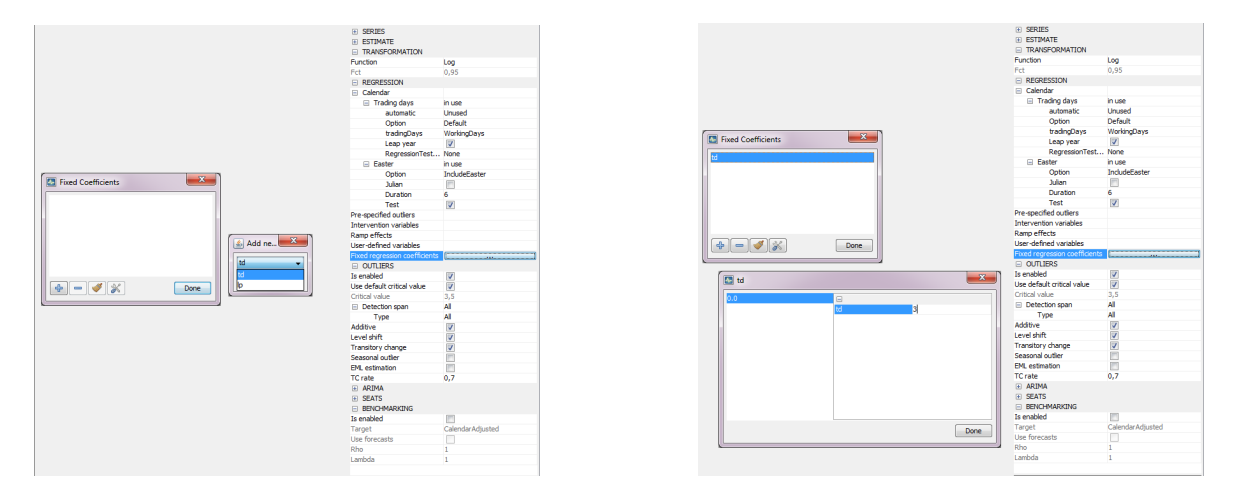

Figura 36: Fijar coeficientes de regresión

### 5.1.4 OUTLIERS

En esta sección se especifican los parámetros que permiten llevar a cabo una detección automática de outliers (*AO*, *TC*, *LS*, *SO* y cualquier combinación de ellos) usando el modelo especificado.

Is enabled (outliers; IATIP): habilita/deshabilita la detección automática de outliers en el periodo de tiempo especificado en la opción Detection span.

Por defecto la casilla de verificación está marcada activando la detección automática de outliers.

Use default critical value (outliers; VA): valor crítico que se utilizará por defecto en la detección de outliers. Este valor crítico se determina automáticamente en función del número de observaciones en el periodo especificado en la opción Detection span. Si la opción Use default critical value está desactivada el procedimiento utiliza el valor crítico que se especifique en el parámetro Critical value de este apartado.

El valor crítico es único para todos los tipos de outliers no siendo posible definir un valor crítico distinto para cada uno de ellos.

La casilla de verificación está marcada por defecto y el valor crítico se determina automáticamente.

Critical value (outliers; VA): este parámetro permite especificar un valor crítico para la detección de outliers distinto del calculado automáticamente. Este parámetro se activa una vez deshabilitada la opción Use default critical value. Su valor por defecto es 3.5.

Detection span - Type (outliers; INT1, INT2): intervalo sobre el que se desea realizar la búsqueda de outliers en la serie. Los valores disponibles son:

All: la detección de outlier se realiza sobre la serie completa. Es el valor por defecto.

*From*: la detección de outliers en la serie se realiza desde la fecha especificada en adelante.

*To*: la detección de outliers en la serie se realiza desde el inicio de la misma hasta la fecha especificada.

*Between*: la detección de outliers en la serie se realiza entre las fechas inicial y final especificadas.

*Last*: indica el número de observaciones que se considerarán desde el final de la serie hacia atrás en la detección de outliers.

*First*: indica número de observaciones que se consideran desde el inicio de la serie hacia adelante en la detección de outliers.

*Excluding*: indica número de observaciones de la serie excluídas desde el inicio (especificadas en el campo *First*) y/o el final (especificadas en el campo *Last*) en la detección de outliers.

| TramoSpec-1                                             | ×          |
|---------------------------------------------------------|------------|
| ESTIMATE     TRANSFORMATION     REGRESSION     OUTLIERS |            |
| Is enabled<br>Use default critical value                |            |
| Critical value  Detection span  Additive                | 3,5<br>All |
| Level shift<br>Transitory change                        |            |
| Seasonal outlier<br>EML estimation<br>TC rate           | 0.7        |
| + ARIMA                                                 |            |
|                                                         |            |
|                                                         | OK Cancel  |

Figura 37: Sección OUTLIERS.

Additive (outliers; AIO\*): habilita/deshabilita la identificación automática de outliers aditivos (*AO*). Esta opción está habilitada por defecto.

Level shift (outliers; AIO\*): habilita/deshabilita la identificación automática de cambios de nivel (LS). Esta opción está habilitada por defecto.

Transitory change (outliers; AIO<sup>\*</sup>): habilita/deshabilita la identificación automática de cambios transitorios (TC). Esta opción está habilitada por defecto.

Seasonal outlier (outliers; AIO\*): habilita/deshabilita la identificación automática de outliers estacionales (SO). Esta opción está deshabilitada por defecto.

EML estimation (outliers; IMVX): habilita/deshabilita el método de Máxima Verosimilitud Exacta en la estimación de los parámetros del modelo en los pasos intermedios de la detección y corrección automática de outliers. Si la casilla está desactivada la estimación se realiza con el algoritmo rápido de Hannan-Rissanen. Esta opción está deshabilitada por defecto.

TC rate (outliers; DELTATC): es un valor entre 0 y 1 que establece el ratio de decrecimiento de los transitory changes (*TC*). Su valor por defecto es 0.7.

#### 5.1.5 ARIMA

La identificación de la parte *ARIMA* del modelo *RegARIMA* se puede realizar de forma automática o bien de forma interactiva mediante la especificación de los parámetro adecuados por parte del usuario. Esta elección se controla mediante el parámetro Automatic.

| TramoSpec-1        |      | ×         |
|--------------------|------|-----------|
| ESTIMATE           |      |           |
| TRANSFORMATION     |      |           |
| REGRESSION         |      |           |
| OUTLIERS           |      |           |
| 😑 ARIMA            |      |           |
| Automatic          | 1    |           |
| Accept Default     |      |           |
| Cancelation limit  | 0,05 |           |
| Initial UR (Diff.) | 0,97 |           |
| Final UR (Diff.)   | 0,91 |           |
| Arma limit         | 1    |           |
| Reduce CV          | 0,12 |           |
| LjungBox limit     | 0,95 |           |
| Compare to default |      |           |
|                    |      |           |
|                    |      |           |
|                    |      |           |
|                    |      |           |
|                    |      |           |
|                    |      | OK Cancel |
|                    | _    |           |

| TRANSFORMATION     REGRESSION     OUTLIERS |   |
|--------------------------------------------|---|
| ARIMA                                      |   |
| Mean                                       |   |
| P                                          | 0 |
| D                                          | 1 |
| Q                                          | 1 |
| 🗄 theta                                    |   |
| BP                                         | 0 |
| BD                                         | 1 |
| BQ<br>⊛ btheta                             | 1 |
|                                            |   |
|                                            |   |

(a) Modelización automática.

(b) Modelización interactiva.

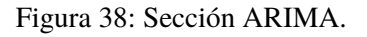

Cuando se habilita la opción Automatic la estructura final del modelo *ARIMA* es el resultado de un procedimiento de identificación automático. El máximo orden que puede alcanzar cada uno de los polinomios es 3 para la parte regular y 1 para la parte estacional.

Automatic (automdl; ami; IDIF, INIC\*): habilita/desabilita la modelización *ARIMA* automática. Esta opción está habilitada por defecto, lo que implica que la modelización *ARIMA* se lleva a cabo de forma automática.

Los parámetros que aparecen en la sección *ARIMA* cuando la casilla Automatic está activada (identificación automática del modelo) son los que aparecen en la figura 38a:
Accept Default (-; -): controla si el modelo por defecto ( $ARIMA(0, 1, 1)(0, 1, 1)_s$ ) puede ser elegido como modelo final en el primer paso de la identificación automática del modelo. Más explícitamente, si el estadístico Q de Ljung-Box para los residuos es aceptable, se selecciona el modelo por defecto y no se realizan más intentos para identificar un modelo distinto. Por defecto, esta opción está deshabilitada.

Cancelation limit (ami; CANCEL): límite para el cual se asume que las raíces de los polinomios *AR* y *MA* son iguales. Este parámetro se utiliza en la identificación automática del orden de diferenciación. Si en la estimación de modelos  $ARIMA(1,0,1)(1,0,1)_s$  que se lleva a cabo en el segundo paso de la identificación automática de los polinomios de diferencias, la diferencia en módulo de una raíz *AR* y una *MA* es menor que el valor del parámetro Cancelation limit, las dos raíces se consideran iguales y se cancelan. Su valor por defecto es 0.05.

Initial UR (Diff.) (ami; UB1): umbral para el test inicial de raíces unitarias del procedimiento automático de determinación del orden de diferenciación. Debe ser un valor menor que uno. Cuando en la estimación del modelo  $ARIMA(2,0,0)(1,0,0)_s$  con media que se realiza en el primer paso del proceso de identificación automática del modelo, el módulo de una de las raíces es mayor

defecto es 0.97. Final UR (Diff.) (ami; UB2): umbral para el test final de raíces unitarias del procedimiento automá-

que el valor del parámetro Initial UR (Diff.), dicha raíz se hace igual a la unidad. Su valor por

tico de diferenciación. Su valor debe ser menor que uno. Cuando en la estimación del modelo  $(1,0,1)(1,0,1)_s$  con media que se realiza en el segundo paso del proceso de identificación automática del modelo, el módulo de una de las raíces es mayor que el valor del parámetro Final UR (Diff.), se comprueba si existen factores comunes en los polinomios *AR* y *MA* del modelo *ARMA* que se puedan cancelar y si no hay cancelación la raíz *AR* se hace igual a uno (i.e. cambia el orden de diferenciación de modelo). Su valor por defecto es 0.91.

Arma limit (ami; TSIG): valor crítico para los los t-estadísticos de los coeficientes *ARIMA* en el test final de parsimonia del modelo. Su valor debe ser mayor que cero.

Si el coeficiente de mayor orden del modelo *ARMA* tiene un t-valor en valor absoluto menor que el valor de este parámetro, JDemetra+ reduce el orden del modelo. También se utiliza para el test final sobre la media del modelo, de modo que si su t-valor en valor absoluto es menor que Arma limit se especificará un modelo sin media. Por defecto, toma el valor 1.

Reduce CV (outliers; PC): porcentaje en el cual se reduce el valor crítico para la detección de outliers en la segunda ejecución cuando en la primera ejecución el modelo seleccionado durante el proceso de modelización automático tiene un estadístico de Ljung-Box con un nivel de confianza inaceptable. Este parámetro sólo está activo si se selecciona la identificación automática de outliers. Su valor debe estar entre 0 y 1.

El valor crítico reducido será  $(1 - \text{Reduce CV}) \times \text{CV}$ , donde CV es el valor crítico original. Su valor por defecto es 0.12.

LjungBox limit (ami; PCR): nivel de confianza para el contraste Q de Ljung-Box utilizado en la identificación automática del modelo.

Si el estadístico Q de Ljung-Box de los residuos del modelo final es mayor que el valor crítico correspondiente a un nivel de confianza igual al parámetro LjungBox limit, se rechaza el modelo, se reduce el valor crítico de los outliers y se vuelve a realizar la estimación del modelo y la identificación de outliers con un valor crítico reducido (ver parámetro Reduce CV). Si se realizan dos intentos infructuosos se identificará un modelo por defecto, que normalmente será el  $(3,1,1)(0,1,1)_s$ . El valor por defecto del parámetro es 0.95.

Compare to default (ami; AMICOMP): si esta opción está marcada se compara el modelo identificado por el procedimiento automático con el modelo  $ARIMA(0,1,1)(0,1,1)_s$  y se selecciona de entre ellos el que proporcione mejor ajuste. Esta comparación se realiza porque el modelo  $ARIMA(0,1,1)(0,1,1)_s$  es robusto y las desviaciones del mismo pueden ser inestables.

Los criterios para la comparación son la diagnosis de los residuos de ambos modelos (error estándar de los residuos y coeficiente de confianza del estadístico Q de Ljung-Box), el número de outliers y la estructura y parámetros estimados del modelo identificado por el procedimiento automático. Por defecto la casilla de verificación correspondiente está deshabilitada, lo que implica que no se lleva a cabo la comparación.

Cuando la casilla de verificación correspondiente al parámetro Automatic está deshabilitada, JDemetra+ permite al usuario especificar la estructura de la parte *ARIMA* del modelo *RegARIMA* y sus coeficientes.

| TramoSpec-1                                                                                                    |       | ×                                    |
|----------------------------------------------------------------------------------------------------|-------|--------------------------------------|
| ESTIMATE     TRANSFORMATION     REGRESSION     OUTLIERS     ARIMA                                                                                                    | Value | Fixed  Undefined  Undefined  Initial |
| Automatic         □           Mean         ✓           P         0           D         1           Q         1           I         Image: Second Second |       | Fixed                                |
| 1 theta [th, jqr] Coefficients of the regular moving aver polynomial (true signs) OK                                                                                                    | age   |                                      |

Figura 39: Especificación manual del modelo ARIMA.

Los parámetros que se muestra en la sección *ARIMA* al desmarcar la opción Automatic (identificación interactiva) son los que aparecen en las figuras 38b y 39:

Mean (mean; IMEAN): habilita/desabilita la media en el modelo *ARIMA* especificado. La casilla está activada por defecto, incluyendo la media en el modelo.

P (arima; P): orden del polinomio autorregresivo (*AR*) de la parte regular del modelo *ARIMA*. El máximo valor que puede tomar es 3. Su valor por defecto es 0.

phi (arima; PHI, JPR): coeficientes del polinomio autorregresivo de la parte regular. A cada parámetro *AR* regular se le asigna una etiqueta que indica el procedimiento que se sigue en su estimación:

*Undefined*: el parámetro se estima sin usar ninguna información adicional proporcionada por el usuario. Es el valor por defecto.

Initial: el parámetro se estima usando como condición inicial el valor definido por el usuario.

Fixed: el parámetro se mantiene fijo en el valor especificado por el usuario.

D (arima; D): número de diferencias regulares. El número máximo de diferencias regulares que se puede especificar es 2. Su valor por defecto es 1.

Q (arima; Q): orden del polinomio de medias móviles (*MA*) de la parte regular del modelo *ARIMA*. El máximo valor que puede tomar es 3. Su valor por defecto es 1.

theta (arima; TH, JQR): coeficientes del polinomio de medias móviles de la parte regular. A cada parámetro *MA* regular se le asigna una etiqueta que indica el procedimiento que se sigue en su estimación:

*Undefined*: el parámetro se estima sin usar ninguna información adicional introducida por el usuario. Es el valor por defecto.

Initial: el parámetro se estima usando como condición inicial el valor definido por el usuario.

*Fixed*: el parámetro se mantiene fijo en el valor especificado por el usuario.

BP (arima; BP): orden del polinomio autorregresivo estacional. El máximo valor que puede tomar es 1. Su valor por defecto es 0.

Bphi (arima; BPHI, JPS): coeficientes del polinomio autorregresivo de la parte estacional. A cada parámetro *AR* regular se le asigna una etiqueta que indica el procedimiento que se sigue en su estimación:

*Undefined*: el parámetro se estima sin usar ninguna información adicional introducida por el usuario. Es el valor por defecto.

Initial: el parámetro se estima usando como condición inicial el valor definido por el usuario.

Fixed: el parámetro se mantiene fijo en el valor especificado por el usuario.

BD (arima; BD): número de diferencias estacionales. El máximo número de diferencias estacionales que se puede especificar es 1, que es su valor por defecto.

 $\rm BQ~(arima;~BQ):$  orden del polinomio de medias móviles estacional. El máximo valor que puede tomar es  $\rm 1.$ 

Por defecto vale 1.

Btheta (arima; BTH, JQS): coeficientes del polinomio de medias móviles estacional. A cada parámetro *MA* regular se le asigna una etiqueta que indica el procedimiento que se sigue en su estimación:

*Undefined*: el parámetro se estima sin usar ninguna información adicional introducida por el usuario. Es el valor por defecto.

Initial: el parámetro se estima usando como condición inicial el valor definido por el usuario.

Fixed: el parámetro se mantiene fijo en el valor especificado por el usuario.

## 5.2 Resultados

Los resultados del proceso de modelización realizado con las opciones *TRAMO* o *RegArima* se almacenan dentro de la ventana *Workspace*, en la sección *Documents* del nodo *Modelling*. Estos documentos se muestran en las ventanas *TramoDoc* (para *TRAMO*) y *RegArimaDoc* (para los modelos *RegArima*) y se pueden crear de varias formas:

• Desde el menú principal (fig.40) con la opción

Statistical Methods  $\rightarrow$  Modelling  $\rightarrow$  Single Analysis  $\rightarrow$  Tramo/RegArima.

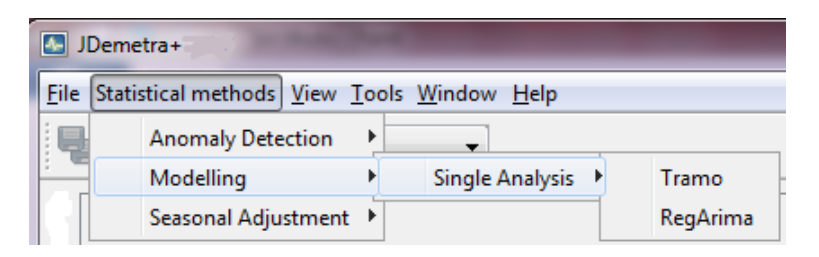

Figura 40: Creación de un documento desde el menú principal.

En este caso se abrirá directamente la ventana *TramoDoc-#* o *RegArimaDoc-#* en el panel de resultados.

• Desde la ventana *Workspace*, en el nodo *Modelling*, tanto desde la opción *specifications* como desde la opción *documents* (fig.41 y 42).

Para crear el documento desde la opción *specifications*, seleccionamos la especificación con la que queremos ajustar el modelo (en el apartado *tramo* o en *regarima*) y elegimos la opción *Create Document* en el menú local que se abre al pinchar con el botón derecho.

Para abrir el documento en el panel de resultados tenemos que desplegar las opciones *documents* y *tramo/regarima* y hacer doble click sobre el nombre del mismo.

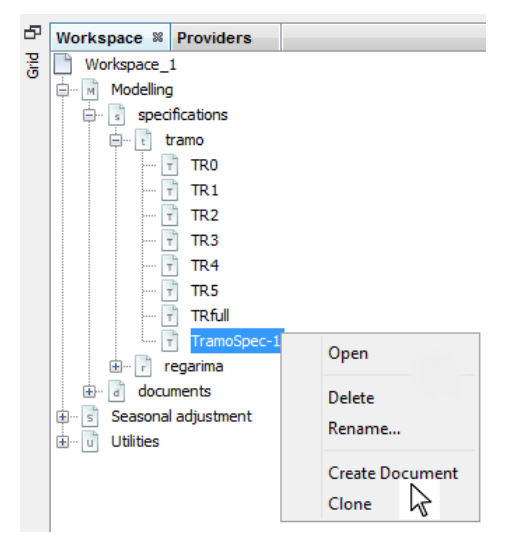

Figura 41: Creación de un documento desde la opción specifications.

Para crear el documento desde la sección *documents*, marcamos el método de modelización que vamos a utilizar (*tramo* o *regarima*) y elegimos la opción *New* en el menú local . Como antes, para abrir el documento en el panel de resultados tenemos que hacer dobre click sobre su nombre en la sección *documents* correspondiente.

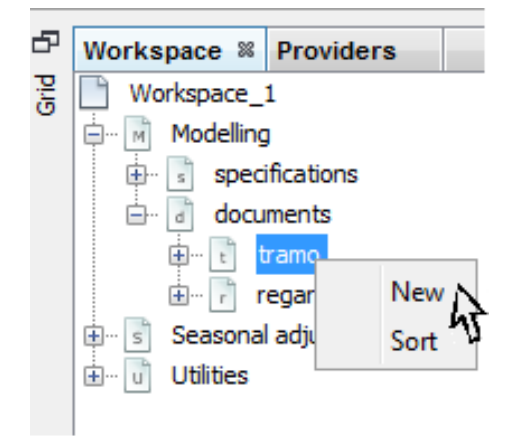

Figura 42: Creación de un documento desde la opción documents.

Si se abren varios documentos a la vez, en el panel de resultados aparecerán tantas pestaña *TramoDoc-#* o *RegArimaDoc-#* como documentos hayamos abierto. Podemos ver el contenido de más de un documento simultáneamente si pinchamos con el botón derecho sobre una de las pestañas y seleccionamos en el menú que se despliega la opción New Document Tab Group. Para volver a la vista inicial, hacemos lo mismo pero seleccionando Collapse Document Tab Group (fig.43).

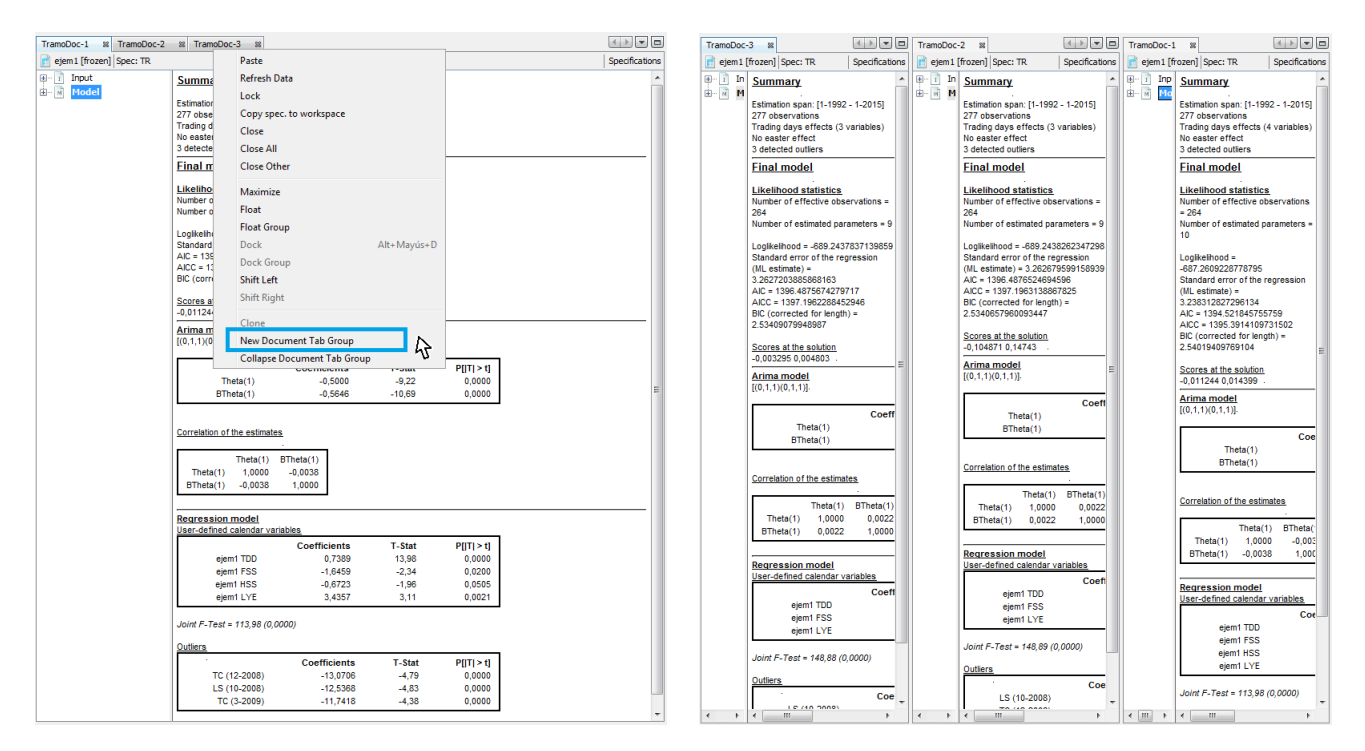

Figura 43: Mostrar varios documentos.

La modelización y la generación del documento con los resultados se realizan de forma automática una vez arrastrada la serie desde la ventana *Providers* a la ventana del documento donde aparece el mensaje *"Drop data here"* (fig.44).

|      | JDemetra+         | -                                        |                                  |                |                    |
|------|-------------------|------------------------------------------|----------------------------------|----------------|--------------------|
| Eil  | e Statistical met | hods TramoDoc-1 <u>V</u> iew <u>T</u> oo | ols <u>W</u> indow <u>H</u> elp  |                | Q- Search (Ctrl+I) |
|      | 🛔 🦂 Chart         | & grid 🗸 🗸                               |                                  |                |                    |
| Ð    | Workspace         | Providers %                              |                                  | TramoDoc-1 %   |                    |
| Grid | DBC res           | source                                   |                                  | Drop data here | Specifications     |
|      |                   | SNs                                      |                                  |                |                    |
|      | Spreads           | es<br>heets                              |                                  | 🗄 ··· 🕅 Model  |                    |
|      | C:\p              | esestacionalizacion\Curso/`uste          | atač nal2u16\Datos\s22_Dic07.xls |                |                    |
|      | <u> </u>          | Hoja1                                    |                                  |                |                    |
|      |                   |                                          |                                  |                |                    |
|      |                   | FSS                                      |                                  |                |                    |
|      |                   | II HSS                                   |                                  |                |                    |
|      |                   | LYE                                      |                                  |                |                    |
|      | TSW file          | S                                        |                                  |                |                    |
|      |                   |                                          |                                  |                |                    |
|      | ±ō Xml files      |                                          |                                  |                |                    |
|      |                   |                                          |                                  |                |                    |
|      |                   |                                          |                                  |                |                    |

Figura 44: Elección de una serie para la modelización.

A continuación se describe el output para la modelización mediante el método *TRAMO*. La salida que produce es similar a la que resulta con con el método *RegARIMA*, por lo que todo lo expuesto a continuación es aplicable para este caso.

Los resultados se dividen en dos partes, *Intput* y *Model*, organizadas en una estructura de árbol que puede ser expandida. Pinchando en cada nodo en la parte izquierda de la ventana de resultados (pestaña *TramoDoc-#*), se despliega su contenido en el panel derecho de la misma (fig.45).

|      | JDemetra+                                                                                                    |                                                                                                    |                                                                                                    | _                                                                                                    |                                                                        |                                                          |                |  |  |  |
|------|----------------------------------------------------------------------------------------------------|----------------------------------------------------------------------------------------------------|----------------------------------------------------------------------------------------------------|----------------------------------------------------------------------------------------------------|------------------------------------------------------------------------|----------------------------------------------------------|----------------|--|--|--|
| Eil  | Elle Statistical methods TramoDoc-1 View Iools Window Help                                                                                                    |                                                                                                    |                                                                                                    |                                                                                                    |                                                                        |                                                          |                |  |  |  |
|      | 🖌 👫 Chart & grid 🗸                                                                                                    |                                                                                                    |                                                                                                    |                                                                                                    |                                                                        |                                                          |                |  |  |  |
| Ð    | Workspace Providers %                                                                                                    | TramoDoc-1 88                                                                                                    |                                                                                                    |                                                                                                    |                                                                        |                                                          |                |  |  |  |
| Grid | DBC resource                                                                                                    | 📄 s01 Spec: TR                                                                                                    |                                                                                                    |                                                                                                    |                                                                        |                                                          | Specifications |  |  |  |
|      | OOGC DSNs     OOGC DSNs     Somothets     Cripesetationalization(CursoAjusteEstational2016)     Fiss     TSV files     TSV files     OOGC DSNs     Tot files     OOGC DSNs | John Specific Stress      - 1 Input      - 1 Input      - 2 Specifications      - 2 Forecasts      - 2 Forecasts      - 2 Forecasts      - 2 Regressors      - 2 Anima      - 2 Pre-adjustment series      - 3 Statistics      - 3 Statistics      - 3 Statistics      - 3 Specification      - 3 Specification      - 4 Specification      - 5 Specification      - 5 Spe | Summary<br>Estimation span: [1-1992 -<br>192 observations<br>Trading days effects (4 vir)<br>No easter effect<br>Einal model<br>Likelihood statistics<br>Number of estimated para<br>Number of estimated para<br>Number of estimated para<br>Standard error of the regy<br>ALC = 224, 21(46456005<br>ALC = 292, 0783541623<br>BIC (corrected for length)<br>Scores at the solution<br>-0,00387 -0,008482.<br>Arima model<br>(0,1,1)(0,1,1)).<br>Theta(1)<br>BTheta(1)<br>BTheta(1)<br>Regression model<br>User-defined calendar var<br>Hojal TDD<br>Hojal TSS<br>Hojal LYE | 12-2007]<br>vations = 179<br>meters = 7<br>12220006<br>ession (ML estimate) = 1<br>22<br>= 2.3846415757307096<br>Coefficients<br>-0.5366<br>-0.6420<br>iables<br>Coefficients<br>-0.7369<br>-1,3565<br>-0,7066<br>3,2233 | T.Stat<br>-8,30<br>-10,25<br>T.Stat<br>12,18<br>-1,53<br>-1,64<br>2,42 | 01<br>P[[T] > t]<br>0,0000<br>0,0000<br>0,1275<br>0,0126 |                |  |  |  |
|      | 4                                                                                                    |                                                                                                    | Joint F-Test = 73,37 (0,00                                                                                                    | 100)                                                                                                    |                                                                        |                                                          |                |  |  |  |

Figura 45: Panel de resultados de la modelización.

## 5.2.1 Input

Este nodo incluye los datos de la serie original y las especificaciones utilizadas para realizar el análisis.

| TramoDoc-1 88                                                     |                                                                                                    |                                                                                                    | < > <b>-</b>   |
|-------------------------------------------------------------------|----------------------------------------------------------------------------------------------------|----------------------------------------------------------------------------------------------------|----------------|
| ejem1 [frozen] Spec: TRfull                                       |                                                                                                    |                                                                                                    | Specifications |
| enal (mozen) spec: Intui      for Juput     Seeies     Form Hodel | algorithm<br>transform.span<br>transform.fct<br>transform.mits<br>transform.preliminarycheck<br>arima.mu<br>arima.d<br>arima.theta<br>arima.bd<br>arima.bd<br>arima.bd<br>arima.bd<br>arima.bd<br>arima.bd<br>arima.bd<br>automdi.pc<br>automdi.pc<br>automdi.ub1<br>automdi.ub2<br>automdi.ub1<br>automdi.ub2<br>automdi.tal<br>automdi.tal<br>aut | Modelling/tramo (0.1.0.0)<br>All<br>Auto<br>0.95<br>false<br>true<br>1<br>1 coeff.<br>1<br>1 coeff.<br>true<br>0.95<br>0.12<br>0.95<br>0.12<br>0.97<br>0.91<br>0.05<br>false<br>false<br>false<br>1.0<br>All<br>AO, TC, LS<br>0.0<br>false<br>7<br>coeff.<br>1.0<br>All<br>AO, TC, LS<br>0.0<br>false<br>7<br>coeff.<br>1.0<br>All<br>AD, TC, LS<br>0.0<br>false<br>7<br>coeff.<br>1.0<br>All<br>fue<br>false<br>7<br>coeff.<br>1.0<br>All<br>AD, TC, LS<br>0.0<br>false<br>7<br>coeff.<br>1.0<br>All<br>fue<br>false<br>7<br>coeff.<br>1.0<br>All<br>fue<br>false<br>7<br>coeff.<br>false<br>7<br>coeff.<br>false<br>false<br>7<br>coeff.<br>false<br>7<br>coeff.<br>false<br>7<br>coeff.<br>false<br>7<br>coeff.<br>false<br>7<br>coeff.<br>false<br>7<br>coeff.<br>false<br>7<br>coeff.<br>false<br>7<br>coeff.<br>false<br>7<br>coeff.<br>false<br>7<br>coeff.<br>false<br>false |                |
|                                                                   |                                                                                                    |                                                                                                    |                |

Figura 46: Subnodo Specifications.

## 5.2.1.1 Specifications

En este subnodo se muestra la configuración de parámetros con la que se ha realizado la modelización (fig.46).

## 5.2.1.2 Series

En este subnodo se muestran los datos tabulados de la serie original. La tabla mostrada se puede copiar a una hoja de Excel directamente arrastrándola desde la celda superior izquierda a la hoja.

Si pinchamos inicialmente sobre la tabla con el botón derecho del ratón, se abre un menú local con las siguientes opciones (fig.47):

- Select all: activa nuevas opciones en el menú.
- Transpose: cambia la orientación de la tabla de horizontal a vertical y viceversa.
- Reverse chronology: muestra la serie de la última a la primera observación.
- Single time series: si está activa, permite mostrar las observaciones de la serie por periodos de calendario (meses, trimestres). Cuando está desactivada, los datos de la serie se presentan de forma estándar en una única columna.
- Edit format: permite buscar fechas y valores para modificarlos.
- Use color scheme: muestra los datos de la serie utilizando el esquema de colores seleccionado en la opción Color scheme.
- Color scheme: permite modificar la apariencia de la tabla en base a distintos esquemas de colores. Para que se aplique el esquema seleccionado tiene que estar activada la opción Use color scheme del menú local.
- Show bars: permite visualizar los valores de la serie en barras horizontales cuando la opción Single time series del menú está activada.

• Show crosshair: resalta la fila y columna correspondientes a la celda de la tabla sobre la que estemos posicionados.

| ejem1 [frozen] Spec: TRfull |      |         |         |         |         |        |                    |         |        |         |         | Specification |
|-----------------------------|------|---------|---------|---------|---------|--------|--------------------|---------|--------|---------|---------|---------------|
| 1 Input                     |      | jan     | feb     | mar     | apr     | may    | jun                | jul     | aug    | sep     | oct     | nov           |
| - s Specifications          | 1992 | 70,279  | 71,355  | 74,343  | 66,454  | 69,323 | 73,506             | 73,028  | 24,502 | 70,398  | 69,92   | 68,845        |
| Series                      | 1993 | 59,163  | 62,271  | 68,725  | 60,717  | 67,769 | 67,41              | 71,833  | 22,47  | 72,43   | 72,669  | 69,562        |
| Model                       | 1994 | 62,39   | 68,367  | 73,625  | 67,291  | 75,418 | 73,625             | 74,582  | 26,892 | 79,363  | 77,928  | 81,753        |
|                             | 1995 | 80,558  | 79,841  | 87,371  | 71,952  | 87,131 | 85,936             | 78,406  | 36,335 | 82,112  | 80,916  | 82,231        |
|                             | 1996 | 79,124  | 79,841  | 80,438  | 74,462  | 87,849 | 82,829             | 89,402  | 37,888 | 81,873  | 92,869  | 84,861        |
|                             | 1997 | 85,1    | 77,211  | 81,992  | 90      | 87,729 | 89,283             | 95,618  | 38,845 | 91,195  | 99,562  | 91,076        |
|                             | 1998 | 88,327  | 93,227  | 97,888  | 90,598  | 96,454 | 101,952            | 105,179 | 44,701 | 97,291  | 102,072 | 101,474       |
|                             | 1999 | 93,227  | 96,454  | 105,657 | 98,606  | 1 p    | Paste              | Ctrl+V  | 58,685 | 110,916 | 111,753 | 116,534       |
|                             | 2000 | 104,94  | 112,112 | 120,837 | 101,952 | 1      | 0300               | Curre   | 65,02  | 117,251 | 120,12  | 121,912       |
|                             | 2001 | 113,426 | 112,829 | 122,988 | 105,538 | 1 5    | Select all         | Ctrl+A  | 70,04  | 110,677 | 120,717 | 113,187       |
|                             | 2002 | 114,861 | 120,598 | 112,709 | 126,096 | 1      | Transpose          |         | 76,375 | 122,39  | 128,486 | 119,641       |
|                             | 2003 | 117,849 | 117,131 | 125,857 | 114,502 | 1      |                    |         | 72,43  | 120,717 | 131,355 | 120,717       |
|                             | 2004 | 116,175 | 122,151 | 132,908 | 114,741 | 1F     | Reverse chronolog  | у       | 78,287 | 125,618 | 126,096 | 127,41        |
|                             | 2005 | 115,936 | 121,673 | 122,51  | 128,725 | 1 🗸 S  | Single time series |         | 81,992 | 126,574 | 124,422 | 127,769       |
|                             | 2006 | 120,956 | 122,271 | 136,494 | 115,578 | 1 (    | Clear              | Ctrl+L  | 85,817 | 126,574 | 129,562 | 128,367       |
|                             | 2007 | 127,052 | 125,498 | 138,287 | 118,327 | 1      |                    |         | 88,924 | 123,586 | 136,375 | 130,637       |
|                             | 2008 | 125,139 | 127,53  | 116,534 | 133,506 | 1 8    | dit format         |         | 75,777 | 112,59  | 111,036 | 97,171        |
|                             | 2009 | 88,685  | 89,402  | 91,793  | 83,426  | L L    | Jse color scheme   |         | 69,681 | 102,789 | 102,669 | 101,355       |
|                             | 2010 | 93,347  | 98,127  | 106,733 | 99,562  | 1 (    | Color scheme       | •       | 75,418 | 103,386 | 104,462 | 106,614       |
|                             | 2011 | 99,27   | 103,9   | 113,936 | 97,221  | 1 9    | Show bars          |         | 69,575 | 104,385 | 99,92   | 102,102       |
|                             | 2012 | 95,462  | 98,029  | 100,846 | 88,125  |        | how crossbair      |         | 67,263 | 90,18   | 95,342  | 87,458        |
|                             | 2013 | 91,574  | 92,346  | 90,002  | 96,571  | 1      | -                  |         | 64,663 | 96,471  | 99,138  | 91,413        |
|                             | 2014 | 94,291  | 96,417  | 102,07  | 96,987  | 1 4    | Loom               |         | 67,41  | 101,74  | 105,213 | 97,029        |
|                             | 2015 | 94,778  |         |         |         |        |                    |         |        |         |         |               |

• Zoom: permite modificar el tamaño de la tabla.

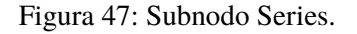

La opción Select all nos permite copiar la tabla a una hoja Excel simplemente seleccionando y arrastrando la tabla desde cualquier celda a la hoja. Además, activa nuevas opciones en el menú local:

- Open: abre una ventana con el gráfico de la serie.
- Open with: abre la serie en una ventana independiente de acuerdo a la elección realizada (*Chart & grid* o *Simple chart*). La opción *All ts views* no está disponible actualmente.
- Save: permite guardar la tabla en un fichero excel (*Spreadsheet file*) o en un fichero de texto (*Text file*). Con la opción *Spreadsheet file* es necesario especificar la extensión (*.xlsx* o *.xls*) en el nombre del fichero para que éste se genere correctamente.
- Rename: permite cambiar el nombre de la serie.
- Copy: copia la serie y permite pegarla en otra aplicación (por ejemplo en Excel).

## 5.2.2 Model

Al posicionarnos directamente sobre este nodo, se muestra toda información básica sobre el modelo final organizada en dos secciones: *Summary* y *Final model* (fig.48). El contenido de cada una de ellas depende de la especificación utilizada en el proceso y de los resultados obtenidos del mismo.

El apartado *Summary* siempre contiene el periodo de observación de la serie con el que se ha llevado a cabo la modelización (Estimation span) y el número de observaciones utilizadas (# observations). También puede aparecer en este apartado algunos de los mensajes que se recogen en la tabla 1.

| TramoDoc-1 88                                                                                                    | 4                                                                                                    |              |
|----------------------------------------------------------------------------------------------------|----------------------------------------------------------------------------------------------------|--------------|
| ejem1 [frozen] Spec: TR                                                                                           | Sp                                                                                                    | ecifications |
| ejem1 [frozen] Spec: TR<br>TIput<br>Forecasts<br>Regressors<br>Arima<br>Pre-adjustment se<br>Filler<br>Likelihood | Sp         Summary         Estimation span: [1-1992 - 1-2015]         277 observations         Trading days effects (4 variables)         No easter effect         3 detected outliers         Final model         Likelihood statistics         Number of effective observations = 264         Number of estimated parameters = 10         Loglikelihood = -687.2609228778795         Standard error of the regression (ML estimate) = 3.238312827296134         AIC = 1394.521845755759         AICC = 1395.3914109731502         BIC (corrected for length) = 2.54019409769104         Scores at the solution         -0,011244 0,014399                                   |              |
|                                                                                                    | $\begin{tabular}{ l l l l l l l l l l l l l l l l l l l$                                                                                                    | Е            |
|                                                                                                    | $\begin{tabular}{ c c c c c c } \hline Regression model \\ \hline User-defined calendar variables \\ \hline \hline Coefficients & T-Stat & P[ T  > t] \\ ejem1 TDD & 0,7389 & 13,98 & 0,0000 \\ ejem1 FSS & -1,6459 & -2,34 & 0,0200 \\ ejem1 HSS & -0,6723 & -1,96 & 0,0505 \\ ejem1 LYE & 3,4357 & 3,11 & 0,0021 \\ \hline \hline Joint F-Test = 113,98 (0,0000) \\ \hline \hline \hline \\ \hline \hline Coefficients & T-Stat & P[ T  > t] \\ TC (12-2008) & -13,0706 & -4,79 & 0,0000 \\ LS (10-2008) & -12,5368 & -4,83 & 0,0000 \\ \hline \hline \\ \hline \hline \\ \hline \hline \\ \hline \hline \\ C (3-2009) & -11,7418 & -4,38 & 0,0000 \\ \hline \end{tabular}$ |              |
| •                                                                                                    |                                                                                                    | -            |

Figura 48: Nodo Model.

| Series has been log-transformed   | Indica que se ha aplicado la transformación logarítmica a la serie.             |
|-----------------------------------|---------------------------------------------------------------------------------|
| No trading days effects           | Indica que no se han incluido efectos de trading day en el modelo.              |
| No easter effect                  | Indica que no se ha incluido el efecto de Semana Santa automático en el modelo. |
| Trading days effect (K variables) | Indica que se han incluido <i>K</i> regresores de calendario en el mode-<br>lo. |
| Easter [Duration] effect detected | Indica que se ha incluido el efecto Semana Santa automático en el modelo.       |
| N pre-specified outliers          | Indica que se han introducido interactivamente $N$ outliers.                    |
| M detected outliers               | Indica que el número $M$ de outliers detectados automáticamente.                |

Cuadro 1: Mensajes Modelización.

En la sección *Final Model* se muestra la salida del proceso de estimación. En primer lugar aparece la subsección *Likelihood statistics* que da información relativa a la estimación de máxima verosimilitud:

Number of effective observations: número efectivo de observaciones utilizadas en la estimación del modelo, i.e., el número de observaciones de la serie transformada (diferenciada regular y/o estacionalmente).

Number of estimated parameters: suma del número de parámetros autorregresivos y de medias móviles, tanto de la parte regular como estacional, del efecto medio (1 si el modelo tiene media y 0 si no), del número de regresores de calendario, de número de outliers, del número de otros regresores incluidos en el modelo, más 1.

Loglikelihood: valor de la log-verosimilitud final, después de las iteraciones realizadas en el proceso de estimación por máxima verosimilitud exacta. Este valor es el que se utiliza para calcular los criterios de selección del modelo: AIC, AICC, BIC (corrected by length) y el criterio de Hannan-Quinn.

Standard error of the regression (ML estimate): es el error estándar de regresión de la estimación por máxima verosimilitud.

En el apartado *Arima model* se muestra el modelo, los valores estimados de los parámetros del modelo (Coeffcients), sus t-estadísticos asociados (T-Stat) y los correspondientes p-valores (P[|T| > t]). Para los coeficientes del modelo cuyos valores se fijen de antemano, no se muestran ni los t-estadísticos ni los p-valores, ya que en ese caso el programa no estima dichos coeficientes. También aparece en este apartado la matriz de correlaciones de los coeficientes estimados del modelo (*Correlation of the estimates*).

JDemtra+ utiliza la siguiente notación:

Phi(p) para el  $p^{th}$  término del polinomio autorregresivo de la parte regular;

Theta(q) para el  $q^{th}$  término del polinomio de medias móviles de la parte regular;

BPhi(P) para el *P*<sup>th</sup> término del polinomio autorregresivo de la parte estacional;

Theta(Q) para el  $Q^{th}$  término del polinomio de medias móviles de la parte estacional.

Si el modelo ARIMA incluye media, se muestra su valor estimado y su estadístico correspondiente.

Por último, si hay regresores y/o outliers en el modelo en la sección *Final Model* aparece el apartado *Regression model* con los coeficientes, t-estadísticos y p-valores de los mismos, agrupados en distintas tablas.

Los resultados detallados de la modelización están divididos en varias secciones que resumimos a continuación:

### 5.2.2.1 Forecasts

Al pinchar sobre este nodo directamente se muestra el gráfico de la serie junto con dos años de predicciones hacia adelante y sus correspondientes intervalos de predicción calculados a un nivel de confianza del 95%.

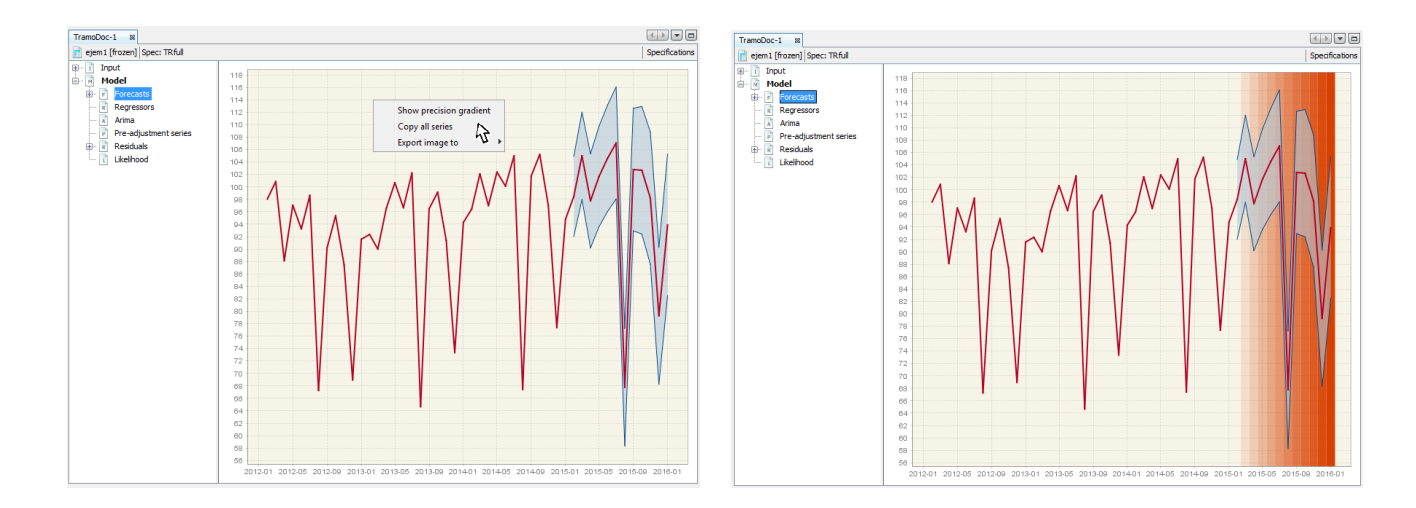

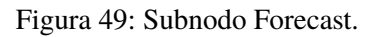

El menú local del gráfico ofrece opciones para copiar y exportar, que permiten enviar el gráfico a la impresora, guardarlo en el portapapeles o como fichero *.PNG*. La opción Show precision gradient resalta la precisión de las estimaciones usando diferentes tonalidades de naranja. Como regla, la precisión decrece en en tiempo, lo cual se representa mediante un naranja gradualmente más intenso. Copy all series permite exportar a otra aplicación todas la serie junto con sus predicciones y los correspondientes intervalos de predicción.

Si desplegamos el nodo Forecast, vemos dos nuevas secciones: Table y Out-of-sample test.

### Table

Muesta una tabla con las predicciones de dos años hacia adelante de la serie y sus correspondientes errores estándar de predicción.

En los documentos *TramoSeatsDoc-#number* y *SAProcessing-#number* esta tabla muestra por defecto un año de predicciones, que puede ser modificado en las especificaciones.

### **Out-of-sample test**

Presenta dos contrastes que chequean la predicción fuera de muestra. Estos contrastes se realizan dividiendo los datos de la serie linealizada en dos periodos, uno de ajuste y otro de contraste. Como muestra de ajuste se toma la serie linealizada eliminando el último año y medio de observaciones (18 últimas para series mensuales y 6 para trimestrales) y como muestra de contraste las observaciones del último año y medio que no se incluyen en la muestra de ajuste. Se ajusta un modelo automáticamente para la muestra de ajuste y se fijan sus parámetros. Utilizando este nuevo modelo se obtiene la predicción un periodo hacia adelante de la muestra de ajuste. Esta estimación se lleva a cabo tantas veces como periodos hemos eliminado (18/6), añadiendo en cada paso a la serie de ajuste la predicción obtenida en el paso anterior.

El primer test compara los errores de predicción fuera de la muestra con los errores estándar de los residuos dentro de la muestra. La bondad del ajuste se evalúa comprobando si la media de los errores de predicción puede ser considerada igual a cero (que es la que deben tener los residuos). El segundo test compara el error cuadrático medio de predicción con el error cuadrático medio de los residuos dentro de la muestra. El resultado del contraste se acepta cuando estos dos indicadores tiene valores próximos. La falta de consistencia se considera una evidencia clara de la inadecuación del modelo.

| TramoDoc-1 88              |         |         |       |                | TramoDoc-1 88                    |                                                                                                    |
|----------------------------|---------|---------|-------|----------------|----------------------------------|----------------------------------------------------------------------------------------------------|
| i ejem 1 [frozen] Spec: TR |         |         |       | Specifications | 📄 ejem1 [frozen] Spec: TR        | Specifications                                                                                                    |
| ⊕-Î Input                  |         | y_f     | y_ef  |                | 🗑 🖓 Input                        | Out of sample test                                                                                                    |
| 🖻 🕅 Model                  | 2-2015  | 98,983  | 3,297 |                | 🖻 📄 Model                        |                                                                                                    |
| E Forecasts                | 3-2015  | 103,71  | 3,687 |                | E- Forecasts                     | Model re-estimated on Linearized series for first 246 observations and 16 One-Period-Anead Porecasts computed with<br>model fixed.                                                                                                    |
| Table                      | 4-2015  | 97,777  | 4,036 |                | Table                            |                                                                                                    |
| Out-of-sample test         | 5-2015  | 104,085 | 4,359 |                | Dut-of-sample test               | Mean                                                                                                    |
| Arima                      | 6-2015  | 103,091 | 4,662 |                | Arima                            | Comparison between forecast errors (last 18 observations) and residuals (in-sample)                                                                                                    |
| Pre-adjustment series      | 7-2015  | 104,9   | 4,943 |                | Aritina<br>Pre-adjustment series | In sample standard eror of the residuals is 3,3048                                                                                                    |
| Residuals                  | 8-2015  | 70,581  | 5,211 |                | Besiduals                        |                                                                                                    |
| Likelhood                  | 9-2015  | 101,488 | 5,465 |                | Likelihood                       | Mean P-Value                                                                                                    |
|                            | 10-2015 | 102,156 | 5,709 |                |                                  | Out of sample 0.6762 0.3862                                                                                                    |
|                            | 11-2015 | 98,444  | 5,941 |                |                                  |                                                                                                    |
|                            | 12-2015 | 77,124  | 6,165 |                |                                  | Mean of forecast errors can be assumed zero                                                                                                    |
|                            | 1-2016  | 30,838  | 6,381 |                |                                  | MSE                                                                                                    |
|                            |         |         |       |                |                                  | Comparison between mean squared of forecast errors (last 18 observations) and mean squared of residuals (in-sample)<br>The test is strongly sensitive to the possible non-normality of the residuals.<br>In sample 10,5219<br>Out of sample 4,4703<br>Test for equality of MSE = 0,4093<br>Distribution: F1(8,26)<br>P-Vadue: 0,853<br>Mean Squared of forecast errors can be assumed close to the Mean Squared of in sample residuals. |
|                            |         |         |       |                |                                  |                                                                                                    |

(a) Table.

(b) Out-of-sample.

Figura 50: Subnodo Forecast del nodo Model.

### 5.2.2.2 Regressors

En este subnodo se muestra una tabla con las series de todos los regresores deterministas incluidos en el modelo: variables de Trading-Day, efecto de Año Bisiesto, Semana Santa, outliers, rampas, variables de intervención y variables definidas por el usuario. El periodo mostrado coincide con el de la serie original.

|         | Week days | AO (1-2001) | TC (1-2008) | LS (11-2008) |
|---------|-----------|-------------|-------------|--------------|
| 1-2000  | -4        | 0           | 0           | -1           |
| 2-2000  | 1         | 0           | 0           | -1           |
| 3-2000  | 3         | 0           | 0           | -1           |
| 4-2000  | -5        | 0           | 0           | -1           |
| 5-2000  | 3         | 0           | 0           | -1           |
| 6-2000  | 2         | 0           | 0           | -1           |
| 7-2000  | -4        | 0           | 0           | -1           |
| 8-2000  | 3         | 0           | 0           | -1           |
| 9-2000  | -1,5      | 0           | 0           | -1           |
| 10-2000 | -0,5      | 0           | 0           | -1           |

Figura 51: Subnodo Regressors series del nodo Model.

La tabla de datos puede copiarse pinchando sobre la celda vacía de la parte superior izquierda para seleccionarla y pulsando Ctrl+C o la opción Copy del menú local. Es posible copiar los datos de una única serie de la tabla. Para ello hay que pinchar sobre la cabecera de la serie que se desea copiar y pulsar Ctrl+C.

La opción Save del menú local nos permite guardar la tabla completa o alguna de sus series en un fichero Excel. En el nombre del fichero se debe incluir la extensión .*xlsx* o .*xls* para que el fichero se cree correctamente. También se pueden guardar en un fichero plano.

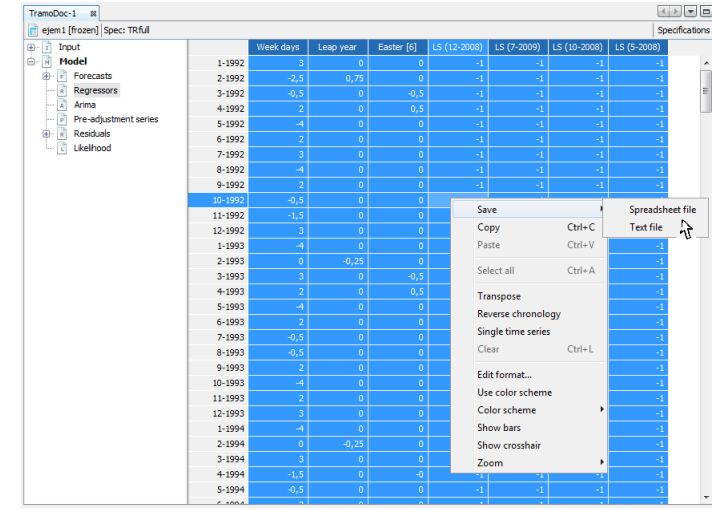

Figura 52: Copiar tabla Regressors.

## 5.2.2.3 Arima

En esta sección se muestra el espectro teórico del modelo *ARIMA* identificado por *TRAMO* para la serie.

El menú local del gráfico permite copiarlo y exportarlo a la impresora, al portapapeles o guardarlo como un archivo con formato *.PNG*. La opción Copy all visible permite exportar los datos a otra aplicación.

En la parte inferior se muestra el modelo *ARIMA* identificado por *TRAMO* y los polinomios regular y estacional en función del operador retardo (fig. 53).

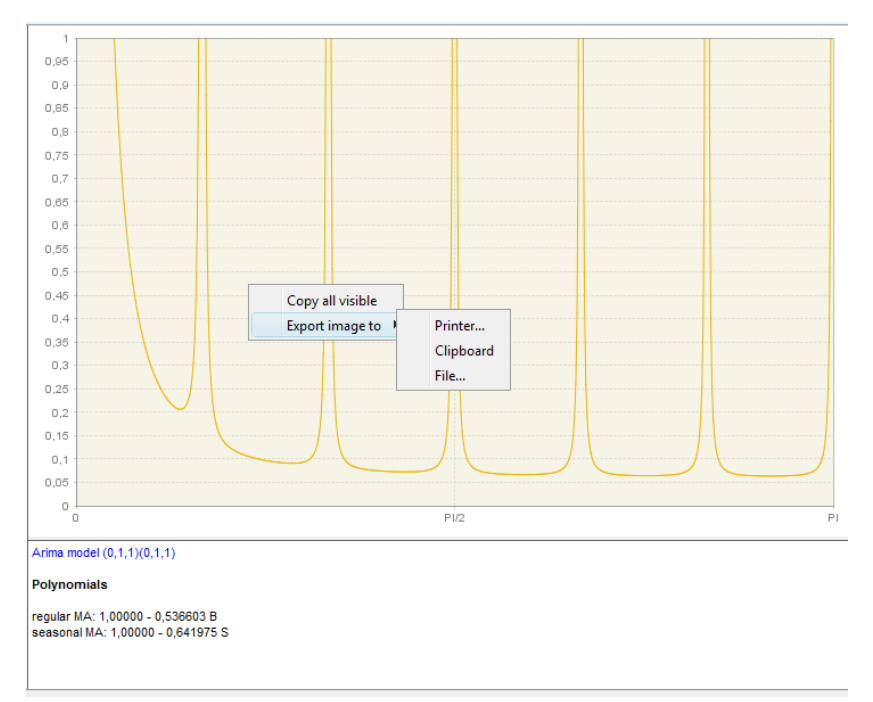

Cuando existen raíces autorregresivas en la parte regular del modelo, los módulos y los argumentos de las inversas de dichas raíces se muestran en este apartado. En el ajuste estacional de la serie esta información nos va a permitir determinar la componente a la que se asignará cada raíz.

Si al realizar el ajuste *SEATS* cambia el modelo seleccionado por *TRAMO*, en este nodo aparece la información relativa al modelo seleccionado por *SEATS* y a sus raíces inversas.

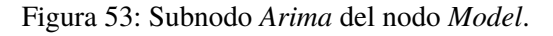

## 5.2.2.4 Pre-adjustment series

La tabla de esta sección contiene las series estimadas por *TRAMO*. El contenido de la tabla dependerá de los regresores y outliers incluidos en el modelo. Las series que pueden aparecer son:

- Serie Interpolada (yc): serie original con la interpolación de las observaciones perdidas.
- Serie Linealizada (y\_lin): serie ajustada de todos los efectos deterministas.

- Serie corregida de efecto calendario (ycal): serie corregida de todos los efectos de calendario, incluidas las variables definidas por el usuario asignadas a la componente de calendario.
- Componente determinista (det): serie de efectos deterministas, como outliers, rampas, efectos de calendario, etc.
- Efecto de calendario (cal): efecto de calendario total, i.e., serie que recoge el efecto conjunto de fiestas móviles, días laborables y Semana Santa.
- Efectos de las fiestas móviles (omhe): el mismo (provisionalmente) que el efecto de Semana Santa.
- Efecto de Trading day (tde): efecto de los días laborables (los predefinidos en JDemetra+ o los definidos por el usuario).
- Efecto Semana Santa (ee): efecto de la Semana Santa (el detectado automática por JDemetra+ o especificado por el usuario con las opciones disponibles en el software).
- Efecto de los outliers en la componente de tendencia (out\_t): efecto de los cambios de nivel (LS).
- Efecto de los outliers en la componente estacional (out\_s): efecto de los outliers estacionales (SO).

|         | ус     | y_lin  | ycal   | det    | cal    | omhe | tde    | ee     | out_t  | out_s | out_i | out    |  |
|---------|--------|--------|--------|--------|--------|------|--------|--------|--------|-------|-------|--------|--|
| 1-1992  | 70,279 | 47,015 | 68,279 | 23,264 | 2      | 0    | 2      | 0      | 21,263 | 0     | 0     | 21,263 |  |
| 2-1992  | 71,355 | 49,544 | 70,807 | 21,811 | 0,548  | 0    | 0,548  | 0      | 21,263 | 0     | 0     | 21,263 |  |
| 3-1992  | 74,343 | 48,349 | 69,613 | 25,994 | 4,73   | 0    | -0,333 | 5,064  | 21,263 | 0     | 0     | 21,263 |  |
| 4-1992  | 66,454 | 48,921 | 70,184 | 17,533 | -3,73  | 0    | 1,334  | -5,064 | 21,263 | 0     | 0     | 21,263 |  |
| 5-1992  | 69,323 | 50,727 | 71,99  | 18,596 | -2,667 | 0    | -2,667 | 0      | 21,263 | 0     | 0     | 21,263 |  |
| 6-1992  | 73,506 | 50,909 | 72,172 | 22,597 | 1,334  | 0    | 1,334  | 0      | 21,263 | 0     | 0     | 21,263 |  |
| 7-1992  | 73,028 | 49,764 | 71,028 | 23,264 | 2      | 0    | 2      | 0      | 21,263 | 0     | 0     | 21,263 |  |
| 8-1992  | 24,502 | 5,906  | 27,169 | 18,596 | -2,667 | 0    | -2,667 | 0      | 21,263 | 0     | 0     | 21,263 |  |
| 9-1992  | 70,398 | 47,801 | 69,064 | 22,597 | 1,334  | 0    | 1,334  | 0      | 21,263 | 0     | 0     | 21,263 |  |
| 10-1992 | 69,92  | 48,99  | 70,253 | 20,93  | -0,333 | 0    | -0,333 | 0      | 21,263 | 0     | 0     | 21,263 |  |
| 11-1992 | 68,845 | 48,582 | 69,845 | 20,263 | -1     | 0    | -1     | 0      | 21,263 | 0     | 0     | 21,263 |  |
| 12-1992 | 50,797 | 27,533 | 48,797 | 23,264 | 2      | 0    | 2      | 0      | 21,263 | 0     | 0     | 21,263 |  |
| 1-1993  | 59,163 | 40,567 | 61,83  | 18,596 | -2,667 | 0    | -2,667 | 0      | 21,263 | 0     | 0     | 21,263 |  |
| 2-1993  | 62,271 | 41,746 | 63,009 | 20,525 | -0,738 | 0    | -0,738 | 0      | 21,263 | 0     | 0     | 21,263 |  |
| 3-1993  | 68,725 | 40,398 | 61,661 | 28,327 | 7,064  | 0    | 2      | 5,064  | 21,263 | 0     | 0     | 21,263 |  |
| 4-1993  | 60,717 | 43,184 | 64,447 | 17,533 | -3,73  | 0    | 1,334  | -5,064 | 21,263 | 0     | 0     | 21,263 |  |
| 5-1993  | 67,769 | 49,173 | 70,436 | 18,596 | -2,667 | 0    | -2,667 | 0      | 21,263 | 0     | 0     | 21,263 |  |
| 6-1993  | 67,41  | 44,813 | 66,076 | 22,597 | 1,334  | 0    | 1,334  | 0      | 21,263 | 0     | 0     | 21,263 |  |
| 7-1993  | 71,833 | 50,903 | 72,166 | 20,93  | -0,333 | 0    | -0,333 | 0      | 21,263 | 0     | 0     | 21,263 |  |
| 8-1993  | 22,47  | 1,54   | 22,803 | 20,93  | -0,333 | 0    | -0,333 | 0      | 21,263 | 0     | 0     | 21,263 |  |
| 9-1993  | 72,43  | 49,833 | 71,096 | 22,597 | 1,334  | 0    | 1,334  | 0      | 21,263 | 0     | 0     | 21,263 |  |
| 10-1993 | 72,669 | 54,073 | 75,336 | 18,596 | -2,667 | 0    | -2,667 | 0      | 21,263 | 0     | 0     | 21,263 |  |
| 11-1993 | 69,562 | 46,965 | 68,228 | 22,597 | 1,334  | 0    | 1,334  | 0      | 21,263 | 0     | 0     | 21,263 |  |
| 12-1993 | 52,709 | 29,445 | 50,709 | 23,264 | 2      | 0    | 2      | 0      | 21,263 | 0     | 0     | 21,263 |  |
| 1-1994  | 62,39  | 43,794 | 65,057 | 18,596 | -2,667 | 0    | -2,667 | 0      | 21,263 | 0     | 0     | 21,263 |  |
| 2-1994  | 68,367 | 47,842 | 69,105 | 20,525 | -0,738 | 0    | -0,738 | 0      | 21,263 | 0     | 0     | 21,263 |  |
| 3-1994  | 73,625 | 50,361 | 71,625 | 23,264 | 2      | 0    | 2      | 0      | 21,263 | 0     | 0     | 21,263 |  |
| 4-1994  | 67,291 | 47,028 | 68,291 | 20,263 | -1     | 0    | -1     | 0      | 21,263 | 0     | 0     | 21,263 |  |

Figura 54: Subnodo Pre-adjustment series del nodo Model.

- Efecto de los outliers en la componente irregular (out\_i): efecto de los outliers aditivos (AO) y cambios transitorios (TC).
- Efecto total de los outliers (out): efecto de los outliers en las componentes tendencia, estacional e irregular.
- Efecto de las variables de regresión en la serie (reg\_y): efecto de las variable definidas por el usuario y asignadas a la serie (variables con la opción Component type del parámetro User-defined variables igual a Trend, Irregular y/o SeasonallyAdjusted).
- Efecto de las variables de regresión en la serie ajustada estacionalmente (reg\_sa): efecto de las variable definidas por el usuario y asignadas a la serie ajustada estacionalmente (variables con la opción Component type del parámetro User-defined variables igual a Serie).
- Efecto de las variables de regresión en la componente de tendencia (reg\_t): efecto de rampas, variables de intervención, para los cuales  $Delta \neq 0$  y DeltaS = 0, y variables definidas por el usuario asignadas a la componente de tendencia (variables con la opción *Component type* del parámetro *User-defined variables* igual a *Trend*).

- Efecto de las variables de regresión en la componente estacional (reg\_s): efecto de variables de intervención, para los cuales  $DeltaS \neq 0^{58}$  y variables definidas por el usuario asignadas a la componente estacional (variables con la opción *Component type* del parámetro *User-defined variables* igual a *Series*).
- Efecto de las variables de regresión en la componente irregular (reg\_i): efecto de variables definidas por el usuario asignadas a la componente irregular (variables con la opción *Component type* del parámetro *User-defined variables* igual a *Irregular*).
- Efecto total de las variables de regresión (reg): suma de los efectos de las variables de regresión asignadas a la tendencia, comoponente estacional, a la irregular, a la serie desestacionalizada y los efectos de regresión separados no asignados a ninguna componente (en este último caso, son variables con la opción Component type del parámetro User-defined variables igual a Undefined).

En los documentos *TramoDoc-#* las series que se muestran en el subnodo *Pre-adjustment series* tienen la misma longitud que la serie original. En los documentos *TramoSeatsDoc-#* y *SAProcessing-#* todas las series incluyen por defecto un año de predicciones, que puede ser modificado en las especificaciones.

## 5.2.2.5 Residuals

Contiene la diagnosis del modelo a través del análisis de los residuos del mismo. Al pinchar directamente sobre el nodo *Residuals*, el panel de resultados muestra una tabla con la serie de residuos del modelo y una representación gráfica de los mismos. Tanto el gráfico como la tabla tienen su correspondiente menú local que permite realizar distintas acciones (fig.55).

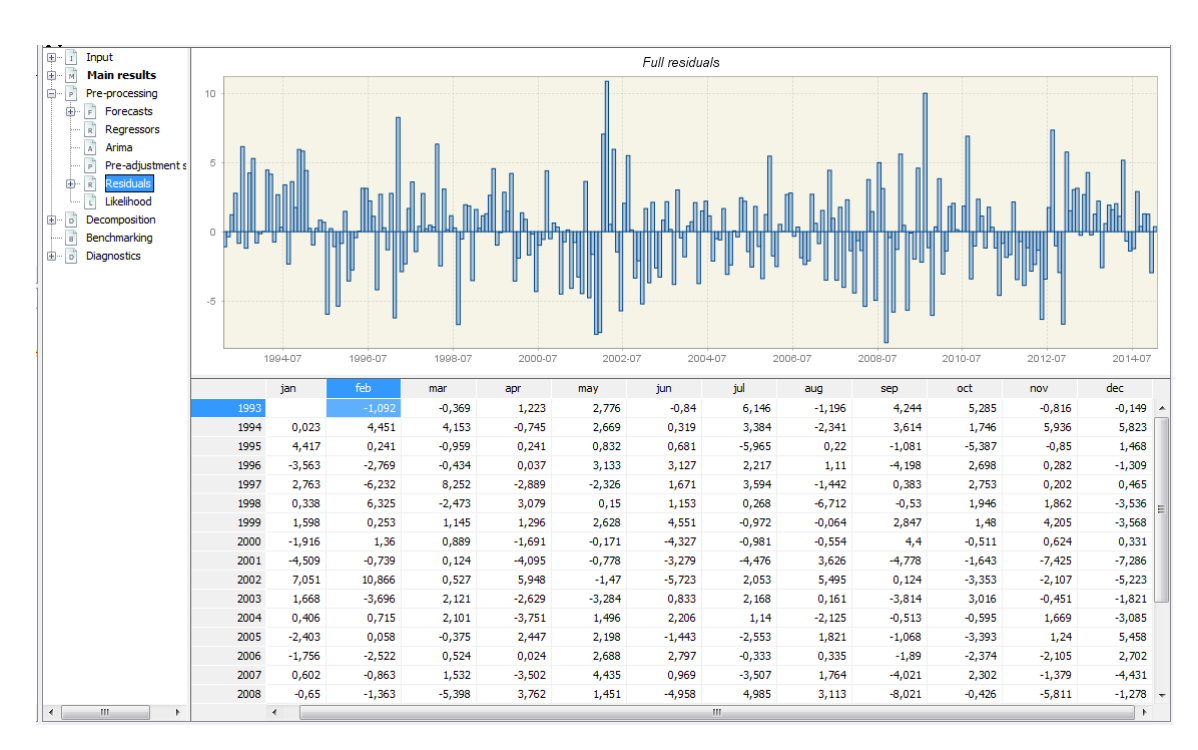

Figura 55: Subnodo Residuals series del nodo Model.

Si desplegamos el nodo *Residuals* se muestran lo subnodos *Statistics*, *Distribution* y *Spectral analy-sis*.

## Statistics

Contiene una serie de contrastes para evaluar la idoneidad del modelo. En concreto se contrasta si los residuos del modelo pueden ser considerados aleatorios, incorrelados, normales y sin ninguna estructura que pueda ser modelizada. La ventana de resultados de este nodo presenta dos secciones: *Summary y Details* 

#### Summary

Resumen de los contrastes sobre los residuos. Se muestra el p-valor correspondiente a cada uno de ellos en verde, rojo o amarillo en función de si el resultado del contraste es el deseado o no, o no es concluyente (fig.56)

- Normality of the residuals: para evaluar la normalidad de los residuos, JDemetra+ utiliza el contraste de normalidad de Doornik-Hansen (Normality) y la proximidad de la media y de los coeficientes de asimetría y curtosis de los residuos a los valores correspondientes de dichos momentos para la distribución normal estándar (0, 0 y 3 respectivamente). Un valor significativo de cualquiera de ellos indicará que los residuos estandarizados no siguen una distribución normal estándar. La normalidad de los residuos es crucial para la validez de los intervalos de predicción producidos en la predicción.

- Independence of the residuals: la independencia de los residuos se evalúa a través del estadístico Q de Ljung-Box calculado tanto para los retardos regulares (Ljung-Box(24/16)) como estacionales (Ljung-Box on seasonality(2)). Este contraste chequea la presencia de autocorrelación entre retardos. La presencia de autocorrelación en los residuos es señal de que los valores de dichos residuos no son independientes.

El número de retardos que se tiene en cuenta para el cálculo del estadístico depende de la frecuencia de la serie. Para los retardos regulares el test considera los 24 primeros retardos si la serie es mensual y los 16 primeros si es trimestral.

#### Summary

1. Normality of the residuals

|           | P-value |
|-----------|---------|
| Mean      | 0,4951  |
| Skewness  | 0,4793  |
| Kurtosis  | 0,1930  |
| Normality | 0,2109  |

#### 2. Independence of the residuals

|                              | P-value |
|------------------------------|---------|
| Ljung-Box(24)                | 0,2257  |
| Box-Pierce(24)               | 0,3310  |
| Ljung-Box on seasonality(2)  | 0,7510  |
| Box-Pierce on seasonality(2) | 0,7678  |

Durbin-Watson statistic: 1,9787

3. Randomness of the residuals

|                              | P-value |
|------------------------------|---------|
| Runs around the mean: number | 0,8301  |
| Runs around the mean: length | 1,0000  |
| Up and Down runs: number     | 1,0000  |
| Up and Down runs: length     | 1,0000  |

Linearity of the residuals

|                                     | P-value |
|-------------------------------------|---------|
| Ljung-Box on squared residuals(24)  | 0,0047  |
| Box-Pierce on squared residuals(24) | 0,0097  |

Figura 56: Análisis de los residuos.

Para los retardos estacionales el contraste toma en ambos casos los dos primeros retardos (retardos 12 y 24 para series mensuales y retardos 4 y 8 para trimestrales).

En este apartado también se muestra el estadístico de Durbin-Watson (Durbin-Watson statistics), que igualmente contrasta la presencia de autocorrelación en los residuos. Un valor próximo a 2 de este estadístico indica que no existen signos de autocorrelación.

- Randomness of the residuals: la aleatoriedad en signo de los residuos se evalúa a través del test de Wald-Wolfowitz, también denominado test de Rachas. La hipótesis nula que contrasta es que los valores de la serie son realizaciones de una misma distribución que han sido generadas independientemente.
- -- Linearity of the residuals: este test contrasta la presencia de autocorrelación en la serie de cuadrados de los residuos. La existencia de dicha correlación implicaría que los residuos contienen cierta estructura no lineal. Este contraste se lleva a cabo con el estadístico Q de Ljung-Box (o el Q de Box-Pierce) de los residuos al cuadrado, también para los 24 o 16 primeros retardos dependiendo de si la serie es mensual o trimestral.

### Details

En el apartado *Details* se presentan con más detalle los resultados de los contrastes. En la sección *0-Statistics* se muestra la suma de cuadrados de los residuos (Sum of squares), su error cuadrático medio (MSE) y su desviación típica (Standard error)(fig.57).

| <u>Details</u>              |                                                 |                    |         |         |                   |
|-----------------------------|-------------------------------------------------|--------------------|---------|---------|-------------------|
| <u>0 - Stat</u>             | istics                                          |                    |         |         |                   |
| Sum of<br>MSE: 10<br>Standa | f squares: 2738,9<br>0,4542<br>rd error: 3,2333 | 9879               |         |         |                   |
| <u>1 - Dist</u>             | ribution_                                       |                    |         |         |                   |
| Mean                        | •                                               |                    |         |         |                   |
|                             | Value                                           | Standard deviation | T-Stat  | P-Value | 1                 |
|                             | 0,0943                                          | 3,2196             | 0,4759  | 0,6345  |                   |
| Norma                       | lity tests                                      |                    |         |         |                   |
|                             | Test                                            | Value              | P-Value |         | Distribution      |
|                             | Skewness                                        | 0,2551             | 0,0906  |         | Normal(0,00;0,15) |
|                             | Kurtosis                                        | 3,4666             | 0,1217  |         | Normal(3,00;0,30) |
|                             | Joint-test                                      | 4,5775             | 0,1014  |         | Chi2(2)           |

Figura 57: Secciones 0-Statistics y 1-Distribution.

En 1-Distribution aparecen detallados los estadísticos y contrastes sobre la distribución de los residuos (Mean y Normality test) (fig.57).

En la sección 2-Independence tests se obtiene para cada retardo la función de autocorrelación de los residuos, con sus desviaciones típicas, y los estadísticos Q de Ljung-Box y de Box-Pierce con sus correspondientes p-valores (fig.58). Para los retardos estacionales se obtiene los mismos datos, pero calculados para los dos primeros retardos como ya se ha mencionado.

Los resultados detallados del test de Rachas se muestran en 3-Randomness (fig.59).

En *4-Linearity tests* se puede ver la función de autocorrelación de los residuos al cuadrado, sus desviaciones típicas y los estadísticos Q de Ljung-Box y de Box-Pierce para cada retardo (fig.60).

| Lag | Autocorrelation | Standard deviation | Ljung-Box test | P-Value | Box-Pierce test | P-Value |
|-----|-----------------|--------------------|----------------|---------|-----------------|---------|
| 1   | 0,0052          | 0,0747             |                |         |                 |         |
| 2   | -0,0341         | 0,0747             |                |         |                 |         |
| 3   | 0,0274          | 0,0747             | 0,3567         | 0,5503  | 0,3481          | 0,5552  |
| 4   | -0,0363         | 0,0747             | 0,6013         | 0,7403  | 0,5846          | 0,7465  |
| 5   | 0,1173          | 0,0747             | 3,1613         | 0,3674  | 3,0456          | 0,3847  |
| 6   | 0,0760          | 0,0747             | 4,2424         | 0,3742  | 4,0789          | 0,3954  |
| 7   | 0,0532          | 0,0747             | 4,7759         | 0,4438  | 4,5858          | 0,4685  |
| 8   | -0,0463         | 0,0747             | 5,1813         | 0,5208  | 4,9689          | 0,5478  |
| 9   | -0,1117         | 0,0747             | 7,5586         | 0,3731  | 7,2016          | 0,4082  |
| 10  | -0,1250         | 0,0747             | 10,5545        | 0,2282  | 9,9990          | 0,2651  |
| 11  | 0,1203          | 0,0747             | 13,3469        | 0,1475  | 12,5908         | 0,1820  |
| 12  | 0,0543          | 0,0747             | 13,9196        | 0,1767  | 13,1192         | 0,2171  |
| 13  | -0,0233         | 0,0747             | 14,0255        | 0,2316  | 13,2164         | 0,2794  |
| 14  | -0,0378         | 0,0747             | 14,3067        | 0,2816  | 13,4727         | 0,3356  |
| 15  | 0,0059          | 0,0747             | 14,3135        | 0,3521  | 13,4789         | 0,4115  |
| 16  | 0,0708          | 0,0747             | 15,3112        | 0,3572  | 14,3773         | 0,4220  |
| 17  | 0,0669          | 0,0747             | 16,2063        | 0,3685  | 15,1785         | 0,4386  |
| 18  | 0,1477          | 0,0747             | 20,5976        | 0,1945  | 19,0845         | 0,2643  |
| 19  | -0,0024         | 0,0747             | 20,5988        | 0,2448  | 19,0856         | 0,3236  |
| 20  | -0,0996         | 0,0747             | 22,6193        | 0,2056  | 20,8605         | 0,2865  |
| 21  | -0,0265         | 0,0747             | 22,7638        | 0,2479  | 20,9866         | 0,3375  |
| 22  | 0,0699          | 0,0747             | 23,7707        | 0,2525  | 21,8601         | 0,3482  |
| 23  | 0,0751          | 0,0747             | 24,9418        | 0,2497  | 22,8694         | 0,3510  |
| 24  | -0,0898         | 0,0747             | 26,6287        | 0,2257  | 24,3140         | 0,3310  |

#### Ljung-Box and Box-Pierce tests on residuals:

Ljung-Box and Box-Pierce tests on seasonal residuals:

| Lag | Autocorrelation | Standard deviation | Ljung-Box test | P-Value | Box-Pierce test | P-Value |
|-----|-----------------|--------------------|----------------|---------|-----------------|---------|
| 12  | 0,0543          | 0,0747             | 0,5727         | 0,4492  | 0,5284          | 0,4673  |
| 24  | -0,0898         | 0,0747             | 0,5727         | 0,7510  | 0,5284          | 0,7678  |

Figura 58: Sección 2-Independence.

#### Runs around the mean

Number of values above the central line: 92 Number of values below the central line: 87

Runs: 89

| Test   | Value   | P-Value | Distribution      |
|--------|---------|---------|-------------------|
| Number | -0,2146 | 0,8301  | Normal(0,00;1,00) |
| Length | 3,7098  | 1,0000  | Chi2(179)         |

Up and down runs: 118

| Test   | Value   | P-Value | Distribution      |
|--------|---------|---------|-------------------|
| Number | -0,1782 | 0,8586  | Normal(0,00;1,00) |
| Length | 3,6278  | 1,0000  | Chi2(178)         |

Figura 59: Sección 3-Randomness.

| Lag | Autocorrelation | Standard deviation | Ljung-Box test | P-Value | Box-Pierce test | P-Value |
|-----|-----------------|--------------------|----------------|---------|-----------------|---------|
| 1   | 0,1801          | 0,0747             |                |         |                 |         |
| 2   | 0,2488          | 0,0747             |                |         |                 |         |
| 3   | 0,0664          | 0,0747             | 18,0451        | 0,0000  | 17,6744         | 0,0000  |
| 4   | 0,1311          | 0,0747             | 21,2265        | 0,0000  | 20,7504         | 0,0000  |
| 5   | 0,0400          | 0,0747             | 21,5245        | 0,0001  | 21,0368         | 0,0001  |
| 6   | 0,1330          | 0,0747             | 24,8364        | 0,0001  | 24,2024         | 0,0001  |
| 7   | 0,0584          | 0,0747             | 25,4797        | 0,0001  | 24,8136         | 0,0002  |
| 8   | 0,0047          | 0,0747             | 25,4839        | 0,0003  | 24,8176         | 0,0004  |
| 9   | -0,0278         | 0,0747             | 25,6308        | 0,0006  | 24,9556         | 0,0008  |
| 10  | 0,1380          | 0,0747             | 29,2826        | 0,0003  | 28,3653         | 0,0004  |
| 11  | 0,0019          | 0,0747             | 29,2833        | 0,0006  | 28,3659         | 0,0008  |
| 12  | -0,0156         | 0,0747             | 29,3302        | 0,0011  | 28,4093         | 0,0016  |
| 13  | 0,0312          | 0,0747             | 29,5208        | 0,0019  | 28,5840         | 0,0026  |
| 14  | -0,0545         | 0,0747             | 30,1036        | 0,0027  | 29,1153         | 0,0038  |
| 15  | -0,0297         | 0,0747             | 30,2774        | 0,0043  | 29,2728         | 0,0060  |
| 16  | -0,0392         | 0,0747             | 30,5836        | 0,0063  | 29,5486         | 0,0088  |
| 17  | 0,1106          | 0,0747             | 33,0290        | 0,0047  | 31,7372         | 0,0070  |
| 18  | -0,1100         | 0,0747             | 35,4652        | 0,0034  | 33,9042         | 0,0056  |
| 19  | -0,0475         | 0,0747             | 35,9228        | 0,0047  | 34,3088         | 0,0077  |
| 20  | -0,0238         | 0,0747             | 36,0386        | 0,0070  | 34,4105         | 0,0112  |
| 21  | -0,0888         | 0,0747             | 37,6558        | 0,0066  | 35,8222         | 0,0111  |
| 22  | -0,0660         | 0,0747             | 38,5559        | 0,0076  | 36,6029         | 0,0131  |
| 23  | -0,1307         | 0,0747             | 42,1040        | 0,0041  | 39,6610         | 0,0082  |
| 24  | -0,0650         | 0,0747             | 42,9883        | 0,0047  | 40,4182         | 0,0097  |

Ljung-Box and Box-Pierce tests on square residuals:

Figura 60: Sección 4-Linearity tests.

### Distribution

En este nodo se muestra la función de autocorrelación simple muestral (ACF) y la función de autocorrelación parcial muestral (PACF) de la serie de residuos del modelo (fig.61).

Como se espera que los residuos del modelo sean un proceso aleatorio de ruido blanco, su ACF y PACF no deben contener retardos significativos. La existencia de retardos significativos es indicio de la presencia de autocorrelación o de procesos de medias móviles en los datos.

Junto a los gráficos de la ACF y la PACF muestrales aparece el histograma de los residuos junto con la función de densidad de la distribución normal estándar. Desviaciones significativas de la misma evidencian la presencia de estructura residual no modelizada.

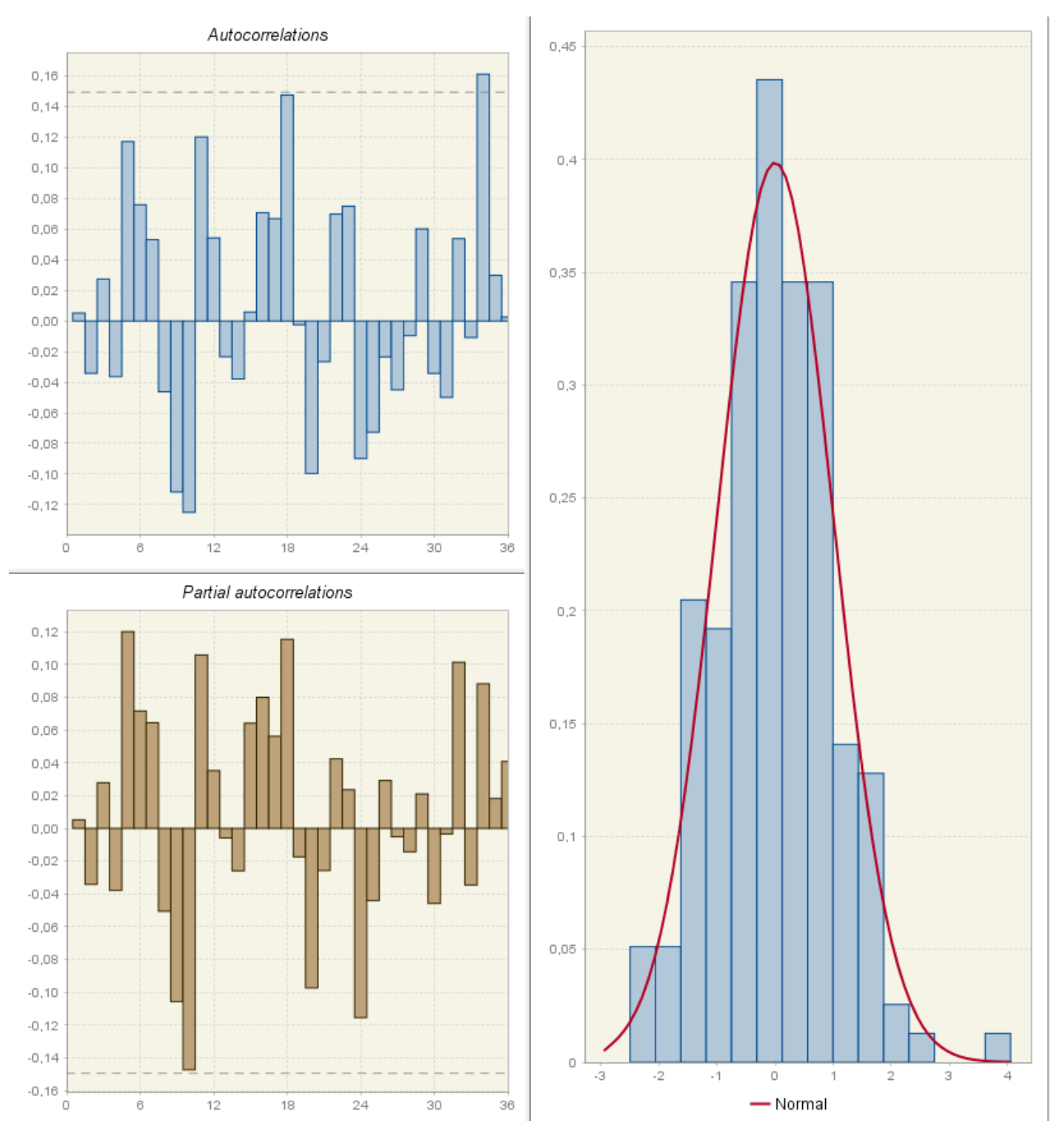

Figura 61: Subnodo Residuals del nodo Model

### **Spectral analysis**

En este nodo se muestran dos estimadores del espectro de los residuos: el periodograma y el espectro autorregresivo. Ambos pueden ayudar a determinar la presencia de efectos estacionales y/o de trading day en los residuos.

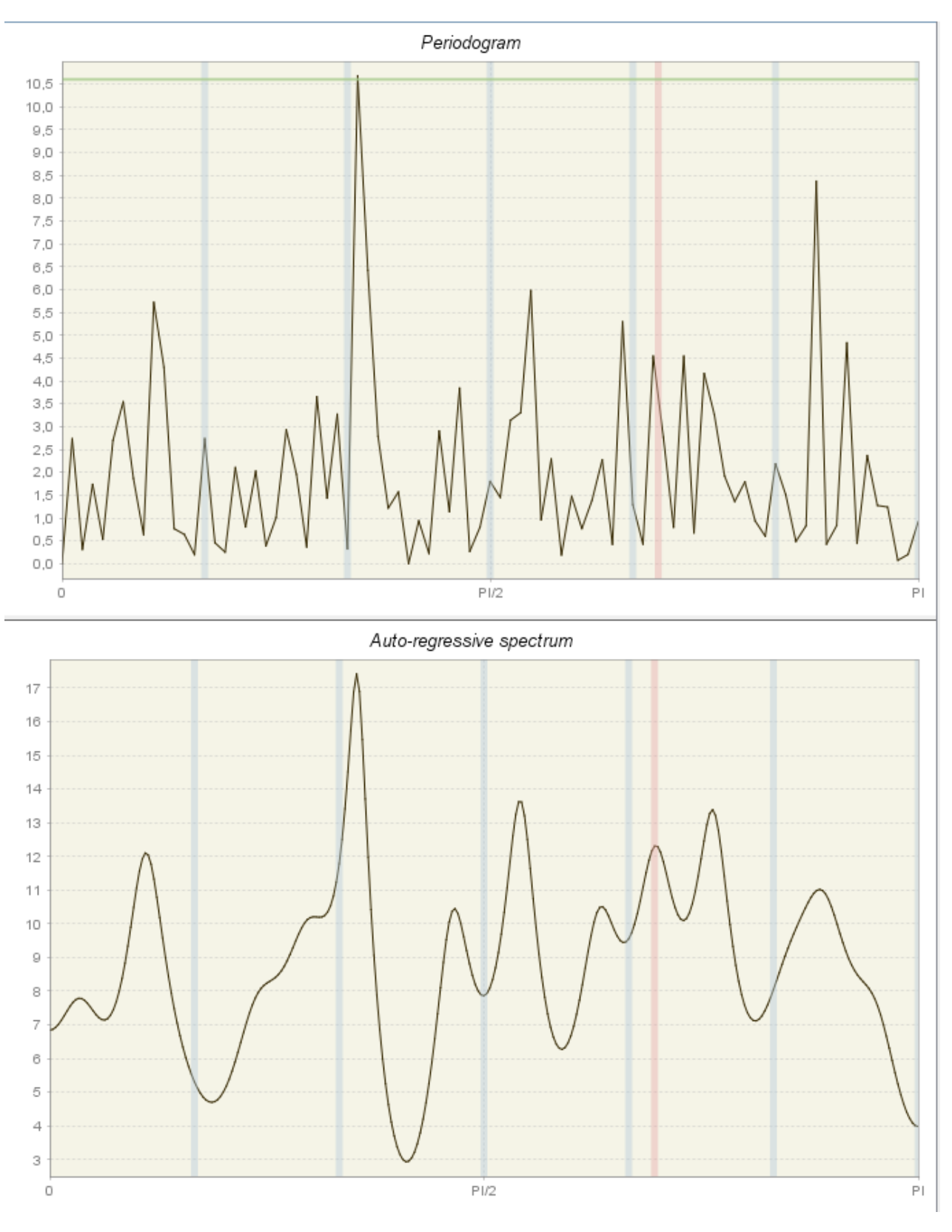

Figura 62: Opción Spectral analysis de la sección Residuals

## 5.2.2.6 Likelihood

Este nodo proporciona una idea de los resultados de la estimación de la función de log-verosimilitud. En el gráfico está representada la función inversa de la log-verosimilitud. El punto rojo que aparece corresponde al valor máximo de la log-verosimilitud.

A través de este gráfico se pueden analizar los parámetros del modelo *ARIMA* estimado durante el proceso de optimización. Como el gráfico es tridimensional, la representación corresponde al valor de los 2 parámetros del modelo indicados en las listas X Parameter e Y Parameter de la parte

superior derecha del gráfico. En estos desplegables se puede variar la selección de los parámetros. El menú de la izquierda ofrece distintas opciones para ajustar la vista.

| Dist Type Drinting Made View Decementary | X Parameter : th(1)  |  |
|------------------------------------------|----------------------|--|
| Plot Type Painting Mode View Parameters  | Y Parameter : bth(1) |  |

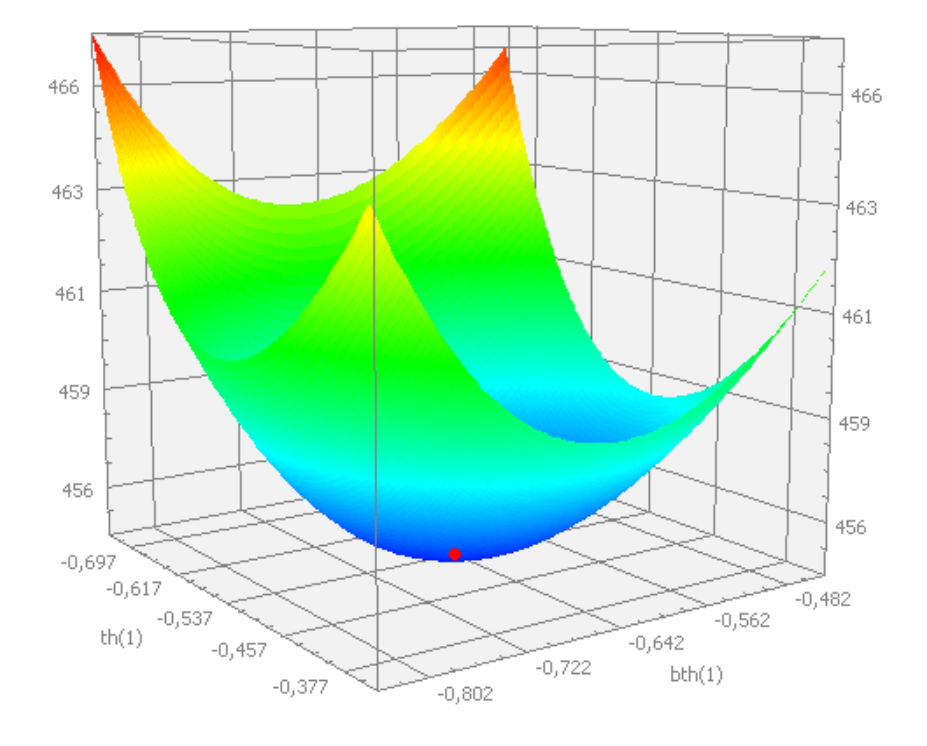

Figura 63: Sección Likelihood del nodo Model

# 6 Ajuste Estacional con JDemetra+

JDemetra+ tiene implementados dos métodos para llevar a cabo el ajuste estacional de una serie: *X-12-ARIMA/X-13ARIMA-SEATS* y *TRAMO/SEATS*. Estos métodos usan diferentes aproximaciones para llevar a cabo la descomposición, lo que genera estructuras y contenidos de las salidas distintos que, por tanto tienen que ser discutidos separadamente. No obstante, JDemetra+ proporciona algunos indicadores de calidad implementados para ambos métodos.

## 6.1 Especificaciones

La sección *Seasonal adjustment* de la ventana *Workspace* contiene un conjunto de especificaciones predefinidas que permiten realizar el ajuste estacional de una serie usando dos métodos: *TRAMO/SEATS* y *X-13ARIMA-SEATS*. Estas especificaciones predefinidas contienen los parámetros que se usan con más frecuencia en el ajuste estacional. Sus nombres se corresponden con la terminología utilizada en TSW+.

Para ambos métodos los parámetros del proceso de ajuste estacional pueden ser establecidos por el usuario. Lo más recomendable es utilizar una de estas especificaciones predefinidas y después modificar los parámetros que se deseen usando el botón *Specification*.

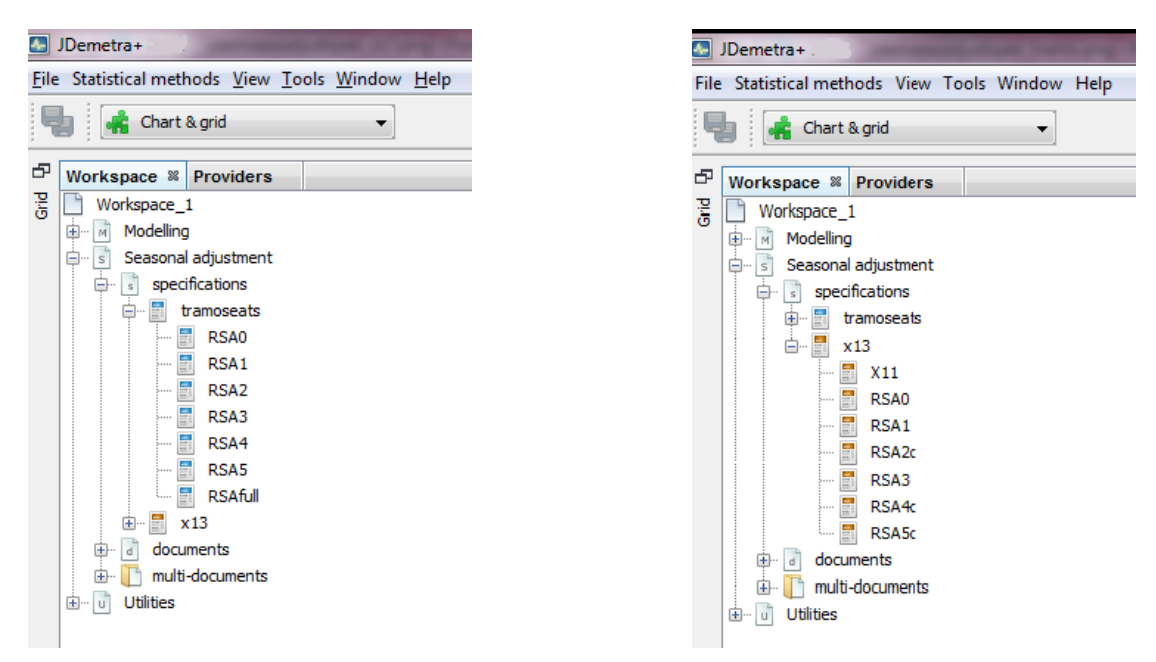

(a) Especificaciones predefinidas de ajuste estacional: TRA- (b) Especificaciones predefinidas de ajuste estacional: X13. MO/SEATS.

Figura 64: Especificaciones de ajuste estacional.

En la tabla 65 se muestran las opciones de las distintas especificaciones que JDemetra+ incluye por defecto para cada uno de los métodos.

| Settings | Transformation | Pre-adjustment<br>for leap-year | Working<br>days | Trading<br>days | Easter<br>effect | Outliers | ARIMA<br>model |
|----------|----------------|---------------------------------|-----------------|-----------------|------------------|----------|----------------|
| RSA0     | no             | no                              | no              | no              | no               | no       | (0,1,1)(0,1,1) |
| RSA1     | test           | no                              | no              | no              | no               | test     | (0,1,1)(0,1,1) |
| RSA2     | test           | no                              | test            | no              | test             | test     | (0,1,1)(0,1,1) |
| RSA3     | test           | no                              | no              | no              | no               | test     | AMI            |
| RSA4     | test           | no                              | test            | no              | test             | test     | AMI            |
| RSA5     | test           | no                              | no              | test            | test             | test     | AMI            |
| RSAfull  | test           | no                              | te              | est             | test             | test     | AMI            |
| X11      | no             | no                              | no              | no              | no               |          | (0,1,1)(0,1,1) |
| RSA1     | test           | no                              | no              | no              | no               |          | (0,1,1)(0,1,1) |
| RSA2c    | test           | test                            | test            | no              | test             | test     | (0,1,1)(0,1,1) |
| RSA3     | test           | no                              | no              | no              | no               |          | AMI            |
| RSA4c    | test           | test                            | test            | no              | test             | test     | AMI            |
| RSA5     | test           | test                            | no              | test            | test             | test     | AMI            |

Figura 65: Especificaciones predefinidas de ajuste estacional.

donde

**Transformation test**: indica si se realiza un pre-test para determinar si se trabaja con la serie en niveles o con la serie en logaritmos.

Pre-adjustment for leap-year: indica si se aplica la corrección del efecto de Año Bisiesto.

**Working days**: indica si se realiza un pretest para determinar la presencia de efectos de Working-Day (días laborables) usando un único regresor.

**Trading days**: indica si se realiza un pretest para determinar la presencia de efectos de Trading-Day (efecto de cada día de la semana) utilizando seis regresores.

**Easter effect**: indica si se realiza un pretest para determinar la presencia del efecto de Semana Santa en la serie original. El efecto de Semana Santa que se considera tiene una longitud de 6 días para las especificaciones *TRAMO* y de 8 días para las especificaciones *RegARIMA*.

**Outliers**: indica si se realiza la identificación automática de outliers. Los outliers que se identifican automáticamente son de 3 tipos: impulsos (AO: additive outliers), cambios de nivel (LS: level shifts) y cambios transitorios (TC: transitory changes) y se usan los valores críticos por defecto.

**ARIMA model**: indica si se ajusta a la serie un modelo ARIMA  $(0,1,1)(0,1,1)_s$  (modelo de Líneas Aéreas), o se ajusta el modelo con el procedimiento de identificación automático (AMI).

El modelo (0,1,1)(0,1,1) se usa como modelo por defecto en varias de las especificaciones predefinidas porque se ha demostrado en numerosos estudios que este modelo es apropiado en un gran número de series reales tanto mensuales como trimestrales.

Se pueden crear nuevas especificaciones de ajuste estacional desde la ventana *Workspace*, en la sección *specifications* del nodo *Seasonal adjustment*, pinchando con el bontón derecho sobre *tramoseats* o sobre *x13* y seleccionando la opción *New* del menú local (fig.66a). La nueva especificación se generará bajo el nodo del método correspondiente con el nombre *TramoSeatsSpec-#* o *X13Spec-#* según corresponda.

También se puede crear una especificación nueva copiando una de las ya existentes pinchando sobre ella con el botón derecho del ratón y seleccionando la opción Clone del menú local que se abre (fig.66b).

La opción Rename de ese mismo menú permite renombrar cualquier especificación creada por el usuario.

|                                     | Workspace 🕷             |                 |
|-------------------------------------|-------------------------|-----------------|
|                                     | Workspace_1             |                 |
|                                     | 🗄 ··· 🖻 Modelling       |                 |
| Workensce % Providere               | 🚊 🔄 Seasonal adjustment |                 |
|                                     | 🖨 📑 specifications      |                 |
| Workspace_1                         | 🖨 📰 tramoseats          |                 |
| 🗄 🖷 🕅 Modelling                     | RSAG                    |                 |
| Seasonal adjustment                 | RSA:                    | Open            |
|                                     | RSA:                    | Export to       |
|                                     | - RSA:                  |                 |
| 🗊 🖬 tranoseate                      | 🖪 RSA                   | Delete          |
| 🕂 🗄 👷 🕺 🕺 🕺                         | - RSA!                  | Rename          |
|                                     | RSA1                    | Edit comments   |
|                                     | 🗄 📰 🛛 🗙 🖬               |                 |
|                                     | 🖶 🔄 documents           | Create Document |
| i ⊕… u Utilities                    | 🗄 🕕 multi-docume        | Clone           |
| 1                                   | 🗄 🗤 😈 Utilities         | μ               |
| (a) Crear una especificación nueva. | (b) Clonar esp          | ecificación.    |

Figura 66: Creación de nuevas especificación de ajuste estacional.

Pinchando con el botón derecho sobre cualquier especificación y seleccionando la opción *Open* en el menú local (67a) o haciendo doble click sobre ella se mostrarán los valores de los parámetros que la definen agrupados en distintas secciones.

(a) Abrir detalles de una especificación de ajuste estacional. (b) Secciones

(b) Secciones de la especificación de ajuste estacional.

Figura 67: Detalles de la especificación.

En las siguientes subsecciones se describen las opciones disponibles para las especificaciones correspondientes al método *TRAMO/SEATS*, las cuales están basadas en el programa original desarrollado por Victor Gómez y Agustín Maravall.

En estas especificaciones los parámetros aparecen agrupados en ocho apartados (67b): SERIES, ESTIMATE, TRANSFORMATION, REGRESSION, OUTLIERS, ARIMA, SEATS Y BENCHMAR-KING.

La descripción de los nodos ESTIMATE, TRANSFORMATION, REGRESSION, OUTLIERS y ARI-MA coincide con lo ya expuesto en la sección *Modelling*, por lo que las omitiremos aquí y nos centraremos en los parámetros correspondientes a la parte de descomposición del ajuste estacional y a las opciones de benchmarking. Para las especificaciones predefinidas los parámetros son fijos mientras que en el caso de especificaciones definidas por el usuario se pueden establecer individualmente. En algunos casos esta elección puede estar limitada debido a que determinados valores de algunos parámetros condicionan las alternativas disponibles para otros.

## 6.1.1 SERIES

En esta sección se establece el intervalo de observación de la serie utilizado para realizar el ajuste estacional.

Series span - Type (-; -): especifica el intervalo de tiempo de la serie que se considera para llevar a cabo el proceso de ajuste estacional. Puede tomar los valores:

All: se considera la serie completa en la modelización. Es el valor por defecto.

From: se especifica la primera fecha que se considera en el pre-procesamiento de la serie.

To: se especifica la última fecha que se considera en el pre-procesamiento de la serie.

*Between*: se especifican la fecha inicial y final del intervalo de observaciones que se consideran en el pre-procesamiento de la serie.

*Last*: se especifica el número de observaciones desde el final de la serie hacia atrás que se consideran en el pre-procesamiento de la serie.

*First*: se especifica el número de observaciones desde el principio de la serie hacia adelante que se consideran en el pre-procesamiento de la serie.

*Excluding*: se especifica el número de observaciones de la serie excluídas desde el inicio (especificadas en el campo *First*) y/o el final (especificadas en el campo *Last*) para el preprocesamiento de la serie.

Preliminary Check (-; -): habilita/deshabilita la evaluación de las series a analizar. Cuando la casilla está activada el programa comprueba la calidad de los datos y excluye aquellas series que son muy problemáticas, como por ejemplo las que presentan un número de observaciones idénticas entre sí y/o de observaciones missing que supera los umbrales pre-especificados.

Cuando la casilla está deshabilitada, se ignoran los umbrales y el ajuste se lleva a cabo en los casos en que sea posible.

| TramoSeatsSpec-1                |          |    | ×      |
|---------------------------------|----------|----|--------|
| SERIES                          |          |    |        |
| <ul> <li>Series span</li> </ul> | All      |    |        |
| Preliminary Check               | <b>V</b> |    |        |
|                                 |          |    |        |
|                                 |          |    |        |
|                                 |          |    |        |
| I ARIMA                         |          |    |        |
| SEATS                           |          |    |        |
| BENCHMARKING                    |          |    |        |
|                                 |          |    |        |
|                                 |          |    |        |
|                                 |          | ОК | Cancel |

| TramoSeatsSpec-1                                                                                                    |                                                    | ×         |
|----------------------------------------------------------------------------------------------------|----------------------------------------------------|-----------|
| SERIES ESTIMATE TRANSFORMATION REGRESSION OUTLIERS                                                                                            |                                                    |           |
|                                                                                                    | _                                                  |           |
| Approximation mode<br>MA unit root boundary<br>Trend boundary<br>Seasonal tolerance<br>Seasonal boundary<br>Seas. boundary (unique)<br>Method | Legacy<br>0,95<br>0,5<br>2<br>0,8<br>0,8<br>Burman |           |
| BENCHMARKING                                                                                                    |                                                    |           |
|                                                                                                    |                                                    |           |
|                                                                                                    |                                                    | OK Cancel |

(a) Sección SERIES.

(b) Sección SEATS.

## 6.1.2 SEATS

Esta sección incluye todos los parámetros relevantes que utiliza *SEATS* para llevar a cabo la descomposición de la serie en base al modelo identificado por *TRAMO*.

Approximation mode (Seats parameters; NOADMISS): especifica la estrategia a seguir cuando el modelo identificado por *TRAMO* no tiene una descomposición *admisible*.

En general, *SEATS* descompone el modelo *ARIMA* que le proporciona *TRAMO* pero en algunas ocasiones puede ocurrir que dicho modelo no tenga una descomposición *admisible*, es decir, que no exista una descomposición del mismo que verifique que el pseudo-espectro de cada una de las componentes sea no negativo para todas las frecuencias. En tales situaciones se debe utilizar una aproximación que proporcione un modelo *ARIMA* aceptable y que admita descomposición. Las opciones disponibles en JDemetra+ cuando no existe descomposición admisible son:

*None*: no se realiza ninguna aproximación y por tanto, *SEATS* no lleva a cabo la descomposición.

*Legacy*: el modelo que no tiene descomposición admisible se reemplaza por otro modelo parecido que sí la admita. Las predicciones de la serie obtenidas por *SEATS* con el nuevo modelo (suma de las predicciones de las componentes) no se añade a la predicción de la serie del modelo proporcionado por *TRAMO*. Esta es la opción por defecto.

*Noisy*: el modelo sin descomposición admisible se reemplaza por un nuevo modelo *ARIMA* que resulta de añadir ruido blanco a dicho modelo sin descomposición, hasta que los pseudoespectros de las componentes dejen de ser negativos. En este caso, la parte *AR* del modelo se mantiene iguale y las predicciones de la serie que obtienen *TRAMO* y *SEATS* son las mismas. También la suma de las predicciones de las componentes es la misma que la predicción de la serie con el modelo de *TRAMO*.

MA unit root boundary (Seats parameters; XL): este parámetro controla el módulo de las raíces *MA* del modelo.

Cuando el módulo de una raíz *MA* cae en el intervalo (XL, 1) el programa fija automáticamente el modulo de dicha raíz en el valor *XL*. Cuando esto ocurre, aparecerá un warning (!) con el mensaje *Parameters cut off by Seats* y en el apartado *Warning* del nodo *Main Results* con el mensaje *decomposition.Model decomposition: Parameters cut off*.

En el nodo *Arima* se muestra el modelo seleccionado por *SEATS*, pero en realidad es el mismo que el seleccionado por *TRAMO*, sólo que con los coeficientes de la parte *MA* truncados e el valor *XL*. El valor por defecto de parámetro MA unit root boundary es 0.95.

Trend boundary (Seats parameters; RMOD): este parámetro es un valor entre 0 y 1 definido para el módulo de las inversas de las raíces *AR* reales del modelo:

-- si el módulo de una raíz inversa *AR* real es mayor que el valor de Trend boundary, dicha raíz se asignará a la componente ciclo-tendencia;

-- en cualquier otro caso, se asignará a la componente transitoria.

Además, influye también en la asignación de las raíces complejas (ver Seasonal tolerance). Su valor por defecto es 0.5.

Seasonal tolerance (Seats parameters; EPSPHI): este parámetro fija la tolerancia (medida en grados) para determinar la componente a la que se enviarán las raíces *AR* complejas del modelo:

-- si el módulo de una raíz inversa *AR* compleja es mayor que el valor de Trend boundary y el argumento de dicha raíz difiere de cualquiera de las frecuencias estacionales menos del valor especificado para Seasonal tolerance, la raíz se asignará a la componente estacional;

-- en cualquier otro caso, la raíz se asignará a la componente transitoria.

Su valor por defecto es  $\frac{\pi}{90}rad$  (2 grados).

Seasonal boundary (Seats parameters; SMOD): este parámetro es un valor entre 0 y 1 definido para el módulo de las inversas de las raíces *AR* reales negativas del modelo.

-- si el módulo de una raíz inversa *AR* real negativa es mayor o igual que el valor de Seasonal boundary la raíz se asignará a la componente estacional;

-- en otro caso, la raíz se asignará a la componente ciclo-tendencia o a la componente transitoria (ver Trend boundary).

Su valor por defecto es 0.8.

Seasonal boundary (unique) (Seats parameters; STSMOD): este parámetro es un valor entre 0 y 1 a partir del cual una raíz *AR* real negativa es asignada a la componente estacional si su módulo lo supera y dicha raíz es la única raíz estacional en el modelo. Su valor por defecto es 0.8.

Method (-; -): especifica el método utilizado en la estimación de las componentes no observables de la serie. Las opciones son:

*Burman*: es el algoritmo que usa el método *TRAMO/SEATS* original y es la opción por defecto en JDemetra+. Aunque es el más eficiente, no puede tratar las raíces *MA* unitarias y puede llegar a ser numéricamente inestable cuando algunas de las raíces *MA* están próximas a 1. En esos casos, la aproximación de Wiener-Kolmogorov puede conducir a una subestimación significativa de las desviaciones típicas de las componentes.

*KalmanSmoother*: es el algoritmo más robusto. No se ve perturbado por la presencia de raíces *MA* (cuasi) unitarias pero es ligeramente más lento que el de Burman. También hay que indicar que proporciona medidas exactas del error estándar de las estimaciones (idénticos a los resultados de las matrices de McElroy).

*McElroyMatrix*: este algoritmo es mucho más lento que las otras opciones y presenta los mismos problemas de estabilidad que el algoritmo de Burman. Sin embargo, proporciona resultados adicionales que pueden ser útiles como la matriz completa de covarianzas de las estimaciones.

## 6.1.3 BENCHMARKING

Esta sección permite igualar las medias anuales de la serie ajustada estacionalmente y de la serie original o de la serie ajustada de efectos de calendario.

Is enabled: habilita la opción de benchmarking. Por defecto, la casilla de verificación está desactivada.

Target: especifica la variable objetivo en el proceso de benchmarking.

Original: la serie bruta es considerada como serie objetivo. Es la opción por defecto.

*Calendar Adjusted*: la serie ajustada de efectos de calendario es considerada como serie objetivo.

Use forecast: si se marca la casilla de verificación, las predicciones de la serie ajustada estacionalmente y de la serie objetivo (**Target**) son usadas en los cálculos del benchmarking por lo que las restricciones de benchmarking también se aplican al periodo predicho. Por defecto, la casilla está desactivada.

Rho: el valor del parámetro AR(1) (fijado entre 0 y 1). Su valor por defecto es 1, que es equivalente al benchmarking de Denton.

Lambda: parámetro relativo a los pesos en la ecuación de regresión. Típicamente es igual a 0, 1/2 ó 1.

Un valor igual a 1 hace que el método sea equivalente al benchmarking multiplicativo, mientras que un valor de 0 lo hace equivalente al benchmarking aditivo.

| TramoSeatsSpec-1 | ×                |
|------------------|------------------|
| SERIES           |                  |
| ESTIMATE         |                  |
| TRANSFORMATION   |                  |
| REGRESSION       |                  |
| OUTLIERS         |                  |
| ARIMA            |                  |
| SEATS            |                  |
| BENCHMARKING     |                  |
| Is enabled       |                  |
| Target           | CalendarAdjusted |
| Use forecasts    |                  |
| Rho              | 1                |
| Lambda           | 1                |
|                  |                  |
|                  |                  |
|                  |                  |
|                  |                  |
|                  |                  |
|                  |                  |
|                  |                  |
|                  |                  |
|                  |                  |
|                  |                  |
|                  |                  |
|                  |                  |
|                  | OK Cancel        |
|                  |                  |

Figura 69: Sección BENCHMARKING.

## 6.2 Resultados

Los resultados del ajuste estacional se almacenan dentro de la ventana *Workspace*, en la sección *Documents* del nodo *Seasonal Adjustment* independientemente de la manera en la que se hayan creado. Estos documentos se muestran en las ventanas *TramoSeatsDoc* para las series ajustadas con *TRAMO/SEATS*, *RegArimaSeatsDoc* para las series ajustadas con *X-13ARIMA-SEATS* y en la ventana *SAProcessing* cuando se ajusta un conjunto de series.

Los documentos de resultados y por tanto la realización del ajuste estacional de una serie, se pueden crear de varias formas:

• Desde el menú principal con una de las dos opciones siguientes:

```
Statistical Methods \rightarrow
Seasonal Adjustment \rightarrow
Single Analysis \rightarrow
TramoSeats ó X13
```

para el análisis de una única serie (fig.70a) o bien desde

Statistical Methods  $\rightarrow$  Seasonal Adjustment  $\rightarrow$  Multi Processing  $\rightarrow$  New

para el análisis de un conjunto de series (fig.70b). Esta opción también se puede usar para una única serie.

| <u>F</u> ile | Statistical methods View Tools Window Help                                                                                                    |                   | <u>File</u> Statistical methods <u>View</u> <u>T</u> ools <u>W</u> indow <u>H</u> elp                                     |
|--------------|----------------------------------------------------------------------------------------------------|-------------------|----------------------------------------------------------------------------------------------------|
| Grid B       | Anomaly Detection<br>Modelling<br>Seasonal Adjustment<br>Workspace_1<br>Modelling<br>Modelling<br>Seasonal adjustment<br>Utilities<br>Modelling<br>Tools | TramoSeats<br>X13 | Anomaly Detection<br>Modelling<br>Seasonal Adjustment<br>Multi Processing<br>New<br>Single Analysis<br>Tools<br>Utilities |
|              | (a) Ajuste de una única seri                                                                                                    | e.                | (b) Ajuste de un conjunto de series.                                                                                      |

Figura 70: Ajuste estacional desde el menú principal.

En ambos casos, las ventanas *TramoSeatsDoc-#number*, *RegArimaSeatsDoc-#number* o *SAProcessing-#number* se abren directamente en el panel de resultados. Con esta opción se debe asignar una especificación al documento, que por defecto será *TRfull* cuando se elige *TramoSeats* y *RSA5c* para x13. Dicha especificación será la que se utilice para llevar a cabo el ajuste estacional de las series que se incluyan en la ventana de documentos.

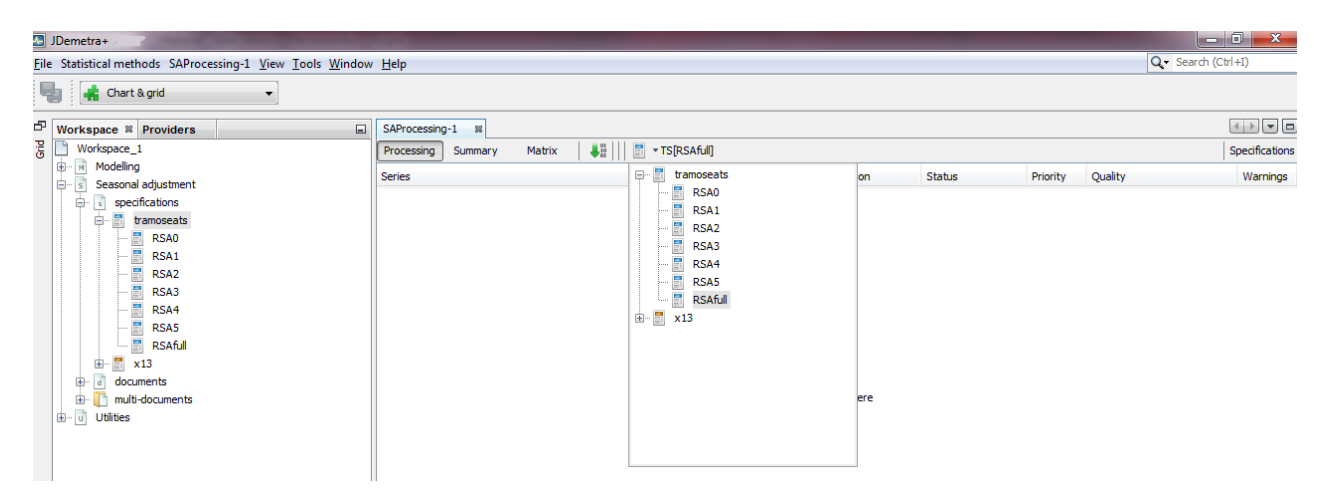

Figura 71: Elección de una especificación para un documento.

• Desde la ventana *Workspace*, en el nodo *Seasonal Adjustment*, tanto desde la opción *specifications* como desde las opciones *documents* y *multi-documents* (fig.72, 73 y 74).

Para crear el documento desde la opción *specifications*, seleccionamos la especificación con la que queremos realizar el ajuste, en *tramoseats* o en x13, y en el menú local de la especificación seleccionada elegimos *Create Document*. Se añadirá un documento vacío en el apartado correspondiente de la sección *documents* de la opción *specifica-tions*.

Para abrir el documento en el panel de resultados hay que hacer doble click sobre su nombre.

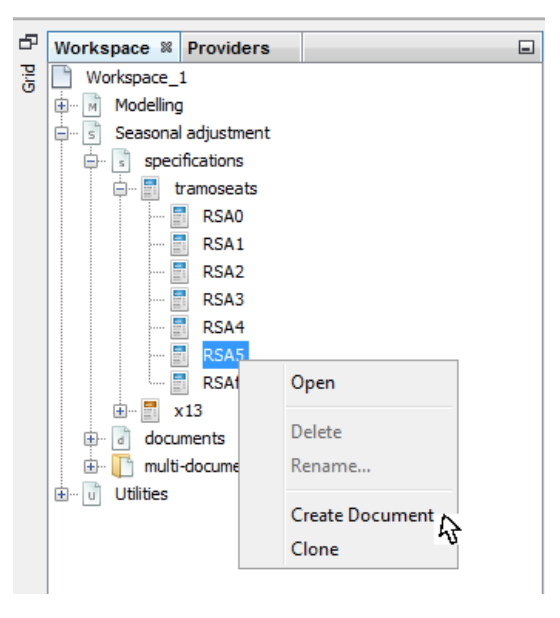

Figura 72: Creación de un documento desde la opción specifications del nodo Seasonal Adjustment.

Para crear el documento desde la opción *documents*, marcamos el método de ajuste que vamos a utilizar, *tramoseats* o x13, y en el menú local que se abre al pinchar con el botón derecho del ratón, elegimos *New*. Como en el caso anterior, para abrir el documento en el panel de resultados tenemos que hacer doble click sobre su nombre.

| Workspace  Providers    |        |
|-------------------------|--------|
| Workspace_1             |        |
| 🗄 🖷 🖻 Modelling         |        |
| 🖕 🗟 Seasonal adjustment |        |
| specifications          |        |
| 🖶 🗟 documents           |        |
| ····· 📄 tramoseats      |        |
| 표 🖷 📰 x13               | New    |
| 🗄 🔲 multi-documen       | Sort 4 |
| 🗄 🕡 Utilities           |        |
|                         |        |
|                         |        |
|                         |        |

Figura 73: Creación de un documento desde la opción documents del nodo Seasonal Adjustment.

Para crear el documento desde la opción *multi-documents*, seleccionamos en el menú local la opción *New*. Como en el caso anterior, para abrir el documento tenemos que hacer doble click sobre su nombre para mostrarlo en el panel de resultados.

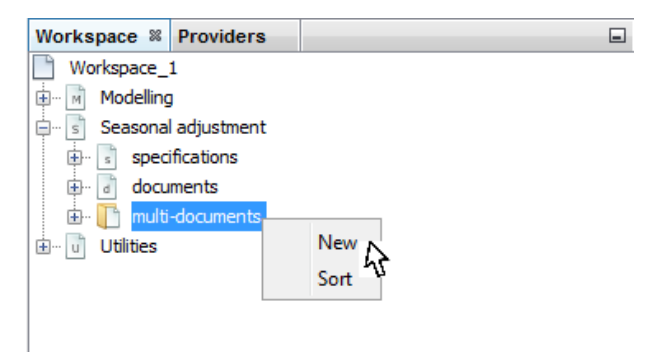

Figura 74: Creación de un documento desde la opción multi-documents del nodo Seasonal Adjustment.

Los documentos creados mediante cualquiera de las opciones anteriores se añaden a la parte correspondiente de la ventana *Workspace*. Si guardamos el workspace, todos los documentos definidos en el mismo quedarán guardados también.

Para llevar a cabo un análisis, seleccionamos y arrastramos la serie desde la ventana *Providers* a la ventana del documento *SAProcessing-#number*, *TramoSeatsDoc-#number* o *X13Doc-#number* (fig.75 y 76).

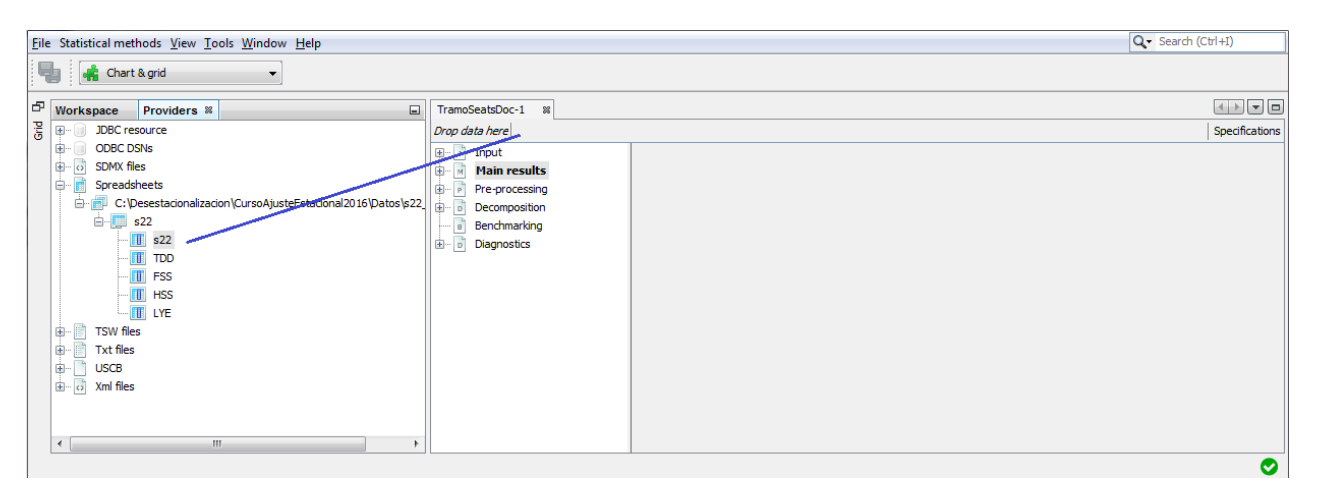

Figura 75: Elección de una serie para el ajuste estacional: TramoSeatsDoc-#number.

Para los documentos *TramoSeatsDoc-#number* y *X13Doc-#number* el ajuste estacional y la generación del documento con los resultados se realiza automáticamente una vez arrastrada la serie. En los documentos *SAProcessing-#number*, una vez que las series se han seleccionado y arrastrado hay que lanzar el proceso presionando el botón *Start* 

Los resultados detallados de cada serie se mostrarán en la parte inferior de la ventana SAProcessing-#number cuando pinchemos sobre ella en el panel superior de dicha ventana y estemos sobre la vista Processing.

Además de esta vista, en la parte superior de la ventana *SAProcessing-#number* podemos seleccionar otras dos vistas de resultados: Summary y Matrix. La primera de ellas proporciona resultados agregados del procesamiento de todas las series y la segunda distintas pestañás con la información individual del ajuste de cada serie. La pestaña *Custom* puede personalizarse.

| <u>File</u> Statistical methods <u>V</u> iew <u>T</u> ools <u>W</u> indow <u>H</u> elp                                                                                                    |                           |                   |            |             |          | Q- Search | n (Ctrl+I)     |
|----------------------------------------------------------------------------------------------------|---------------------------|-------------------|------------|-------------|----------|-----------|----------------|
| 📲 🎼 Chart & grid 👻                                                                                                    |                           |                   |            |             |          |           |                |
| In Workspace Providers <sup>™</sup>                                                                                                    | SAProcessing-1 #          |                   |            |             |          |           |                |
| B B JDBC resource                                                                                                    | Processing Summary Matrix | m 📑 🕶 TS[RSAfull] |            |             |          |           | Specifications |
| ODBC DSNs     SDMV film                                                                                                    | Series                    | Method            | Estimation | Status      | Priority | Quality   | Warnings       |
| Spreadsheets                                                                                                    | <u>i</u> s22 ► s22        | RSAfull           | Concurrent | Unprocessed |          |           |                |
| C: Desestadonalizadon (Curso Ajuste Estadonal 2016) Datos (+ 22<br>C: Desestadonalizadon (Curso Ajuste Estadonal 2016) Datos (+ 22<br>C: Desestadonalizadon (Curso Ajuste Estadonal 2016) Datos (+ 22<br>C: Desestadonalizadon (Curso Ajuste Estadonal 2016) Datos (+ 22<br>C: Desestadonalizadon (Curso Ajuste Estadonal 2016) Datos (+ 22<br>C: Desestadonalizadon (Curso Ajuste Estadonal 2016) Datos (+ 22<br>C: Desestadonalizadon (Curso Ajuste Estadonal 2016) Datos (+ 22<br>C: Desestadonalizadon (Curso Ajuste Estadonal 2016) Datos (+ 22<br>C: Desestadonalizadon (Curso Ajuste Estadonal 2016) Datos (+ 22<br>C: Desestadonalizadon (Curso Ajuste Estadonal 2016) Datos (+ 22<br>C: Desestadonalizadon (Curso Ajuste Estadonal 2016) Datos (+ 22<br>C: Desestadonalizadon (Curso Ajuste Estadonal 2016) Datos (+ 22<br>C: Desestadonalizadon (Curso Ajuste Estadonal 2016) Datos (+ 22<br>C: Desestadonalizadon (Curso Ajuste Estadonalizadon (Curso Ajuste Estadon (Curso Ajuste Estadon (Curso Ajuste Estadon (Cu |                           |                   |            |             |          |           |                |

Figura 76: Elección de una serie para el ajuste estacional: SAProcessing

También se pueden generar ficheros *Excel* y *Csv* con las series y resultados que se obtienen en el proceso de ajuste estacional, desde la opción Output del nuevo menú *SAProcessing-#number* que se activa en el menú principal cuando nos posicionamos sobre la ventana *SAProcessing-#number* (fig.77).

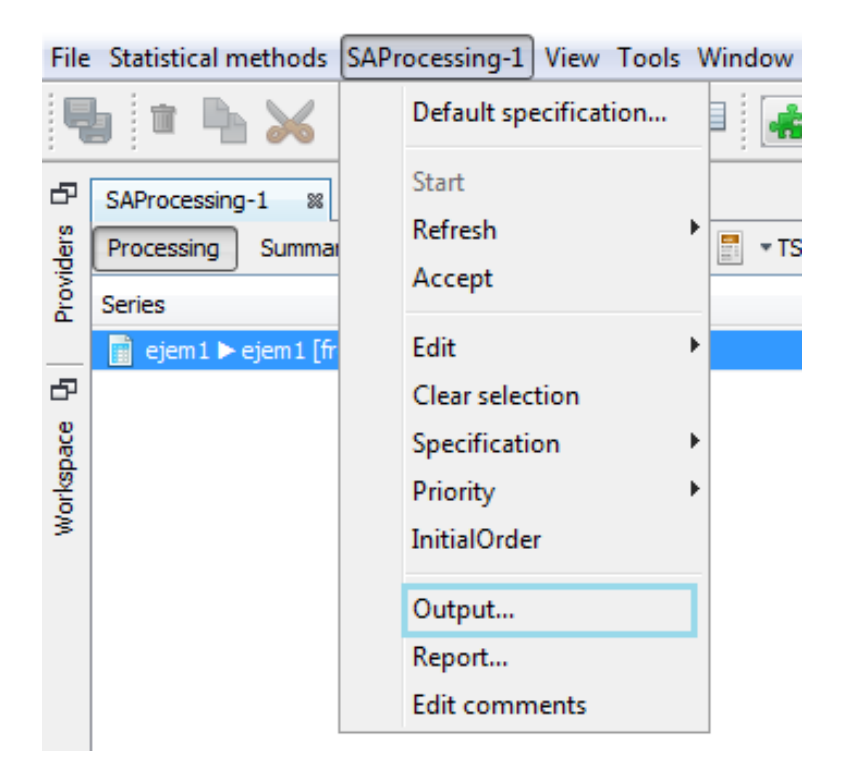

Figura 77: Elección de una serie para el ajuste estacional: SAProcessing

En la ventana *Batch output* (fig.78) que se abre cuando se selecciona la opción Output, se establecen y configuran los ficheros a generar. Para especificar los ficheros que queremos obtener

pinchamos en el desplegable que aparece en el botón

Las opciones disponibles son cuatro: Csv matrix, Csv, Excel y Txt.

La primera de ellas nos permite obtener la información de los modelos y de los contrastes para cada serie incluida en el workspace, mientras que las 3 últimas opciones proporcionan ficheros con los datos de las diferentes series que se crean en el proceso de ajuste estacional.

Se puede generar más de un tipo de fichero a la vez. Para ello hay que seleccionarlos uno a uno a través del desplegable <sup>output</sup> . Si se desea eliminar un tipo de fichero ya incluido, hay que

selecionarlo y a continuación pinchar en el botón menos, que pasará a estar activo (en azul) en este momento.

Al pinchar sobre cualquiera de los ficheros elegidos, en la parte derecha de la ventana se puede configurar el directorio de salida (folder), el nombre del fichero (File Name)y la información que queremos incluir en él (Content) (fig.79).

Para que el directorio de salida quede registrado, una vez localizado se debe pinchar sobre el nombre del mismo (debe aparecer su nombre en el campo folder, si no la aplicación no lo habrá capturado).

Los ficheros se guardan en una carpeta con el nombre del *SA-processing* para el que hemos generado el output, la cual estará ubicada dentro de una carpeta con el mismo nombre que el workspace con el que estemos trabajando que se creará en el directorio especificado en folder.

Los nombres de los ficheros *csv* siguen el siguiente patrón: *series\_* + *nombre de la serie* (por ejemplo *series\_sa*, *series\_i*, etc). Para estos ficheros no es posible cambiar el nombre completo, pero sí se puede modificar el prefijo.

| Batch output | x                       | ) ( | Batch output |                  | ×                          |
|--------------|-------------------------|-----|--------------|------------------|----------------------------|
| Output 🕂 🖜 — |                         |     | Output 🕂 👻 💳 |                  |                            |
| Csv          |                         |     | Csv matrix   | Location         |                            |
| Csv matrix   |                         |     |              | folder           |                            |
| Excel        |                         |     |              | File Name        | demetra_m 🛄                |
| Tut          |                         |     |              | Content          |                            |
| TAL .        |                         |     |              | items            | [span.start, span.end, s 🛄 |
|              |                         |     |              | Layout           |                            |
|              | <no properties=""></no> |     |              | Full series name |                            |
|              |                         |     |              |                  |                            |
|              |                         |     |              |                  |                            |
|              | 9                       |     |              | items            | ۲                          |
|              | OK Cancel               |     |              |                  | OK Cancel                  |

El nombre por defecto del fichero Csv matrix será demetra\_m.csv.

Figura 78: Seleccionar output.

Figura 79: Configurar Csv matrix.

En los ficheros *Csv* y *Excel* las series que se pueden incluir son las que se muestran en la tabla 10 del Anexo I (9.3).

Para los *Csv* se genera un fichero por serie seleccionada, mientras que en *Excel* todas las series se generan en un mismo archivo cuya salida se puede configurar en algunos aspectos, como se muestra en la figura 80.

Si se activa la opción *Full series name*, en los ficheros aparecerán los nombres completos de las series (*Libro Excel con los datos + Hoja + Nombre serie*). Si la casilla está desactivada, se mostrará únicamente el nombre de la serie.

| Batch output |                     | X                      | 1 ( | Batch output |                  | ×                      |
|--------------|---------------------|------------------------|-----|--------------|------------------|------------------------|
| Output 🕆 🖛   |                     |                        |     | Output 🕂 🝷 💳 |                  |                        |
| Csv matrix   | Location            |                        |     | Csv matrix   | Location         |                        |
| Csv Csv      | folder              | ·                      |     | Csv Csv      | folder           |                        |
| Excel        | File Name           | demetra                |     | Excel        | File Prefix      | series                 |
| Txt          | Layout              |                        |     | Txt Txt      | Layout           |                        |
|              | layout              | BySeries 👻             |     |              | presentation     | List                   |
|              | verticalOrientation |                        |     |              | Full series name |                        |
|              | Full series name    | ✓                      |     |              | Content          |                        |
|              | Content             |                        |     |              | series           | [y, t, sa, s, i, ycal] |
|              | series              | [y, t, sa, s, i, ycal] |     |              |                  |                        |
|              | layout              | ۲                      |     |              | presentation     | 0                      |
|              |                     | OK Cancel              |     |              |                  | OK Cancel              |

Figura 80: Configurar Excel.

Figura 81: Configurar Csv.

En las salidas Csv y Excel se puede elegir la forma en la que se mostrarán los datos en los ficheros:

- Csv: en la opción Layout / presentation se puede seleccionar una de las siguientes opciones:
  - List: es la opción que aparece por defecto. Las series aparecen por filas y los periodos por columnas, pero se incluyen además 5 campos iniciales para cada serie que corresponden a la periodicidad, el año y periodo (mes/trimestre) de inicio y el número de observaciones de dicha serie.
  - HTable: presentación matricial de los datos con series por filas y periodos en columnas (con formato dd/mm/aaaa)
  - VTable: presentación matricial de los datos con periodos por filas (con formato dd/mm/aaaa) y series en columnas.
- Excel: en la opción Layout / layput se puede seleccionar una de las siguientes opciones:
  - BySeries: es la opción por defecto. Se crea un libro excel con nombre el especificado en Location / File Name con una hoja para cada serie en el workspace, que contiene las series especificadas en Content / Series para cada una de ellas. Si dejamos la opción Layuot verticalOrientation activada, se generan los datos de forma matricial con los periodos en filas (con formato dd/mm/aaaa) y series por columnas. Si se desactiva esta opción, se mostrarán los periodos en columnas y las series por filas. Esta opción funciona igual en los otros dos casos.
  - *ByComponent*: se crea un libro excel con nombre el especificado en Location / File Name con una hoja para cada serie especificadas en Content / Series en la que aparece la componente correspondiente para todas las series del workspace. Los datos se muestran en forma matricial, con periodos en las filas y series por columnas.
  - OneSheet: en una única hoja se generan todas las componentes especificadas para cada una de las series del workspace. Los periodos se muestran en filas y las series por columnas.

La información que se puede mostrar en el fichero *Csv Matrix* se detalla en la tabla 11 del Anexo I (9.3).

Por otro lado, los resultados del ajuste que se muestran en la ventana *SAProcessing-#number* se dividen en 6 secciones (*Intput, Main results, Pre-processing, Decomposition, Benchmarking* y *Diagnosis*) organizadas en una estructura de árbol que puede ser expandida (fig.82).

Pinchando en cada nodo en la parte izquierda de la ventana de resultados se despliega su contenido en el panel derecho de la misma . Esta estructura es común para los dos métodos, *TRAMO/SEATS* 

### y X13-ARIMA-SEATS.

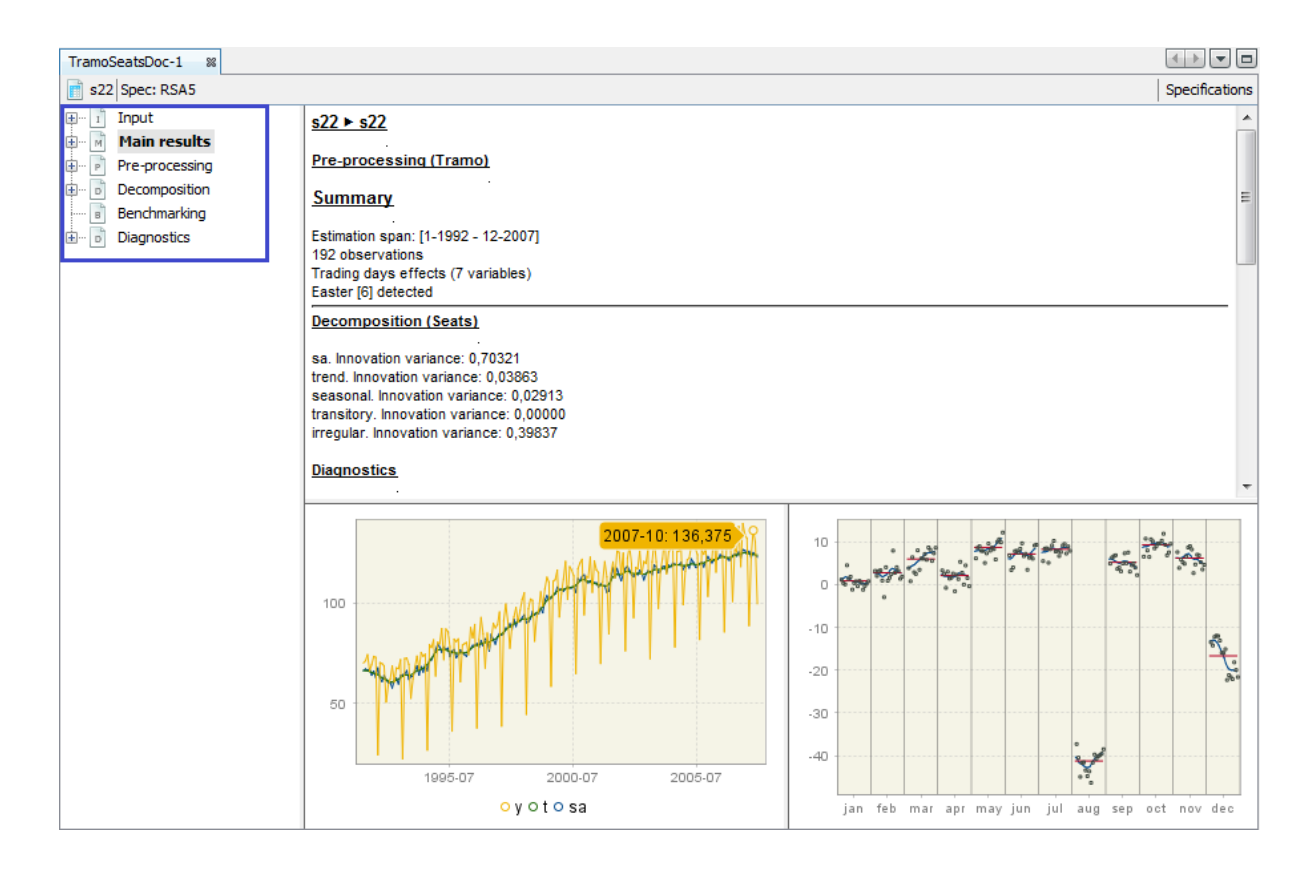

| zenj   spec: KSAfull |      |         |         |         |         |         |         |          |        |         |         |         | specificatio |
|----------------------|------|---------|---------|---------|---------|---------|---------|----------|--------|---------|---------|---------|--------------|
|                      |      | jan     | feb     | mar     | apr     | may     | jun     | jul      | aug    | sep     | oct     | nov     | dec          |
| ecifications         | 1992 | 70,279  | 71,355  | 74,343  | 66,454  | 69,323  | 73,506  | 73,028   | 24,502 | 70,398  | 69,92   | 68,845  | 50,79        |
|                      | 1993 | 59,163  | 62,271  | 68,725  | 60,717  | 67,769  | 67,41   | 71,833   | 22,47  | 72,43   | 72,669  | 69,562  | 52,709       |
|                      | 1994 | 62,39   | 68,367  | 73,625  | 67,291  | 75,418  | 73,625  | 74,582   | 26,892 | 79,363  | 77,928  | 81,753  | 63,825       |
|                      | 1995 | 80,558  | 79,841  | 87,371  | 71,952  | 87,131  | 85,936  | 78,406   | 36,335 | 82,112  | 80,916  | 82,231  | 60,956       |
|                      | 1996 | 79,124  | 79,841  | 80,438  | 74,462  | 87,849  | 82,829  | 89,402   | 37,888 | 81,873  | 92,869  | 84,861  | 67,769       |
|                      | 1997 | 85,1    | 77,211  | 81,992  | 90      | 87,729  | 89,283  | 95,618   | 38,845 | 91,195  | 99,562  | 91,076  | 77,689       |
|                      | 1998 | 88,327  | 93,227  | 97,888  | 90,598  | 96,454  | 101,952 | 105,179  | 44,701 | 97,291  | 102,072 | 101,474 | 81,155       |
|                      | 1999 | 93,227  | 96,454  | 105,657 | 98,606  | 107,092 | 112,948 | 110,558  | 58,685 | 110,916 | 111,753 | 116,534 | 93,227       |
|                      | 2000 | 104,94  | 112,112 | 120,837 | 101,952 | 118,207 | 116,534 | 113,665  | 65,02  | 117,251 | 120,12  | 121,912 | 94,303       |
|                      | 2001 | 113,426 | 112,829 | 122,988 | 105,538 | 121,076 | 116,653 | 115,339  | 70,04  | 110,677 | 120,717 | 113,187 | 84,741       |
|                      | 2002 | 114,861 | 120,598 | 112,709 | 126,096 | 125,378 | 114,622 | 125,02   | 76,375 | 122,39  | 128,486 | 119,641 | 92,869       |
|                      | 2003 | 117,849 | 117,131 | 125,857 | 114,502 | 120,837 | 119,88  | 126,932  | 72,43  | 120,717 | 131,355 | 120,717 | 97,53        |
|                      | 2004 | 116,175 | 122,151 | 132,908 | 114,741 | 125,618 | 126,932 | 128,964  | 78,287 | 125,618 | 126,096 | 127,41  | 99,323       |
|                      | 2005 | 115,936 | 121,673 | 122,51  | 128,725 | 129,562 | 127,291 | 124, 183 | 81,992 | 126,574 | 124,422 | 127,769 | 103,506      |
|                      | 2006 | 120,956 | 122,271 | 136,494 | 115,578 | 134,821 | 133,865 | 129,442  | 85,817 | 126,574 | 129,562 | 128,367 | 100,996      |
|                      | 2007 | 127,052 | 125,498 | 138,287 | 118,327 | 139,721 | 134,343 | 132,311  | 88,924 | 123,586 | 136,375 | 130,637 | 99,801       |
|                      | 2008 | 125,139 | 127,53  | 116,534 | 133,506 | 125,737 | 116,892 | 127,052  | 75,777 | 112,59  | 111,036 | 97,171  | 66,574       |
|                      | 2009 | 88,685  | 89,402  | 91,793  | 83,426  | 92,869  | 97,171  | 108,406  | 69,681 | 102,789 | 102,669 | 101,355 | 82,231       |
|                      | 2010 | 93,347  | 98,127  | 106,733 | 99,562  | 109,004 | 108,048 | 109,96   | 75,418 | 103,386 | 104,462 | 106,614 | 85,339       |
|                      | 2011 | 99,27   | 103,9   | 113,936 | 97,221  | 109,066 | 107,628 | 104,337  | 69,575 | 104,385 | 99,92   | 102,102 | 73,939       |
|                      | 2012 | 95,462  | 98,029  | 100,846 | 88,125  | 97,046  | 93,243  | 98,625   | 67,263 | 90,18   | 95,342  | 87,458  | 68,965       |
|                      | 2013 | 91,574  | 92,346  | 90,002  | 96,571  | 100,659 | 96,65   | 102,226  | 64,663 | 96,471  | 99,138  | 91,413  | 73,354       |
|                      | 2014 | 94,291  | 96,417  | 102,07  | 96,987  | 102,377 | 100,113 | 104,979  | 67,41  | 101,74  | 105,213 | 97,029  | 77,358       |
|                      | 2015 | 94,778  |         |         |         |         |         |          |        |         |         |         |              |

Figura 82: Estructura de resultados.
La estructura y los contenidos presentados en los nodos *Intput* y *Pre-processing* son los mismos para ambos métodos de ajuste y coincide con lo ya expuesto en el apartado *Resultados* de la sección *Modelling*.

El contenido de los demás nodos es específico del proceso de descomposición. Como ambos métodos varían sustancialmente en la manera en que llevan a cabo dicha descomposición, la salida que resulta del ajuste con uno y otro método es distinta.

En las siguientes subsecciones se describe con detalle la salida del programa para el ajuste estacional del método *TRAMO/SEATS* (fig.83).

*TRAMO/SEATS* consta de dos programas: *TRAMO* que identifica un modelo para la serie y *SEATS* que calcula una estimación de las componentes de la serie en base al modelo identificado por *TRAMO*.

Los resultados de *TRAMO* se muestran en el nodo *Preprocessing* y son similares a los ya visto para el nodo *Model* en la sección *Resultados* del capítulo de modelización de series temporales (ver 5.2.2). Nos centraremos en esta sección en la exposición de los resultados producidos por *SEATS* y que corresponden al contenido de los nodos *Main results*, *Decomposition*, *Benchmarking* y *Diagnosis*.

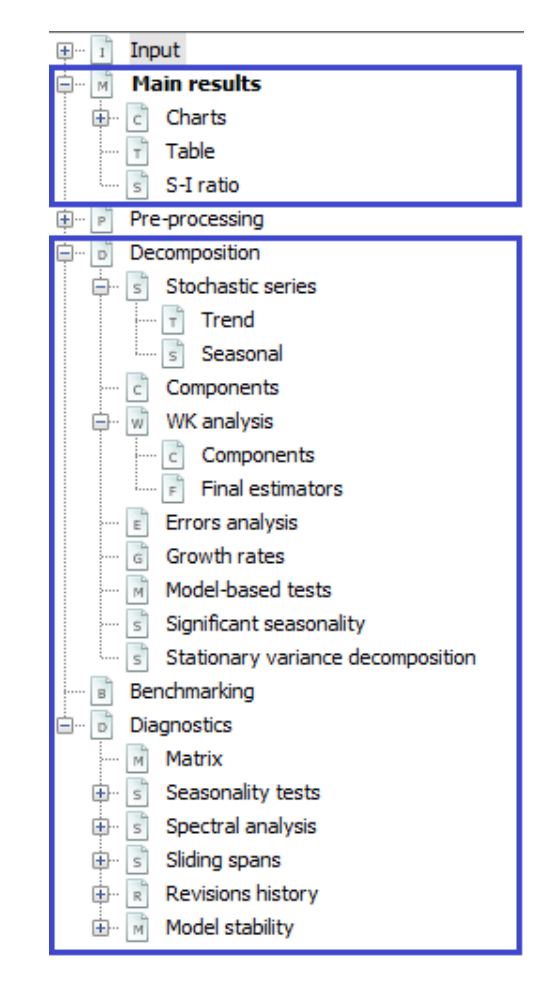

Figura 83: Estructura de los resultados para *TRAMO/-SEATS*.

# 6.2.1 Main results

Al posicionarnos directamente sobre este nodo aparece toda la información básica del ajuste (fig.85). Es importante revisarlo ya que si durante el proceso de ajuste surge algún problema aparecerán avisos en este apartado bajo los epígrafes *Warnings* o *Errors* (fig.84).

| Warnings                                                                                                    |
|----------------------------------------------------------------------------------------------------|
| decomposition.Model decomposition: Parameters cut off                                                                                                    |
| Pre-processing (Tramo)                                                                                                    |
| Summary                                                                                                    |
| Estimation span: [I-1995 - IV-2016]<br>88 observations<br>Series has been log-transformed<br>No trading days effects<br>No easter effect<br>5 detected outliers |

| Hoja1 🕨 Missing [frozen]       |  |
|--------------------------------|--|
| Errors                         |  |
| input: Too many missing values |  |
|                                |  |

Figura 84: Posibles avisos y mensajes de error.

En la tabla 2 se muestran algunos de los avisos y errores que pueden aparecer. Si la longitud de la serie es inferior a 3 años JDemetra+ no dispone de un número de observaciones suficiente para realizar la descomposición. Tampoco la llevará a cabo si existe un número demasiado elevado de outliers, observaciones missings o datos idénticos.

| input: Not enough data                                         | Error que indica que no se realiza la descomposición porque la serie tiene una longitud inferior a 3 años.                                               |
|----------------------------------------------------------------|----------------------------------------------------------------------------------------------------|
| input: Too many missing values                                 | Error que indica que no se realiza la descomposición porque la serie contiene demasiados valores perdidos.                                               |
| input: Too many identical values                               | Error que indica que no se realiza la descomposición porque la serie contiene demasiados valores iguales.                                                |
| decomposition.Model decompo-<br>sition: Parameters cut off     | Aviso que indica que alguna de las raíces <i>MA</i> está próxima a 1 y su valor se ha fijado en el especificado para el parámetro MA unit root boundary. |
| decomposition.Model decompo-<br>sition: Non decomposable model | Aviso que indica que el modelo identificado por <i>TRAMO</i> no tiene descomposición.                                                                    |

Cuadro 2: Warnings y Errores.

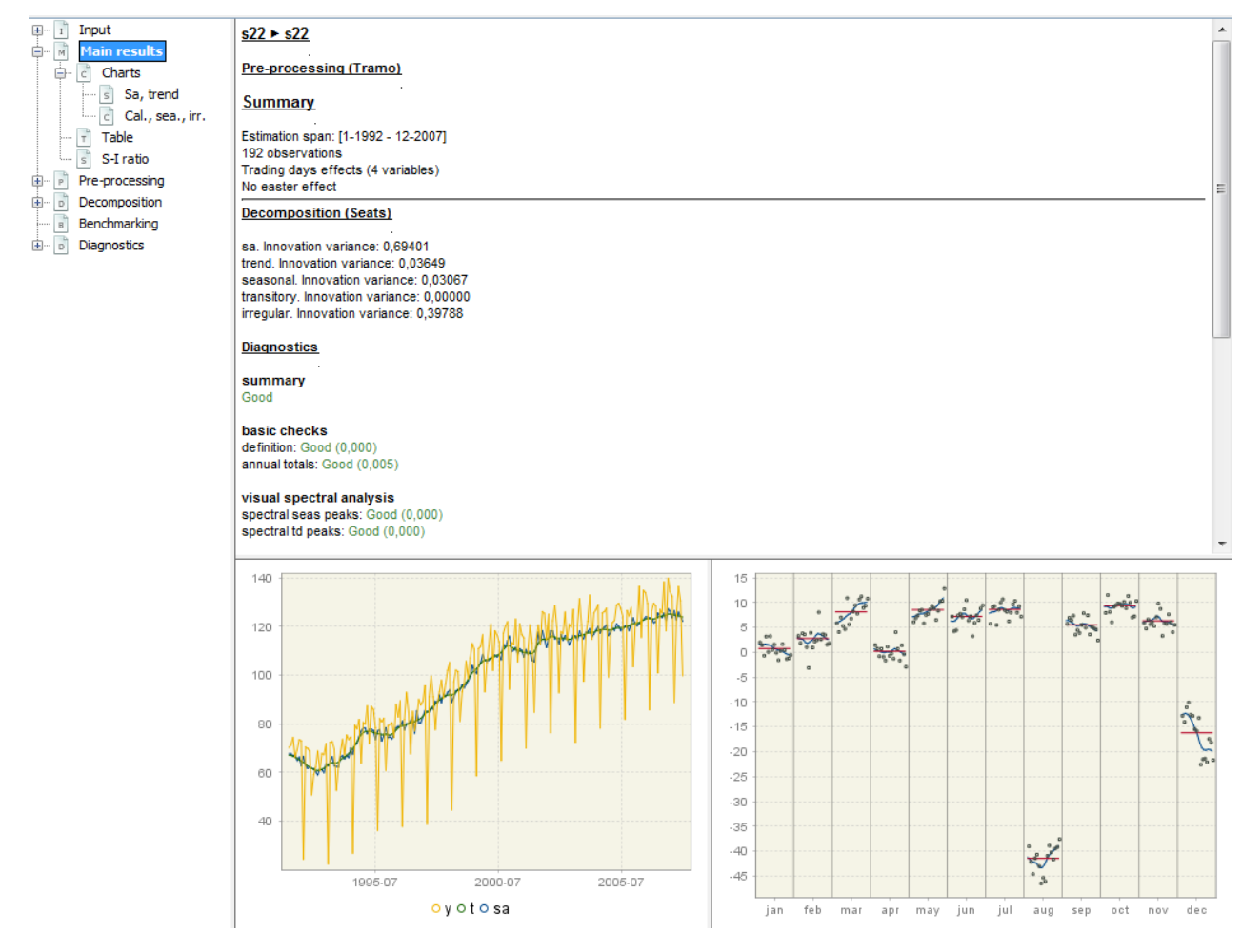

Figura 85: Nodo Main Results.

El apartado *Pre-processing(Tramo)* contiene información resumida de la modelización realizada por *TRAMO*, como el periodo de observación con el que se realiza el análisis (*Estimation span*), el número de observaciones utilizadas, si se ha realizado la transformación logarítmica de los datos, los regresores de calendario incluidos y el número de outliers si los hubiera, distinguiendo los detectados automáticamente de los predefinidos.

En el apartado *Decomposition(Seats)* se muestran las varianzas de las innovaciones de la serie ajustada estacionalmente (*sa.Innovation variance*) y de las componentes estimadas por *SEATS* 

que resultan de la descomposición canónica de la serie estocástica es decir, de la serie corregida de efectos deterministas y sin observaciones missing, a la que también nos referimos como serie linealizada (*trend.Innovation variance*, *seasonal.Innovation variance*, *transitory.Innovation variance* e *irregular.Innovation variance*).

La varianza de las innovaciones viene expresada en unidades de la varianza de las innovaciones de la serie linealizada. Por tanto, para obtenerlas en las unidades originales será necesario multiplicarlas por la varianza de las innovaciones de la serie linealizada.

### Decomposition (Seats)

Model changed by Seats sa. Innovation variance: 0,96246 trend. Innovation variance: 0,00004 seasonal. Innovation variance: 0,00007 transitory. Innovation variance: 0,00000 irregular. Innovation variance: 0,95023

Figura 86: Varianza de las innovaciones.

La innovación de una componente es la causa de su comportamiento estocástico, es decir, de sus rasgos variables, por lo que cuanto mayor sea su varianza más volátil será el comportamiento de dicha componente.

La descomposición canónica obtiene componentes acordes a los modelos estimados para cada una de ellas y de forma que la varianza de la componente irregular se maximice (es decir, que la componente irregular absorba tanto ruido como sea posible) y tal que las componentes de ciclotendencia y estacional sean lo más suavizadas y estables posible.

Si el modelo seleccionado por *TRAMO* es modificado posteriormente por *SEATS* justo antes de las innovaciones aparecerá en este apartado el mensaje *Model changed by Seats*.

En el apartado *Diagnostics* se muestra un resumen de los indicadores de calidad más importantes. Estos indicadores serán explicados con detalle al describir el nodo *Diagnostics* (sec.6.2.4). El apartado incluye también un gráfico de la serie original (y) junto con la serie ajustada estacionalmente (*sa*) y la componente de tendencia (t) (gráfico de la izquierda), y el gráfico *SI ratios* (gráfico de la derecha). Pinchando con el botón derecho del ratón sobre cada gráfico se despliega el correspondiente menú local, con las distintas opciones para cada uno de ellos.

Las tres subsecciones en que se divide el nodo *Main results* (*Charts*, *Table* y *S-I ratio*) proporcionan una presentación visual de los resultados de la descomposición.

# 6.2.1.1 Charts

Incluye dos subnodos con gráficos de las distintas componentes del ajuste estacional y de calendario.

# Sa, trend

Gráfico con los datos de la serie original (*Series*), la serie ajustada estacionalmente (*sa*) y la componente de ciclo-tendencia (*trend*), cada una de ellas extendida con un año de predicciones hacia adelante (87a).

# Cal., sea., irr.

Gráfico con las series correspondientes a los efectos de calendario (*Calendar effects*), la componente estacional (*Seas (component)*) y la componente irregular (*Irregular*), cada una de ellas extendida con un año de predicciones hacia adelante (87b).

La componente irregular se supone que debe ser ruido blanco y por tanto aleatoria e impredecible. Así, sus predicciones serán cero para modelos aditivos y uno para modelos multiplicativos.

Como regla general se espera que la componente de calendario sea más débil que la estacional. Sin embargo esto no será así en series no estacionales que presentan efectos de calendario.

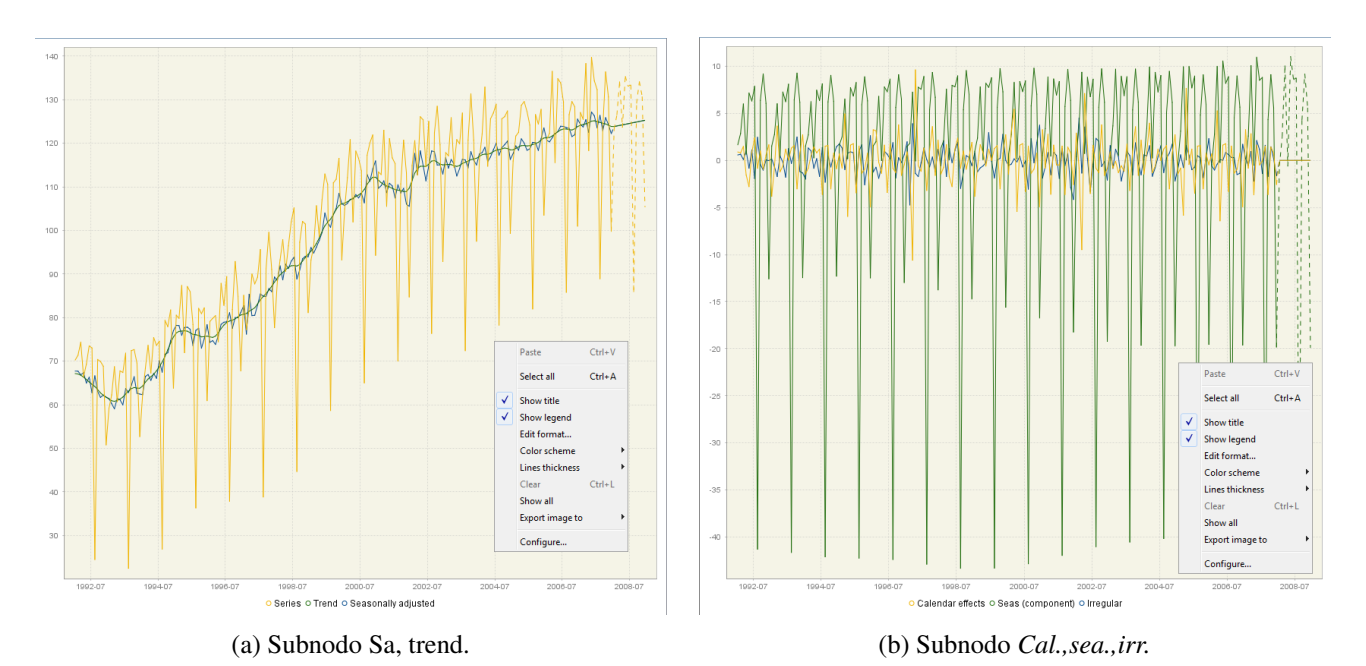

La ausencia de ciertos movimientos (estacional y/o irregular) se manifiestará con la presencia de una línea horizontal en el cero para el modelo aditivo o en el uno para el modelo multiplicativo.

Figura 87: Gráficos del apartado Charts del nodo Main results

# 6.2.1.2 Table

Presenta los datos tabulados de la serie original (*Series*), la serie final ajustada estacionalmente (*Seasonally adjusted*) y de las componentes de ciclo-tendencia (*Trend*), estacional (*Seasonal*) e irregular (*Irregular*) (fig.88), cada una de ellas extendidas con un año de predicciones hacia adelante. Las predicciones parecen al final de la tabla en cursiva.

Las predicciones de la componente irregular serán 0 en modelos aditivos y 1 en modelos multiplicativos por tratarse de un ruido blanco como ya hemos mencionado anteriormente. Sin embargo, cuando en la descomposición se estima una componente transitoria dicha componente no se mostrará en una nueva columna de la tabla si no que sus valores se agregarán a los de la componente irregular en la columna *Irregular*. En ese caso, las predicciones que se aparecerán en la columna *Irregular* serán distintas de 0(1) y corresponderán a las predicciones de la componente transitoria.

|         | Series   | Seasonally adjusted | Trend    | Seasonal | Irregular |                    |        |
|---------|----------|---------------------|----------|----------|-----------|--------------------|--------|
| 10-2005 | 124,422  | 118,365             | 120,207  | 6,057    | -1,842    |                    |        |
| 11-2005 | 127,769  | 121,078             | 120,76   | 6,691    | 0,318     |                    |        |
| 12-2005 | 103,506  | 123,519             | 121,215  | -20,013  | 2,304     |                    |        |
| 1-2006  | 120,956  | 120,692             | 121,284  | 0,264    | -0,592    |                    |        |
| 2-2006  | 122,271  | 120,317             | 121,344  | 1,954    | -1,027    |                    |        |
| 3-2006  | 136,494  | 121,271             | 121,673  | 15,223   | -0,402    |                    |        |
| 4-2006  | 115,578  | 122,23              | 122,154  | -6,652   | 0,076     |                    |        |
| 5-2006  | 134,821  | 122,671             | 122,654  | 12,15    | 0,016     | Save               | +      |
| 6-2006  | 133,865  | 123,911             | 123,068  | 9,954    | 0,843     | Сору               | Ctrl+C |
| 7-2006  | 129,442  | 123,872             | 123,276  | 5,57     | 0,596     | Pasta              | Ctrl+V |
| 8-2006  | 85,817   | 123,586             | 123,274  | -37,769  | 0,312     | rasic              | Culty  |
| 9-2006  | 126,574  | 123,417             | 123,136  | 3,157    | 0,281     | Select all         | Ctrl+A |
| 10-2006 | 129,562  | 121,544             | 123,052  | 8,018    | -1,508    |                    |        |
| 11-2006 | 128,367  | 121,951             | 123,33   | 6,416    | -1,379    | Transpose          |        |
| 12-2006 | 100,996  | 125,533             | 123,833  | -24,537  | 1,7       | Reverse chronology | у      |
| 1-2007  | 127,052  | 124,325             | 124,138  | 2,727    | 0,187     | Single time series |        |
| 2-2007  | 125,498  | 123,74              | 124,307  | 1,758    | -0,567    | Clear              | Ctrl+L |
| 3-2007  | 138,287  | 125,416             | 124,474  | 12,871   | 0,942     |                    | Curr 2 |
| 4-2007  | 118,327  | 122,507             | 124,717  | -4, 18   | -2,211    | Edit format        |        |
| 5-2007  | 139,721  | 127,177             | 125,08   | 12,544   | 2,097     | Use color scheme   |        |
| 6-2007  | 134,343  | 126,317             | 125,161  | 8,026    | 1,156     | Color scheme       | •      |
| 7-2007  | 132,311  | 123,573             | 124,974  | 8,738    | -1,401    | Chaur have         |        |
| 8-2007  | 88,924   | 126,386             | 124,789  | -37,462  | 1,596     | Show bars          |        |
| 9-2007  | 123,586  | 122,892             | 124,594  | 0,694    | -1,702    | Show crosshair     |        |
| 10-2007 | 136,375  | 125,866             | 124,43   | 10,509   | 1,436     | Zoom               | +      |
| 11-2007 | 130,637  | 124,301             | 124,148  | 6,336    | 0,153     |                    |        |
| 12-2007 | 99,801   | 122,213             | 123,856  | -22,412  | -1,643    |                    |        |
| 1-2008  | 123,258  | 123,841             | 123,841  | -0,583   | 0         |                    |        |
| 2-2008  | 126,478  | 123,971             | 123,971  | 2,507    | 0         |                    |        |
| 3-2008  | 134,172  | 124,101             | 124,101  | 10,07    | 0         |                    |        |
| 4-2008  | 123,595  | 124,232             | 124,232  | -0,636   | 0         |                    |        |
| 5-2008  | 135,405  | 124,362             | 124,362  | 11,043   | 0         |                    |        |
| 6-2008  | 133,076  | 124,492             | 124,492  | 8,585    | 0         |                    |        |
| 7-2008  | 133,383  | 124,622             | 124,622  | 8,761    | _0        |                    |        |
| 8-2008  | 85,879   | 124,752             | 124,752  | -38,873  | 0         |                    |        |
| 9-2008  | 129,148  | 124,882             | 124,882  | 4,266    | 0         |                    |        |
| 10-2008 | 134, 195 | 125,012             | 125,012  | 9, 183   | 0         |                    |        |
| 11-2008 | 130,734  | 125,142             | 125, 142 | 5,592    | 0         |                    |        |
| 12-2008 | 105,358  | 125,272             | 125,272  | -19,914  | 0         |                    |        |

Figura 88: Subnodo Table.

También pueden aparecer predicciones distintas de cero en la columna *Irregular* cuando existen outliers del tipo *TC* (transitory changes), especialmente si aparecen al final de la serie ya que este tipo de outlier genera un efecto que decrece en el tiempo.

Por último, en el caso de modelos en logaritmos, *SEATS* lleva a cabo una corrección del sesgo para garantizar que las componentes irregular y estacional son, en media, iguales a 1. Este factor de corrección también se aplica a las predicciones por lo que no serán exactamente iguales a 1, aunque sí serán constantes.

Cuando el método usado es *X-13ARIMA-SEATS*, no se calculan predicciones para la componente irregular, siguiendo lo implementado en el software original.

El menú local de la tabla está disponible pinchando con el botón derecho del ratón sobre la tabla y sus opciones son las mismas que las disponibles para *Grid*.

# 6.2.1.3 S-I ratio

Presenta la componente estacional-irregular (S-I) y los factores estacionales para cada periodo de la serie (meses o trimestres).

La componente estacional-irregular representa una estimación de la serie sin la tendencia. En función de si la descomposición es aditiva o multiplicativa dicha componente se calculará como suma o como producto respectivamente, de las componentes estacional e irregular estimadas. Equivalentemente, la componente estacional-irregular se puede obtener restando (descomposición aditiva) o dividiendo (descomposición multiplicativa) la serie original entre la componente de ciclo-tendencia estimada.

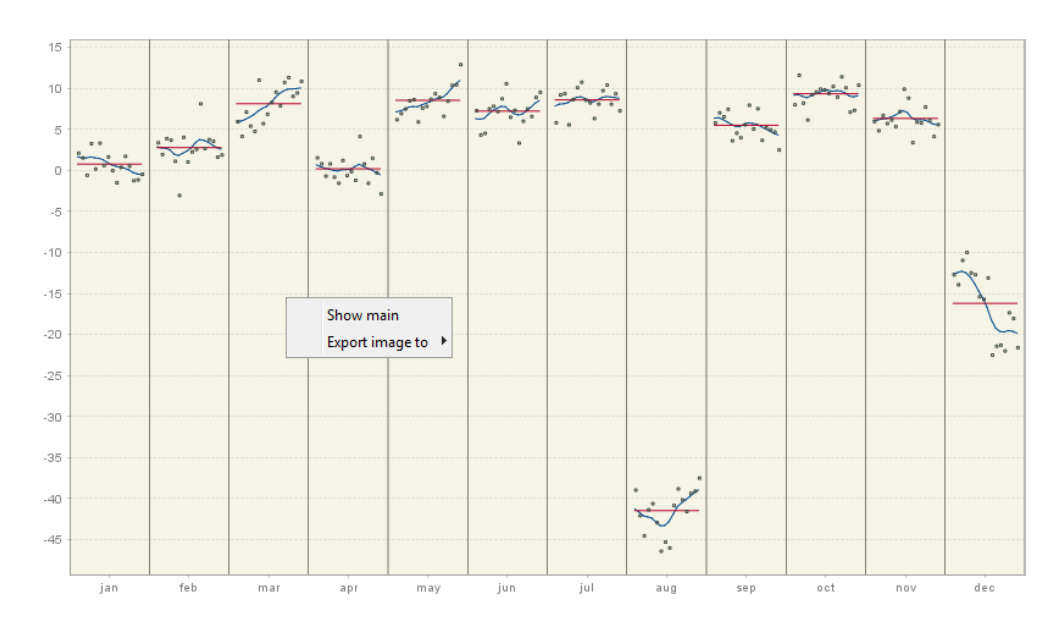

Figura 89: S-I ratios.

En el grágico SI ratio los puntos corresponden a la componente estacional-irregular, las curvas azules a la componente estacional y las rectas en rojo representan la media de la componente estacional para cada periodo (mes o trimestre).

El gráfico SI ratio es útil para analizar si los movimientos de la serie en el corto plazo están provocados por fluctuaciones estacionales o irregulares.

Generalmente, los SI ratios seguirán el comportamiento de la componente estacional, la cual se espera que sea estable a lo largo del tiempo. Esto significa que las componentes estacionales calculadas para el mismo periodo de tiempo no debieran cambiar drásticamnete a lo largo de los años. Sin embargo, en la práctica sí puede ocurrir que el patrón estacional cambie de repente como resultado por ejemplo de cambios institucionales o en el método de recogida de la información. El hecho de que la componente SI sea muy errática indica que la serie analizada está dominada por su componente irregular y que la componente estacional es también relativamente errática.

# 6.2.2 Decomposition

Cuando pinchamos directamente sobre el nodo *Decomposition* podemos ver el modelo *ARIMA* estimado para la serie linealizada y el estimado para cada una de las componentes que *SEATS* obtiene a partir de dicha serie linealizada. También se muestran las varianzas de las innovaciones de cada uno de estos modelo (fig.90).

En general, la descomposición corresponde a la del modelo *ARIMA* que identifica *TRAMO* pero en algunos casos *SEATS* cambia este modelo y la descomposición que aparece es la correspondiente al modelo seleccionado por *SEATS*. Cuando esto ocurre, aparece un mensaje en el nodo *Main results* que indica que *SEATS* ha cambiado el modelo. El modelo que selecciona *SEATS* se podrá ver en la sección *Arima* del nodo *Pre-procesing*, donde también se mostrarán el espectros, los polinomios *AR* y *MA* y las raíces inversas de la parte *AR* regular de cada uno de los modelos.

```
Model
AR: 1,00000 + 0,468045 B
D: 1,00000 - B - B^12 + B^13
MA: 1,00000 - 0,393154 B^12
AR: 1.00000 + 0.468045 B
D: 1.00000 - 2.00000 B + B^2
MA: 1,00000 - 0,930345 B - 0,0275643 B^2 + 0,0298809 B^3
Innovation variance: 0,49371
trend
D: 1,00000 - 2,00000 B + B^2
MA: 1,00000 + 0,0746361 B - 0,925364 B^2
Innovation variance: 0,05325
seasonal
D: 1.00000 + B + B^2 + B^3 + B^4 + B^5 + B^6 + B^7 + B^8 + B^9 + B^{10} + B^{11}
MA: 1,00000 + 1,11383 B + 1,58523 B^2 + 1,49531 B^3 + 1,38138 B^4 + 1,16264 B^5 + 0,894781 B^6 + 0,603973 B^7 + 0,418638 B^8 + 0,227143 B^9 - 0.114304 B^{10}
- 0.266591 B^11
Innovation variance: 0.11823
transitory
AR: 1,00000 + 0,468045 B
MA: 1,00000 - B
Innovation variance: 0,01854
irregular
Innovation variance: 0,12041
```

Figura 90: Componentes de la descomposición.

# 6.2.2.1 Stochastic series

Muestra una tabla similar a la que aparece en la figura 91 con las series estimadas (*Seasonally adjusted(lin), Trend(lin), Seasonal(lin) e Irregular(lin)*) que resultan de la descomposición canónica de la serie linealizada (*Series(lin)*).

Estas series aparecen extendidas con un año de predicciones hacia adelante y transformadas logarítmicamente cuando la descomposición es multiplicativa. Junto a ellas se incluyen los correspondientes errores estándar (*Seasonally adjusted(stde lin), Trend(stde lin), Seasonal(stde lin) e Irregular(stde lin)*).

Cuando la descomposición devuelve una componente transitoria, sus estimaciones se incluye en la tabla junto con los datos correspondientes a la componente irregular en vez de aparecer en una columna independiente.

Las 2 subsecciones *Trend* y *Seasonal* de este subnodo muestran gráficamente la evolución de las componentes ciclo-tendencia y estacional en los últimos 7 años y sus correspondientes predicciones un año hacia adelante con intervalos de confianza al 95%, subrayando el hecho de que son el resultado de un proceso de estimación (fig.91b y 91c). La amplitud de los intervalos de confianza representa el grado de incertidumbre de los resultados que en general, será mayor al final de la serie.

| · Input                   |         | Series (lin) | Seasonally adjusted (lin) | Trend (lin) | Seasonal (lin) | Irregular (lin) | Seasonally adjusted (stde lin) | Trend (stde lin) | Seasonal ( |
|---------------------------|---------|--------------|---------------------------|-------------|----------------|-----------------|--------------------------------|------------------|------------|
| Main results              | 4-2013  | 90,174       | 87,47                     | 90,358      | 2,704          | -2,889          | 1,126                          | 0,984            | 1,126      |
| Charts                    | 5-2013  | 98,659       | 90,77                     | 90,811      | 7,889          | -0,042          | 1,126                          | 0,985            | 1,126      |
| Table                     | 6-2013  | 99,984       | 93,19                     | 91,36       | 6,794          | 1,83            | 1,126                          | 0,985            | 1,126      |
| S-I ratio                 | 7-2013  | 100,226      | 91,572                    | 91,648      | 8,654          | -0,076          | 1,126                          | 0,985            | 1,126      |
| Pre-processing            | 8-2013  | 64,996       | 91,589                    | 91,836      | -26,592        | -0,247          | 1,127                          | 0,985            | 1,127      |
| Decomposition             | 9-2013  | 97,471       | 92,972                    | 91,999      | 4,5            | 0,972           | 1,13                           | 0,987            | 1,13       |
| - s stochastic series     | 10-2013 | 97,138       | 91,448                    | 92,09       | 5,689          | -0,642          | 1,134                          | 0,988            | 1,134      |
| Seasonal                  | 11-2013 | 92,413       | 90,904                    | 92,318      | 1,509          | -1,414          | 1,142                          | 0,99             | 1,142      |
| Components                | 12-2013 | 73,687       | 93,243                    | 92,78       | -19,556        | 0,463           | 1,153                          | 0,991            | 1,153      |
| + WK analysis             | 1-2014  | 92,291       | 92,731                    | 93,33       | -0,441         | -0,599          | 1,17                           | 0,991            | 1,17       |
| Errors analysis           | 2-2014  | 97,155       | 94,253                    | 93,914      | 2,902          | 0,339           | 1,331                          | 0,997            | 1,331      |
| Growth rates              | 3-2014  | 99,673       | 94,045                    | 94,532      | 5,628          | -0,487          | 1,336                          | 1,003            | 1,336      |
| Model-based tests         | 4-2014  | 100,717      | 97,584                    | 95,005      | 3,134          | 2,579           | 1,338                          | 1,006            | 1,338      |
| 💼 Significant seasonality | 5-2014  | 102,71       | 94,883                    | 95,145      | 7,828          | -0,262          | 1,339                          | 1,006            | 1,339      |
| Stationary variance decc  | 6-2014  | 101,113      | 94,409                    | 95,189      | 6,704          | -0,78           | 1,339                          | 1,006            | 1,339      |
| Benchmarking              | 7-2014  | 102,979      | 94,581                    | 95,437      | 8,398          | -0,856          | 1,339                          | 1,008            | 1,339      |
| Diagnostics               | 8-2014  | 70,077       | 96,517                    | 95,822      | -26,44         | 0,696           | 1,342                          | 1,014            | 1,342      |
|                           | 9-2014  | 100,406      | 95,855                    | 96,191      | 4,551          | -0,336          | 1,348                          | 1,03             | 1,348      |
|                           | 10-2014 | 103,213      | 97,293                    | 96,498      | 5,92           | 0,795           | 1,359                          | 1,063            | 1,359      |
|                           | 11-2014 | 100,363      | 98,447                    | 96,566      | 1,916          | 1,881           | 1,376                          | 1,13             | 1,376      |
|                           | 12-2014 | 75,358       | 95,18                     | 96,378      | -19,823        | -1,197          | 1,4                            | 1,259            | 1,4        |
|                           | 1-2015  | 95,111       | 95,784                    | 96,265      | -0,673         | -0,48           | 1,432                          | 1,507            | 1,432      |
|                           | 2-2015  | 99,178       | 96,315                    | 96,315      | 2,863          | -0              | 2,718                          | 1,873            | 1,708      |
|                           | 3-2015  | 101,942      | 96,402                    | 96,402      | 5,54           | -0              | 2,994                          | 2,255            | 1,716      |
|                           | 4-2015  | 99, 793      | 96,488                    | 96,488      | 3,305          | -0              | 3,267                          | 2,607            | 1,72       |
|                           | 5-2015  | 104,35       | 96,575                    | 96,575      | 7,775          | -0              | 3,539                          | 2,941            | 1,721      |
|                           | 6-2015  | 103,272      | 96,661                    | 96,661      | 6,611          | -0              | 3,811                          | 3,263            | 1,721      |
|                           | 7-2015  | 105,055      | 96,748                    | 96,748      | 8,307          | -0              | 4,083                          | 3,577            | 1,722      |
|                           | 8-2015  | 70, 442      | 96,835                    | 96,835      | -26,393        | -0              | 4,356                          | 3,885            | 1,724      |
|                           | 9-2015  | 101,451      | 96,921                    | 96,921      | 4,53           | -0              | 4,63                           | 4,191            | 1,73       |
|                           | 10-2015 | 103,008      | 97,008                    | 97,008      | 6              | -0              | 4,906                          | 4,494            | 1,742      |
|                           | 11-2015 | 99,179       | 97,095                    | 97,095      | 2,084          | -0              | 5, 184                         | 4,796            | 1,759      |
|                           | 12-2015 | 77.271       | 97,181                    | 97,181      | -19,911        | -0              | 5,465                          | 5.097            | 1.785      |

(a) Table de componentes estocásticas.

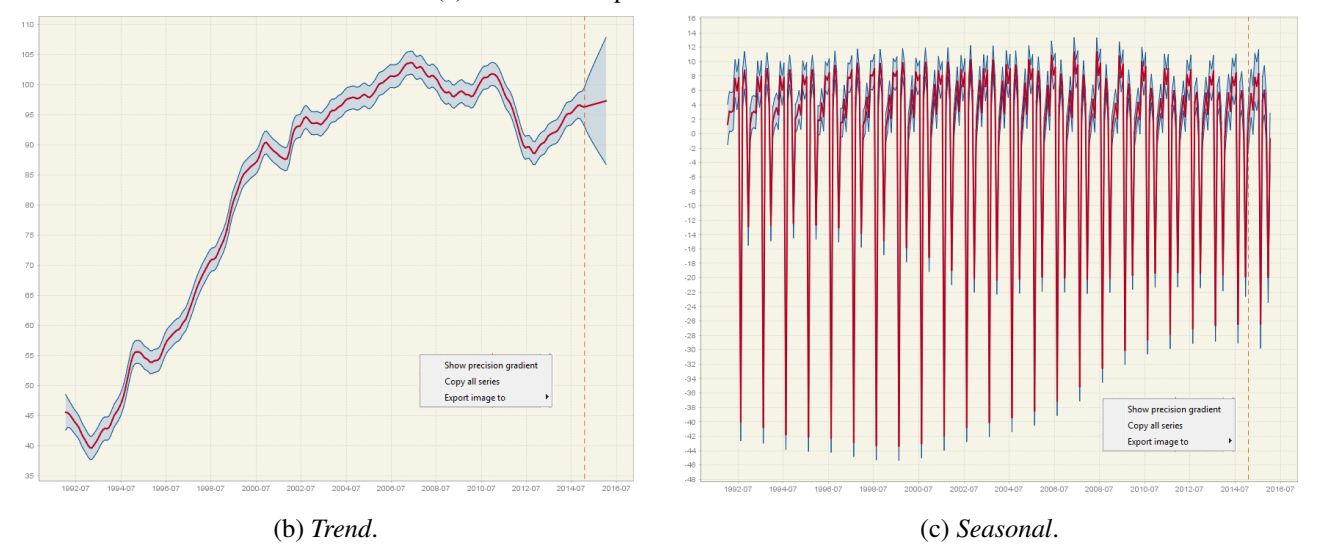

Figura 91: Subnodo Stochastic series.

# 6.2.2.2 Components

Muestra los valores de las series estimadas (*Seasonally adjusted(cmp), Trend(cmp), Seasonal(cmp)* e *Irregular(cmp)*) resultado de la descomposición de la serie linealiza (*Series(cmp)*) extendidas con un año de predicciones y una vez deshecha la transformación logarítmica de las mismas cuando corresponda. Cuando se trabaja con la serie en niveles las series que aparecen en la tabla coinciden con las mostradas en el subnodo *Stochastic series*.

Junto a estas series se incluyen los correspondientes errores estándar (*Seasonally adjusted st-dev(cmp)*, *Trend stdev(cmp)*, *Seasonal stdev(cmp)* e *Irregular stdev (cmp)*).

| - 1 Input                       |         | Series (cmp) | Seasonally adjusted (cmp) | Trend (cmp) | Seasonal (cmp) | Irregular (cmp) | Seasonally adjusted stdev(cmp) | Trend stdev(cmp) | S   |
|---------------------------------|---------|--------------|---------------------------|-------------|----------------|-----------------|--------------------------------|------------------|-----|
| Main results                    | 1-1992  | 47,015       | 45,736                    | 45,538      | 1,279          | 0,198           | 1,432                          | 1,507            | / ^ |
| 🗈 🖻 Charts                      | 2-1992  | 49,544       | 46,453                    | 45,466      | 3,091          | 0,988           | 1,4                            | 1,259            | )   |
| ····· 🝸 Table                   | 3-1992  | 48,349       | 45,373                    | 45,218      | 2,977          | 0,155           | 1,376                          | 1,13             | . = |
| S-I ratio                       | 4-1992  | 48,921       | 45,743                    | 44,801      | 3,178          | 0,943           | 1,359                          | 1,063            | 3   |
| Pre-processing                  | 5-1992  | 50,727       | 43,1                      | 44,324      | 7,626          | -1,223          | 1,348                          | 1,03             | . – |
| Forecasts                       | 6-1992  | 50,909       | 44,93                     | 43,885      | 5,979          | 1,045           | 1,342                          | 1,014            | ł.  |
| Regressors                      | 7-1992  | 49,764       | 42,048                    | 43,495      | 7,717          | -1,448          | 1,339                          | 1,008            | 1   |
| Arima                           | 8-1992  | 5,906        | 45,896                    | 43,034      | -39,99         | 2,862           | 1,339                          | 1,006            | 5   |
| Pre-adjustment series           | 9-1992  | 47,801       | 41,484                    | 42,319      | 6,317          | -0,834          | 1,339                          | 1,006            | ;   |
| Residuals                       | 10-1992 | 48,99        | 40,213                    | 41,629      | 8,777          | -1,416          | 1,338                          | 1,006            | 5   |
| Decomposition                   | 11-1992 | 48,582       | 42,386                    | 41,133      | 6,196          | 1,253           | 1,336                          | 1,003            | 3   |
| Stochastic series               | 12-1992 | 27,533       | 40,425                    | 40,577      | -12,891        | -0,153          | 1,331                          | 0,997            | ,   |
| Trend                           | 1-1993  | 40,567       | 39,31                     | 40,016      | 1,257          | -0,706          | 1,17                           | 0,991            | 1   |
| s Seasonal                      | 2-1993  | 41,746       | 38,893                    | 39,646      | 2,853          | -0,753          | 1,153                          | 0,993            | 1   |
| - Components                    | 3-1993  | 40,398       | 37,337                    | 39,634      | 3,06           | -2,296          | 1,142                          | 0,99             | )   |
| WK analysis                     | 4-1993  | 43,184       | 40,3                      | 40,022      | 2,884          | 0,278           | 1,134                          | 0,988            | 1   |
| Components                      | 5-1993  | 49,173       | 41,344                    | 40,493      | 7,829          | 0,851           | 1,13                           | 0,987            | ,   |
| Final estimators                | 6-1993  | 44,813       | 38,947                    | 40,983      | 5,866          | -2,037          | 1,127                          | 0,985            | ;   |
| Errors analysis                 | 7-1993  | 50,903       | 43,002                    | 41,629      | 7,901          | 1,374           | 1,126                          | 0,985            | 5   |
| Growth rates                    | 8-1993  | 1,54         | 42,29                     | 42,229      | -40,749        | 0,061           | 1,126                          | 0,985            | ;   |
| Model-based tests               | 9-1993  | 49,833       | 43,372                    | 42,675      | 6,462          | 0,696           | 1,126                          | 0,985            | ;   |
| Significant seasonality         | 10-1993 | 54,073       | 45,065                    | 42,856      | 9,008          | 2,209           | 1,126                          | 0,984            | ŧ.  |
| Stationary variance de          | 11-1993 | 46,965       | 40,825                    | 42,813      | 6,14           | -1,988          | 1,125                          | 0,983            | 3   |
| Benchmarking                    | 12-1993 | 29,445       | 42,112                    | 42,983      | -12,666        | -0,871          | 1,123                          | 0,981            | 1   |
| <ul> <li>Diagnostics</li> </ul> | 1-1994  | 43,794       | 42,173                    | 43,553      | 1,621          | -1,38           | 1,066                          | 0,979            | ,   |
|                                 | 2-1994  | 47,842       | 45,025                    | 44,36       | 2,817          | 0,664           | 1,06                           | 0,979            |     |
|                                 | 3-1994  | 50,361       | 46,816                    | 45,049      | 3,545          | 1,767           | 1,056                          | 0,979            |     |
|                                 | 4-1994  | 47,028       | 44,37                     | 45,517      | 2,658          | -1,148          | 1,054                          | 0,978            | 4   |
|                                 | 5-1994  | 54,488       | 46,53                     | 45,995      | 7,959          | 0,535           | 1,052                          | 0,978            | 4   |
|                                 | 6-1994  | 51,028       | 44,969                    | 46,613      | 6,059          | -1,643          | 1,052                          | 0,977            | ,   |
|                                 | 7-1994  | 55,986       | 48,25                     | 47,382      | 7,736          | 0,868           | 1,051                          | 0,977            | ,   |
|                                 | 8-1994  | 3,628        | 45,394                    | 48,38       | -41,766        | -2,985          | 1,051                          | 0,977            | ,   |
|                                 | 9-1994  | 56,766       | 50,559                    | 49,705      | 6,208          | 0,853           | 1,051                          | 0,977            | ,   |
|                                 | 10 1004 | F0 000       | F0 F44                    | F4 400      | 0.017          | 0.000           | 1.051                          | 0.07             |     |

Figura 92: Subnodo Components.

# 6.2.2.3 WK analysis

Este nodo se divide en 2 subsecciones: Components y Final estimators.

# Components

La pestaña *Spectrum* contiene el pseudo espectro de las componentes y de la serie ajustada de estacionalidad calculado a partir de los modelos teóricos que aparecen en el panel principal del nodo *Decomposition* (93).

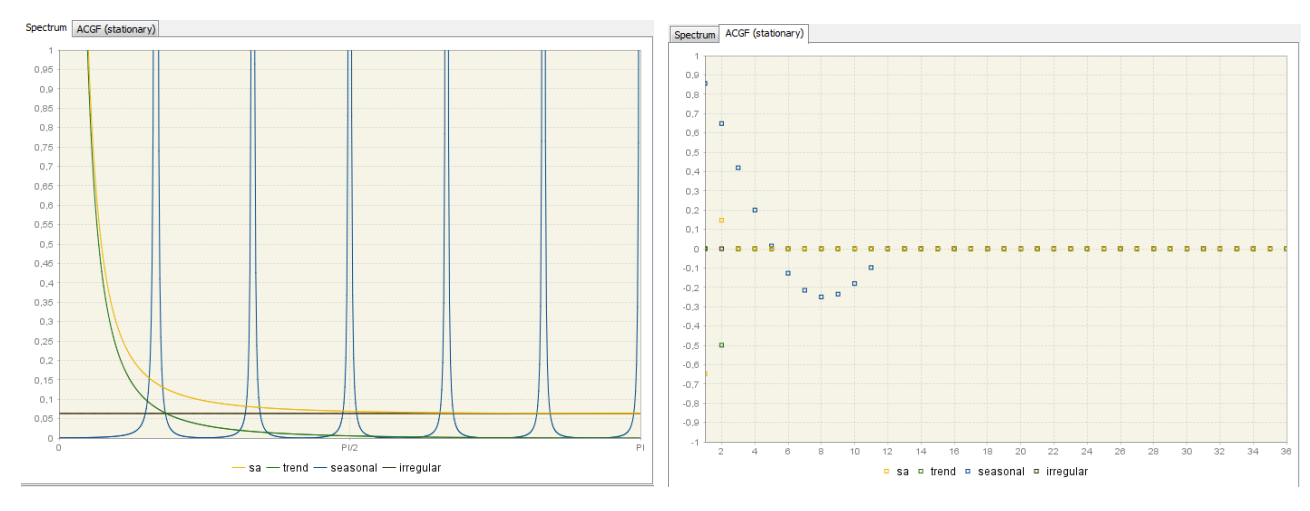

Figura 93: Pestaña Spectrum.

Figura 94: Pestaña ACGF (stationary).

Figura 95: Sección Components del subnodo WK analysis

La suma de los espectros de las componentes debe ser igual al espectro de la serie linealizada, el cual se muestra en el subnodo *Arima* del nodo *Pre-processing*.

Cuando *SEATS* cambia el modelo identificado por *TRAMO* para la serie linealizada, los espectros que aquí aparecen corresponderán a las componentes derivadas del nuevo modelo identificado por *SEATS*.

El espectro de la serie ajustada estacionalmente (en amarillo en el gráfico) es la suma del espectro de la componente de ciclo-tendencia (verde), el espectro de la componente irregular y el de la componente transitoria si existiera.

La variabilidad estocástica de la componente *i-ésima* está generada por las innovaciones de la misma,  $a_{it}$ , de modo que valores pequeños de la varianza de las innovaciones  $V(a_i)$  darán lugar a componentes estables mientras que valores grandes de la misma corresponderán a componentes inestables. El espectro de la componente *i-ésima* es proporcional a  $V(a_i)$ .

Si una componente es estable su espectro presentará picos suaves. Una componente inestable estará caracterizada por la presencia de amplios picos espectrales. Para series mensuales, existen 6 frecuencias espectrales ( $\pi/6$ ,  $2\pi/6$ ,  $3\pi/6$ ,  $4\pi/6$ ,  $5\pi/6$  y  $\pi$ ) mientras que para series trimestrales existen 2 ( $\pi/2$  y  $\pi$ ). El espectro de la componente estacional mostrará picos alrededor de esas frecuencias.

La existencia de picos en el espectro de la componente transitoria evidenciarán la presencia de efectos de trading day no modelizados.

En la pestaña ACGF (stationary) está representada la función generatriz de autocovarianzas de cada componente teórica, de las componentes calculadas con los modelos ARIMA, no de las obtenidas a través de la serie linealizada (fig. 94).

### **Final estimators**

Este apartado incluye distintos gráficos que muestran el resultado de la estimación de las componentes que se obtiene con el filtro de Wiener-Kolmogorov.

En la pestaña *Spectrum* se muestra el espectro del estimador histórico de cada una de las componentes. El espectro del estimador de la componente estacional se obtiene multiplicando el espectro de la serie linealizada por la ganancia al cuadrado del filtro.

En la figura 96 se puede observar que el espectro del estimador histórico de una componente es similar al de la correspondiente componente teórica pero presenta ceros en las frecuencias donde el espectro de la componente está muy próximo a cero.

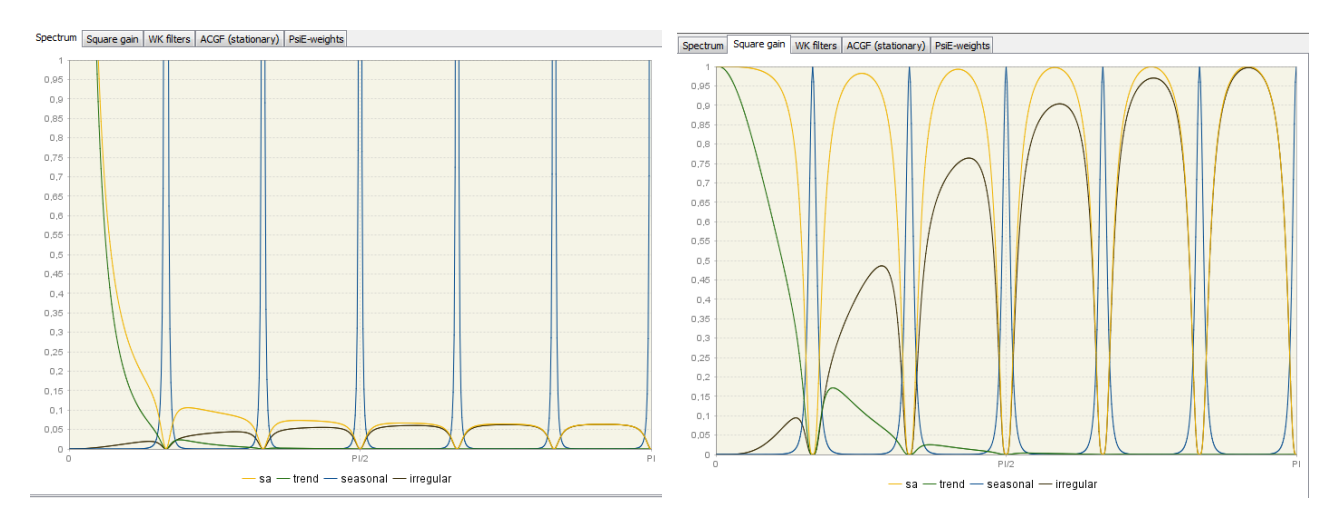

Figura 96: Pestaña Spectrum.

Figura 97: Pestaña Square gain.

La pestaña *Square gain* muestra la función de ganancia al cuadrado del filtro para cada componente (fig.97). La forma que presente esta función dependerá del modelo de la serie en cuestión. La función de ganancia determina cómo la varianza de la serie contribuye a la varianza de cada componente para las distintas frecuencias. Es decir, filtra el espectro de la serie por frecuencias especificando qué frecuencias contribuyen a cada señal (componente). Cuando la función de ganancia es cero en una banda [ $\omega_1, \omega_2$ ] la serie que se obtiene estará libre de movimientos en ese rango de frecuencias. Por el contrario, cuando para algúna frecuencia  $\omega$  la ganancia al cuadrado sea 1 todas las variaciones pasarán al estimador de la componente correspondiente. Las frecuencias estacionales se asignarán a la componente estacional por lo que la función de ganancia de esta componente será igual a 1 en las frecuencias estacionales. Por el contrario, la serie ajustada estacionalmente capturará la varianza de la parte no estacional de la serie, eliminando las frecuencias estacionales y manteniendo las no estacionales. Así, su función de ganancia estará próxima a 0 para las frecuencias estacionales.

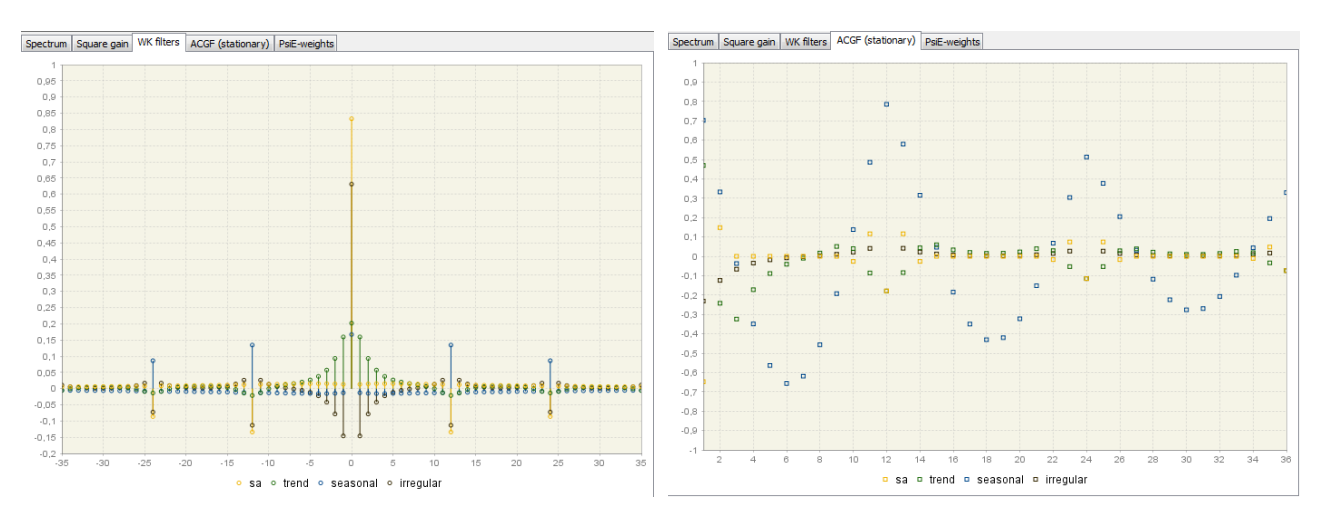

Figura 98: Pestaña WK filters.

Figura 99: Pestaña ACGF (stationary).

En la pestaña *WK filters* se muestran los pesos que se han aplicados a las observaciones  $x_t$  de la serie original en el filtro de Wiener-Kolmogorov (FWK) para estimar los valores  $\hat{x}_t^i$  de la componente i-ésima:

$$\hat{x}_t^i = \nu_i(B, F) x_t$$
 donde  $\nu_i(B, F) x_t = \nu_0 + \sum_{j=0}^{\infty} (B^j + F^j).$  (1)

El FWK es convergente por ser simétrico y centrado lo cual permite su aplicación aproximada cuando la longitud de la serie es finita en lugar de infinita. Los gráficos muestran j = 36 por lo que el FWK incluye 36 + 1 + 36 = 73 términos.

Para poder aplicar el filtro a todas las observaciones  $x_t$  de la serie original, la serie linealizada se extiende con predicciones hacia adelante y hacia atrás usando el modelo *ARIMA* identificado para la misma. Cuando se dispone de una nueva observación (i.e. una observación para el periodo t + 1) se reemplaza la predicción del periodo t + 1 por el valor observado y se actualizan todas las predicciones para los periodos r > t + 1. Esto implica que al final de la serie el estimador de la componente es *preliminar* y está sujeto a revisiones mientra que para los periodos centrales de la serie el estimador puede ser tratado como *final* (también denominado *estimador histórico*).

El patrón de pesos del FWK dependerá de la componente estimada en cuestión aunque como puede observarse en el gráfico, en la estimación de una determinada observación (j = 0) de una componente los pesos más altos corresponden, en general, a las observaciones más próximas a dicha observación y van decreciendo a medida que aumenta la distancia a ella. De este modo, los valores estimados de cada componentes estarán fuertemente influenciados por los valores de la serie linealizada.

La pestaña ACGF (stationary) muestra la función generatriz de autocorrelaciones de cada componente.

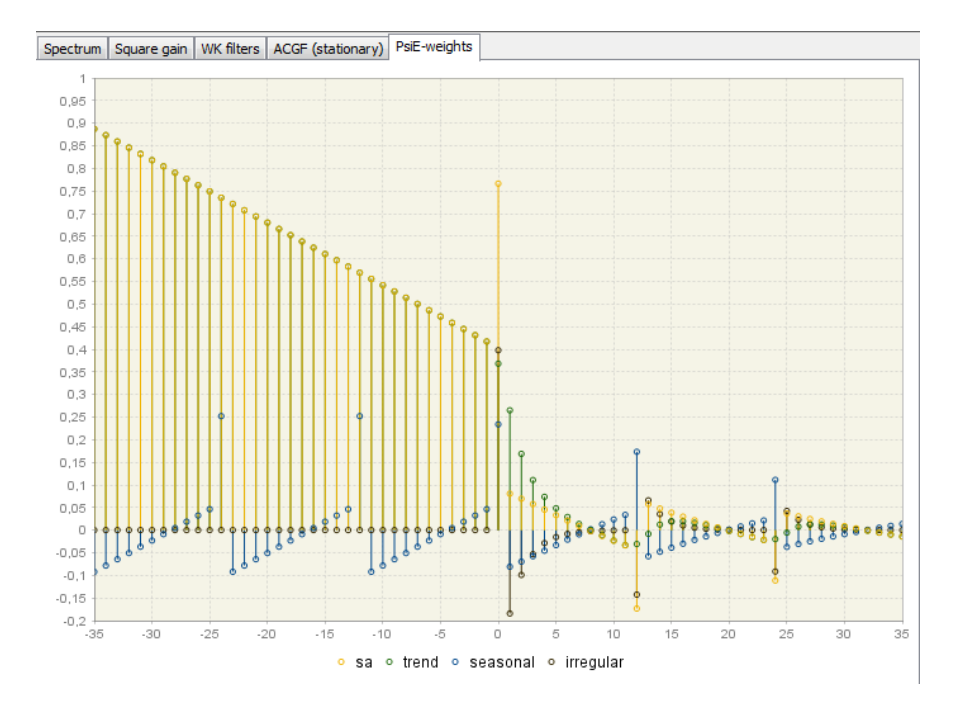

Figura 100: Pestaña PsiE-weights.

En la pestaña *PsiE-weigths* se muestran los pesos de la representación del estimador histórico como un filtro aplicado a las innovaciones totales en lugar de aplicado sobre la serie original. Los pesos representan la variación en el tiempo de la contribución de la innovación total al estimador de cada componente. El tamaño de dicha contribución se muestra en el eje *Y*. Para valores no negativos en el eje *X* estos pesos muestran el efecto de las condiciones iniciales, es decir, de las innovaciones presente y pasadas de la serie, mientras que para valores negativos representan el efecto de las innovaciones futuras.

Los PsiE-weights son importantes en el análisis de la convergencia de los errores de estimación y revisión.

# 6.2.2.4 Error analysis

Las estimaciones de las componentes en los extremos de la serie son preliminares ya que se obtienen utilizando predicciones y por tanto estarán sujetas a revisiones a medida que se dispone de nuevas observaciones hasta que se alcance el estimador final (histórico). Este proceso suele durar normalmente entre 3 y 5 años.

El análisis del error se ocupa del tamaño de las varianzas del error y de la velocidad de su convergencia al valor final.

De la estructura basada en modelos es posible determinar los modelos subyacentes tanto del *error de revisión* como del *error estimación* de modo que sus respectivas varianzas, autocorrelaciones y espectros pueden ser calculados. También podrá evaluarse la velocidad de convergencia de la revisión.

En este subnodo se muestran las varianzas y autocorrelaciones (ACF) del error total del estimador preliminar (*Total error (concurrent estimator*)) y de sus componentes, esto es, del error de revisión (*Revision error (concurrent estimator*)) y del error final (o histórico) de estimación (*Final error*). La información está disponible para la componente ciclo-tendencia (fig.102) y para la serie ajustada estacionalmente (fig.101).

| Lag      | Final error | Revision error (concurrent estimator) | Total error (concurrent estimator) |
|----------|-------------|---------------------------------------|------------------------------------|
| Variance | 0,0882      | 0,0875                                | 0,1757                             |
| 1        | 0,1262      | 0,2403                                | 0,1830                             |
| 2        | 0,0068      | 0,1103                                | 0,0583                             |
| 3        | -0,0853     | 0,0007                                | -0,0425                            |
| 4        | -0,1510     | -0,0870                               | -0,1191                            |
| 5        | -0,1910     | -0,1514                               | -0,1713                            |
| 6        | -0,2061     | -0,1917                               | -0,1989                            |
| 7        | -0,1973     | -0,2068                               | -0,2020                            |
| 8        | -0,1654     | -0,1957                               | -0,1805                            |
| 9        | -0,1112     | -0,1578                               | -0,1344                            |
| 10       | -0,0359     | -0,0921                               | -0,0639                            |
| 11       | 0,0598      | 0,0021                                | 0,0310                             |
| 12       | 0,7807      | 0,6516                                | 0,7164                             |

Figura 101: Autocorrelaciones de los errores para la serie ajustada estacionalmente.

Los valores vienen expresados en unidades de varianza de las innovaciones de la serie linealizada. Así, en el ejemplo mostrado en las fig.101 y fig.102, la varianza del estimador concurrente para la serie ajustada de estacionalidad (sa) es aproximadamente el 17,6% de la varianza de las innovaciones de la serie linealizada y el 23% para la ciclo-tendencia (trend).

| Lag      | Final error | Revision error (concurrent estimator) | Total error (concurrent estimator) |
|----------|-------------|---------------------------------------|------------------------------------|
| Variance | 0,1021      | 0,1270                                | 0,2291                             |
| 1        | 0,7795      | 0,6521                                | 0,7089                             |
| 2        | 0,4248      | 0,4151                                | 0,4194                             |
| 3        | 0,2081      | 0,2434                                | 0,2276                             |
| 4        | 0,0754      | 0,1150                                | 0,0973                             |
| 5        | -0,0026     | 0,0185                                | 0,0091                             |
| 6        | -0,0423     | -0,0515                               | -0,0474                            |
| 7        | -0,0536     | -0,0974                               | -0,0779                            |
| 8        | -0,0430     | -0,1192                               | -0,0852                            |
| 9        | -0,0164     | -0,1153                               | -0,0712                            |
| 10       | 0,0190      | -0,0814                               | -0,0366                            |
| 11       | 0,0523      | -0,0099                               | 0,0178                             |
| 12       | 0,0692      | 0,0736                                | 0,0717                             |

Figura 102: Autocorrelaciones de los errores para la componente ciclo-tendencia.

La tabla Revision errors (fig.103) presenta la convergencia del estimador concurrente medida a través de la revisión del error, que es la diferencia entre el estimador preliminar y el histórico. Para la componente ciclo-tendencia y la serie ajustada estacionalmente se calcula el porcentaje de reducción en el error estándar de la revisión después de 1, 2, 3, 4 y 5 años de observaciones adicionales en el estimador concurrente. Proporciona, por tanto, información del tiempo que necesita el estimador concurrente para converger al histórico y de cuántos periodos deben transcurrir para que una nueva observación deje de afectar significativamente a las estimaciones.

### Revision errors

trend

Percentage reduction in the standard error of the revision after additional years (comparison with concurrent estimators)

| After | 1 year | 2 years | 3 years | 4 years | 5 years |
|-------|--------|---------|---------|---------|---------|
| sa    | 34,8%  | 58,14%  | 73,13%  | 82,75%  | 88,93%  |
| trend | 81,38% | 88,05%  | 92,33%  | 95,07%  | 96,84%  |

Cuando se comparan varios modelos para una determinada serie se preferirán aquellos modelos para los que el error del estimador histórico es mínimo y la convergencia de los errores de revisión es relativamente rápida.

### 6.2.2.5 Growth rates

En esta sección se muestra la convergencia del estimador concurrente a su estimador final (histórico) a medida que se dispone de nuevas observaciones. Los cálculos se obtienen para la serie  $z_t$  de tasas de crecimiento sobre el periodo (t - m, t) de la componente ciclo-tendencia y de la serie ajustada estacionalmente.

Cuando se aplica un modelo multiplicativo la tasa de crecimiento sobre *m* periodos, se define como  $(\frac{z_t}{z_{t-m}} - 1) \star 100$  y viene por tanto, expresada en porcentaje.

Para modelos aditivos la tasa de crecimiento viene dada por la diferencia entre  $z_{t-m}$  y  $z_t$ .

El error total de estimación es mayor para el primer periodo, que corresponde al estimador concurrente, y va decreciendo para los estimadores preliminares (periodos anteriores) hasta que alcanza un valor constante que se corresponde con la desviación típica del estimador histórico.

En el ejemplo que se muestra en la figura 104, podemos ver que en el caso de la serie ajustada estacionalmente el error total de estimación del estimador histórico es aproximadamente 1.29147. Analizando la convergencia a través del error estándar de la revisión, vemos que después de dos años de observaciones una nueva observación no afectará significativamente a la estimación ya que el error de revisión se reduce a 0.45. También se aprecia que el estimador de la ciclo-tendencia converge más rápido que el de la serie ajustada estacionalmente y que después de 2 años de observaciones ambos estimadores prácticamente han convergido, ya que su error de revisión está muy próximo a 0.

#### Variations

The changes of series Z(t) over the period  $(t1,\!t2)$  is defined by [ (Z(t2) - Z(t1))]

The error variances are based on the estimation error of the stochastic Trend and Sa series, and the errors in the parameter estimates are not considered.

Period to period variations

Seasonally adjusted series

| Period  | Changes   | Std error (revisions) | Std error (total error) |
|---------|-----------|-----------------------|-------------------------|
| 12-2007 | -2,088212 | 1,095296              | 1,631999                |
| 11-2007 | -1,564959 | 1,094753              | 1,631634                |
| 10-2007 | 2,974444  | 1,094125              | 1,631213                |
| 9-2007  | -3,493637 | 1,093469              | 1,630773                |
| 8-2007  | 2,81244   | 1,092819              | 1,630337                |
| 7-2007  | -2,743733 | 1,092191              | 1,629917                |
| 6-2007  | -0,859654 | 1,091595              | 1,629518                |
| 5-2007  | 4,67      | 1,091035              | 1,629142                |
| 4-2007  | -2,909288 | 1,090511              | 1,628792                |
| 3-2007  | 1,675386  | 1,090025              | 1,628466                |
| 2-2007  | -0,584263 | 1,089574              | 1,628164                |
| 1-2007  | -1,208303 | 1,001046              | 1,570299                |
| 12-2006 | 3,581762  | 0,703808              | 1,399676                |
| 11-2006 | 0,406819  | 0,703149              | 1,399345                |
| 10-2006 | -1,872081 | 0,702581              | 1,39906                 |
| 9-2006  | -0,169307 | 0,702074              | 1,398805                |
| 8-2006  | -0,286258 | 0,701611              | 1,398573                |
| 7-2006  | -0,038858 | 0,701185              | 1,398359                |
| 6-2006  | 1,24041   | 0,70079               | 1,398161                |
| 5-2006  | 0,440606  | 0,700424              | 1,397977                |
| 4-2006  | 0,959353  | 0,700084              | 1,397807                |
| 3-2006  | 0,953247  | 0,69977               | 1,39765                 |
| 2-2006  | -0,374655 | 0,69948               | 1,397505                |
| 1-2006  | -2,82704  | 0,64264               | 1,369939                |
| 12-2005 | 2,441073  | 0,451827              | 1,29147                 |

# 6.2.2.6 Model-based test

Esta sección se realiza el análisis sobre las distribuciones de las componentes teóricas, sus estimadores teóricos y sus estimaciones empíricas. Este análisis consiste en una serie de comprobaciones sobre los supuestos básicos que deben cumplir las componentes en relación a sus distribuciones. Se evalúa la validez del análisis comparando los valores de las varianzas de las innovaciones, las funciones de autocorrelación simple y las correlaciones cruzadas de los estimadores teóricos (MMSE) de las componentes con los de sus estimaciones empíricas (fig.105, fig.106 y 107 respectivamente).

Estos valores deben de estar próximos. Cuando no es así, la especificación de las componentes no es adecuada. Esto normalmente ocurre cuando el modelo proporcionado por *TRAMO* no tiene descomposición admisible y *SEATS* lo reemplaza por otro.

| Va | <b>EL O</b> | 100.0 | $\sim \sim$ |
|----|-------------|-------|-------------|
|    |             |       |             |
| v  |             |       |             |

|                     | Component | Estimator | Estimate | P-Value |
|---------------------|-----------|-----------|----------|---------|
| Trend               | 0,0704    | 0,0077    | 0,0068   | 0,4371  |
| Seasonally adjusted | 2,4577    | 2,0163    | 1,8720   | 0,6294  |
| Seasonal            | 0,1866    | 0,0256    | 0,0186   | 0,4534  |
| Irregular           | 0,3979    | 0,2510    | 0,2306   | 0,4813  |

Figura 105: Varianzas de las innovaciones.

#### Autocorrelation

| Trend |           |           |          |         |
|-------|-----------|-----------|----------|---------|
| Lag   | Component | Estimator | Estimate | P-Value |
| 1     | 0,0007    | 0,4689    | 0,4472   | 0,6242  |
| 2     | -0,4993   | -0,2426   | -0,2831  | 0,5991  |
| 3     | 0,0000    | -0,3244   | -0,3523  | 0,7116  |
| 4     | 0,0000    | -0,1720   | -0,1368  | 0,7263  |
| 5     | 0,0000    | -0,0887   | 0,0538   | 0,1796  |
| 6     | 0,0000    | -0,0410   | 0,1462   | 0,0373  |
| 7     | 0,0000    | -0,0099   | 0,0782   | 0,4101  |
| 8     | 0,0000    | 0,0172    | -0,1166  | 0,2146  |
| 9     | 0,0000    | 0,0510    | -0,2582  | 0,0026  |
| 10    | 0,0000    | 0,0398    | -0,1508  | 0,0705  |
| 11    | 0,0000    | -0,0856   | 0,0170   | 0,3212  |
| 12    | 0,0000    | -0,1796   | -0,0191  | 0,0724  |

#### Seasonally adjusted

| Lag | Component | Estimator | Estimate | P-Value |
|-----|-----------|-----------|----------|---------|
| 1   | -0,6475   | -0,6480   | -0,6374  | 0,8077  |
| 2   | 0,1476    | 0,1481    | 0,1079   | 0,6740  |
| 3   | 0,0000    | 0,0000    | 0,0825   | 0,4317  |
| 4   | 0,0000    | 0,0000    | -0,1171  | 0,2633  |
| 5   | 0,0000    | 0,0000    | 0,1008   | 0,3113  |
| 6   | 0,0000    | 0,0000    | -0,0516  | 0,5670  |
| 7   | 0,0000    | 0,0000    | 0,0324   | 0,7447  |
| 8   | 0,0000    | 0,0000    | -0,0066  | 0,9500  |
| 9   | 0,0000    | 0,0000    | 0,0315   | 0,7642  |
| 10  | 0,0000    | -0,0265   | -0,1790  | 0,1438  |
| 11  | 0,0000    | 0,1160    | 0,2772   | 0,1012  |
| 12  | 0,0000    | -0,1790   | -0,2090  | 0,7393  |

Figura 106: Autocorrelaciones de la SA y componente ciclo tendencia.

| Cross-correlation  |           |          |         |
|--------------------|-----------|----------|---------|
|                    | Estimator | Estimate | P-Value |
| Trend/Seasonal     | -0,1083   | -0,0885  | 0,8475  |
| Trend/Irregular    | -0,2099   | -0,1877  | 0,8195  |
| Seasonal/Irregular | 0,0553    | 0,1114   | 0,3623  |

Figura 107: Correlaciones cruzadas.

# 6.2.2.7 Significant seasonality

Muestra el número de periodos en un año que tienen estacionalidad significativa. Lo ideal es que los valores proporcionados por el estimar histórico (Historical), los actuales (Current) y las predicciones (Forecast) sean similares.

|            | 95% | 99% |
|------------|-----|-----|
| Historical | 10  | 10  |
| Current    | 10  | 9   |
| Forecasts  | 9   | 9   |

| Trend computed by Hodric | k-Prescott filter | (cycle length = 8.0 years) |
|--------------------------|-------------------|----------------------------|
| Cycle                    | 2,49              |                            |
| Seasonal                 | 91,74             |                            |
| Irregular                | 0,99              |                            |
| TD & Hol.                | 3,16              |                            |
| Others                   | 0,00              |                            |
| Total                    | 98,38             |                            |
|                          |                   |                            |

Figura 108: Periodos de estacionalidad significativa.

Figura 109: Descomposición de la varianza estacionaria.

# 6.2.2.8 Stationary variance decomposition

Esté subnodo presenta la contribución relativa de cada componente a la varianza de la serie original sin la tendencia (fig.109. Esta descomposición revela cómo cada componente particular contribuye a la variabilidad total de la serie sin tendencia.

La tendencia se elimina de la serie original utilizando el filtro de Hodrick-Prescott.

# 6.2.3 Benchmarking

En el contexto del ajuste estacional, el benchmarking se refire al procedimiento que asegura la consistencia entre las medias sobre un año de calendario de la serie ajustada estacionalmente y la original.

En las especificaciones predefinidas esta opción está desactivada, ya que la *ESS Guidelines on Seasonal Adjustment (2015)* no lo recomienda pues el benchmarking introduce sesgo en los datos ajustados estacionalmente.

# 6.2.4 Diagnostics

Este nodo contiene una amplio rango de indicadores (contrastes) que miden la calidad del ajuste. Está dividido en seis secciones: *Matrix*, *Seasonality tests*, *Spectral analysis*, *Sliding spans*, *Revisions history* y *Model stability*.

El panel principal que se muestra pinchando directamente sobre *Diagnostics* presenta una evaluación resumida de la calidad del ajuste.

Los contrastes que aparecen en este apartado se pueden modificar en el apartado Diagnostics de la pestaña *Statistics* del panel *Demetra* al que se accede desde la opción Option del menú principal (fig.114).

Haciendo doble click sobre cualquiera de las opciones que aparecen al desplegar el nodo *Diagnostics* de dicho apartado se abre una ventana que permite habilitar o deshabilitar las salidas que se muestran y modificar ciertos parámetros de los contrastes.

| C Options                                                                                 | <b>X</b>          | Coptions                            |                      |      |           | ×           |
|-------------------------------------------------------------------------------------------|-------------------|-------------------------------------|----------------------|------|-----------|-------------|
| P % = P                                                                                   | Q Filter (Ctrl+F) | Mar 19/2 188 18                     | 10                   |      | Q Filt    | er (Ctrl+F) |
| Demetra General Keymap Appearance Miscellaneous                                           |                   | Demetra General Keymap Appearance   | 🙀 Edit Out of Sample |      | <u> </u>  | 1           |
| Behaviour Demetra UI Statistics Data Transfer Demetra Paths ProcDocumentItems Interchange |                   | Behaviour Demetra UI Statistics Da  | Appearance           | 1000 |           |             |
| Default Number of Last Years                                                              |                   | Default Number of Last Years        | MSE test enabled     |      |           |             |
| Spectral analysis : 0                                                                     |                   | Spectral analysis : 0 🚔             | Test options         |      |           |             |
| Model stability : 8 🐥                                                                     |                   | Model stability : 8 🌩               | Bad                  | 0,01 |           |             |
| Sassanal Adjustments                                                                      |                   | Seasonal Adjustments                | Forecasting length   | 1,5  |           |             |
| Default method : TS[RSAful]                                                               |                   | Default method :                    |                      |      |           |             |
|                                                                                           |                   |                                     |                      |      |           |             |
| Revision History<br>Estimation Policy Type : EreeParameters                               |                   | Estimation Policy Type : EreePa     |                      |      |           |             |
|                                                                                           |                   |                                     |                      |      |           |             |
| Series : 180 selected                                                                     | Select            | Series : 180 selected               |                      |      |           | Select      |
| Outer Matrix (Dispersitie) + 140 celected                                                 | Salact            | Custom Matrix (Diagonatic) + 140 or |                      |      |           | Felect      |
| Coston Mark (Dagnosuc). The selected                                                      | Seect             | Coston Matrix (Diagnosac) - 140 se  |                      |      |           | Beett       |
| Diagnostics                                                                               |                   | Diagnostics                         |                      |      |           |             |
| Diagnostics                                                                               | ፼ ፠               | Diagnostics                         |                      |      |           | ) ×         |
| E Diagnostics                                                                             | <u>~</u> 🖕        | Diagnostics                         |                      |      |           | 5           |
| Advanced residual seasonality                                                             | E                 | Advanced residual seasona           |                      |      |           |             |
| and Basic checks                                                                          |                   | Basic checks                        |                      |      | 9         | [           |
| M-Statistics                                                                              |                   | M-Statistics                        |                      |      |           |             |
| and Out of sample                                                                         |                   | Cut or sample                       |                      |      |           |             |
|                                                                                           |                   |                                     |                      |      |           |             |
|                                                                                           |                   |                                     |                      |      | OK Cancel |             |
| Export Import                                                                             | OK Apply Cancel   | Export [mport                       | [                    |      |           | Cancel      |

Figura 110: Configuración salida del nodo Diagnostics

Si seleccionamos todas las opciones las secciones que incluirá el panel principal del nodo *Diagnostics* se muestran en la figura 111 y se describen brevemente a continuación.

# summary

Good

basic checks definition: Good (0,000) annual totals: Good (0,005) visual spectral analysis spectral seas peaks: Good (0,000) spectral td peaks: Good (0,000)

#### regarima residuals

normality: Good (0,211) independence: Good (0,322) spectral td peaks: Good (0,121) spectral seas peaks: Good (0,616)

#### out-of-sample mean: Good (0,409) mse: Good (0,730)

seats seas variance: Good (0,453) irregular variance: Good (0,481) seas/irr cross-correlation: Good (0,362) residual seasonality on sa: Good (1,000) on sa (last 3 years): Good (0,771) on irregular: Good (1,000)

Figura 111: Diagnosis del ajuste estacional.

### summary

Para facilitar la interpretación de los resultados de los contrastes JDemetra+ acompaña dichos tests de un conjunto de valores que ayudan a evaluar la calidad del proceso. Estos valores se muestran en la tabla 112.

| Valor     | Significado                                                                                                    |
|-----------|----------------------------------------------------------------------------------------------------|
| Undefined | La calidad esta indefinida debido a un test no procesado, un test sin significado, fallos en el<br>cálculos del test, etc.                                             |
| Error     | Existe un error lógico en los resultados (por ejemplo, contiene valores aberrantes o no se<br>cumplen ciertas restricciones numéricas). El proceso debe ser rechazado. |
| Severe    | No existen errores lógicos en los resultados pero no deben ser aceptados por motivos de<br>calidad importantes.                                                        |
| Bad       | La calidad de los resultados es mala según un criterio específico, pero no existe errores y los resultados pueden ser utilizados.                                      |
| Uncertain | El resultado del test muestra que la calidad del ajuste estacional es incierta.                                                                                        |
| Good      | El resultado del test es bueno desde el punto de vista de la calidad del ajuste estacional.                                                                            |

Figura 112: Valores asociados a los indicadores de calidad del ajuste.

Los indicadores se pueden combinar siguiendo un conjunto de reglas (arbitrarias) básicas. Esto es lo que muestra el indicador *Summary*, que da una primera idea de la calidad de las estimación. Las reglas para el cálculo del indicador *Summary* así como de cualquier otro indicador agregado que combine *n* indicadores cualitativos, se muestran en la tabla 113.

| Suma      | Reglas                                                                                                    |
|-----------|----------------------------------------------------------------------------------------------------|
| Undefined | Los <i>n</i> indicadores cualitativos que forman el indicador agregado toman el valor Undefined.                                                            |
| Error     | El valor de al menos uno de los <i>n</i> indicadores cualitativos es <i>Error</i> .                                                                         |
| Severe    | El valor de al menos uno de los n indicadores cualitativos es <i>Severe y</i> ninguno de los <i>n</i> indicadores cualitativos toma el valor <i>Error</i> . |
| Bad       | Ninguno de los <i>n</i> indicadores cualitativos es <i>Error</i> o <i>Severe</i> . La media de los diagnósticos (definidos) es menor que 1.5.               |
| Uncertain | Ninguno de los <i>n</i> indicadores cualitativos es <i>Error</i> o <i>Severe</i> . La media de los diagnósticos (definidos) está en el intervalo [1.5, 2.5] |
| Good      | Ninguno de los <i>n</i> indicadores cualitativos es <i>Error</i> o <i>Severe</i> . La media de los diagnósticos (definidos) es al menos 2.5.                |

Figura 113: Reglas de cálculo de los valores de los indicadores agregados de calidad.

Para calcular la media de los diagnósticos definidos, se asigna 0 a *Bad*, 2 a *Uncertain* y 3 a *Good*.

## basic checks

Incluye los dos diagnósticos de calidad siguientes:

definition: este contraste comprueba que se cumplan algunas de las relaciones básicas que deben existir entre las distintas componentes de la serie. En el caso de una descomposición aditiva, se chequean las siguientes relaciones:

$$-mhe = ee + omhe$$

- cal = tde + mhe
- $out = out\_t + out\_s + out\_i$
- $reg = reg\_t + reg\_s + reg\_i + reg\_y$

-  $reg\_sa = reg\_t + reg\_i$ - det = cal + out + reg-  $c\_t = t + o\_t + reg\_t$ -  $c\_t = s + cal + o\_s + reg\_s$ -  $c\_i = i + o\_i + reg\_i$ -  $c\_sa = y\_c - c\_s = c\_t + c\_i + reg\_y$ -  $cy\_c = c\_t + c\_s + reg\_y = t + s + i + reg$ -  $y\_l = y\_c - det = t + s + i$ - sa = y - s = t + i-  $si = y \ l - t = s + i$ 

Si el modelo es multiplicativo las relaciones son las mismas pero sustituyendo las operaciones suma y resta por multiplicación y división respectivamente. El significado de cada abreviatura se explica en el cuadro 5.

El test verifica que se respetan todas las restricciones calculando el máximo de las diferencias absolutas para las diferentes ecuaciones de la serie inicial (*Q*).

Los umbrales para los resultados de este test son los que se indican en el cuadro 3.

| Q               | Diagnóstico |
|-----------------|-------------|
| > 0.000001      | Error       |
| $\leq 0.000001$ | Good        |

Cuadro 3: Umbrales para los resultados del test definition.

annual totals: contraste que compara los totales anuales de la serie original con los de la serie ajustada estacionalmente. Obtiene el máximo de sus diferencias absolutas en relación a la norma euclídea de la serie inicial.

Los umbrales para los resultados de este test son los que se indican en el cuadro 4.

| Q            | Diagnóstico |
|--------------|-------------|
| > 0.5        | Error       |
| (0.1, 0.5)   | Severe      |
| (0.05, 0.01) | Bad         |
| (0.01, 0.05) | Uncertain   |
| $\leq 0.01$  | Good        |

Cuadro 4: Umbrales para el contraste annual totals.

| Nombre | Definición                                                          |
|--------|---------------------------------------------------------------------|
| у      | Serie original                                                      |
| y_c    | Serie interpolada (i.e., serie original con los valores missing re- |
|        | emplazados por sus estimaciones)                                    |
| t      | Tendencia (sin efectos de regresión)                                |
| S      | Componente estacional (sin efectos de regresión)                    |
| i      | Componente irregular (sin efectos de regresión)                     |
| sa     | Serie ajustada estacionalmente (sin efectos de regresión)           |
| si     | S-I ratio                                                           |
| tde    | Efecto de Trading day (o de Working day)                            |
| mhe    | Efecto de fiestas móviles                                           |
| ee     | Efecto de la Semana Santa                                           |
| omhe   | Efecto de otras fiestas móviles                                     |
| cal    | Efectos de calendario                                               |
| out    | Efecto total de los outliers                                        |
| out_t  | Efecto de los outliers asignado a la tendencia (LS)                 |
| out_s  | Efecto de los outliers asignado a la componente estacional (SO)     |
| out_i  | Efecto de los outliers asignado a la componente irregular (AO,      |
|        | TC)                                                                 |
| reg    | Efecto de las variables de regresión                                |
| reg_t  | Efecto de las variables de regresión (excepto para outliers) asig-  |
|        | nado a la tendencia                                                 |
| reg_s  | Efecto de las variables de regresión (excepto para outliers) asig-  |
|        | nado a la componente estacional                                     |
| reg_i  | Efecto de las variables de regresión (excepto para outliers) asig-  |
|        | nado a la componente irregular                                      |
| reg_y  | Efectos separados de regresión (excepto para outliers)              |
| reg_sa | Efecto de las variables de regresión (excepto para outliers) asig-  |
|        | nado a la serie ajustada estacionalmente                            |
| det    | Efectos deterministas                                               |
| c_t    | Tendencia, incluyendo los efectos deterministas                     |
| c_s    | Componente estacional, incluyendo los efectos deterministas         |
| c_i    | Componente irregular, incluyendo los efectos deterministas          |
| c_y    | Serie original, incluyendo los efectos deterministas                |
| c_sa   | Serie ajustada estacionalmente, incluyendo los efectos determinis-  |
|        | tas                                                                 |
| cal_y  | Serie ajustada de calendario                                        |
| y_l    | Serie linealizada                                                   |

Cuadro 5: Definición de las series utilizadas en el contraste definition.

### visual spectral analysis

JDemetra+ identifica los picos espectrales en las componentes estacional y de trading day mediante un criterio empírico de "significación visual".

#### regarima residuals

En este apartado se presentas varios contrastes sobre los residuos del modelo *ARIMA* proporcionado por *TRAMO*. La definición de los residuos en JDemetra+ difiere ligeramente de la de los algoritmos originales de *X-13ARIMA-SEATS* y *TRAMO/SEATS* pero los resultados de los contrastes son casi siempre muy similares.

normality: contraste de normalidad de Doornik-Hansen, el cual se distribuye como una  $\chi^2$ . Los umbrales para este test son los que aparecen en la tabla 6.

| $Pr(\chi^2 > val)$ | Valor establecido por JDemetra+ |
|--------------------|---------------------------------|
| < 0.01             | Bad                             |
| [0.01, 0.1)        | Uncertain                       |
| $\geq 0.1$         | Good                            |

Cuadro 6: Umbrales para el contraste de normalidad de Doornik-Hansen.

independence: contraste de Ljung-Box, que se distribuye como una  $\chi^2_{k-np}$  donde *k* depende de la frecuencia de la serie (24 para series mensuales, 8 para trimestrales, 4 \* freq para series con frecuencia *freq*) y *np* es el número de parámetros en el modelo *ARIMA*. Los umbrales para este test se muestra en la tabla 7.

| $Pr(\chi^2_{k-np} >$ | Valor establecido por JDemetra+ |
|----------------------|---------------------------------|
| val)                 |                                 |
| < 0.01               | Bad                             |
| [0.01, 0.1)          | Uncertain                       |
| $\geq 0.1$           | Good                            |

Cuadro 7: Umbrales para el contraste de independencia de Ljung-Box.

spectral td peaks y spectral seas peaks: chequean la presencia de picos de Trading-Day y estacionales en los residuos usando el test basado en el periodograma de los residuos. El periodograma se calcula en las denominadas frecuencias de Fourier. Bajo la hipótesis de que los residuos son ruido blanco gaussiano es posible obtener un test simple sobre el periodograma alrededor de grupos de frecuencias específicos.

Los umbrales de estos contrastes son los que aparecen en la tabla 8.

| Pr(stat > val) | Valor establecido por JDemetra+ |
|----------------|---------------------------------|
| < 0.001        | Severe                          |
| [0.001, 0.01)  | Bad                             |
| [0.01, 0.1)    | Uncertain                       |
| $\geq 0.1$     | Good                            |

Cuadro 8: Umbrales para los resultados del contraste sobre el periodograma.

### outliers

Muestra el resultado del test que comprueba el número de outliers en relación con la longitud de la serie. Por defecto, el resultado del test es aceptable si el número relativo de outliers es inferior al 3%.

En general, un número alto de outliers puede indicar problemas en la especificación del modelo. Sin embargo, en algunos casos un alto porcentaje de outliers en la serie puede estar justificado por ejemplo cuando la serie se ve afectada por diversos cambios metodológicos.

#### out-of-sample

Presenta el resumen del conjunto de contrastes realizados sobre las predicciones ya visto para el proceso de modelización en el apartado de *Resultados* de la sección *Modelling*.

#### seats

Recoje un conjunto de indicadores que resumen si las hipótesis relativas a la relación entre las componentes se cumplen.

## residual seasonality tests

Conjunto de contrastes para chequear la presencia de estacionalidad residual en la serie ajustada estacionalmente y en la componente irregular. Los diagnósticos de estacionalidad residual implementados en JDemetra+ son los desarrollados en *X-12-ARIMA*.

Por defecto se muestra el **f-test** para la presencia de estacionalidad residual y el **qs test** basado en el estadístico de Ljung-Box, calculados para la serie ajustada estacionalmente (*on sa (seasonal dummies)*) y para la componente irregular (*on i (seasonal dummies)*).

Los umbrales del el f-test para contrastar la presencia de estacionalidad residual son los que se muestran en la tabla 9.

| P-valor      | Valor establecido por JDemetra+ |
|--------------|---------------------------------|
| < 0.01       | Severe                          |
| [0.01, 0.05) | Bad                             |
| [0.05, 0.1)  | Uncertain                       |
| $\geq 0.1$   | Good                            |

Cuadro 9: Umbrales para el F-test sobre presencia de estacionalidad residual.

## combined residual seasonality tests

Muestra el resultado del test combinado de estacionalidad residual calculado para la serie ajustada estacionalmente en el periodo completo (*on sa*) y en los últimos 3 años (*on sa (last 3 years)*)y para la componente irregular (*on i (seasonal dummies)*).

## residual trading days tests

Muestra el resultado del **f-test** utilizado para chequear la presencia de efectos residuales de trading day para la serie ajustada estacionalmente (*on sa (td*)) y para la componente irregular (*on i (td*)).

# 6.2.4.1 Matrix

En este nodo se comparan los resultados del ajuste estacional de una serie obtenidos con una especificación concreta con los de todas las especificaciones predefinidas que incluye JDemetra+ para el método seleccionado. La especificación que está siendo utilizada por el usuario para llevar a cabo el ajuste estacional aparece marcada con [C]. Los resultados están agrupados en 6 pestañas:

- Main: con la información principal del modelo ARIMA identificado:
  - N: número de observaciones;
  - Seasonal: resultado de los contrastes de estacionalidad (vale 1 si existe estacionalidad y 0 si no);
  - Log: tipo de transformación aplicada a los datos (0 ninguna, 1 logarítmica);
  - Mean: efecto medio en el modelo ARIMA (0 no presente, 1 presente);
  - PD: orden del proceso AR regular;
  - P: orden del polinomio AR no estacional;
  - D: orden de diferenciación no estacional;
  - M: orden del polinomio MA no estacional;
  - BP: orden del polinomio AR estacional;
  - BD: orden de diferenciación estacional;
  - BQ: orden del polinomio MA estacional;
  - BIC: valor del criterio de información Bayesiano corregido para la longitud;
  - SE(res): error estándard de los residuos;

- Q-val: valor del estadístico de Ljung-Box para el retardo 24/16.
- Calendar: resultados de la estimación de las variables de calendario, sus coeficientes estimados y correspondientes t-estadísticos.
- Outliers: con los tipos, periodos, coeficientes y t-estadísticos de los outliers seleccionados en cada uno de los modelos.
- Arma: con los parámetros estimados y t-estadísticos del modelo ARIMA seleccionado con cada una de las especificaciones.
- Tests: con la diagnosis de los residuos en cada una de las especificaciones
  - Skewness: simetría de la distribución de los residuos;
  - Kurtosis: curtosis de la distribución de los residuos;
  - Ljung-Box: contraste de Ljung-Box de autocorrelación en los residuos (hasta el retardo 24 para series mensuales u 8 para trimestrales);
  - LB on seas: test de autocorrelación de Ljung-Box en los restardos estacionales de los residuos;
  - LB on sq.: test de Ljung-Box de linealidad de los restardos calculado con el cuadrado de los residuos.
- Custom: con una matriz personalizada con información seleccionada por el usuario a través de la opción Option del menú principal

| Input                 | Main Calend | lar Outliers A | rma Tests C | ustom      |            |            |              |                                                                    |                |                          |                          |        |                          |                          |            |     |               |            |            |                          |
|-----------------------|-------------|----------------|-------------|------------|------------|------------|--------------|--------------------------------------------------------------------|----------------|--------------------------|--------------------------|--------|--------------------------|--------------------------|------------|-----|---------------|------------|------------|--------------------------|
| Main results          |             | OUT(1)         | OUT(2)      | OUT(3)     | OUT(4)     | OUT(5)     |              |                                                                    |                |                          |                          |        |                          |                          |            |     |               |            |            |                          |
| Pre-processing        | [C] TS      | TC (12-200     | LS (10-200  | TC (3-2009 |            |            | ₽-[          | i Input                                                            | Main Calend    | ar Outlers A             | ma Tests Cus             | tom    |                          |                          |            |     |               |            |            |                          |
| Decomposition         | RSA0        |                |             |            |            |            | ⊕- (<br>⊕- ( | Main results     Pre-processing                                    | ICT IS         | span.start<br>1992-01-31 | span.end                 | span.n | espan.start              | espan.end                | espan.n    | log | regression.lp | regression | regression | regression               |
|                       | RSA1        | AO (4-200      | LS (11-200  | AO (4-200  | AO (4-200  | LS (3-2008 | B-1          | <ul> <li>Decomposition</li> <li>Benchmarking</li> </ul>            | RSAD           | 1992-01-31               | 2015-01-31               | 277    | 1992-01-31               | 2015-01-31               | 277        | 0   |               | 0          | 0          |                          |
| Matrix                | RSA2        | LS (12-200     | LS (7-2009  | LS (10-200 | LS (5-2008 |            | ė-(          | Diagnostics                                                        | RSA2           | 1992-01-31               | 2015-01-31               | 277    | 1992-01-31               | 2015-01-31               | 277        | 0   | Leap year:    | 2          | 1          | Easter [6]:              |
| 🕀 🔄 Seasonality tests | RSA3        | LS (11-200     | LS (7-2009  | AO (4-200  | AO (4-200  | AO (4-200  | 6            | Seasonality tests     Spectral analysis                            | RSA4           | 1992-01-31               | 2015-01-31               | 277    | 1992-01-31               | 2015-01-31 2015-01-31    | 277        | 0   | Leap year:    | 2          | 1          | Easter [6]:              |
| 🗈 💿 Spectral analysis | RSA4        | LS (12-200     | LS (7-2009  | LS (10-200 | LS (5-2008 |            | 6            | <ul> <li>⊕- Sliding spans</li> <li>⊕- Revisions history</li> </ul> | RSA5<br>RSAful | 1992-01-31<br>1992-01-31 | 2015-01-31<br>2015-01-31 | 277    | 1992-01-31<br>1992-01-31 | 2015-01-31<br>2015-01-31 | 277<br>277 | 0   | Leap year:    | 2          | 1          | Easter [6]<br>Easter [6] |
| Sliding spans         | RSA5        | LS (12-200     | LS (7-2009  | LS (10-200 | LS (5-2008 |            | 6            | Model stability                                                    |                |                          |                          |        |                          |                          |            |     |               |            |            |                          |
| Revisions history     | RSAfull     | LS (12-200     | LS (7-2009  | LS (10-200 | LS (5-2008 |            |              |                                                                    |                |                          |                          |        |                          |                          |            |     |               |            |            |                          |
|                       |             |                |             |            |            |            |              |                                                                    |                |                          |                          |        |                          |                          |            |     |               |            |            |                          |

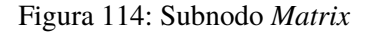

Todas las matrices pueden ser copiadas con las opciones del menú local para usarlas en otras aplicaciones, por ejemplo en Excel.

#### 6.2.4.2 Seasonality tests

Incluye un conjunto de contrastes para chequear la presencia de estacionalidad en las series. Estos test se llevan a cabo para:

- la serie original, transformada logarítmicamente si es necesario (Original (transformed) series)
- serie linealizada (Linearized series)
- residuos completos (Full residuals)
- serie ajustada estacionalmente (SA series)
- componente irregular (*Irregular*)
- residuos últimos periodos (Residuals (last periods))
- serie desestacionalizada últimos periodos (SA series (last periods))
- componente irregular últimos periodos (Irregular (last periods))

#### Summarv

Data have been differenced and corrected for mean

| Test                                  | Seasonality |
|---------------------------------------|-------------|
| 1. Auto-correlations at seasonal lags | NO          |
| 2. Friedman (non parametric)          | NO          |
| 3. Kruskall-Wallis (non parametric)   | NO          |
| <ol> <li>Spectral peaks</li> </ol>    | NO          |
| 5. Periodogram                        | NO          |
| <ol><li>Seasonal dummies</li></ol>    | NO          |
| 6bis. Seasonal dummies (AMI)          | NO          |

#### Identification of seasonal peaks in a Tukey periodogram and in an auto-regressive spectrum Seasonality not present 1. Tests on autocorrelations at seasonal lags T or t for Tukey periodogram, A or a for auto-regressive spectrum; 'T' or 'A' for very significant peaks, 't' or 'a' for significant peaks, ' otherwise Seasonality not present ac(12)=-0,1592 5. Periodogram ac(24)=-0,2019 Test on the sum of the values of a periodogram at seasonal frequencies Distribution: Chi2 with 2 degrees of freedom Value: 0.0000 Seasonality not present PValue: 1,0000 Distribution: F with 11 degrees of freedom in the nominator and 168 degrees of freedom in the denominator 2. Non parametric (Friedman) test Value: 0.0489 Based on the rank of the observations in each year PValue: 1,0000 6. Tests on regression with fixed seasonal dummies Seasonality not present Distribution: Chi2 with 11 degrees of freedom Regression model (on original series) with (0 1 1)(0 0 0) noises + mean Value: 1,6256 Seasonality not present PValue: 0.9994 Distribution: F with 11 degrees of freedom in the nominator and 177 degrees of freedom in the denominator 3. Non parametric (Kruskal-Wallis) test Based on the rank of the observations Value: 0.0014 PValue: 1,0000 6bis. Tests on regression with fixed seasonal dummies Seasonality not present Distribution: Chi2 with 11 degrees of freedom Regression model (on original series) with ARIMA automatically identified Value: 0,3744 model is: AR = 1,00000 - B; MA = 1,00000 - 0,494799 B; var =1.0 PValue: 1.0000 Seasonality not present Distribution: F with 11 degrees of freedom in the nominator and 177 degrees of freedom in the denominator Value: 0,0014 PValue: 1.0000 Figura 115: Test de estacionalidad sobre la SA.

La presencia de estacionalidad también se chequea mediante un test combinado (Combined test) que considera los resultados de varios contrastes de estacionalidad para evaluar globalmente si la serie contiene fluctuaciones estacionales identificables.

#### Non parametric tests for stable seasonality

#### Friedman test

Friedman statistic = 149,8750 Distribution: Chi2(11) P-Value: 0.0000

Stable seasonality present at the 1 per cent level

#### Kruskall-Wallis test

Kruskall-Wallis statistic = 160.68369494818648 Distribution: Chi2(11) P-Value: 0,0000 Stable seasonality present at the 1 per cent level

#### Test for the presence of seasonality assuming stability

|                    | Sum of squares    | Degrees of<br>freedom | Mean square        |
|--------------------|-------------------|-----------------------|--------------------|
| Between<br>periods | 38630.71004020931 | 11.0                  | 3511.882730928119  |
| Residual           | 882.62505431725   | 180.0                 | 4.903472523984722  |
| Total              | 39513.33509452656 | 191.0                 | 206.87609997134325 |

Value: 716.2032036990488

Value: 0,0000 Value: 0,0000 Seasonality present at the 1 per cent level

Figura 116: Contrastes de estacionalidad.

#### Evolutive seasonality test

|                  | Sum of squares    | Degrees of<br>freedom | Mean square       |
|------------------|-------------------|-----------------------|-------------------|
| Between<br>years | 77.28954290728983 | 15.0                  | 5.152636193819322 |
| Error            | 727.7090508684221 | 165.0                 | 4.410357884051043 |

Value: 1.1683034187435315

Distribution: F with 15 degrees of freedom in the nominator and 165 degrees of freedom in the denominator PValue: 0,3012

No evidence of moving seasonality at the 20 per cent level

#### Combined seasonality test

Identifiable seasonality present

Figura 117: Test combinado.

En el apartado *Residual seasonality* aparecen resumidos los resultados del análisis de estacionalidad residual para la serie de residuos completa y para la correspondiente a los últimos 3 años. En el caso del Test de autocorrelación en los retardos estacionales , se está realizando tomando sólo una diferencia regular sobre la serie original, serie linealizada y sobre la serie ajustada estacionalmente, cuando en ocasiones con una diferencia regular no se consigue que la serie sea estacionaria, como requiere este test.

#### Residual seasonality test

No evidence of residual seasonality in the entire series at the 10.0 per cent level: F=0,0041 No evidence of residual seasonality in the last 3 years at the 10.0 per cent level: F=0,6475

Figura 118: Residual seasonality test.

# 6.2.4.3 Spectral analysis

Los efectos estacionales y de calendario son aproximadamente periódicos por lo que el espectro es una herramienta apropiada para detectar su presencia.

En este apartado se muestran los gráficos de dos estimadores del espectro: el periodograma y el espectro autorregresivo. Ambos gráficos están disponibles para la serie de los residuos (**Residuals**), la componente irregular (**Irregular**) y para la serie ajustada estacionalmente (**SA series (stationary)**).

En el eje X de estos gráficos aparecen las frecuencias entre  $0 \text{ y} \pi$ , las líneas verticales en azul correspondena las frecuencias estacionales y las líneas rojas a la frecuencia de Trading-Day. Además, para la serie de residuos aparecerá una línea verde horizontal indicando el nivel de significación del 0.05 si alguno de los picos espectrales de la serie es significativo a un nivel de 0.05. En los gráficos de la serie ajustada estacionalmente y de la componente irregular no se calcula por lo que no existe ningún mensaje que nos informe de si los picos que se observan en ellos son significativos.

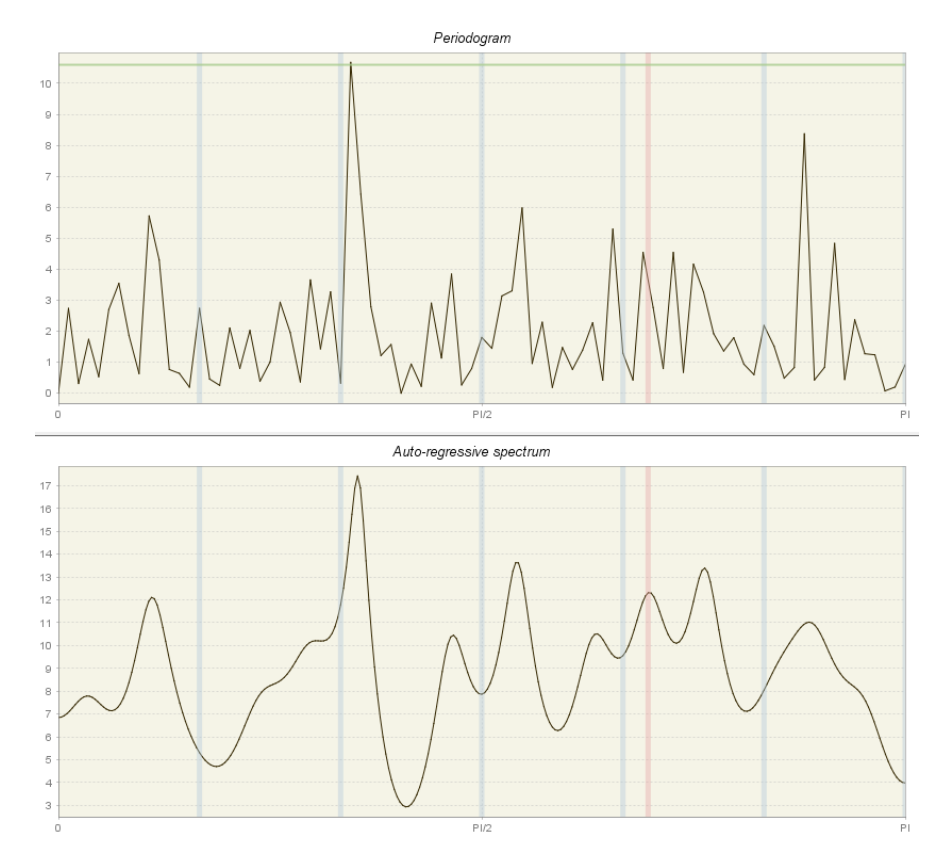

Figura 119: Periodograma y espectro autorregresivo para la serie de residuos.

La inspección del periodograma y del espectro autorregresivo nos puede alertar de la presencia de estacionalidad y de efectos de calendario residuales. Su interpretación es sencilla: valores altos del espectro (en relación con el resto) para frecuencias bajas indican que los movimientos a largo-plazo son los dominantes en la serie; picos espectrales grandes para frecuencias altas indican que la serie carece de tendencia y contiene mucho ruido; la presencia de estacionalidad en la serie se manifiesta con picos espectrales grandes en las frecuencias estacionales. Los picos en las frecuencias de Trading-Day indican la presencia de efectos de Trading-Day en los datos. Si el proceso es ruido blanco los valores de su espectro estarán distribuidos aleatoriamente alrededor de una constante y su espectro no mostrará ningún pico visiblemente significativo.

La presencia de picos en las frecuencias estacionales y de Trading-Day en los residuos indica la necesidad de ajustar un modelo mejor a la serie. En concreto, los picos en las frecuencias estacionales suelen ser consecuencia de una elección inadecuada de los filtros en el proceso de descomposición. Los picos en las frecuencias de Trading-Day pueden aparecer debido al uso de variables de regresión inadecuadas en el modelo.

# 6.2.4.4 Sliding spans

El análisis de *sliding spans* es una herramienta diseñada para examinar si los resultados del ajuste estacional son estables en el tiempo y no varían sustancialmente cuando se añaden o eliminan unas pocas observaciones de la serie original.

Es también útil para detectar cambios significativos en el tiempo en la serie original tales como cambios en el patrón estacional, la aparición de un elevado número de outliers o la presencia de estacionalidad altamente variable.

La evaluación de la estabilidad de los resultados del ajuste estacional se realiza comparando los resultados que se obtienen al aplicar el proceso de ajuste estacional sobre una secuencia de intervalos solapados (dos, tres o cuatro, dependediendo de la longitud de la serie) que cubren el conjunto de periodos observados (meses o trimestres). El ajuste se lleva a cabo en cada intervalo con los datos de la serie que quedan incluidos en el mismo. Se examina si el ajuste estacional de

cada periodo (mes o trimestre) que es común a más de un intervalo varía más o menos que una cierta cantidad predefinida de un intervalo a otro.

El umbral para detectar valores anómalos está establecido en el 3%.

| Sliding spans summary |                        |        |        |        |        | Means of seaso | onal factors |            |            |            |
|-----------------------|------------------------|--------|--------|--------|--------|----------------|--------------|------------|------------|------------|
| Time                  | e spans                |        |        |        |        |                | Span 1       | Span 2     | Span 3     | Span 4     |
| Snar                  | 1: from 1 1007 to 12 2 | 004    |        |        |        | January        | 1,064845     | 0,06299    | -0,020713  | 0,71493    |
| Spar                  | 2: from 1-1998 to 12-2 | 005    |        |        |        | February       | 2,859828     | 3,63181    | 3,153401   | 3,406336   |
| Spar                  | 3: from 1-1999 to 12-2 | 006    |        |        |        | March          | 8,573551     | 8,921713   | 9,692347   | 10,505854  |
| Spar                  | 4: from 1-2000 to 12-2 | 007    |        |        |        | April          | 0,800891     | 0,9927     | 0,114249   | -0,57614   |
|                       |                        |        |        |        |        | May            | 7,927722     | 8,574395   | 9,423857   | 10,454102  |
| Test                  | ts for seasonality     |        |        |        |        | June           | 7,065793     | 7,299298   | 7,396922   | 7,127456   |
| _                     |                        |        |        |        |        | July           | 9,465481     | 8,58216    | 7,778818   | 7,656047   |
|                       |                        | Span 1 | Span 2 | Span 3 | Span 4 | August         | -43,050841   | -42,049269 | -40,69033  | -39,653    |
|                       | Stable seas.           | 348,7  | 451,7  | 480,4  | 474,0  | September      | 5,507704     | 5,59901    | 5,534853   | 4,472815   |
|                       | Kruskal-Wallis         | 80,4   | 81,2   | 81,3   | 81,8   | October        | 10,624864    | 9,460622   | 9,228743   | 9,754867   |
|                       | Moving seas.           | 0,3    | 0,3    | 0,5    | 0,5    | November       | 6,706891     | 7,079693   | 6,829964   | 6,132781   |
|                       | Identifiable seas.     | YES    | YES    | YES    | YES    | December       | -17,569717   | -18,499902 | -19,573983 | -21,123318 |

Figura 120: Sliding span.

Los intervalos utilizados para este diagnóstico en JDemetra+ siempre cubren 8 años de observaciones y cada uno de ellos comienza un año después que el intervalo inmediatamente anterior. Por tanto el número de intervalos considerados es dos, tres o cuatro dependiendo de la longitud de la serie. Siempre que existan suficientes datos en la serie el número máximo de intervalos será cuatro. El último intervalo siempre incluye las observaciones más recientes, por lo que en series muy largas las observaciones iniciales no se tendrán en cuenta a la hora de definir los intervalos. Si la serie tiene menos de 9 años de observaciones el diagnóstico no se puede llevar a cabo y JDemetra+ no mostrará ningún resultado en este nodo.

El resumen del análisis que aparece al pinchar directamente sobre el nodo *Sliding span* (fig.120) muestra los resultados de algunos contrastes de estacionalidad para el ajuste en cada intervalo. Las diferencias entre intervalos indicarán cambios en las características de los movimientos estacionales de la serie.

Las diferencias en la media de los factores estacionales entre los diferentes intervalos para un periodo dado también serán indicativo de la existencia de cambios significativos en las características de las variaciones estacionales. Las medias en cada periodo e intervalo se muestran en la tabla Means of seasonal factors (fig.120).

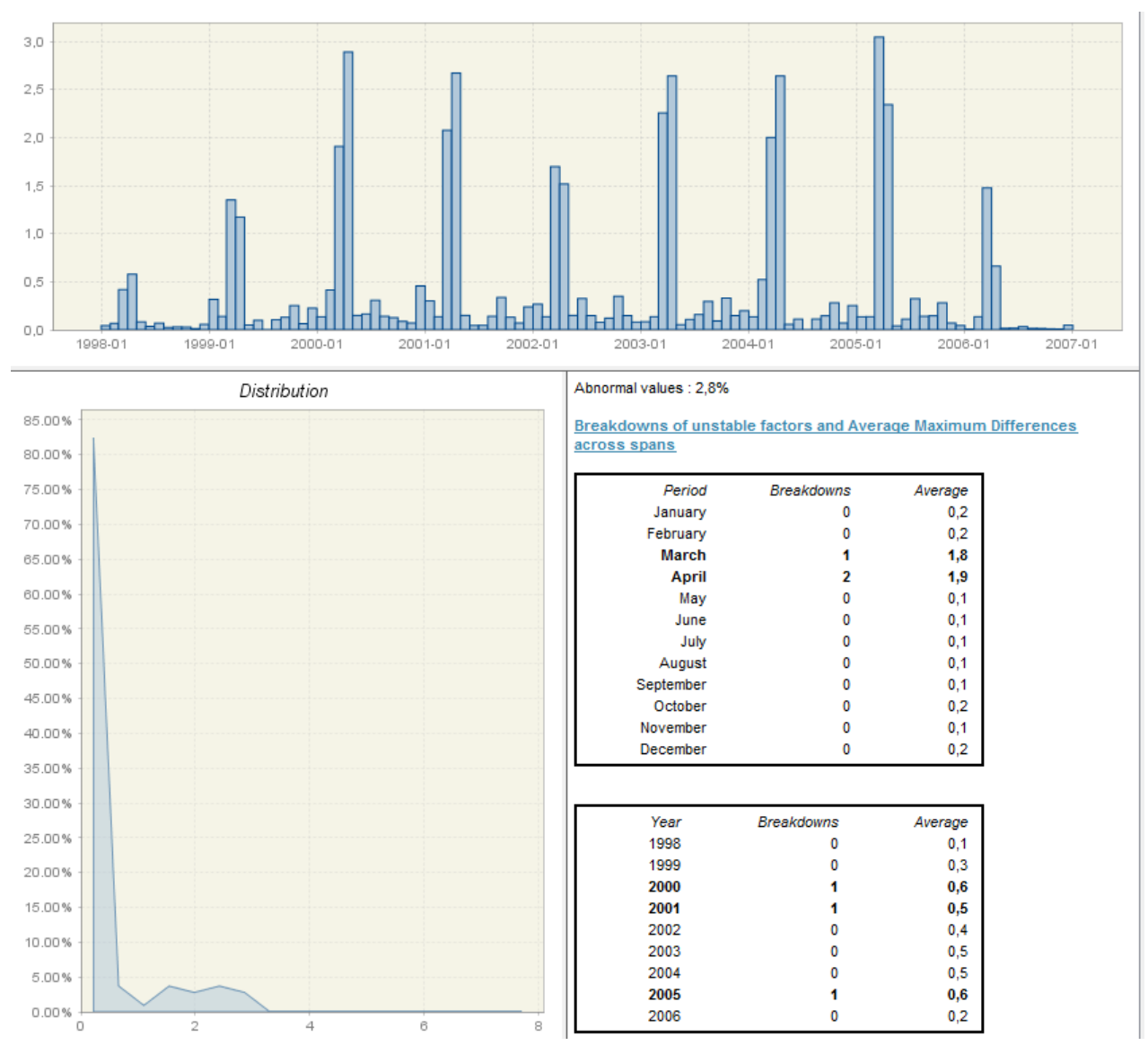

Figura 121: Sliding span.

JDemetra+ realiza el análisis *sliding spans* para la componente estacional, para el efecto de Trading-Day/Working-Day y para la serie desestacionalizada. Los resultados detallados de estos análisis se muestran en los subnodos **Seasonal**, **Trading day** y **SA (changes)**. Este último se refiere al porcentaje de cambios de periodo a periodo en la serie ajustada estacionalmente.

La salida de los tres subnodos mencionados es similar al presentado en la fig.121 para la componente estacional. Por tanto lo expuesto a continuación para la componente estacional es válido también para los otros dos subnodos.

En el primer gráfico se muestra el estadístico de *sliding spans* calculado para cada periodo (mes o trimestre) (fig.122). Este estadístico se define como la diferencia porcentual máxima de las estimaciones de la componente estacional obtenidas en los diferentes intervalos. La estimación de la componente estacional se considerará inestable si dicho estadístico supera el 3%.

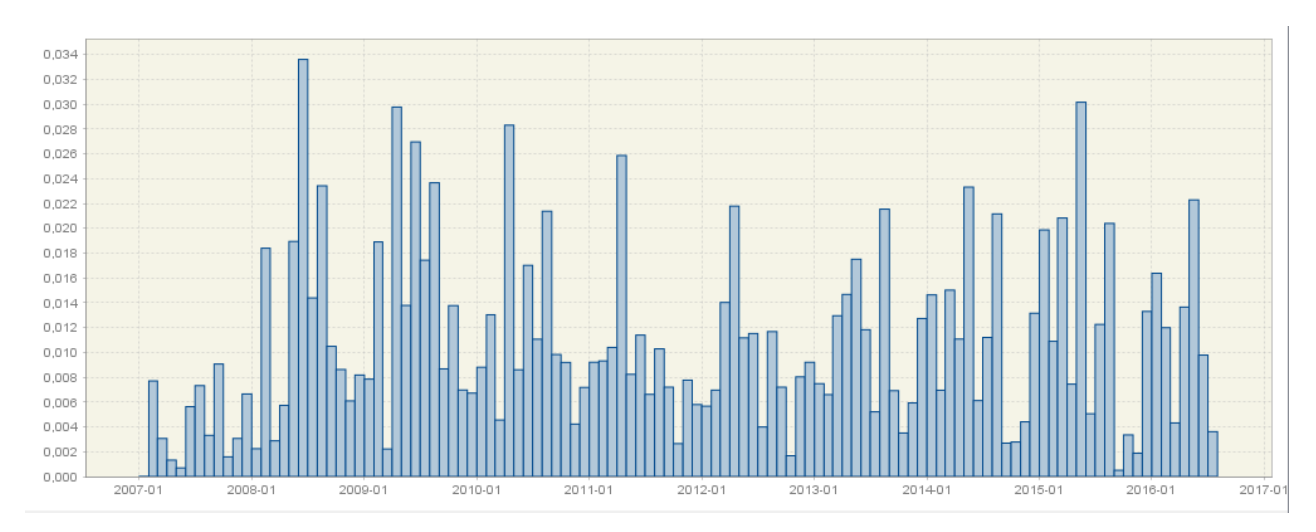

Figura 122: Distribución del estadístico de Sliding span.

El siguiente panel muestra la distribución acumulada de frecuencias de los valores del estadístico de *sliding spans* (meses o trimestres) usando un polígono de frecuencias 123. En el eje horizontal se muestran los valores del estadístico y en el eje vertical la frecuencia en porcentaje de cada intervalo de clase. Por ejemplo, en la figura 123 el primer intervalo se extiende de 0 a 0.005. Este invervalo tiene una frecuencia del 9% lo que significa que el 9% de los valores del estadístico de *sliding spans* están dentro de dicho intervalo.

Los resultados del ajuste estacional serán estables si el porcentaje de factores estacionales inestables (anormales) no supera el 15% del número total de observaciones. Estudios empíricos avalan que un ajuste estacional con más de un 25% de los periodos (meses o trimestres)con una estimación inestable del factor estacional no es aceptable. Por tanto, se debe chequear la frecuencia total en los intervalos entre 0.03 y 1 (que serán los marcado como inestables).

En el ejemplo de la figura 124 el 1.7% de los valores han sido marcados como anormales.

El último panel contiene información detallada sobre la proporción de observaciones inestables (fig.124), es decir que exceden el umbral del 0.03.

En este panel también se muestra el número de observaciones inestables y las diferencias porcentuales máximas medias agrupadas por periodo (mes o trimestre) y por año. Estas tablas proporcionan información de la distribución de las observaciones inestables por periodos y años, y pueden dar una idea de si las observaciones con un ajuste estacional poco fiable se concentran en ciertos periodos y de si sus estadísticos de *sliding spans* apenas o sustancialmente exceden el umbral. En el ejemplo de la figura 124 la primera tabla muestra que 1 estadístico de *sliding spans* de los calculados para Mayo supera el umbral del 3% y que la máxima diferencia porcentual media entre intervalos para este periodo fue de 1.5.

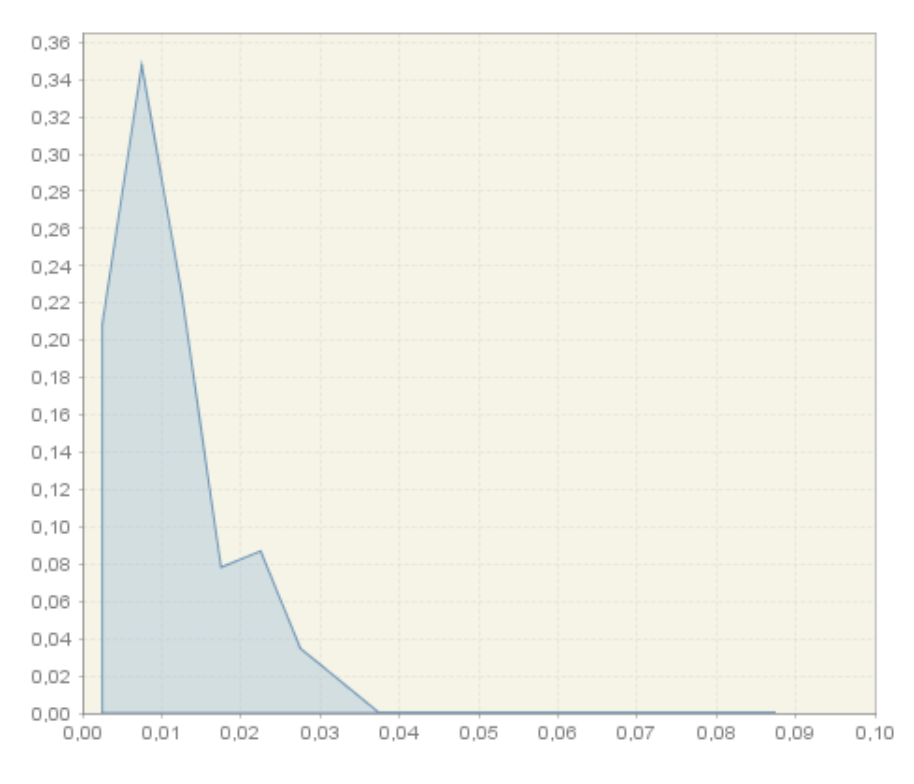

Figura 123: Frecuencias acumuladass del estadístico de Sliding spans.

#### Abnormal values : 1,7%

Breakdowns of unstable factors and Average Maximum Percent Differences across spans

| Period    | Breakdowns | Average |
|-----------|------------|---------|
| January   | 0          | 0,9     |
| February  | 0          | 1,1     |
| March     | 0          | 0,9     |
| April     | 0          | 1,6     |
| May       | 1          | 1,5     |
| June      | 1          | 1,4     |
| July      | 0          | 0,9     |
| August    | 0          | 1,7     |
| September | 0          | 0,7     |
| October   | 0          | 0,5     |
| November  | 0          | 0,5     |
| December  | 0          | 0,9     |

| Year | Breakdowns | Average |
|------|------------|---------|
| 2007 | 0          | 0,4     |
| 2008 | 1          | 1,3     |
| 2009 | 0          | 1,5     |
| 2010 | 0          | 1,2     |
| 2011 | 0          | 1,0     |
| 2012 | 0          | 0,9     |
| 2013 | 0          | 1,1     |
| 2014 | 0          | 1,1     |
| 2015 | 1          | 1,2     |
| 2016 | 0          | 1,2     |

## 6.2.4.5 Revisions history

El historial de revisiones es un diagnóstico de estabilidad que muestra cómo los resultados del ajuste estacional se van viendo afectados con la introducción de nuevos datos en la serie. Como ya sabemos, las estimaciones de la serie ajustada estacionalmente y de la tendencia, así como las del resto de componentes, cambian a lo largo del tiempo a medida que se dispone de nuevas observaciones al final de la serie. Estos cambios en la serie ajustada estacionalmente y en la tendencia reciben el nombre de revisiones.

El historial de revisiones es una herramienta complementaria que nos puede ayudar a seleccionar de entre un conjunto de modelos todos ellos aceptables el que mejor comportamiento presenta en términos de revisiones. Como regla general, cuanto menores sean estas revisiones mejor será el ajuste. Es importante señalar que no se proporciona una medida absoluta de lo que debe ser considerado como un nivel de revisiones aceptable. No se trata por tanto, de un contraste estadístico, sino un análisis descriptivo complementario.

JDemetra+ muestra el historial de revisiones para la seria ajustada estacionalmente (**SA series**) y la componente ciclo-tendencia (**Trend**). También incluye los subnodos **SA changes** y **Trend changes** que contienen las revisiones para los cambios de las tasas entre un periodo (mes o trimestre) y el anterior en la serie ajustada estacionalmente y en la componente de ciclo-tendencia.

En primer lugar aparece la representación gráfica de las revisiones de cada observación calculadas como la diferencia entre la estimación inicial de cada observación cuando dicha observación es el último periodo de la serie (estimador concurrente, representado con círculos azules) y la estimación más reciente cuando se ha utilizado toda la longitud de la serie en el ajuste (representado con la línea roja) (fig.125).

El gráfico del historial de revisiones se realiza con las 84 observaciones más recientes en series mensuales (16 en trimestrales) pero si la serie tiene menos de 109 observaciones (37 en el caso trimestral) el número de revisiones consideradas se reduce en consonancia. Si la longitud de la serie es inferior a 62 observaciones en series mensuales (22 en series trimestrales) JDemetra+ no muestra este gráfico.

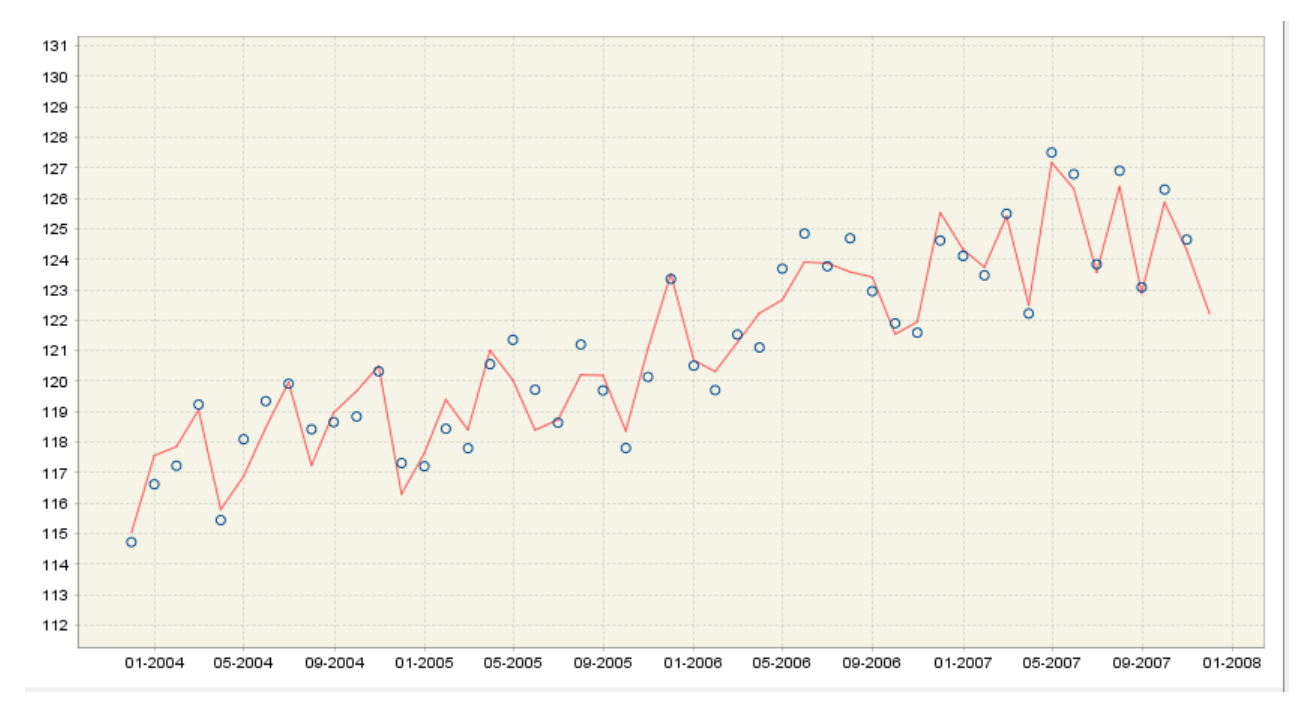

Figura 125: Gráfico de revisiones en la SA.

En los subnodos **SA series** y **Trend**, la tabla que aparece debajo del gráfico muestra las diferencias entre los valores estimados inicialmente para la serie ajustada estacionalmente y su estimación más reciente para cada periodo de los últimos 4 años de observaciones. Las diferencias calculadas serán las absolutas o las relativas dependiendo de si la descomposición es aditiva o multiplicativa respectivamente.

En los subnodos **SA changes** y **Trend changes** en lugar de las diferencias relativas entre las estimacines, se muestran las tasas de crecimiento entre periodos. En todos ellos se proporciona además el error cuadrático medio de las revisiones (rsme) y su diferencia relativa media (mean.)

Los valores de las revisiones que superen en en términos absolutos 2 veces el valor del error cuadrático medio de las mismas, se mostrarán en rojo. Su presencia pueden interpretarse como un aviso que informa de la inestabilidad de la salida.

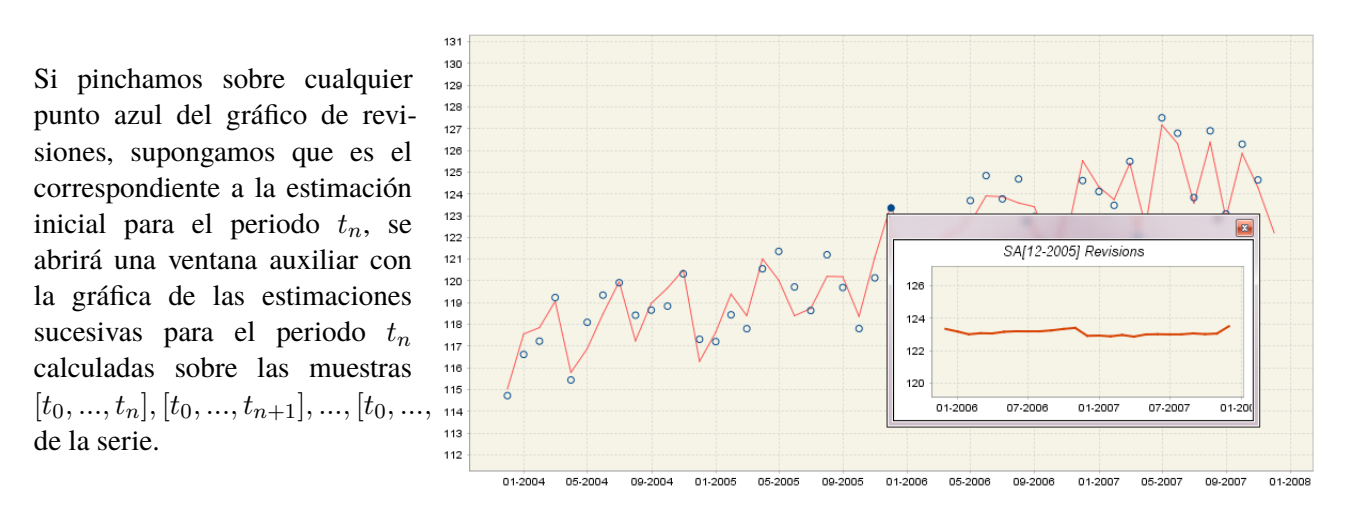

Figura 126: Detalle del gráfico de revisiones en la SA.

Este gráfico auxiliar nos permite evaluar cómo varían las observaciones de la serie ajustada estacionalmente y de la ciclo-tendencia desde la estimación inicial a la final calculando la diferencia existente entre una y otra en el eje de ordenadas.

|           | 2003  | 2004   | 2005   | 2006   | 2007   |
|-----------|-------|--------|--------|--------|--------|
| January   |       | 0,806  | 0,369  | 0,151  | 0,170  |
| February  |       | 0,532  | 0,806  | 0,509  | 0,215  |
| March     |       | -0,144 | 0,507  | -0,214 | -0,064 |
| April     |       | 0,300  | 0,378  | 0,926  | 0,236  |
| May       |       | -1,031 | -1,093 | -0,828 | -0,255 |
| June      |       | -0,730 | -1,105 | -0,748 | -0,380 |
| July      |       | 0,037  | 0,080  | 0,078  | -0,213 |
| August    |       | -1,001 | -0,819 | -0,885 | -0,411 |
| September |       | 0,261  | 0,413  | 0,376  | -0,155 |
| October   |       | 0,702  | 0,474  | -0,292 | -0,334 |
| November  |       | 0,144  | 0,778  | 0,292  | -0,277 |
| December  | 0,267 | -0,867 | 0,134  | 0,734  |        |

Figura 127: Resumen del tamaño de las revisiones en un modelo aditivo.

# 6.2.4.6 Model stability

En este nodo se realiza un análisis puramente descriptivo para evaluar la estabilidad de los parámetros del modelo: coeficientes de los regresores de Trading-Day (**Trading day**), de los regresores de Semana Santa(**Easter**) y de los parámetros del modelo *ARIMA* (**Arima**).

El análisis de la estabilidad se realiza calculando las sucesivas estimaciones de los parámetros del modelo seleccionado con la serie completa, en distintos periodos de observaciones (fig.130). Por defecto, la longitud de los periodos es de 8 años, y cada intervalo comienza un año después que el anterior. Por tanto, el número de estimaciones calculadas dependerá de la longitud de la serie. Por ejemplo, para una serie cuya longitud fuera de 12 años, el número de estimaciones calculadas sería 5.

Los resultados de las estimaciones se muestran gráficamente (círculos azules) junto con la media de las mismas ((línea horizontal roja). La concentración de estimaciones (círculos azules) respecto

de la media (línea roja horizontal) indicará estabilidad de los parámetros en el tiempo.

Los resultados individuales de un parámetro determinado se pueden visualizar separadamente en una nueva ventana haciendo doble click sobre el área correspondiente al mismo en el gráfico general.

Si alguno de los efectos no está presente en el modelo el gráfico correspondiente no se generará.

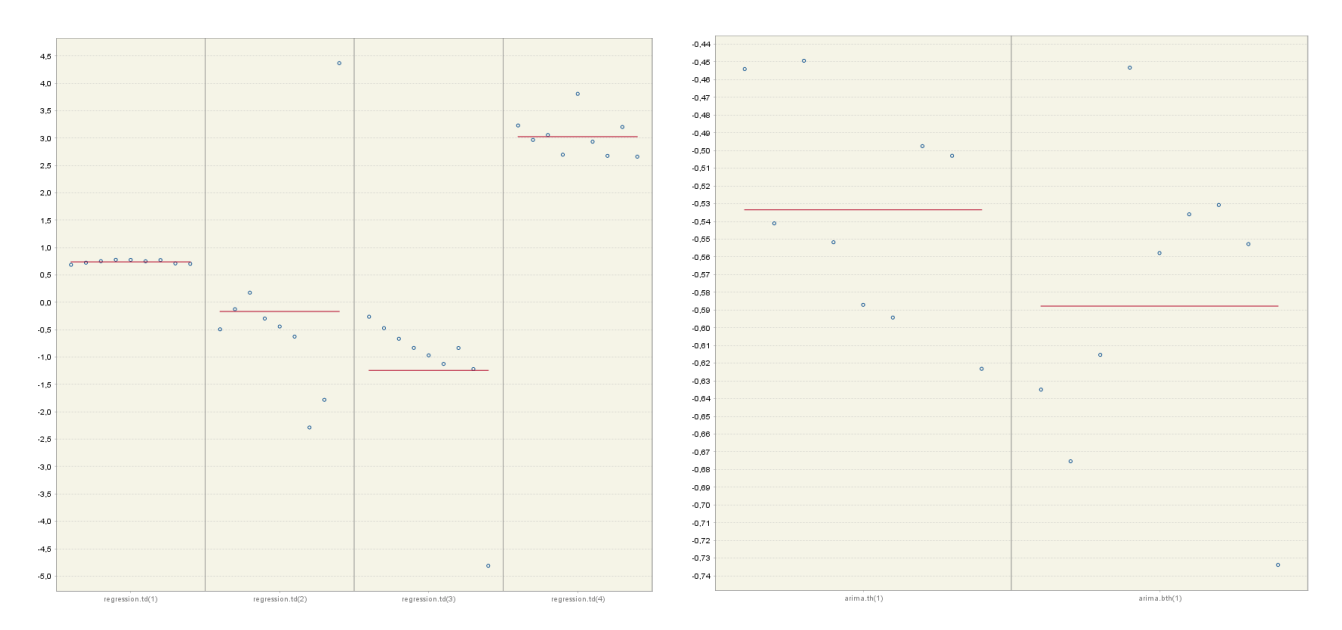

Figura 128: Estimación de los coeficientes de los efec-<br/>tos de Trading-Day.Figura 129: Estimación de los parámetros del modelo<br/>ARIMA.

Figura 130: Estabilidad del modelo.

# 6.3 Políticas de revisión

Los resultados de un Workspace que contienen numerosas series con sus especificaciones, se pueden actualizar aplicando distintas políticas, cuando se tienen nuevas observaciones o modificaciones de las mismas.

Para refrescar los resultados, es necesario abrir el Workspace en el menú principal  $File \rightarrow Open Workspace$ Hay que seleccionar el Multi-proceso y hacer doble click para mostrar su contenido. Se puede aplicar la misma política a todas las series de un mismo SAProcessing desde el menú principal, seleccionando la opción  $SAProcessing-1 \rightarrow Refresh$  (fig.131).

Si se quiere aplicar una política a una serie en concreto, se selecciona la serie dentro de la ventana *SAProcessing-1* y con el botón derecho del ratón, posicionándose en Refresh, permite aplicar las diferentes políticas.

| JDemetra+ 2.2.0                      | and lags lighted has be                             | the Constant Street Street Str | And in case of the local division of the local division of the loc |    |
|--------------------------------------|-----------------------------------------------------|----------------------------------------------------------------------------------------------------|----------------------------------------------------------------------------------------------------|----|
| File Statistical methods             | SAProcessing-1 View Tools                           | Window Help                                                                                                    |                                                                                                    |    |
| 📲 👫 Chart & grid                     | Default specification                               |                                                                                                    |                                                                                                    |    |
| Providers Workspa                    | Start                                               | CADecensian 1 and                                                                                                    |                                                                                                    | 1  |
| sara                                 | Refresh                                             | Partial concurrent adjustment                                                                                                    | Fixed model                                                                                                    |    |
| 🗄 ·· 🕅 Modelling                     | Accept                                              | Concurrent                                                                                                    | Estimate regression coefficients                                                                                                    | Es |
| Seasonal adjustme     Specifications | Edit                                                | BDE [frozen]                                                                                                    | + Arima parameters                                                                                                    | Co |
| documents                            | Clear selection Specification Priority InitialOrder | BDI [frozen]                                                                                                    | + Last outliers                                                                                                    |    |
| 🖶 <u>[</u> multi-documen             |                                                     | CET [frozen]                                                                                                    | + All outliers                                                                                                    |    |
| SAProcess                            |                                                     | CIT [frozen]                                                                                                    | + Arima model                                                                                                    |    |
|                                      |                                                     | IFAE [frozen]                                                                                                    | RSAfull                                                                                                    | Co |
| 🗄 🗉 😈 Utilities                      |                                                     | IFAN [frozen]                                                                                                    | TS                                                                                                    |    |
|                                      | Output                                              | IPI [frozen]                                                                                                    | RSAfull                                                                                                    | C  |
|                                      | Report                                              | IPIINV [frozen]                                                                                                    | RSAfull                                                                                                    | Co |
|                                      | Edit commente                                       | LGOLTOGI [frozen]                                                                                                    | TS                                                                                                    |    |
|                                      |                                                     | PCO [frozen]                                                                                                    | RSAfull                                                                                                    | Co |
|                                      | 📑 Hoja 1                                            | ▶ PPI [frozen]                                                                                                    | TS                                                                                                    |    |
|                                      | 📑 Hoja 1                                            | ► LGOLTOGI [frozen]                                                                                                    | RSAfull                                                                                                    | Co |
| 1                                    |                                                     |                                                                                                    |                                                                                                    |    |

Figura 131: Políticas de revisión.

JDemetra+ permite aplicar las siguientes políticas de revisión:

 Partial concurrent adjustment → Fixed model: esta política mantiene fijos los coeficientes del modelo, los coeficientes de regresores y outliers (fig.132).
 Si pinchamos con el botón derecho del ratón cuando hemos seleccionado una serie, dentro del Multi-proceso, esta política coincide con Partial concurrent adjustment → Current adjustment

|                                 | Coefficients | T-Stat | P[ T  > t] |
|---------------------------------|--------------|--------|------------|
| Theta(1)<br>BTheta(1)           | -0,2949      |        |            |
| Difficia(1)                     |              |        |            |
| ssion model<br>calendar effects |              |        |            |
|                                 | Coefficients |        |            |
| Monday                          | -0,0015      |        |            |
| Tuesday                         | 0,0007       |        |            |
| Wednesday                       | 0,0012       |        |            |
| Thursday                        | 0,0052       |        |            |
| Friday                          | 0,0073       |        |            |
| Saturday                        | -0,0003      |        |            |
| Leap year                       | 0,0388       |        |            |
| outliers                        |              |        |            |
|                                 | Coefficients |        |            |
| AO (1-2008)                     | 0,2156       |        |            |
| AO (1-1997)                     | -0,0669      |        |            |
| 0 (10-2001)                     | 0,0489       |        |            |
| 0 (12-1997)                     | -0.0400      |        |            |

Figura 132: Fixed model.

2. Partial concurrent adjustment  $\rightarrow$  Estimate Regression coefficients: Los coeficientes del modelo se mantienen fijos y se reestiman los coeficientes de outliers y regresores (fig.133).

|                        | Coefficients | T-Stat | P[ T  > t] |
|------------------------|--------------|--------|------------|
| Theta(1)               | -0,2496      |        |            |
| BTheta(1)              | -0,3620      |        |            |
| ression model          |              |        |            |
| ing days               |              |        |            |
|                        | Coefficients | T-Stat | P[ T  > t] |
| Monday                 | 0,0003       | 0,10   | 0,9177     |
| Tuesday                | 0,0006       | 0,23   | 0,8211     |
| Wednesday              | -0,0006      | -0,23  | 0,8192     |
| Thursday               | 0,0039       | 1,53   | 0,1271     |
| Friday                 | 0,0062       | 2,47   | 0,0146     |
| Saturday               | -0,0004      | -0,16  | 0,8703     |
| Sunday (derived)       | -0,0100      | -3,93  | 0,0001     |
| F-Test = 8.05 (0.0000) |              |        |            |
|                        |              |        |            |
| pecified outliers      |              |        |            |
|                        | Coefficients | T-Stat | P[ T  > t] |
| AO (1-2008)            | 0,5258       | 21,15  | 0,0000     |
|                        |              |        |            |

Figura 133: Estimate Regression coefficients

Partial concurrent adjustment → +Arima Parameters: Se mantienen modelo Arima, regresores y outliers, pero se reestiman los coeficientes de todos ellos (fig.134).
 Esta política es la que actualmente se aplica en la mayor parte de las series del INE. Si aplicamos esta política con una especificación *RSAfull*, se puede comprobar que la especificación de referen-

cia ha cambiado, fijando modelos, regresores y outliers pre-definidos.

| Γ |           | Coefficients | T-Stat | P[ T  > t] |
|---|-----------|--------------|--------|------------|
|   | Theta(1)  | -0,2866      | -3,90  | 0,0001     |
|   | BTheta(1) | -0,2321      | -3,07  | 0,0025     |

Correlation of the estimates

|           | Theta(1) | BTheta(1) |
|-----------|----------|-----------|
| Theta(1)  | 1,0000   | -0,0170   |
| BTheta(1) | -0,0170  | 1,0000    |

#### Regression model Trading days Coefficients T-Stat P[|T| > t] Monday -0.0016 -0.40 0.6885 0.0053 1.33 0.1864 Tuesday -0,0005 0.9083 Wednesday -0,12 Thursday 0,0096 2.41 0,0171 Friday 0,0038 0,97 0,3330 Saturday -0,0090 -2,27 0,0247 Sunday (derived) -0,0076 -1,94 0,0546

Joint F-Test = 6,19 (0,0000)

| Prespecified outliers |              |        |            |
|-----------------------|--------------|--------|------------|
|                       | Coefficients | T-Stat | P[ T  > t] |
| AO (1-2008)           | 0,4381       | 10,86  | 0,0000     |
| LS (1-1998)           | 0,1644       | 5,43   | 0,0000     |
| LS (11-2006)          | 0,1198       | 3,91   | 0,0001     |
| LS (11-2001)          | 0,1349       | 4,45   | 0,0000     |

Figura 134: Arima Parameters

4. Partial concurrent adjustment  $\rightarrow$  Last Outliers: Igual que la política anterior y además se identifican y estiman los outliers en el último año de observaciones (fig.135).

| Series                                                                                              |                                                                                |                                    | Method                   | Estimation                     | Status |
|----------------------------------------------------------------------------------------------------|--------------------------------------------------------------------------------|------------------------------------|--------------------------|--------------------------------|--------|
| Hoja1 ► s444 [frozen]                                                                               |                                                                                |                                    | RSAfull                  | Last outliers                  | Valid  |
| Input                                                                                               | [(0,1,1)(0,1,1)]                                                               |                                    |                          |                                |        |
| Main results     Main results     Pre-processing     Decomposition     Benchmarking     Diagnostics | Theta(1)<br>BTheta(1)                                                          | Coefficients<br>-0,2733<br>-0,5751 | T-Stat<br>-3,74<br>-8,65 | P[[T] > t]<br>0,0003<br>0,0000 |        |
|                                                                                                    | Correlation of the estimat<br>Theta(1)<br>Theta(1) 1,0000<br>BTheta(1) -0,0760 | BTheta(1)<br>-0,0760<br>1,0000     |                          |                                |        |
|                                                                                                    | Regression model<br>Working days                                               | Coefficients<br>0,0067             | <b>T-Stat</b><br>15,81   | P[ T  > t]<br>0,0000           |        |
|                                                                                                    | Easter [6]                                                                     | Coefficients<br>-0,0188            | <b>T-Stat</b><br>-2,85   | P[[T] > t]<br>0,0049           |        |
|                                                                                                    | Prespecified outliers<br>AO (12-1997)                                          | Coefficients<br>-0,1068            | T-Stat<br>-5,74          | P[ T  > t]<br>0,0000           |        |
|                                                                                                    | Outliers<br>A0 (1-2008)                                                        | Coefficients<br>3,8406             | <b>T-Stat</b><br>> 100   | P[[T] > t]<br>0,0000           |        |

Figura 135: Last Outliers

- 5. Partial concurrent adjustment  $\rightarrow$  +All Outliers: Se mantienen modelo ARIMA y regresores, pero se reestiman los coeficientes de ambos. Se identifican y estiman de nuevo, todos los outliers de forma automática en toda la serie.
- 6. Partial concurrent adjustment  $\rightarrow$  + Arima Model: Se reidentifica y estiman de nuevo el modelo ARIMA y los outliers del modelo. Los regresores se mantienen pero se reestiman sus coeficientes.
7. Concurrent: Identificación completamente nueva del modelo ARIMA, outliers y regresores.

Cuanto más restrictiva sea la especificación de referencia, menos políticas de revisión se podrán aplicar, es decir, sí se ha pre-especificado modelo, regresores y outliers, no se pueden aplicar las últimas tres políticas. Si la especificación de referencia es una especificación automática en cuanto al modelo, regresores y outliers, se podrán aplicar todas las políticas. Incluso si se realiza la política Arima Parameters sobre esta especificación automática de referencia, aunque el programa cambie la especificación y se pueda ver el modelo, outliers y regresores identificados de modo automático como pre-especificados, después se podrá aplicar cualquier política.

Cuando se usan regresores de calendario definidos por el usuario y se introducen datos nuevos, tanto de la serie, como de los regresores, los datos de la serie se actualizan al aplicar la política, pero para que haga lo mismo con los datos de los regresores, es necesario seleccionar desde la ventana *Workspace* la opción Utilities  $\rightarrow$  Variables  $\rightarrow$  Vars-1 y pinchando con el botón derecho del ratón, aplicar Refresh (fig.136).

| 🔙 JDemetra+ 2.2.0                   |             |
|-------------------------------------|-------------|
| File Statistical methods View Tools | Window Help |
| 👆 🚅 Chart & grid                    | <b>•</b>    |
| Providers Workspace %               | -           |
| Workspace_ICM                       |             |
| 🗄 ··· 🖻 Modelling                   |             |
| 🗄 🗉 Seasonal adjustment             |             |
| 🖮 🗓 Utilities                       |             |
| 🖶 🛗 Calendars                       |             |
| 🖮 💟 Variables                       |             |
| Delete<br>Rename<br>Export to       |             |
| Open<br>Refresh                     |             |

Figura 136: Políticas de revisión: Refresh Variables

# 7 Otras Herramientas

## 7.1 Differencing

La ventana *Differencing* permite obtener la función de autocorrelación simple y el periodograma de una serie con una diferencia regular y una estacional por defecto. Desde el menú principal, se puede seleccionar esta opción en  $Tools \rightarrow Differencing$ .

Para añadir la serie en la ventana *Differencing*, hay que arrastrarla desde la ventana *Providers* a la ventana *Differencing*.

Por defecto, muestra los resultados sobre la serie tomando una diferencia regular y una estacional, sin realizar transformación logarítmica (fig.137). Para cambiar estas opciones, seleccionamos en el menú principal,  $Window \rightarrow Properties$ .

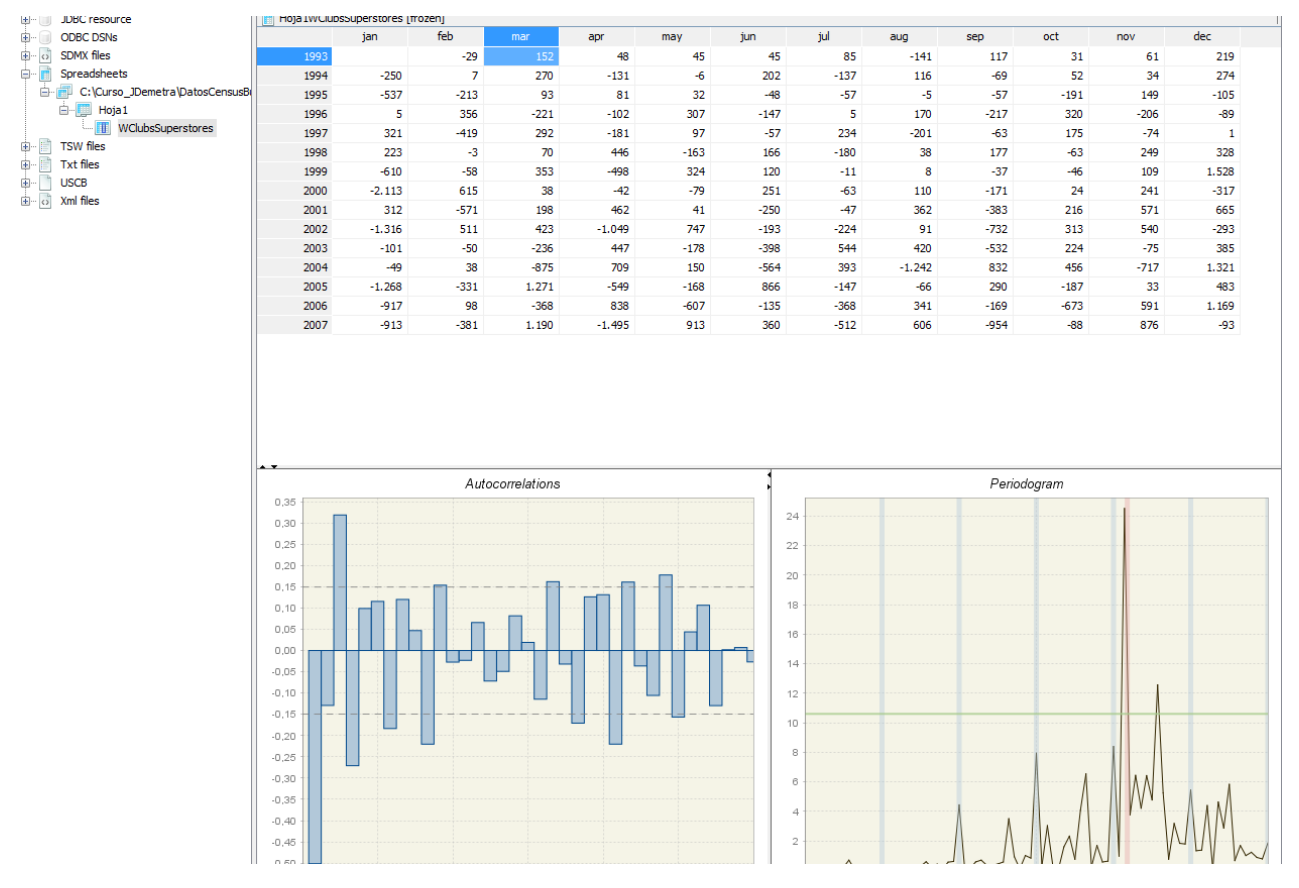

Figura 137: Differencing

## 7.2 Aggregation

La ventana Aggregation permite sumar las series que se arrastren a esta opción y visualizar la gráfica de la suma (fig.138). Para añadir las series en la ventana Aggregation, hay que arrastrarlas desde la ventana Providers a la ventana Aggregation.

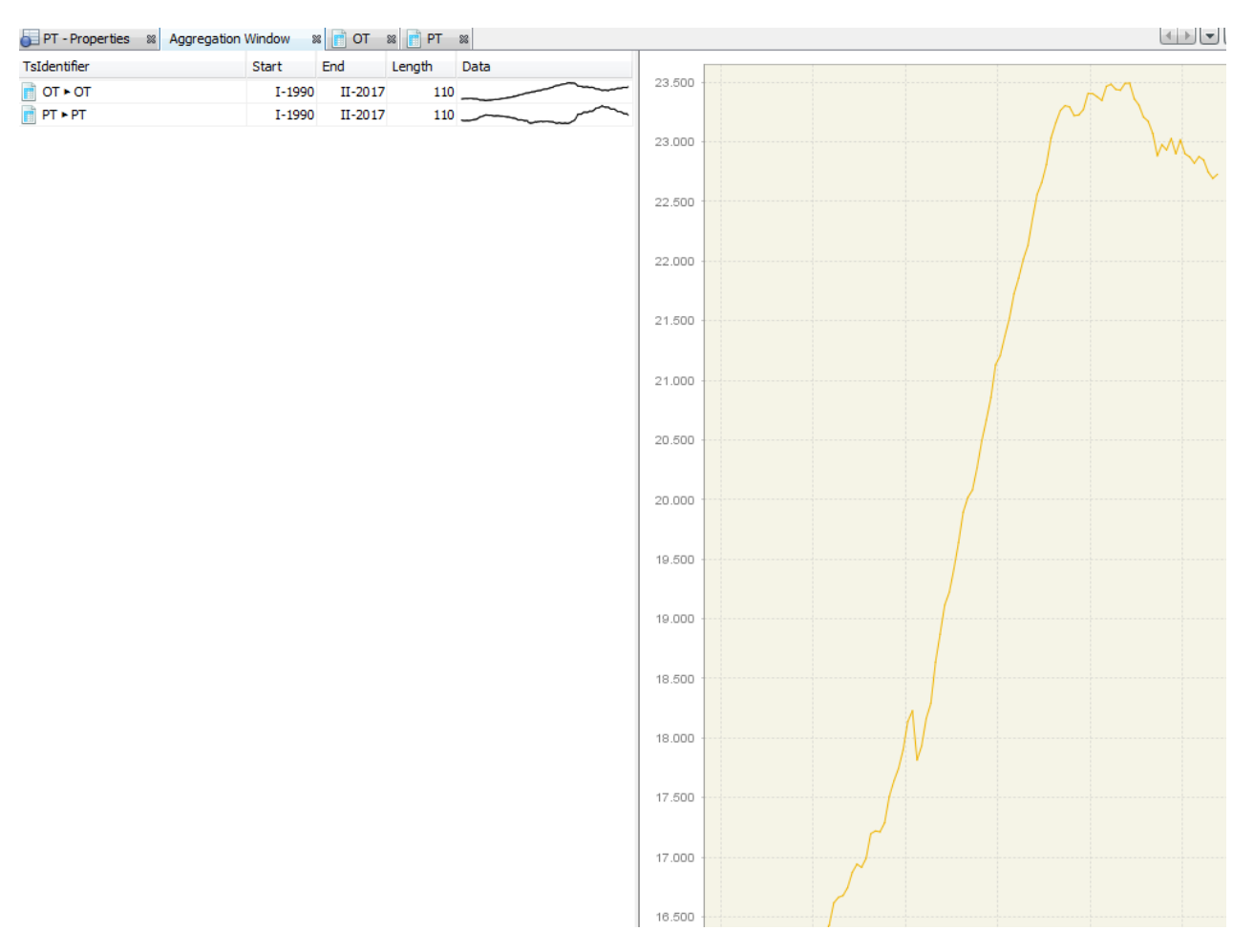

Figura 138: Agregation

#### 7.3 Tests de estacionalidad

Los tests de estacionalidad juegan un papel importante tanto antes como después del ajuste. Esta herramienta nos permite identificar movimientos estacionales en la serie original, usando varios de los tests disponibles en JDemetra+. También se puede usar para detectar la estacionalidad residual después del ajuste, más difícil de detectar que en el caso anterior.

Para más información sobre estos tests ver *JDemetra*+ *Reference Manual Version 2.2*, documentación de la parte teórica del *Curso Avanzado de Ajuste estacional* y el artículo *"Detecting Seasonality in Seasonally Adjusted Monthly Time Series"* Findley, Lytras (2017).

Desde el menú principal:

Statistical Methods  $\rightarrow$  Tools  $\rightarrow$  Seasonality Tests (fig.139).

JDemetra+ abre una ventana de Tests de estacionalidad que contiene dos paneles vacíos.

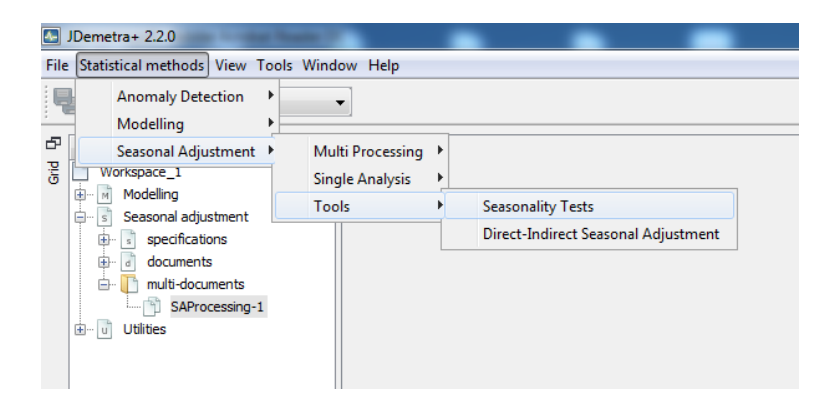

Figura 139: Opción Tests de Estacionalidad.

Para comenzar el análisis, se arrastra una serie de la ventana *Providers* al área *Drop data here* y automáticamente se realiza al análisis.

En el panel de arriba, aparece la gráfica de la serie. Con el menú local se puede guardar la imagen, cambiar formato, etc. En el panel de abajo, se muestran los resultados de los tests (fig.140)).

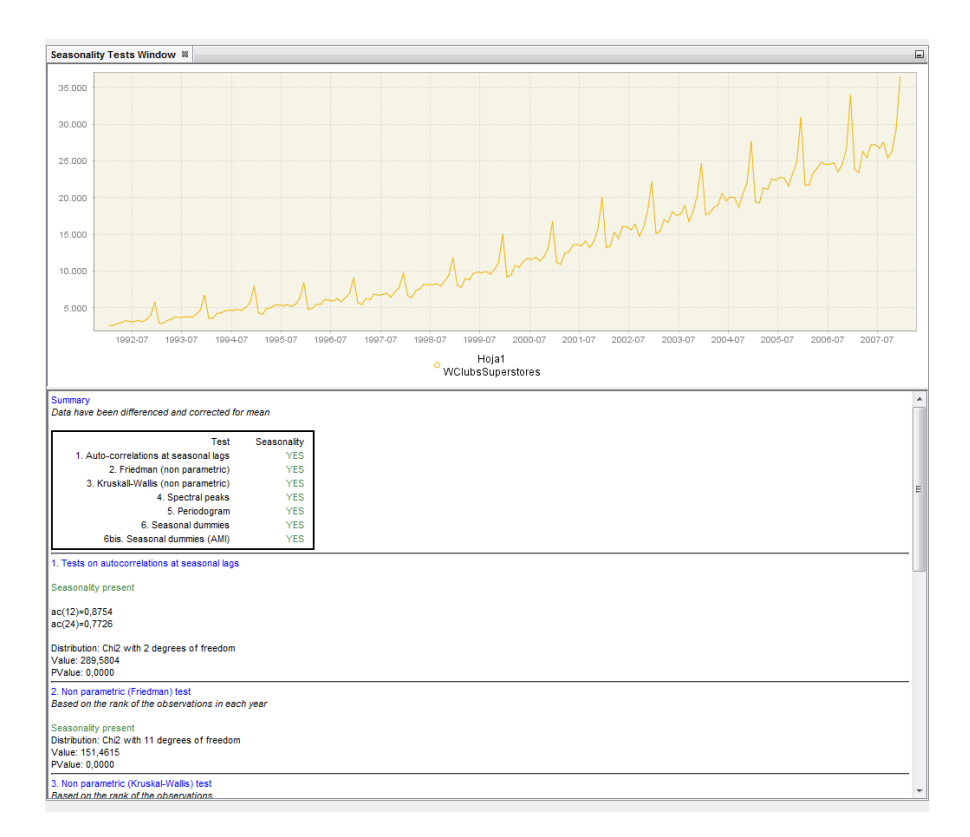

Figura 140: Ventana de Tests de Estacionalidad.

El menú principal  $Window \rightarrow Properties$  (fig.141), permite realizar de nuevo los tests sobre la serie original transformada (transformación logarítmica y diferenciada regularmente) y sobre un tamaño de la serie determinado (últimos años).

| Seasonality tests - Properties 28 Seasonality Tests Window |   |
|------------------------------------------------------------|---|
| Transformation                                             |   |
| Log                                                        |   |
| Differencing                                               | 1 |
| Last years                                                 | 0 |
|                                                            | 1 |
|                                                            |   |
|                                                            |   |
|                                                            |   |
|                                                            |   |

En el panel de abajo aparece una tabla resumen y los resultados detallados de 6 tests de estacionalidad (fig.142). En general, un resultado verde indica que hay evidencia de estacionalidad en la serie (se rechaza el test), amarilla incierta y rojo indica que no se detectan movimientos estacionales (se acepta el test).

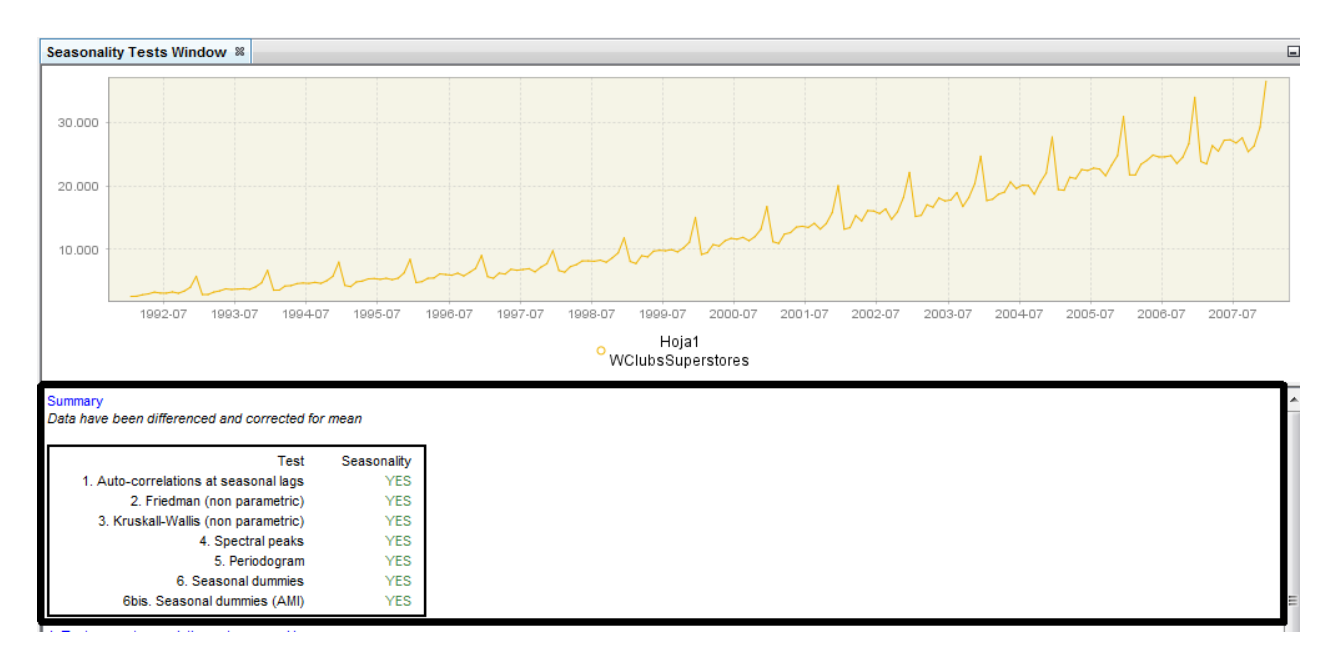

Figura 142: Tabla resumen Tests

1. Test de autocorrelación en los retardos estacionales: se realiza el test con el estadístico  $Q_s$  de Maravall (2012) para detectar autocorrelación estacional positiva. Es similar al test de Ljung-Box que contrasta la correlación entre las observaciones actuales y la observaciones de hace un año y de hace dos, sobre la transformación estacionaria de los datos investigados. Cuando la hipótesis nula se rechaza, las autocorrelaciones en los retardos estacionales son significativas, indicando la presencia de movimientos estacionales en la serie y la salida del test aparece en verde (fig.143). El estadístico sigue una distribución asintótica  $\chi^2_2$ , según Maravall (2012) y tiene la siguiente expresión:

$$Q_s = n(n+2)\sum_{j=1}^2 \frac{\hat{r}_{sj}^2}{n-js}$$
(2)

El valor crítico del test para un nivel de significación del 0.05 es 5.99146 y 9.21034 para un nivel de significación del 0.01. Por lo tanto, se rechaza la hipótesis nula si  $Q_s > 5.99146$  y  $Q_s > 9.21034$  al 95% y 99% respectivamente. Sólo se podrá utilizar  $Q_s$  para contrastar la presencia de movimientos estacionales si  $Q_s > 0$ .

La presencia de autocorrelación de retardo 12 positiva (caso mensual), tanto en la serie ajustada estacionalmente como en la irregular, es un indicador fuerte de estacionalidad residual. Se trata de un indicador fuerte porque  $r_{12} < 0$  sugiere que  $\rho_{12} < 0$ , que es lo que se espera obtener después del ajuste. Si  $r_{12} < 0$ , la autocorrelación está asociada a un ciclo en dos años (fig.144) y  $Q_s = 0$ .  $QS_{.01}$  es el diagnóstico más creible cuando se realiza el test sobre toda la serie, según indican en el artículo Lytras, Findley (2017). En general, la detección de estacionalidad residual con este test aumenta con la longitud de la serie.

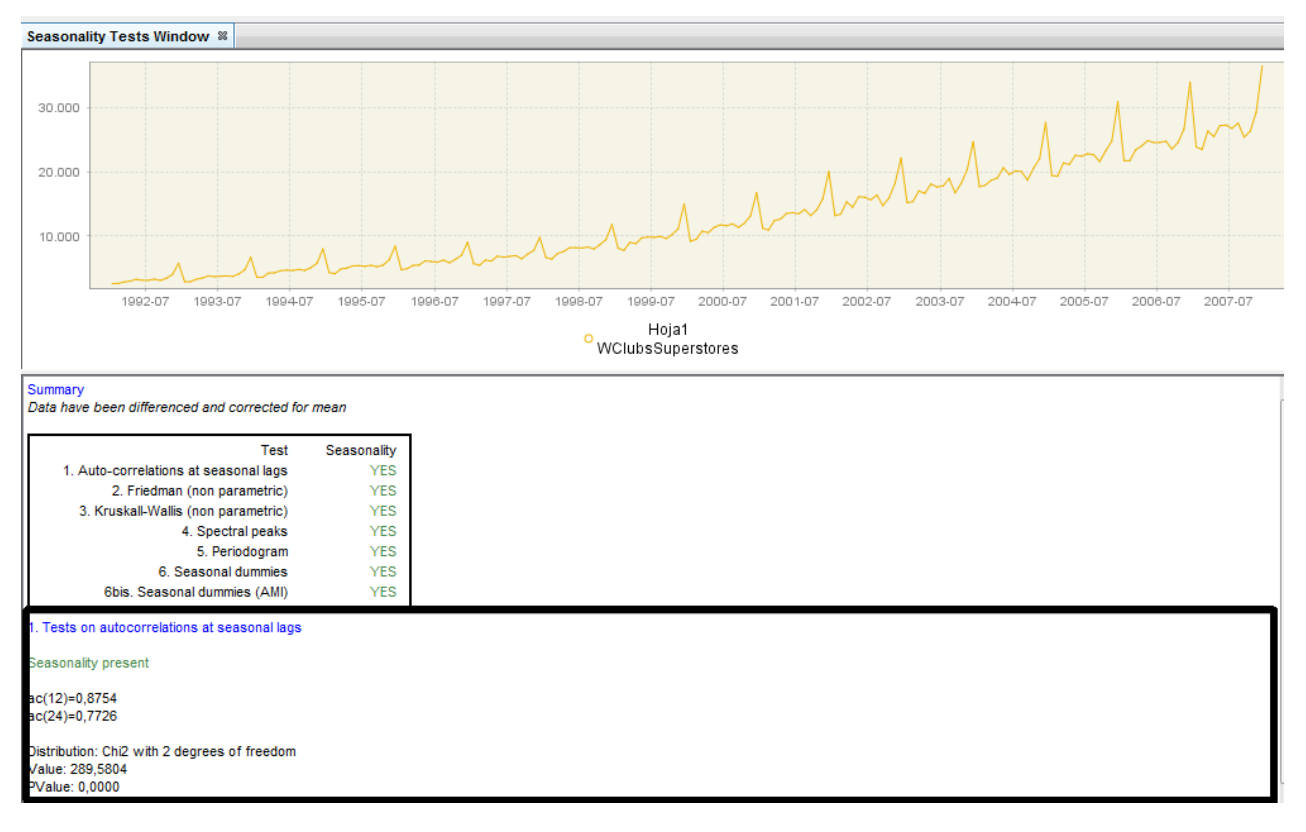

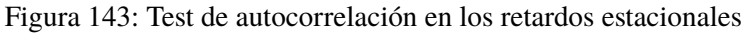

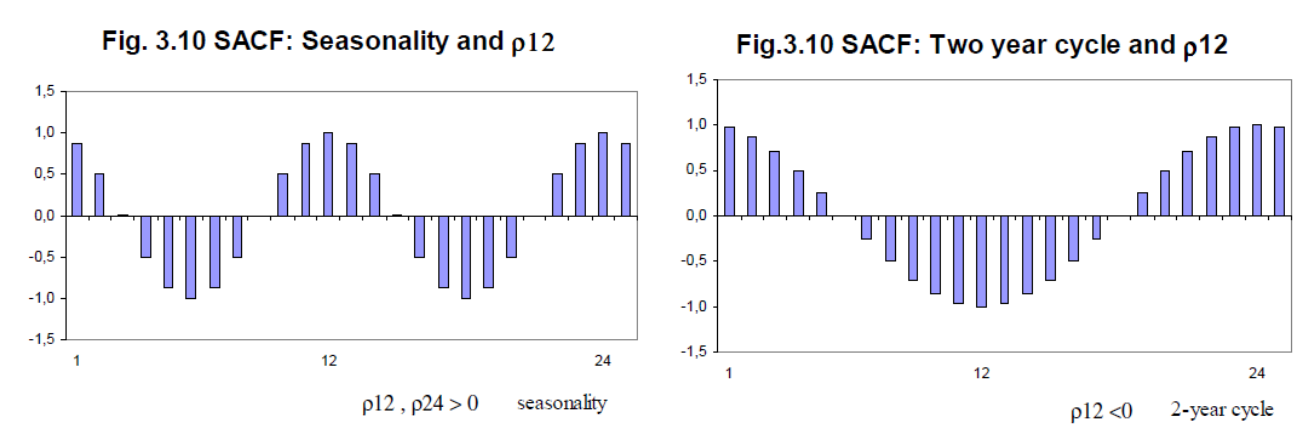

Figura 144: Test de autocorrelación en los retardos estacionales

Figura 145: FAS

2. Test de Friedman (Test de la estacionalidad estable): el test de Friedman es el análogo al test de Análisis de la varianza, sin la asunción de normalidad y facilitando el análisis de datos ordinales. En este caso se tienen s = 12 tratamientos que serían los meses (s = 4 en el caso de series trimestrales), y n bloques que se corresponden con el número de años que tiene la serie. Dentro de cada bloque se reemplazan  $X_{i1}, X_{i2}, X_{i3}, ..., X_{is}$  por sus respectivos rangos,  $R_{i1}, R_{i2}, R_{i3}, ..., R_{is}$ , es decir, 1 el más pequeño, 2 el siguiente más pequeño y así sucesivamente. Bajo la hipótesis nula de ausencia de estacionalidad estable, este estadístico se distribuye asintóticamente según una  $\chi^2_{s-1}$ , es decir,  $\chi^2_{11}$  en el caso mensual y  $\chi^2_3$  en el trimestral, y tiene la siguiente expresión:

$$X_r^2 = \frac{n \sum_{j=1}^k (R_j - \bar{r})^2}{\frac{1}{n(s-1)} \sum_{j=1}^k (R_{ij} - \bar{r})^2}$$
(3)

dónde  $R_j = R_{1j} + R_{2j} + R_{3j} + R_{nj}$ .

La hipótesis nula es la no existencia de estacionalidad estable. Si la hipótesis nula se rechaza, se puede considerar que la serie presenta movimientos estacionales y la salida del test aparece en verde (fig.146).

| 1. Tests on autocorrelations at seasonal lags                                                            |  |
|----------------------------------------------------------------------------------------------------|--|
| Seasonality present                                                                                      |  |
| ac(12)=0,8754<br>ac(24)=0,7726                                                                           |  |
| Distribution: Chi2 with 2 degrees of freedom<br>Value: 289,5804<br>PValue: 0,0000                        |  |
| 2. Non parametric (Friedman) test<br>Based on the rank of the observations in each year                  |  |
| Seasonality present<br>Distribution: Chi2 with 11 degrees of freedom<br>Value: 151,4615<br>Value: 0,0000 |  |

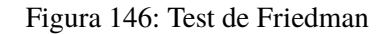

3. Test de Kruskal-Wallis: es un test no paramétrico usado para contrastar si las muestras proceden de una misma población. La hipótesis nula es la igualdad de medias en todos los periodos (meses o trimestres). Cuando esta hipótesis se rechaza, se asume que las medias son distintas entre los periodos y la serie presenta estacionalidad. En este caso, el resultado del test aparece en verde (fig.147). Bajo la hipótesis nula, el estadístico sigue una  $\chi^2_{s-1}$  (s = 12 en el caso mensual y s = 4 en el caso trimestral) y tiene la siguiente expresión:

$$Q = \frac{12}{n(n+1)} \sum_{j=1}^{s} \frac{R_j^2}{N_j} - 3(n+1)$$
(4)

donde  $N_j$  es el número de observaciones de la serie que hay en el periodo (mes o trimestre) j y  $R_j$  es la suma de los rangos de las observaciones correspondientes al periodo (mes o trimestre) j en la serie completa.

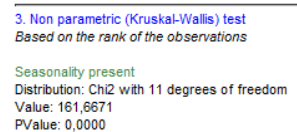

Figura 147: Test de Kruskal-Wallis

- 4. Identificación de picos espectrales en el espectro autorregresivo y en el periodograma de Tukey: El espectro autorregresivo es la representación gráfica, en el dominio de la frecuencia, de la función de densidad espectral de un proceso AR(30) estimado, mientras que el espectro de Tukey es un espectro muestral suavizado. Para contrastar si la serie presenta un componente estacional, el test usa un criterio visual y un test basado en dos principios básicos sobre la serie estacionaria. Así, para que un pico estacional se considere visualmente significativo:
  - a) Debe ser mayor que la mediana del espectro para todas las frecuencias.
  - b) Debe exceder el espectro de los dos valores adyacentes en más de un valor crítico.

Cuando esto ocurre, el resultado del test es verde, indicando que la serie presenta movimientos estacionales (fig.148).

| 3. Non parametric (Kruskal-Wallis) test<br>Based on the rank of the observations                                                                        |
|----------------------------------------------------------------------------------------------------|
| Seasonality present<br>Distribution: Chi2 with 11 degrees of freedom<br>Value: 161,6671<br>PValue: 0,0000                                               |
| 4. Identification of seasonal peaks in a Tukey periodogram and in an auto-regressive spectrum                                                           |
| Seasonality present                                                                                                    |
| T or t for Tukey periodogram, A or a for auto-regressive spectrum; 'T' or 'A' for very signficant peaks, 't' or 'a' for signficant peaks, '_' otherwise |
| AT.At.AT.At.AT                                                                                                    |

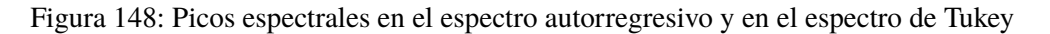

5. Periodograma Test: Este test se basa en la suma de los valores del periodograma clásico en las frecuencias estacionales, sobre la serie diferenciada  $(1 - B)^d$ ,  $d \ge 0$ , y en logaritmos si es necesario. bajo la hipótesis nula de ausencia de estacionalidad, el estadístico del test sigue una  $F_{s-1,n-d+h-12+K}$ , donde k = 1 si n - d + h es par, y k = 0 en caso contrario. Este test se conoce como *OLS-F-test diagnóstico* de De Antonio y Palate (2014) y sólo está disponible en JDemetra+(fig.149).

| 4. Identification of seasonal peaks in a Tukey periodogram and in an auto-regressive spectrum                                                            |  |  |  |  |  |
|----------------------------------------------------------------------------------------------------|--|--|--|--|--|
| Seasonality present                                                                                                    |  |  |  |  |  |
| T or t for Tukey periodogram, A or a for auto-regressive spectrum; 'T' or 'A' for very signficant peaks, 't' or 'a' for signficant peaks, '_ ' otherwise |  |  |  |  |  |
| AT.AtAT.AT.AtAT                                                                                                    |  |  |  |  |  |
| 5. Periodogram<br>Test on the sum of the values of a periodogram at seasonal frequencies                                                                 |  |  |  |  |  |
| Seasonality present                                                                                                    |  |  |  |  |  |
| Distribution: F with 11 degrees of freedom in the nominator and 168 degrees of freedom in the denominator<br>Value: 71,0718<br>PValue: 0.0000            |  |  |  |  |  |

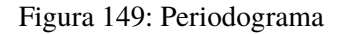

6. F-test de variables dicotómicas estacionales: Este test contrasta la presencia de estacionalidad determinista. El modelo consta de s – 1 (11 en el caso mensual y 3 en el caso trimestral) efectos estacionales dicotómicos y del efecto de la media para describir el comportamiento de la serie temporal (transformada si es necesario). El test contrasta si los efectos estacionales dicotómicos son no significativos conjuntamente. Cuando la hipótesis nula se rechaza, se asume que existe estacionalidad determinista y el resultado del test aparece en verde (fig.150).

Este test hace referencia al *F-test para Efectos estacionales fijos* propuesto por Lytras, D.P., FELD-PAUSCH, R.M., and BELL, W.R. (2007), que se basa en la estimación de variables de regresión dicotómicas y los correspondientes t-estadísticos de un modelo *RegArima*, donde la parte *ARIMA* del modelo tiene la forma (0, 1, 1)(0, 0, 0).

El F- estadístico propuesto es el siguiente:

$$F = \frac{\hat{\chi}^2}{s-1} + \frac{n-d-k}{n-d}$$
(5)

donde:

$$\widehat{\chi}^2 = \widehat{\beta}' * [Var(\widehat{\beta})]^{-1} * \widehat{\beta}$$
(6)

| 5. Periodogram<br>Test on the sum of the values of a periodogram at seasonal frequencies                                                      |  |  |  |  |
|----------------------------------------------------------------------------------------------------|--|--|--|--|
| Seasonality present                                                                                                    |  |  |  |  |
| Distribution: F with 11 degrees of freedom in the nominator and 168 degrees of freedom in the denominator<br>Value: 71,0718<br>PValue: 0,0000 |  |  |  |  |
| 6. Tests on regression with fixed seasonal dummies                                                                                            |  |  |  |  |
| Regression model (on original series) with (0 1 1)(0 0 0) noises + mean<br>Seasonality present                                                |  |  |  |  |
| Distribution: F with 11 degrees of freedom in the nominator and 177 degrees of freedom in the denominator<br>Value: 67,5889<br>PValue: 0.0000 |  |  |  |  |

Figura 150: F-test de variables dicotómicas estacionales

Este estadístico sigue, bajo la hipótesis nula, una  $F_{s-1,n-d-k}$ , donde *n* es la longitud de la serie, *d* es el número de veces que se ha diferenciado la serie antes de ajustarle el modelo de variables ficticias (sin contar el (1-B) del modelo de variables ficticias) y *k* es el número total de regresores.

### 7.4 Análisis espectral

El objetivo del análisis espectral es determinar la importancia de los ciclos de diferentes frecuencias para explicar el comportamiento de la serie. El análisis espectral se puede utilizar para detectar la presencia de componentes periódicas, por lo que sirve como herramienta de diagnóstico para detectar efectos de trading day y efectos estacionales.

El espectro de un proceso estacionario es la transformada de Fourier de la función de autocovarianzas del proceso. El análisis de las series en el dominio de la frecuencia y en el dominio del tiempo son teóricamente equivalentes.

Esto está diseñado para usuarios avanzados, que quieran realizar un análisis en profundidad de las series temporales en el dominio de la frecuencia

Las frecuencias estacionales se muestran con una línea gris  $(\frac{2\pi k}{12}, k = 1, 2, ..6)$  y el efecto del ciclo semanal con una línea roja (2.1879). Por lo tanto, si los valores del gráfico espectral para frecuencias pequeñas son grandes en relación al resto, esto quiere decir que los movimientos a largo plazo dominan la serie. Por el contrario si predominan los valores altos en frecuencias altas, esto quiere decir que la serie presenta mucho ruido.

Los valores del espectro de un proceso ruido blanco están en torno a una constante, sin ningún pico. En este caso, todas las frecuencias aportan lo mismo para explicar la variabilidad de la serie.

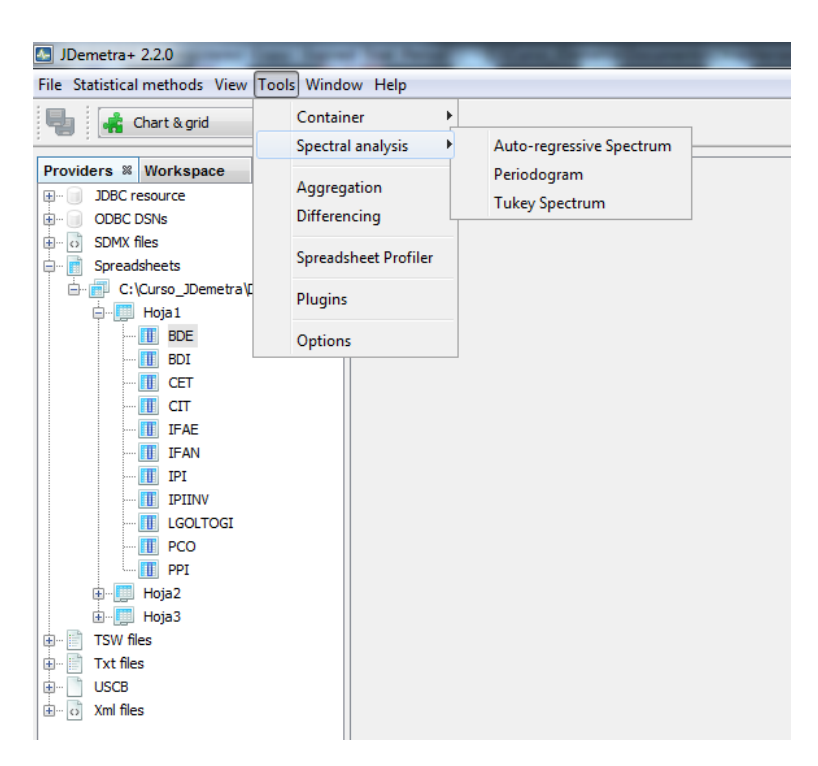

Figura 151: Menú Análisis espectral

La presencia de estacionalidad en una serie temporal se manifiesta en el gráfico espectral mediante picos en las frecuencias estacionales.

Entre las herramientas usadas para el análisis espectral se encuentran el espectro autorregresivo, el periodograma y el espectro muestral suavizado mediante la ventana de Tukey (fig.151). Estas tres herramientas se representan en el intervalo  $(0, \pi)$ .

1. Espectro autorregresivo: El gráfico del espectro autorregresivo disponible en JDemetra+ está basado en la herramienta del programa *X-13ARIMA-SEATS*.

Se estima un modelo AR(p), con p suficientemente grande para el proceso estocástico  $x_t$ . El estimador del espectro autorregresivo para la serie  $x_t$  se define:

$$\widehat{s}(\omega) = 10 \times \log_{10} \frac{\sigma_x^2}{2\pi |1 - \sum_{k=1}^p \widehat{\phi}_k e^{-ik\omega}|^2}$$
(7)

donde:

 $\omega$  es la frecuencia,  $0 \le \omega \le \pi$ .

 $\sigma_x^2$  la varianza de la innovación de la muestra de residuos.

 $\hat{\phi}_k AR(k)$  estimación de los coeficientes de la regresión lineal de  $x_t - \bar{x}$  sobre  $x_{t-k}$ ,  $1 \le k \le p$ .

El estimador del espectro autorregresivo está expresado en decibelios. Este estimador se usa en la herramienta de análisis visual espectral para detectar picos significativos en el espectro. El criterio visualmente significativo implementado en JDemetra+, está basado en el rango  $\hat{s}^{max} - \hat{s}^{min}$  de los valores de  $\hat{s}(\omega)$ , donde  $\hat{s}^{max} = max_k \hat{s}(\omega_k)$ ;  $\hat{s}^{min} = min_k \hat{s}(\omega_k)$ ; y  $\hat{s}(\omega_k)$  es el k-ésimo valor del estimador del espectro autorregresivo. El número mínimo de observaciones necesario para calcular el espectro es 80 para datos mensuales y 60 para datos trimestrales.

Seleccionamos la opción  $Tools \rightarrow Spectral Analisys \rightarrow Auto-regressive Spectrum (fig.152).$ 

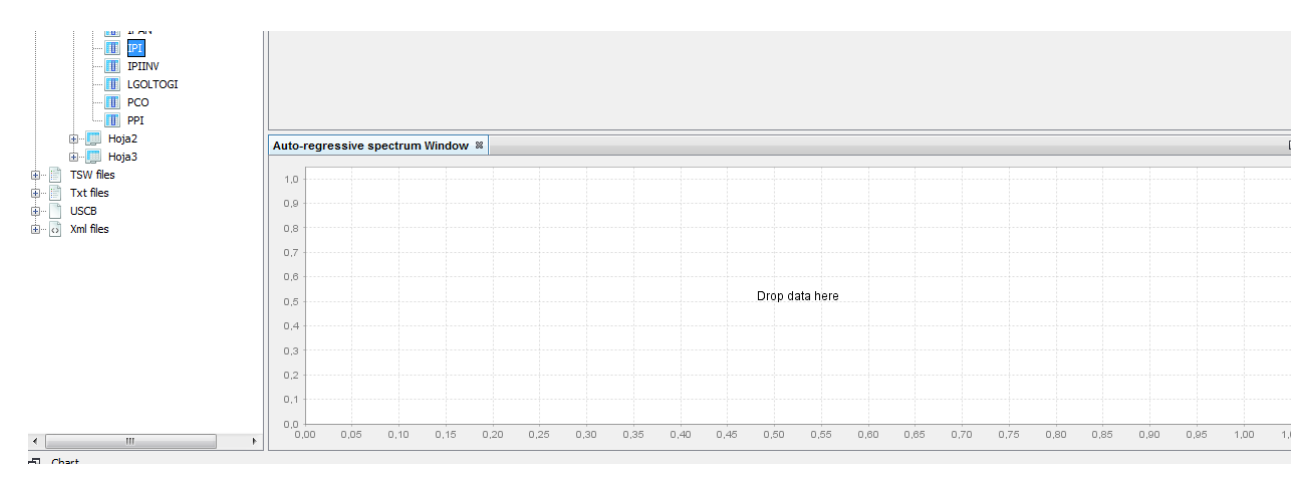

Figura 152: Opción Análisis espectral

Si arrastramos una serie de *Providers* al gráfico, obtenemos el espectro autorregresivo para la serie (fig.153).

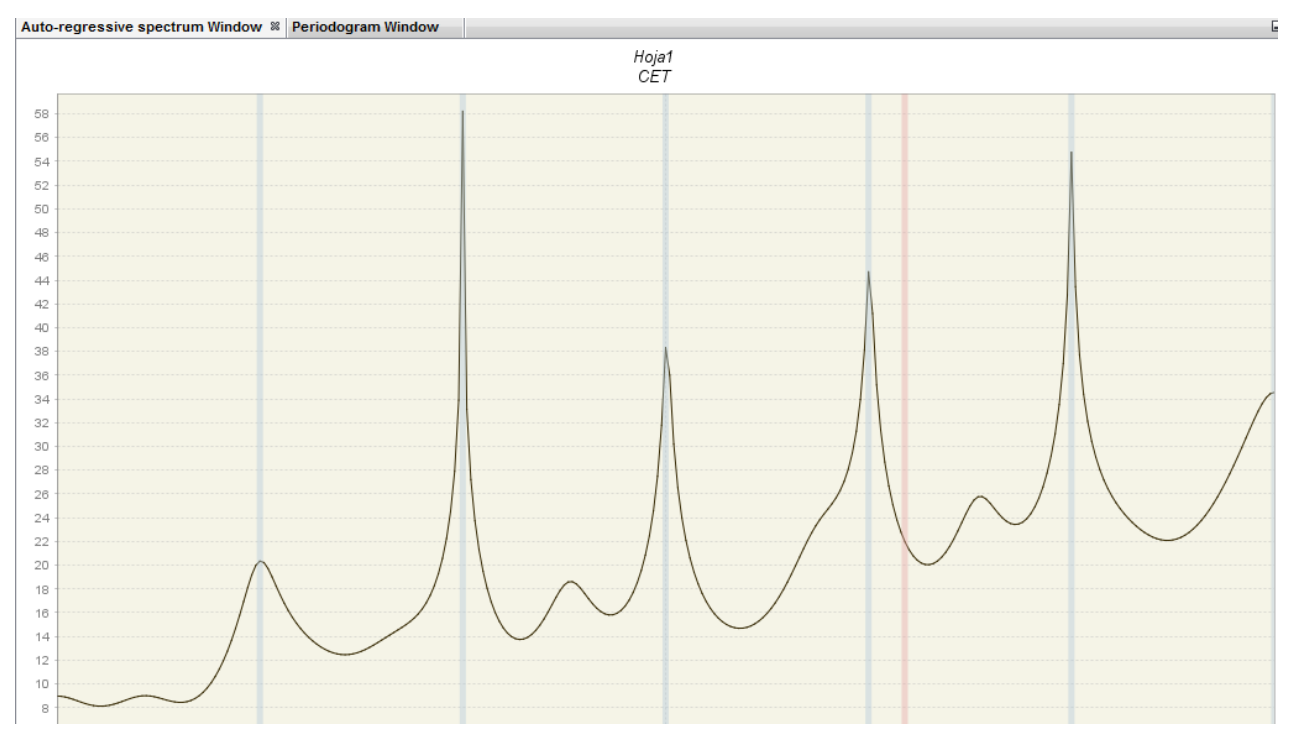

Figura 153: Gráfico Espectro autorregresivo

El número de observaciones, la transformación de los datos y otras opciones, como la resolución del gráfico y el orden del polinomio autorregresivo (30 por defecto) se puede especificar pinchando Window  $\rightarrow$  Properties (fig.154).

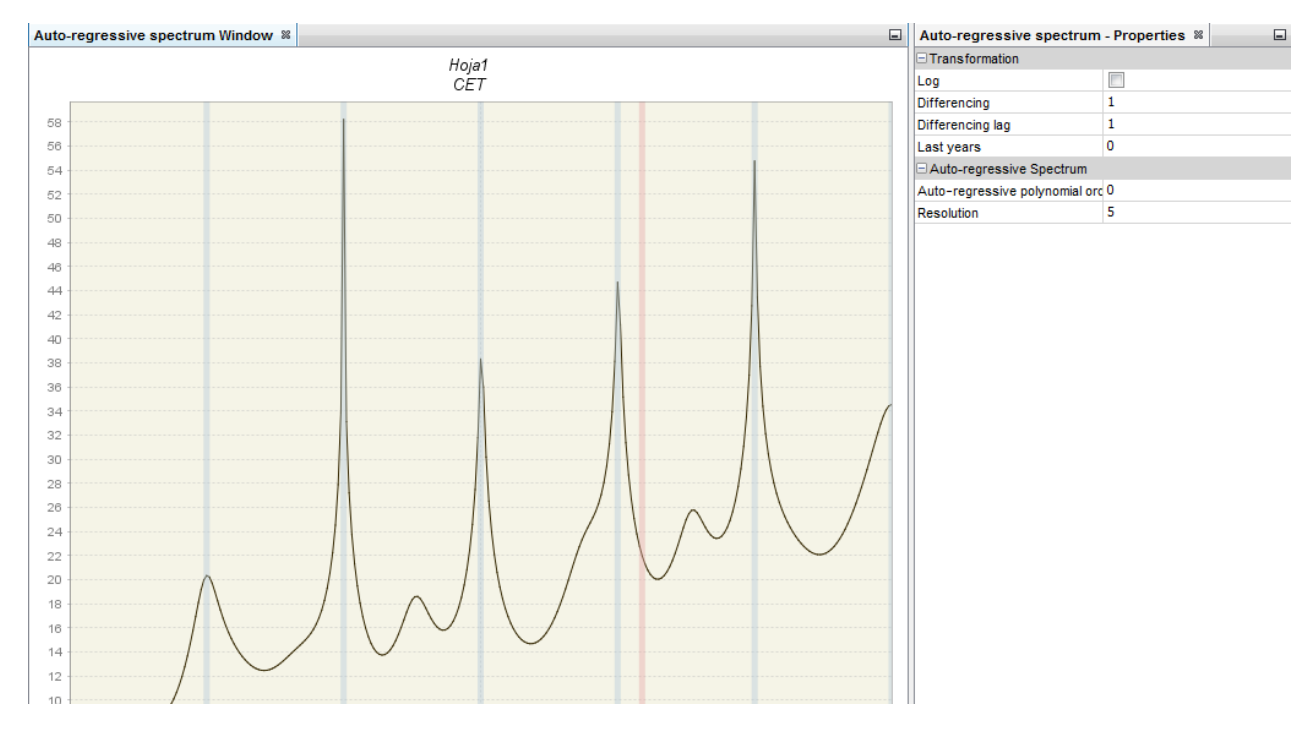

Figura 154: Ventana Propiedades

Tiene las siguientes opciones:

- Log: realiza la transformación logarítmica sobre la serie.
- Differencing: tranformación de los datos calculando diferencias regulares (orden 1,2..) o estacionales (orden 4,12, dependiendo de la frecuencia de la serie).
- Differencing lag: el numero de retardos que el usuario utilizará para tomar diferencias.Por ejemplo si Differencinglag = 3, entonces el filtro diferencias no se aplicará a los primeros retardos (por defecto), sino a los retardos de orden 3.
- Last years: el número de años al final de la serie que se van a utilizar para realizar el espectro autorregresivo. Por defecto, es 0, considerando así el total de la serie.
- Auto-regressive polynomial order: el numero de retardos en el modelo *AR* que se van a usar para estimar la densidad espectral. Por defecto, para datos mensuales el orden del polinomio autorregresivo es 30.
- Resolution: Parámetro que indica la precisión del gráfico del estimador de la función de densidad espectral. Por defecto es 5.
- 2. Periodograma: El periodograma se utiliza para detectar estacionalidad en la serie bruta y y en la serie ajustada estacionalmente. Además, también se utiliza para comprobar la aleatoriedad de los residuos del modelo *ARIMA*.

Para realizar el Periodograma de una serie, seleccionamos la opción  $Tools \rightarrow Spectral Analisys \rightarrow Periodogram (fig.155).$ 

| JDemetra+ 2.2.0                            | to Access Teacher M. Mar |                                       |
|--------------------------------------------|--------------------------|---------------------------------------|
| File Statistical methods View Too          | ols Window Help          |                                       |
| 🖣 🚅 Chart & grid                           | Container •              |                                       |
|                                            | Spectral analysis        | Auto-regressive Spectrum              |
| Auto-regressive spectrum Wir               | Aggregation              | Periodogram                           |
| Providers % Workspace                      | Aggregation              | Tukey Spectrum                        |
| JDBC resource     ODBC DSNs     SDMX files | Spreadsheet Profiler     | · · · · · · · · · · · · · · · · · · · |
| Spreadsheets     G:\Curso_JDemetra\C       | Plugins                  |                                       |
| 🖃 📕 Hoja 1                                 | Options                  |                                       |
|                                            |                          |                                       |

Figura 155: Peridograma

Al igual que en el caso anterior podemos modificar las propiedades en  $Window \rightarrow Properties$  (fig.156).

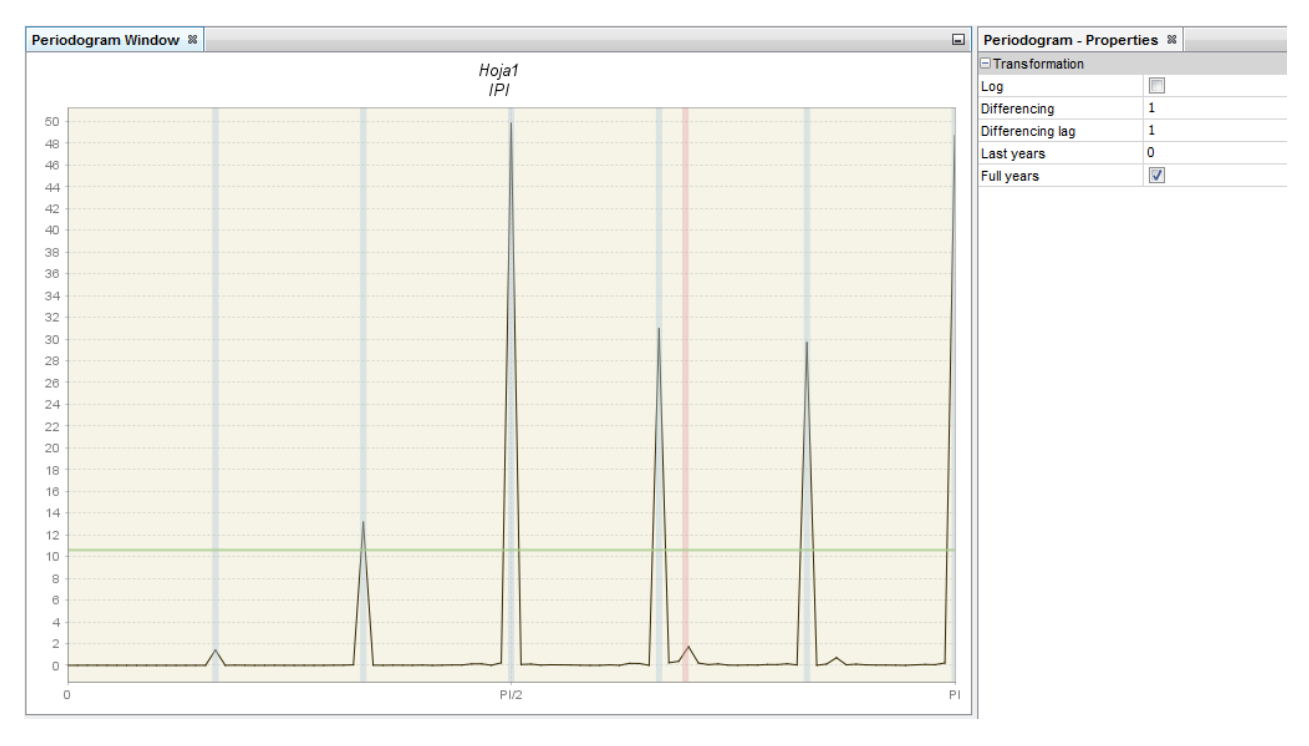

Figura 156: Peridograma

Tiene las mismas propiedades que el espectro autorregresivo, salvo la opción Resolución.

Para cualquier frecuencia de Fourier  $\omega$ , el periodograma muestral está estrechamente relacionado con el espectro muestral. El espectro muestral es un estimador asintóticamente insesgado del espectro poblacional, pero no es consistente.

Un modo de reducir la varianza del espectro muestral es suavizar el espectro muestral localmente en las frecuencias vecinas a la frecuencia objetivo a través de una función de pesos de m valores a la derecha y m a la izguierda de la frecuencia objetivo. La función de pesos se conoce como ventana espectral.

Veamos en la siguiente opción de los gráficos de Análisis espectral las diferentes ventanas disponibles en JDemetra+. 3. Espectro de Tukey: Seleccionamos en el menú Tools  $\rightarrow$  Spectral Analisys  $\rightarrow$  Tukey Spectrum (fig.157).

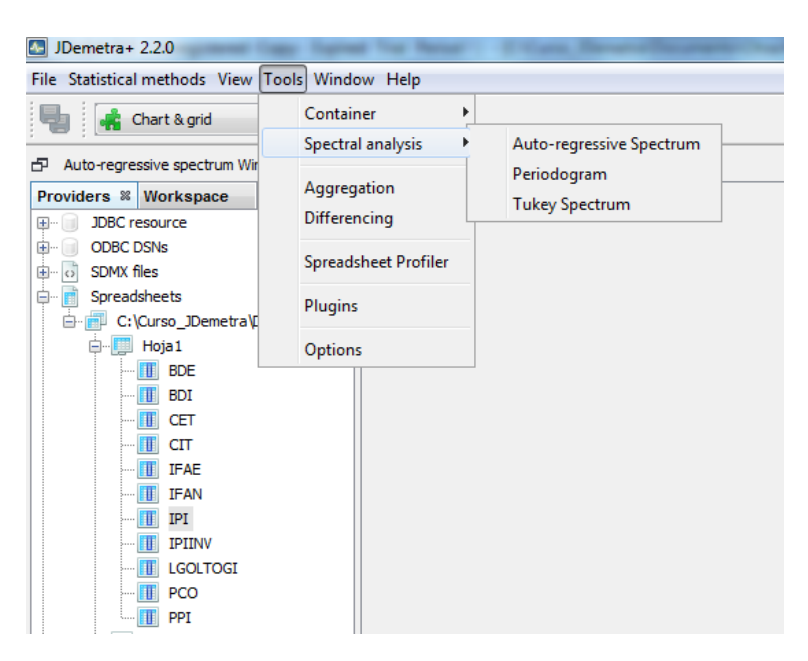

Figura 157: Espectro de Tukey

Arrastrando una serie sobre el gráfico, obtenemos el espectro muestral suavizado mediante la ventana de Tukey (fig.158).

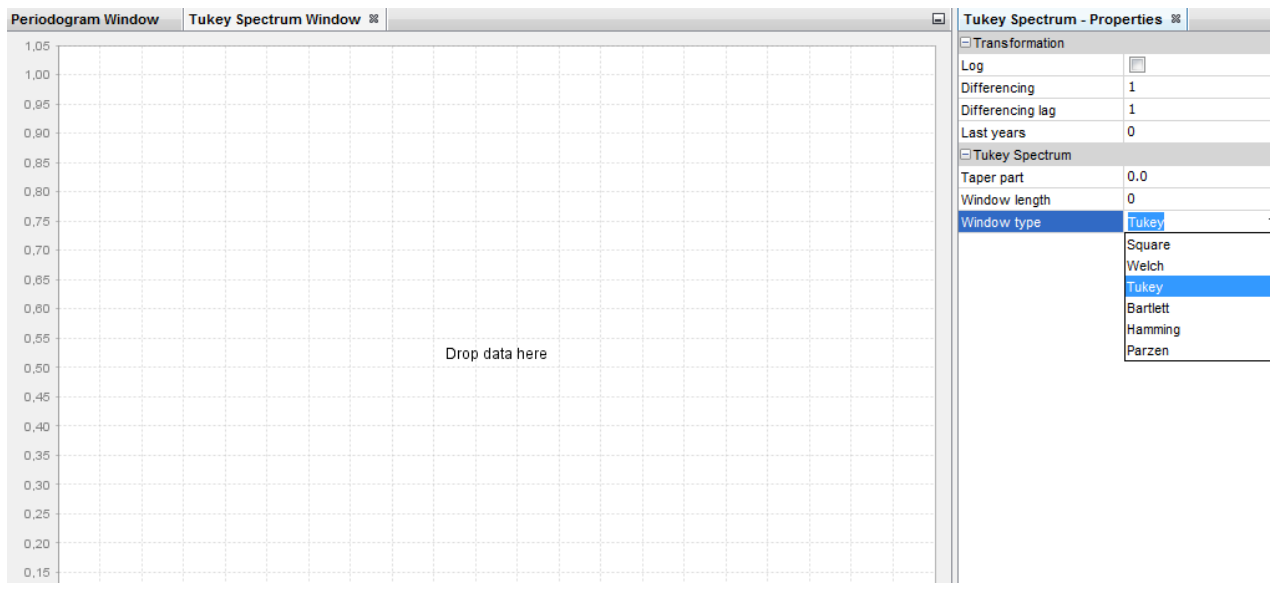

Figura 158: Espectro de Tukey

En las propiedades podemos ver las siguientes opciones:

- Log: realiza la transformación logarítmica sobre la serie.
- Differencing: tranforma los datos calculando diferencias regulares (orden 1,2..) o estacionales (orden 4,12, dependiendo de la frecuencia de la serie).
- Differencing lag: el número de retardos que el usuario utilizará para tomar diferencias. Por ejemplo si *Differencinglag* = 3, entonces el filtro diferencias no se aplicará a los primeros retardos (por defecto), sino a los retardos de orden 3.
- Last years: el número de años al final de la serie que se van a utilizar para realizar el espectro de Tukey. Por defecto, es 0, considerando así el total de la serie.

- Taper part: un parámetro mayor que 0 y menor o igual a 1, que proporciona la forma de la curvatura de la función suavizante que se aplica a la función de autocovarianzas.
- Window length: tamaño de la ventana que se usa para suavizar la función de autocovarianzas. El valor 0 considera el total de la serie.
- Window type: se refiere a la función de pesos que se utiliza para suavizar la función de autocovarianzas. Los tipos de ventanas disponibles en JDemetra+ son; Square, Welch, Tukey, Barlett, Hamming y Parzen.

#### 7.5 Calendario

Se pueden definir distintos tipos de calendario. Estos calendarios se pueden aplicar a la especificación que tiene en cuenta los días festivos en cada país, que serán usados para detectar y estimar los efectos de calendario.

Los efectos de calendario son aquellas partes del movimiento de una serie temporal, causados por el diferente número de cada tipo de día de la semana en los distintos meses (o trimestres). Surge del hecho de que el número de ocurrencias de un determinado día de la semana en un mes (o trimestre) difiere de un año a otro. Estas diferencias causan un efecto regular en algunas series. En particular, esta variación es causada por el efecto del año bisiesto. Es deseable estimar y eliminar el efecto de calendario de las series.

El efecto de calendario se puede dividir en un efecto de la media, una parte estacional y una parte estructural. El efecto de la media es independiente del periodo y se debe asociar a la ciclo tendencia. La parte estacional surge de las propiedades del calendario que se repiten cada año. El número de días laborables en meses de 31 días son, en media, más que en meses de 30 días. Este efecto es la parte estacional capturada en la componente estacional (con excepción del efecto del año bisiesto). La parte estructural del efecto de calendario se determinará mediante el ajuste de calendario. Por ejemplo, el número de días laborables en un mismo mes, en distintos años, varía año a año.

Este enfoque está en línea con el la ESS Guidelines on Seasonal Adjustment (2015). Tanto TRA-MO/SEATS como X-12-ARIMA/X-13ARIMA-SEATS estima los efectos de calendario, añadiendo regresores a la ecuación estimada en el modelo pre-ajustado (*RegARIMA* o TRAMO, respectivamente). El calendario de JDemetra+ corresponde a las variables usuales de días laborables basadas en el Calendario Gregoriano, con la posibilidad de tener en cuenta algunos días festivos específicos. Estos festivos se tratan como el domingo, y las variables se ajustan adecuadamente para tener en cuenta los efectos medios a largo plazo.

El calendario en JDemetra+ se encuentra en la ventana *Workspace*, en la sección de *Utilities* (fig.159).

| JDemetra+ 2.2.0                                                                                    |  |  |  |  |  |  |
|----------------------------------------------------------------------------------------------------|--|--|--|--|--|--|
| File Statistical methods View Tools Window Help                                                    |  |  |  |  |  |  |
| 📲 Chart & grid 🗸                                                                                   |  |  |  |  |  |  |
| Providers Workspace 2                                                                              |  |  |  |  |  |  |
| Workspace_1<br>Modeling<br>Seasonal adjustment<br>Utilities<br>Calendars<br>Calendars<br>Variables |  |  |  |  |  |  |

Figura 159: Calendario

Por defecto, JDemetra+ no contiene los días festivos de cada país. El único calendario disponible por defecto, sólo considera como no laborables los sábados y los domingos.

El calendario por defecto refleja sólo la composición de las semanas en los periodos de calendario (meses, trimestres).

En el panel de propiedades el usuario puede calcular los regresores para diferentes frecuencias, tipos de variables (Trading days o días laborables) y especificar la longitud de la serie que se quiere calcular, definiendo la fecha inicial y la longitud total. Los resultados se actualizarán automáticamente.

Para Trading days se generan 7 regresores. El regresor de los lunes se calcula como el número de lunes en un mes (trimestre) menos el número de domingos en ese mes (trimestre). También se genera un regresor que contiene el número de días en cada mes (trimestre) que recoge el efecto del año bisiesto (fig.160).

| <u>۲</u> 1 | 0 | 0 | 0 | 0 | 0 | -11 | M     |   | M-S              |
|------------|---|---|---|---|---|-----|-------|---|------------------|
| 0          | 1 | 0 | 0 | 0 | 0 | -1  | T     |   | T - S            |
| 0          | 0 | 1 | 0 | 0 | 0 | -1  | W     |   | W - S            |
| 0          | 0 | 0 | 1 | 0 | 0 | -1  | T     | = | T-S              |
| 0          | 0 | 0 | 0 | 1 | 0 | -1  | F     |   | F - S            |
| 0          | 0 | 0 | 0 | 0 | 1 | -1  | Sat   |   | Sat - S          |
| $l_1$      | 1 | 1 | 1 | 1 | 1 | 1   | L S L |   | Length of period |

Figura 160: Regresores Trading days y año bisiesto

Se pueden ver los dos tipos de variables haciendo doble click en  $Workspace \rightarrow Utilities \rightarrow Calendar \rightarrow Default (fig.161).$ 

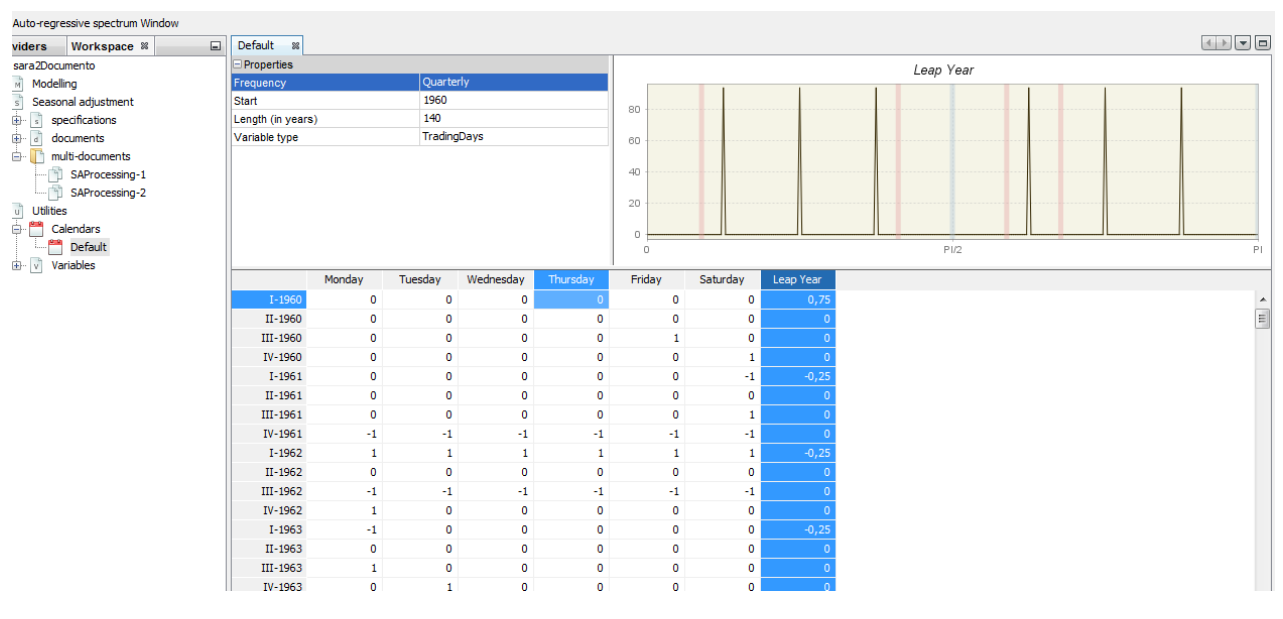

Figura 161: Calendario por defecto

Para la variable de días laborables, se calcula un regresor del siguiente modo:

$$\begin{bmatrix} 1 & -\frac{5}{2} \\ 1 & 1 \end{bmatrix} \begin{bmatrix} Week \\ Weekend \end{bmatrix} = \begin{bmatrix} Contrast week \\ Length of period \end{bmatrix}$$

Figura 162: Cálculo regresores días laborables y año bisiesto

Se pueden ver los dos regresores haciendo doble click en Workspace  $\rightarrow$  Utilities  $\rightarrow$  Calendar  $\rightarrow$  Default y seleccionando en Properties  $\rightarrow$  Variable Type  $\rightarrow$  Working days (fig.163).

En el panel de arriba a la derecha, aparece el espectro de las variables de calendario. Por defecto, se muestra el espectro de la primera variable que aparece en la tabla. Se puede cambiar de variable representada en el espectro haciendo click en la cabecera de la tabla.

Las variables de calendario no pueden tener ni un pico en la frecuencia 0, ni un pico en las frecuencias estacionales. La presencia y localización de los picos de las variables de calendario deben ser comprobados, sobre todo cuando se utilizan variables de calendario definidas por el usuario.

Hay tres opciones de calendario disponibles:

2-1960

3-1960

4-1960

5-1960

6-1960

7-1960

8-1960

9-1960

10-1960

11-1960

12-1960

1-1961

7-1061

1

3

-1,5

-0,5

2

-4

3

2

-4

2

-0,5

-0.5

n

0.75

0

0

0

0

0

0

0

0

0

0

0

-0.25

- National calendars: es apropiado para definir un calendario que incluya festivos nacionales específicos.
- Chained calendars: definido por dos calendarios nacionales y una fecha de corte entre ambos.

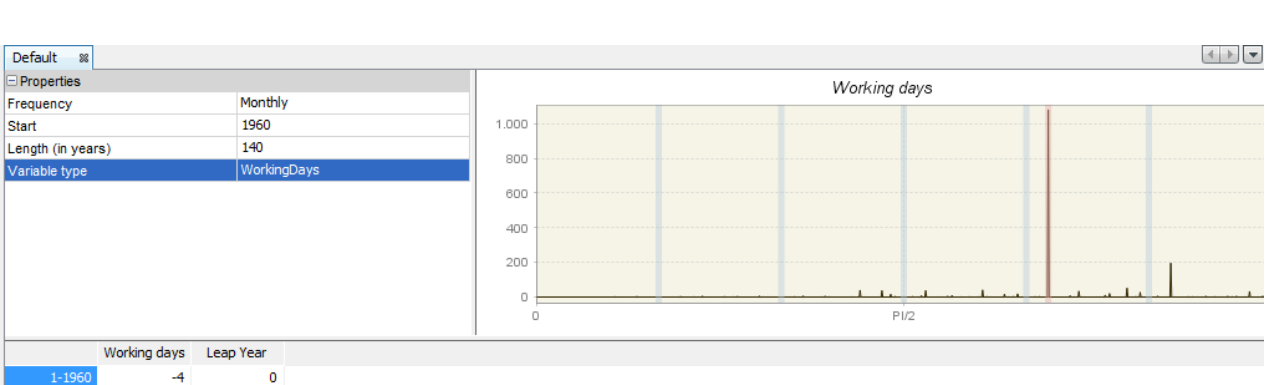

• Composite calendars: se define como una suma ponderada de distintos calendarios nacionales

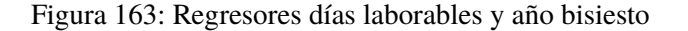

a) National calendars: se puede definir el calendario nacional seleccionando con el botón derecho del ratón sobre Calendar Utilities → Calendars → Add Calendar → National (fig.164).
 Hay que introducir un nombre del calendario en Name. Para añadir días festivos al calendario, hay que pinchar en el más que aparece al lado de special days.

| JDemetra+ 2.2.0                                                                                       | Class Bernellinger Charles and |  |  |  |  |  |  |
|----------------------------------------------------------------------------------------------------|--------------------------------|--|--|--|--|--|--|
| File Statistical methods View Tools Window Help                                                       |                                |  |  |  |  |  |  |
| 🚽 🚅 Chart & grid 🗸                                                                                    |                                |  |  |  |  |  |  |
| Providers     Workspace %       Workspace_1       Modelling       Seasonal adjustment       Utilities |                                |  |  |  |  |  |  |
| Calenda Add Calendar ▶ National                                                                       |                                |  |  |  |  |  |  |
|                                                                                                    |                                |  |  |  |  |  |  |

Figura 164: Opción Calendario Nacional

| e Statistical methods View Tools Window Help                                                                                                    |                                                                                           |
|----------------------------------------------------------------------------------------------------|-------------------------------------------------------------------------------------------|
| Vidrspec_1 Vidrspec_1 Second algutent Utiles Constant Constant Utiles Constant Constant Const | Add National Calendar  Name:  Clong term mean correction  Julian Easter  Special days:  T |
|                                                                                                    | Fixed         Exter Related         Fixed Week         Special Day                        |
|                                                                                                    | The name of the calendar cannot be empty                                                  |

Figura 165: Calendario Nacional

Hay 4 opciones para definir los festivos(fig.166):

- Fixed: define un festivo que se celebra siempre un día específico del año, que ocurre siempre en el mismo día del mes. Ejemplo: 1 de enero
- Easter Related: denota un festivo cuya fecha depende de Semana Santa.
- Fixed Week: esta opción crea un festivo fijo que siempre cae en una semana específica de un determinado mes.
- Special Day: permite al usuario escoger un festivo de una lista de festivos pre-definida, que incluye los festivos móviles y fijos más populares.

| JDemetra+ 2.2.0                                                                                                    | 1 Care Revenue Description (Charles and the Inc.                                                                                                    |                           |  |
|----------------------------------------------------------------------------------------------------|----------------------------------------------------------------------------------------------------|---------------------------|--|
| File Statistical methods View Tools Window Help                                                                                                    |                                                                                                    |                           |  |
| 📲 👫 Chart & grid 🗸                                                                                                    |                                                                                                    |                           |  |
| Providers     Workspace 28       Workspace_1       Modelling       Seasonal adjustment       Utilities       Calendars       España       Variables | Edit National Calendar Name: España Special days: 🕀 👻 📟           Special Day EasterMonday, 0                                                                                                    | Long term mean correction |  |
|                                                                                                    | Special Day NewYear, 0<br>Special Day Christmas, 0<br>Special Day Christmas, 0<br>Special Day Christmas, 0<br>Special Day Christmas, 0<br>Special Day Christmas, 0<br>Special Day Christmas, 0<br>Day event<br>Offset | 1<br>EasterMonday<br>0    |  |
|                                                                                                    | Day event                                                                                                    | Ŭ                         |  |

Figura 166: Opciones Calendario Nacional

La definición del efecto de calendario descrito en este escenario da lugar a variables de regresión que tienen efecto de la media (este efecto es independiente del periodo). En la descomposición usual de una serie, este efecto tiene que asociarse a la componente ciclo-tendencia, por lo tanto el efecto de calendario actual solo debe contener efectos que no pertenezcan a otras componentes. El efecto de la media de una variable de calendario es el número medio de días de un grupo relevante. Teniendo en cuenta que un año tiene en media 365,25 días, el efecto de la media mensual de los días laborables  $\frac{365,25}{12} * \frac{5}{7} = 21,7411$ , para los días no laborables  $\frac{365,25}{12} * \frac{2}{7} = 8,696$  y en total  $\frac{365,25}{12} = 30,4375$ .

| Table 7.3: Monthly | mean effects | for the W | orking day | variable. |
|--------------------|--------------|-----------|------------|-----------|
| rable 7.5. Wonding | mean enceus  | tor the m | orking day | variabici |

| Groups of Working day effect | Mean effect             |
|------------------------------|-------------------------|
| Week days                    | 365.25/12*5/7 = 21.7411 |
| Weekends                     | 365.25/12*2/7 = 8.696   |
| Total                        | 365.25/12 = 30.4375     |

Figura 167: Ejemplo distintos efectos

| Period    | Average number of<br>days | Average number of<br>week days | Mean effect | Seasonal effect |
|-----------|---------------------------|--------------------------------|-------------|-----------------|
| January   | 31                        | 31*5/7=22.1429                 | 21.7411     | 0.4018          |
| February  | 28.25                     | 28.25*5/7=20.1786              | 21.7411     | -1.5625         |
| March     | 31                        | 31*5/7=22.1429                 | 21.7411     | 0.4018          |
| April     | 30                        | 30*5/7=21.4286                 | 21.7411     | -0.3125         |
| May       | 31                        | 31*5/7=22.1429                 | 21.7411     | 0.4018          |
| June      | 30                        | 30*5/7=21.4286                 | 21.7411     | -0.3125         |
| July      | 31                        | 31*5/7=22.1429                 | 21.7411     | 0.4018          |
| August    | 31                        | 31*5/7=22.1429                 | 21.7411     | 0.4018          |
| September | 30                        | 30*5/7=21.4286                 | 21.7411     | -0.3125         |
| October   | 31                        | 31*5/7=22.1429                 | 21.7411     | 0.4018          |
| November  | 30                        | 30*5/7=21.4286                 | 21.7411     | -0.3125         |
| December  | 31                        | 31*5/7=22.1429                 | 21.7411     | 0.4018          |
| Total     | 365.25                    | 260.8929                       | 260.8929    | 0               |

Table 7.4: The mean effect and the seasonal effect for the calendar periods.

Figura 168: Ejemplo distintos efectos

Por lo tanto, siempre que se defina un calendario tiene que marcarse la opción Long-term mean correction (fig.169).

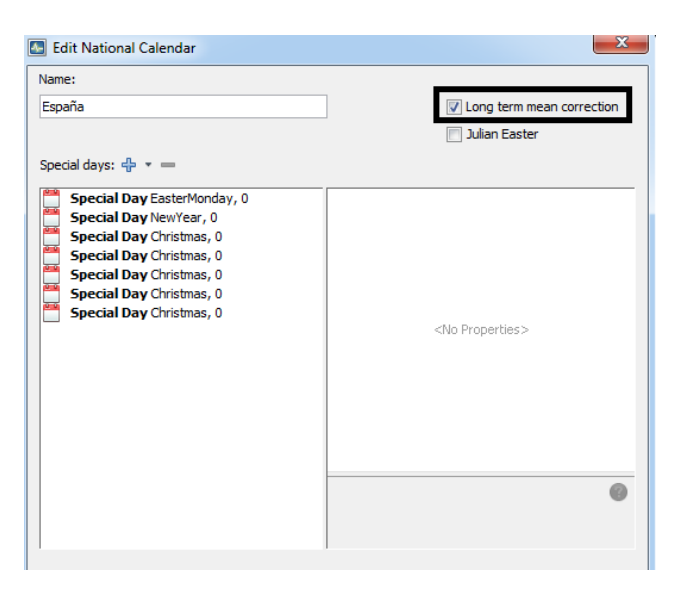

Figura 169: Corrección del Efecto de la media

Se pueden seleccionar como Special Day (fig.170), las siguientes fiestas:

| Holiday         | Definition                                                       |
|-----------------|------------------------------------------------------------------|
| New Year        | Fixed holiday, falls on January 1.                               |
| Ash Wednesday   | Moving holiday, occurring 46 days before Easter.                 |
| Easter          | Moving holiday, varies between March 22 and April, 25.           |
| Maundy Thursday | Moving holiday, falling on the Thursday before Easter.           |
| Good Friday     | Moving holiday, falling on the Friday before Easter.             |
| Easter Monday   | Moving holiday, falling on the day after Easter.                 |
| Ascension Day   | Moving holiday, celebrated on Thursday 40 days after Easter.     |
| Pentecost       | Moving holiday, celebrated 50 days after Easter Sunday.          |
| Whit Monday     | Moving holiday, falling on the day after Pentecost.              |
| May Day         | Fixed holiday, falls on May 1.                                   |
| Assumption      | Fixed holiday, celebrated on August 15.                          |
| Halloween       | Fixed holiday, falls on October 31.                              |
| All Saints Day  | Fixed holiday, falls on November 1.                              |
| Thanksgiving    | Moving holiday, celebrated on the second Monday of October (Can- |
|                 | ada) or on the fourth Thursday of November (the United States).  |
| Christmas Day   | Fixed holiday, falls on December 25.                             |

Table 3.2: The Special days list

Figura 170: Special Day

Por defecto, JDemetra+ siempre incluye el día de Navidad. El usuario puede cambiar esta opción inicial especificándolo en el panel de especificaciones. Se puede modificar:

- Start: el día de comienzo del festivo. Por defecto el programa considera la fecha inicial del calendario. Para introducir una nueva fecha, se debe hacer con el siguiente formato yyyy-mm-dd.
- End: la fecha final para los días festivos. Por defecto se considera la fecha final del calendario. Para introducir una nueva fecha, se debe hacer con el siguiente formato yyyy-mm-dd.
- Weight: la parte del día que se va a considerar como un domingo, esto se añade al número de domingos y se resta del tipo de día considerado. El peso tiene que ser positivo y no superior a 1.
- Day event: permite seleccionar los festivos pre-definidos de una lista.
- Offset: permite al usuario modificar la posición del festivo pre-definido seleccionado. Es la diferencia en días, entre la fecha en la que se quiere definir el festivo y la fecha pre-definida. Por defecto es 0, y puede ser positivo o negativo. Por ejemplo, si el festivo deseado es el 26 de diciembre y el festivo pre-definido es el 25 de diciembre, el valor de offset es 1. Si toma valores negativos la fecha deseada es anterior a la fecha pre-definida. No permite definir festivos en

distintos años, a partir de un festivo pre-definido, es decir, no se podría definir un festivo +10 días respecto al 25 de diciembre.

El calendario nacional creado se puede ver en la opción *Calendars*, haciendo doble click sobre él se puede ver cómo son los regresores.

- b) Chained calendars: Esta opción se puede utilizar cuando hay grandes cambios en la composición de la celebración de los festivos. Se pueden definir dos calendarios, uno hasta una determinada fecha y el siguiente de la fecha de finalización del anterior hasta la actualidad.
- c) Composite calendars: Este tipo de calendario es una opción útil para series que incluyen datos de más de un país/región. Esta opción se puede utilizar, por ejemplo, para crear el calendario de la Unión Europea o para crear un calendario nacional para un país donde cada región celebra sus festivos.

Para crear un calendario de este tipo, primero hay que crear un calendario nacional para cada país o región. A continuación se selecciona la opción Utilities  $\rightarrow$  Calendars  $\rightarrow$  Add Calendar  $\rightarrow$  Composite (fig.171).

| JDemetra + 2.2.0   |                 |           |      |           |   |  |  |  |
|--------------------|-----------------|-----------|------|-----------|---|--|--|--|
| File Statistical   | methods View    | Tools Wir | ndow | / Help    |   |  |  |  |
| 🚽 🙀 Chart & grid 🗸 |                 |           |      |           |   |  |  |  |
| Providers          | Workspace %     | [         | -    |           |   |  |  |  |
| Workspace          | _1              |           |      |           |   |  |  |  |
| 🗄 ··· 🖻 Modellin   | ng              |           |      |           |   |  |  |  |
| 🗄 🗟 Season         | nal adjustment  |           |      |           |   |  |  |  |
| 🖆 🕡 Utilities      | 🗄 🖷 😈 Utilities |           |      |           |   |  |  |  |
| 📄 🚔 🦰 Cal          | lendars         |           |      |           | 1 |  |  |  |
|                    | D Add Cal       | endar 🕨   | 1    | lational  |   |  |  |  |
| · · · · · ·        | E Sort          | _         | C    | Chained   |   |  |  |  |
| ter v Var          | Import f        | rom I     | 0    | Composite |   |  |  |  |
|                    |                 |           |      |           | - |  |  |  |
|                    |                 |           |      |           |   |  |  |  |
|                    |                 |           |      |           |   |  |  |  |

Figura 171: Opción Calendario Composite

Hay que rellenar el nombre del calendario composición y seleccionar los calendarios nacionales, indicando el peso de cada uno de los calendarios (fig.172). Estos pesos tienen que ser diferentes para las distintas series y se deben modificar cada año. El nuevo calendario creado se verá en *Calendars*. Se puede editar, borrar, clonar y exportar, haciendo click sobre el botón derecho del ratón.

| Calendario          | Properties                 |                       |                                   |        |  |  |  |
|---------------------|----------------------------|-----------------------|-----------------------------------|--------|--|--|--|
| Modeling            | Frequency                  | Monthly               | 1,0                               |        |  |  |  |
| Seasonal adjustment | Start<br>Length (in years) | Edit Composite Greg   | Edit Composite Gregorian Calendar |        |  |  |  |
| documents           | Variable type              | Name:                 | Name:                             |        |  |  |  |
| i multi-documents   |                            | España 19             | España 19                         |        |  |  |  |
| Utilities           |                            |                       |                                   |        |  |  |  |
| 😑 🛗 Calendars       |                            |                       | Used                              | Weight |  |  |  |
| 🛗 Default           |                            | Mefault               |                                   | 0      |  |  |  |
| España              |                            | España                |                                   | 0      |  |  |  |
| Asturias            |                            | Asturias              |                                   | 0      |  |  |  |
| Andalucia           |                            | Andalucia             |                                   | 0      |  |  |  |
| Castila y Leon      | Mond                       | dal 🦰 Castilla y Leor |                                   | 0      |  |  |  |
| Espana 19           | 1-1960                     |                       |                                   |        |  |  |  |
| Variables           | 2-1960                     |                       |                                   |        |  |  |  |
|                     | 3-1960                     |                       |                                   |        |  |  |  |
|                     | 4-1960                     |                       |                                   |        |  |  |  |
|                     | 5-1960                     |                       |                                   |        |  |  |  |
|                     | 6-1960                     |                       |                                   |        |  |  |  |
|                     | 7-1960                     |                       |                                   |        |  |  |  |

Figura 172: Calendario Composite

# 8 Ajuste estacional con jwsacruncher

El jwsacruncher es una herramienta de línea de comandos para realizar ajuste estacional en batch. Utiliza el motor de JDemetra+, por lo que los resultados tienen que ser iguales. En la práctica, reestima todas las pestañas *Multi Processing* de un espacio de trabajo, que hayamos creado previamente con JDemetra+. Esto es equivalente a hacer un Refresh en la aplicación, excepto que además saca la salida en ficheros csv. Por todo esto, es difícil (aunque posible) utilizarlo sin JDemetra+, ya que tendríamos que crear el espacio de trabajo de alguna otra manera. Por lo tanto hay que considerarlo un complemento a JDemetra+ más que una herramienta de ajuste estacional independiente.

Podemos encontrar el jwsacruncher en github, donde además del código fuente (en Java) podemos encontrar el programa ya compilado listo para ejecutar en cualquier equipo (más o menos). El principal documento sobre el cruncher (aunque un poco desactualizado), está en CROS.

### 8.1 Introducción

En primer lugar, debemos asegurarnos que la versión requerida de Java (ahora mismo Java SE 8 o posterior) está instalada en nuestro sistema, o de lo contrario el cruncher no funcionará. Hay una página con las últimas versiones del cruncher en github. Descargamos la carpeta zip con la última versión estable y la descomprimimos en nuestro disco duro. El ejecutable se encuentra en la carpeta bin y en sistemas windows es el fichero jwsacruncher.bat.

Para ejecutar el cruncher necesitamos:

- Un espacio de trabajo que habremos creado previamente, con las series y sus especificaciones.
- El fichero de configuración del cruncher, que por defecto se llama wsacruncher.params.

El espacio de trabajo es una estructura de carpetas que contiene varios ficheros xml, y el fichero de configuración es un fichero único que sigue también el estándar xml. En este fichero se establece, entre otras cosas, la política, que ha de ser común para todas las series del espacio de trabajo que estamos procesando.

```
</ts>
 </item>
- <item name="domainspec">
     <string>spec2</string>
 </item>
 <item name="pointspec">
    <subset>
      - <item name="algorithm">
          - <method version="0.1.0.0">
               <name>tramoseats</name>
               <family>Seasonal adjustment</family>
            </method>
        </item>
      - <item name="tramo">

    <subset>

    <item name="algorithm">

                 - <method version="0.1.0.0">
                      <name>tramo</name>
                      <family>Modelling</family>
                   </method>
               </item>
             - <item name="transform">

    <subset>

    <item name="function">

                         <string>Log</string>
                      </item>
                   </subset>
               </item>
             - <item name="arima">

    <subset>

                    - <item name="phi">
                        - <params>
                            - <coef type="Estimated">
                                <value>0.2621558236610099</value>
                                 <stde>0.1370590197585655</stde>
                                 <tstat>1.9127221551912967</tstat>
                             </coef>

    <coef type="Estimated">

                                <value>0.2703087476970891</value>
                                 <stde>0.10337628677233021</stde>
                                 <tstat>2.614804189014847</tstat>
                             </coef>
                        </params>
```

Figura 173: Ejemplo de documento xml del espacio de trabajo.

Antes de ejecutar el cruncher debemos crear el fichero de configuración, para lo que ejecutamos sin ningún argumento

| C:\JDEMETRA | \jdemetra | -cli-2.2    | .0∖bin>jv             | wsacruncher                |     |  |  |  |
|-------------|-----------|-------------|-----------------------|----------------------------|-----|--|--|--|
| C:\JDEMETRA | jdemetra  | - cli - 2.2 | $0 \setminus bin > d$ | ir                         |     |  |  |  |
| El volumen  | de la un  | idad C n    | o tiene -             | etiqueta.                  |     |  |  |  |
| El numero o | de serie  | del volur   | nen es:               | 9A13-D7D6                  |     |  |  |  |
|             |           |             |                       |                            |     |  |  |  |
| Directorio  | de C:\JDE | ™ETRA∖jo    | lemetra -             | cli -2.2.0 $\setminus$ bin |     |  |  |  |
|             |           |             |                       |                            |     |  |  |  |
| 04/10/2017  | 14:04     | <dir></dir> |                       |                            |     |  |  |  |
| 04/10/2017  | 14:04     | <dir></dir> |                       |                            |     |  |  |  |
| 11/07/2017  | 13:00     |             | 4.585                 | jwsacruncher               |     |  |  |  |
| 11/07/2017  | 13:00     |             | 4.084                 | jwsacruncher.ba            | ıt  |  |  |  |
| 04/10/2017  | 14:04     |             | 12.664                | wsacruncher.para           | ams |  |  |  |
|             | 4 arc     | hivos       | 21                    | .333 bytes                 |     |  |  |  |
|             | 2 dir:    | 416.5       | 65.706.75             | 52 bytes libres            |     |  |  |  |

El fichero de configuración (wsacruncher.params)tiene las siguiente estructura:

```
Listing 1: Fichero de configuración params
<?xml version="1.0" encoding="UTF-8" standalone="yes"?>
<wsaConfig bundle="10000" csvlayout="list" csvseparator=";" ndecs="6">
    <policy>parameters</policy>
    <matrix>
        <item>span.start</item>
        <item>span.end</item>
        <item>span.n</item>
        <item>espan.start</item>
        <item>espan.end</item>
        <item>espan.n</item>
        <item>likelihood.neffectiveobs</item>
    </matrix>
    <tsmatrix>
        <series>y</series>
        <series>y_f</series>
        <series>y ef</series>
        <series>vc</series>
    </tsmatrix>
```

</wsaConfig>

Se puede ver más detalle sobre este fichero en la del Anexo I (9.3) Una vez creado ya estamos en condiciones de procesar un espacio de trabajo. En el siguiente ejemplo se procesa el espacio de trabajo ws1 que contiene una única serie (IPI), utilizando wsacruncher.params como fichero de configuración.

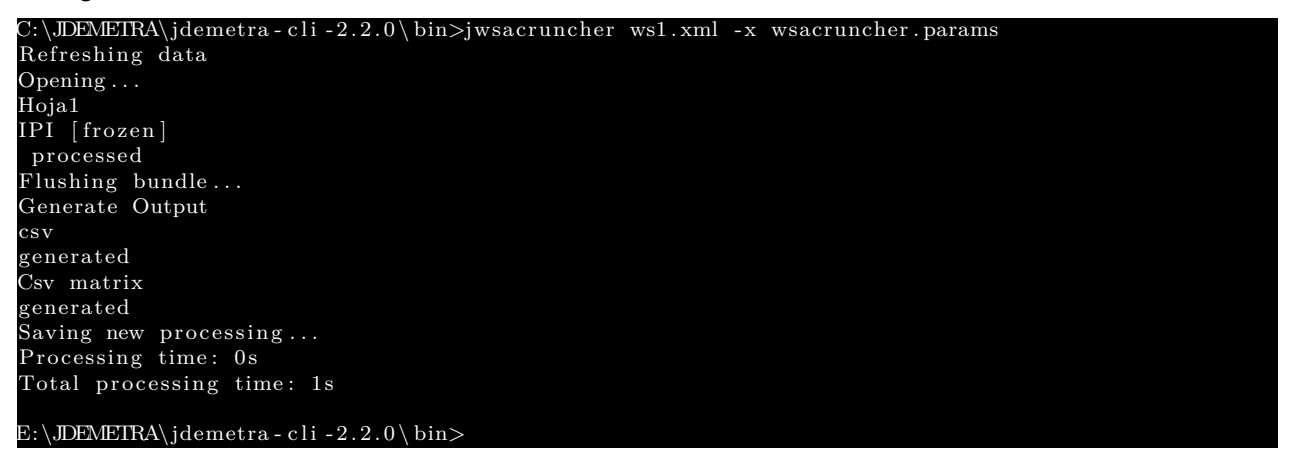

Los ficheros .*csv* que se generan tras la ejecución del cruncher se guardan en la carpeta *Output* del espacio de trabajo. Estos ficheros son los mismos que se pueden obtener a través de las opciones *Csv* y *Csw matrix* del menú Output de la aplicación (ver 6.2 y Anexo I (9). En este caso, los ficheros tomarán los nombres por defecto (*demetra\_m.csv* para el correspondiente a *Csw matrix* y el prefijo *series\_* para el resto de *Csv*).

El formato, las series que se incluyen y demás aspectos configurables de la salida se especifican en el fichero *wsacruncher.params*.

#### 8.2 El espacio de trabajo

Como ya habíamos dicho, el cruncher no está pensado para generar y/o modificar el espacio de trabajo; esto lo debemos hacer desde la GUI. No obstante, para pequeñas modificaciones en las especificaciones de la serie, es posible hacerlas *manualmente*. Aunque es más incómodo y complicado que hacerlo desde la GUI, tiene una ventaja importante: si sabemos modificar el espacio de

trabajo con un editor de texto, también podemos hacer un programa que lo modifique y automatizar los cambios de especificación que queramos.

Vamos a ver con un poco más de detalle la estructura del espacio de trabajo. Existen librerías en Java que convierten los objetos a archivos xml para guardarlos en el sistema de ficheros. Así, los ficheros y carpetas que vemos son simplemente el volcado de los objetos Java que componen el espacio de trabajo. En primer lugar hay un xml que contiene información muy general sobre los contenidos del espacio de trabajo. Junto con el xml tenemos una carpeta con el mismo nombre que a su vez contiene varias carpetas: Calendars, SAProcessing, TramoSeatsSpec, Variables, ... No tienen por qué estar presentes todas las carpetas mencionadas. En cada subcarpeta encontraremos ficheros xml que contienen la información que sugiere el nombre de la carpeta.

La carpeta más útil a la hora de modificar el espacio de trabajo es SAProcessing, en la que cada xml contiene la configuración de una pestaña de *Multi Processing*. Sobre cada serie, el *Multi Processing* contiene información: en que fichero se encuentra la serie, que especificación se debe utilizar, que especificación se ha utilizado en la última ejecución, las estimaciones de la última ejecución, etc.

La información en un fichero xml aparece con estructura de árbol. Cada tag puede contener texto, atributos y/o más tags (hijos). Por lo tanto, encontramos información a varios niveles, a veces en forma de texto y otras veces contenida en atributos. XPath (*XML Path language*) es un lenguaje de *query* diseñado para seleccionar información de un documento xml. Podemos pensar en XPath como una especie de lenguaje SQL para documentos xml. A un nivel elemental, se parece a la búsqueda de ficheros en un árbol de directorios (de ahí lo de *Path*), por ejemplo, /\*/item[@name='metadata'] selecciona los tags item que son hijos de un nodo que cuelga directamente del nodo raíz (el documento) y que poseen un atributo llamado *metadata*.

Vamos a ver con un poco más de detalle la estructura de los xml contenidos en la carpeta SAProcessing. En el raíz, hay un único nodo (InformationSet) del que cuelgan nodos con el atributo name igual a metadata, sa1, sa2, ...y domainspecs. El nodo metadata contiene la fecha y hora del último ajuste y el nodo domainspecs las especificaciones utilizadas en las series. Por su parte, los sa1, sa2, etc. contienen información acerca de las series procesadas/a procesar, estructurada en

- ts: Información puramente relativa a la serie: frecuencia, año de inicio, etc. También encontramos la URL del fichero del que proceden los datos.
- domainspec: Una referencia al elemento de domainspecs que contiene la especificación de la serie.
- pointspec: Es la especificación del último procesado de la serie. Contiene las estimaciones de los coeficientes, utilizadas para la reestimación del ajuste con coeficientes fijos.
- estimationspec: Una vez aplicada una política de revisión a la especificación original de la serie (la de domainspec), se obtiene una especificación distinta. Esa nueva especificación es la que figura en este apartado.
- quality: Calidad del ajuste.
- policy: Política con la que se ha realizado el último procesado de la serie.

Figura 174: Estructura básica del SAProcessing.

Así, tenemos hasta tres especificaciones por serie. En caso de que quisiéramos cambiar *manual-mente* las especificaciones de la serie, es recomendable cambiar las tres (a ser posible) para evitar sorpresas. Una ejecución del cruncher podría sobreescribir o simplemente ignorar un cambio que hayamos hecho, en función de la política elegida. Además, una incoherencia entre las especificaciones puede dar lugar a resultados imprevisibles.

#### 8.3 Automatización del ajuste estacional

El primer paso ha de ser generar un espacio de trabajo con las series. Lo hacemos manualmente utilizando la GUI, lo que no quita que podemos utilizar especificaciones automáticas. También necesitamos el fichero wsacruncher.params. Lo más cómodo es generarlo con el cruncher y modificarlo después para adaptarlo a nuestras necesidades. Contiene la política a utilizar, lo que quiere decir que ésta es la misma para todas las series del espacio de trabajo procesado. Si necesitamos una política distinta para algunas series, conviene ponerlas en un espacio de trabajo diferente.

Con estos dos elementos, utilizaremos una llamada al sistema para ejecutar el cruncher y procesar todas las series de una vez. Cada vez que actualizamos las series (datos nuevos, revisiones, ...) podemos volver a realizar la llamada al cruncher. Lo mismo si modificamos manualmente el espacio de trabajo (por ejemplo porque no estamos satisfechos con el modelo). Pero todo esto sobreescribirá la última salida, así que conviene hacer una copia de todo lo que queramos preservar. La salida consiste en una serie de ficheros csv separados por puntos y coma (u otro caracter según la configuración elegida) que se pueden leer sin problema en cualquier lenguaje de programación.

Si no necesitamos nada más, la programación de software para ajuste estacional automático se vuelve muy sencilla, ya que el cruncher lo hace casi todo. A pesar de todo, podemos encontrarnos que la máquina virtual JAVA no tenga memoria suficiente para procesar el espacio de trabajo. Esto ocurrirá si tenemos una gran cantidad de series. Si el ordenador tiene memoria suficiente, esto se soluciona asignando más memoria a la máquina virtual con la opción -Xmx.

En ocasiones, puede ser necesario manipular (de manera automática) los ficheros xml que componen el espacio de trabajo: hacer la misma modificación en un montón de especificaciones distintas, extraer información no disponible en los ficheros csv (típicamente los coeficientes del ARIMA), etc. Este caso es un poco más complicado de programar. Lo más práctico es utilizar un lenguaje de query como XPath, que tiene librerías para la mayor parte de los lenguajes de programación, y nos evita programar búsquedas de texto. Además, si es necesario actualizar la acción a realizar por el software, normalmente bastará con modificar la query.

El paquete rjdemetra proporcionan una interfaz con JDemetra+. Ya es utilizable, pero aún no tiene todas la funcionalidades del programa. Los desarrolladores de JDemetra+ están dando ahora mismo un importante impulso a dicho paquete, y parece que en el futuro la solución más sencilla para automatizar el manejo de la aplicación pasará por R.

# 9 Anexo I

## 9.1 Lista de Outputs en ficheros Csv, XIs y txt

Todos estos ficheros no presentan cabecera, cada fila corresponde a una serie de datos. El formato de las filas es:

- Nombre de la hoja excel separado por un asterisco del nombre de la serie.
- Periodicidad de la serie
- Año de inicio de la serie
- Periodo de inicio
- Número de datos de la serie
- A continuación todos los datos de la serie entre comillas.

| Nombre  | Definición                                                                                                |
|---------|----------------------------------------------------------------------------------------------------|
| У       | Serie original.                                                                                           |
| y_f     | Predicciones de la serie original.                                                                        |
| y_ef    | Errores estándar de las predicciones de la serie original.                                                |
| ус      | Serie interpolada (i.e., serie original con los valores missing reemplaza-<br>dos por sus estimaciones).  |
| yc_f    | Predicciones de la serie interpolada.                                                                     |
| yc_ef   | Errores estándar de las predicciones de la serie interpolada.                                             |
| y_lin   | Serie linealizada (transformada logarítmicamente si es el caso).                                          |
| y_lin_f | Predicciones de la serie linealizada (transformada logarítmicamente si es el caso).                       |
| 1       | Serie linealizada (transformada logarítmicamente si es el caso).                                          |
| l_f     | Predicciones hacia el futuro de la serie linealizada (transformada loga-<br>rítmicamente si es el caso).  |
| I_b     | Predicciones hacia el pasado de la serie linealizada (transformada lo-<br>garítmicamente si es el caso).  |
| ycal    | Serie corregida de efectos de calendario.                                                                 |
| ycal_f  | Predicciones de la serie corregida de efectos de calendario.                                              |
| t       | Componente final de ciclo-tendencia (incluidos efectos deterministas).                                    |
| t_f     | Predicciones de la componente final de ciclo-tendencia.                                                   |
| sa      | Serie ajustada estacionalmente final (incluidos efectos deterministas).                                   |
| sa_f    | Predicciones de la serie ajustada estacionalmente final.                                                  |
| S       | Componente estacional final (incluidos efectos deterministas).                                            |
| s_f     | Predicciones de la componente estacional final.                                                           |
| i       | Componente irregular final (incluidos efectos deterministas).                                             |
| i_f     | Predicciones de la componente irregular final.                                                            |
| det     | Efectos deterministas.                                                                                    |
| det_f   | Predicciones de los efectos deterministas.                                                                |
| cal     | Efectos de calendario.                                                                                    |
| cal_f   | Predicciones de los efectos de calendario.                                                                |
| tde     | Efecto de Trading day (o de los regresores de calendario definidos por el usuario).                       |
| tde_f   | Predicciones del efecto de Trading day (o de los regresores de calen-<br>dario definidos por el usuario). |
| mhe     | Efecto de las fiestas móviles.                                                                            |
| mhe_f   | Predicciones del efecto de las fiestas móviles.                                                           |

| ee                     | Efecto de la Semana Santa.                                                                                                    |
|------------------------|----------------------------------------------------------------------------------------------------|
| ee_f                   | Predicciones del efecto de la Semana Santa.                                                                                        |
| omhe                   | Efecto conjunto de otras fiestas móviles.                                                                                          |
| omhe_f                 | Predicciones del efecto conjunto de otras fiestas móviles.                                                                         |
| out                    | Efecto conjunto de todos los outliers.                                                                                             |
| out_f                  | Predicciones del efecto conjunto de todos los outliers.                                                                            |
| out_t                  | Efecto conjunto de los outliers asignados a la ciclo-tendencia (LS).                                                               |
| out t f                | Predicciones del efecto conjunto de los outliers asignados a la ciclo-                                                             |
| oul_l_i                | tendencia (LS).                                                                                                    |
| out_s                  | Efecto conjunto de los outliers asignados a la componente estacional (SO).                                                         |
| out_s_f                | Predicciones del efecto conjunto de los outliers asignados a la compo-<br>nente estacional. (SO)                                   |
| out_i                  | Efecto conjunto de los outliers asignados a la componente irregular (AO, TC).                                                      |
| out i f                | Predicciones del efecto conjunto de los outliers asignados a la compo-                                                             |
| out_i_i                | nente irregular (AO, TC).                                                                                                    |
| reg                    | Efecto conjunto de otras variables de regresión.                                                                                   |
| reg_f                  | Predicciones del efecto de otras variables de regresión.                                                                           |
| rea t                  | Efecto de otras variables de regresión asignadas a la componente de                                                                |
| reg_t                  | ciclo-tendencia.                                                                                                    |
| reat f                 | Predicciones del efecto de otras variables de regresión asignadas a la                                                             |
|                        | componente de ciclo-tendencia.                                                                                                    |
| reg_s                  | Efecto de otras variables de regresión asignadas a la componente es-<br>tacional.                                                  |
| reas f                 | Predicciones del efecto de las variables de regresión asignadas a la                                                               |
| 109_0_1                | componente estacional.                                                                                                    |
| reg_i                  | Efecto de otras variables de regresión asignadas a la componente irre-<br>gular.                                                   |
| reg_i_f                | Predicciones del efecto de otras variables de regresión asignadas a la componente irregular.                                       |
| reg_sa                 | Efecto de otras variables de regresión asignadas a la serie ajustada estacionalmente.                                              |
| reg_sa_f               | Predicciones del efecto de otras variables de regresión asignadas a la serie ajustada estacionalmente.                             |
| reg_y                  | Efectos de otras variables de regresión no asignadas a ninguna com-<br>ponente.                                                    |
| rog v f                | Predicciones de los efectos de otras variables de regresión no asigna-                                                             |
| reg_y_t                | das a ninguna componente.                                                                                                    |
| fullresiduals          | Residuos completos del modelo Reg-ARIMA.                                                                                           |
| decomposition y lin    | Serie linealizada (transformada logarítmicamente si es el caso) utilizada                                                          |
| decomposition.y_im     | como input en la descomposición.                                                                                                   |
| decomposition v lin f  | Predicciones de la serie linealizada (transformada logarítmicamente si                                                             |
| decomposition.y_iin_i  | es el caso) utilizada como input en la descomposición.                                                                             |
|                        | Error estándar de las predicciones de la serie linealizada (transformada                                                           |
| decomposition.y_lin_ef | logarítmicamente si es el caso) utilizada como input en la descomposi-<br>ción.                                                    |
| decomposition t lin    | Componente estocástica de ciclo-tendencia (transformada logarítmica-                                                               |
| decomposition.t_IIN    | mente si es el caso).                                                                                                    |
| decomposition t lin f  | Predicciones de la componente estocástica de ciclo-tendencia (trans-                                                               |
| decomposition.t_IIn_f  | formada logarítmicamente si es el caso).                                                                                           |
| decomposition.t_lin_e  | Error estándar de la estimación de la componente estocástica de ciclo-<br>tendencia (transformada logarítmicamente si es el caso). |

| decomposition.t_lin_ef  | Error estándar de las predicciones de la componente estocástica de ciclo-tendencia (transformada logarítmicamente si es el caso).                         |
|-------------------------|----------------------------------------------------------------------------------------------------|
| decomposition.s_lin     | Componente estacional estocástica (transformada logarítmicamente si es el caso).                                                                          |
| decomposition.s_lin_f   | Predicciones de la componente estacional estocástica (transformada logarítmicamente si es el caso).                                                       |
| decomposition.s_lin_e   | Error estándar de la estimación de la componente estacional estocásti-<br>ca (transformada logarítmicamente si es el caso).                               |
| decomposition.s_lin_ef  | Error estándar de las predicciones de la componente estacional esto-<br>cástica (transformada logarítmicamente si es el caso).                            |
| decomposition.i_lin     | Componente irregular estocástica (transformada logarítmicamente si es el caso).                                                                           |
| decomposition.i_lin_f   | Predicciones de la componente irregular estocástica (transformada lo-<br>garítmicamente si es el caso).                                                   |
| decomposition.i_lin_e   | Error estándar de la estimación de la componente irregular estocástica (transformada logarítmicamente si es el caso).                                     |
| decomposition.i_lin_ef  | Error estándar de las predicciones de la componente irregular estocás-<br>tica (transformada logarítmicamente si es el caso).                             |
| decomposition.sa_lin    | Serie ajustada estacionalmente estocástica (transformada logarítmica-<br>mente si es el caso).                                                            |
| decomposition.sa_lin_f  | Predicciones de la serie ajustada estacionalmente estocástica (trans-<br>formada logarítmicamente si es el caso).                                         |
| decomposition.sa_lin_e  | Error estándar de la estimación de la serie ajustada estacionalmente estocástica (transformada logarítmicamente si es el caso).                           |
| decomposition.sa_lin_ef | Error estándar de las predicciones de la serie ajustada estacionalmente estocástica (transformada logarítmicamente si es el caso).                        |
| decomposition.y_cmp     | Serie linealizada (deshecha la transformación logarítmica) utilizada co-<br>mo input en la descomposición.                                                |
| decomposition.y_cmp_f   | Predicciones de la serie linealizada (deshecha la transformación loga-<br>rítmica) utilizada como input en la descomposición.                             |
| decomposition.t_cmp     | Componente estocástica de ciclo-tendencia (deshecha la transforma-<br>ción logarítmica).                                                                  |
| decomposition.t_cmp_f   | Predicciones de la componente estocástica de ciclo-tendencia (deshe-<br>cha la transformación logarítmica).                                               |
| decomposition.t_cmp_e   | Error estándar de la estimación de la componente estocástica de ciclo-<br>tendencia (deshecha la transformación logarítmica).                             |
| decomposition.t_cmp_ef  | Error estándar de las predicciones de la componente estocástica de ciloc-tendencia (deshecha la transformación logarítmica) obtenida en la descomposición |
| decomposition.s_cmp     | Componente estacional estocástica (deshecha la transformación loga-<br>rítmica).                                                                          |
| decomposition.s_cmp_f   | Predicciones de la componente estacional estocástica (deshecha la transformación logarítmica).                                                            |
| decomposition.s_cmp_e   | Error estándar en la estimación de la componente estacional estocásti-<br>ca (deshecha la transformación logarítmica).                                    |
| decomposition.s_cmp_et  | Error estándar de las predicciones de la componente estacional esto-<br>cástica (deshecha la transformación logarítmica).                                 |
| decomposition.i_cmp     | Componente irregular estocástica (deshecha la transformación logarít-<br>mica).                                                                           |
| decomposition.i_cmp_f   | Predicciones de la componente irregular estocástica (deshecha la trans-<br>formación logarítmica).                                                        |
| decomposition.i_cmp_e   | Error estándar en la estimación de la componente irregular estocástica (deshecha la transformación logarítmica).                                          |

| decomposition.i_cmp_ef | Error estándar de las predicciones de la componente irregular estocás-                |
|------------------------|---------------------------------------------------------------------------------------|
|                        |                                                                                       |
| decomposition on omn   | Serie ajustada estacionalmente estocástica (deshecha la transforma-                   |
| decomposition.sa_cmp   | ción logarítmica).                                                                    |
| decomposition on one f | Predicciones de la serie ajustada estacionalmente estocástica (deshe-                 |
| decomposition.sa_cmp_i | cha la transformación logarítmica).                                                   |
| decomposition sa cmp   | Error estándar en la estimación de la serie ajustada estacionalmente                  |
|                        | estocástica (deshecha la transformación logarítmica).                                 |
| decomposition sa cmp   | Error estándar de las predicciones de la serie ajustada estacionalmente               |
| decomposition.sa_cmp_c | estocástica (deshecha la transformación logarítmica).                                 |
| decomposition.si       | Componente Estacional-Irregular.                                                      |
| benchmarking.original  | Serie ajustada estacionalmente sin aplicar benchmarking.                              |
| benchmarking target    | Sumas anuales de la serie utilizada como target en el benchmarking                    |
| benefinalking.target   | (original o ajustada de calendario).                                                  |
| benchmarking.result    | Serie ajustada estacionalmente tras aplicar benchmarking.                             |
| decomposition v        | Son tablas que se generan para el método X-13-ARIMA-SEATS, que                        |
| tahlas v               | corresponden a la descomposición que realiza X-11 ( <i>x</i> = <i>a, b, c, d, e</i> ; |
| labies.y               | y=a1, a1a,,e11 )                                                                      |

Cuadro 10: Series en ficheros Csv y Excel.

## 9.2 Lista de Outputs en ficheros Csv matrix

Este fichero se llama demetra\_m y tiene cabecera, con los campos que aparecen en la siguiente tabla.

| start         Periodo incial del intervalo de observación (span).           end         Periodo final del intervalo de observación (span).           start         Periodo incial del intervalo de estimación (espan).           end         Periodo incial del intervalo de estimación (espan).           end         Periodo final del intervalo de estimación (espan).           n         Longitud del intervalo de estimación (espan).           log         Indica si se aplica la transformación logarítmica a los datos (valor 1) o no (valor 0)           adjust         Aparece siempre vacío. (Denominación anterior del Ip)           Indica si se realiza el pregiuste automático de la serie del efec-<br>to de año bisiesto (valor <i>Leap year</i> ) o no (vacío). Si se incluye,<br>se muestran también el coeficiente y el t-estadístico de contraste<br>para el mismo.           ntd         Número de regresores de trading day automáticos o de regreso-<br>res de calendario definidos por el usuario.           nmh         Número de fiestas móviles.           Indica si se incluyer regresor automático del efecto de Semana<br>Santa (valor <i>Easter</i> ) o no (vacío). Si se incluye, también mues-<br>tra la longitud considerada para el regresor (entre corchetes) y el<br>coeficiente y t-estadístico de contraste para el mismo.           nouta         Número de outliers de tipo cambio de nivel (level shífts).           nouta         Número de outliers de tipo cambio transitorio (transitory changes).           noutao         Número de outliers de tipo cacadístico de contraste<br>para el                                                                                                   | Nombre           | Definición                                                                |
|----------------------------------------------------------------------------------------------------|------------------|---------------------------------------------------------------------------|
| end         Periodo final del intervalo de observación (span).           n         Longitud del intervalo de observación (span).           start         Periodo final del intervalo de estimación (espan).           end         Periodo final del intervalo de estimación (espan).           n         Longitud del intervalo de estimación (espan).           log         Indica si se aplica la transformación logarítmica a los datos (valor 1) o no (valor 0)           adjust         Aparece siempre vacio. (Denominación anterior del lp)           Indica si se realiza el preajuste automático de la serie del efec-<br>to de año bisiesto (valor <i>Leap year</i> ) o no (vacio). Si se incluye,<br>se muestran también el coeficiente y el Lestadístico de contraste<br>para el mismo.           ntd         Número de fiestas móviles.           nmh         Número de fiestas móviles.           nout         Número de outliers amovilers.           nouta         Número de outliers de tipo cambio de nivel (level shifts).           nouta         Número de outliers de tipo cambio transitorio (transitory change).           noutic         Número de outliers de tipo cambio transitorio (transitory change).           noutic         Número de outliers y perido, coeficiente y t-estadístico de contraste<br>para el efecto del i-ésimo outliers.           noutic         Número de outliers de tipo cambio transitorio (transitory change).           noutic         Número de outliers y perido, coeficiente                                                                                                    | start            | Periodo inicial del intervalo de observación (span).                      |
| n         Longitud dei intervalo de observación (span).           start         Periodo inicial del intervalo de estimación (espan).           end         Periodo final del intervalo de estimación (espan).           n         Longitud del intervalo de estimación (espan).           log         Indica si se aplica la transformación logarítmica a los datos (valor 1) o no (valor 0)           adjust         Aparece siempre vacío. (Denominación anterior del Ip)           Indica si se realiza el pregluste automático de la serie del efec-<br>to de año bisiesto (valor <i>Leap year</i> ) o no (vacío). Si se incluye,<br>se muestran también el coeficiente y el t-estadístico de contraste<br>para el mismo.           ntd         Número de regresores de trading day automáticos o de regreso-<br>res de calendario definidos por el usuario.           nmh         Número de regresores de trading day automáticos o de regreso-<br>res de calendario definidos por el usuario.           nmh         Número de outiersor automático del efecto de Semana<br>Santa (valor <i>Easter</i> ) o no (vacío). Si se incluye, también mues-<br>tra la longitud considerada para el regresor (entre corchetes) y el<br>coeficiente y t-estadístico de contraste para el mismo.           nouta         Número de outiliers de tipo cambio de nivel (level shifts).           noutao         Número de outiliers de tipo cambio de nivel (elvel shifts).           noutso         Número de outiliers de tipo cambio de nivel (elvel shifts).           noutso         Número de outiliers de tipo cambio de nivel (terel shifts).                                                                                                | end              | Periodo final del intervalo de observación (span).                        |
| start         Periodo inicial del intervalo de estimación (espan).           end         Periodo final del intervalo de estimación (espan).           n         Longitud del intervalo de estimación (espan).           log         Indica si se aplica la transformación logarítmica a los datos (valor<br>1) o no (valor 0)           adjust         Aparece siempre vacio. (Denominación anterior del lp)           Indica si se realiza el preajuste automático de la serie del efec-<br>to de año bisiesto (valor <i>Leap year</i> ) o no (vacio). Si se incluye,<br>se muestran también el coeficiente y el t-estadístico de contraste<br>para el mismo.           ntd         Número de regresores de trading day automáticos o de regreso-<br>res de calendario definidos por el usuario.           nmh         Número de fiestas móviles.           namh         Indica si se incluye regresor automático del efecto de Semana<br>Santa (valor <i>Easter)</i> o no (vacio). Si se incluye, también mues-<br>tra la longitud considerada para el regresor (entre corchetes) y el<br>coeficiente y t-estadístico de contraste para el mismo.           noutao         Número de outliers de tipo cambio transitorio (transitor),<br>noutts         Número de outliers de tipo cambio transitorio (transitor),<br>noutts           noutao         Número de outliers de tipo cambio transitorio de contraste<br>para el efecto del i-ésimo outlier (aparecerán tantos como el max-<br>nout).           noutso         Número de observaciones efectivas en el cálculo de la función de<br>verosimilitud.           noutso         Número de observaciones efectivas en el cálculo de la función de<br>ver                              | n                | Longitud del intervalo de observación (span).                             |
| end         Periodo final del intervalo de estimación (espan).           n         Longitud del intervalo de estimación (espan).           log         Indica si se aplica la transformación logarítmica a los datos (valor<br>1) o no (valor 0)           adjust         Aparece siempre vacio. (Denominación anterior del lp)           Indica si se realiza el preajuste automático de la serie del efec-<br>to de año bisiesto (valor <i>Leap year</i> ) o no (vacio). Si se incluye,<br>se muestran también el coeficiente y el t-estadístico de contraste<br>para el mismo.           ntd         Número de regresores de trading day automáticos o de regreso-<br>res de calendario definidos por el usuario.           nmh         Número de fiestas móviles.           aaster         Indica si se incluye regresor automático del efecto de Semana<br>Santa (valor <i>Easter</i> ) o no (vacio). Si se incluye, también mues-<br>tra la longitud considerada para el regresor (entre corchetes) y el<br>coeficiente y t-estadístico de contraste para el mismo.           noutta         Número de outilers de tipo cambio de nivel (level shifs).           noutta         Número de outilers de tipo cambio de nivel (level shifs).           noutto         Número de outilers de tipo cambio de nivel (level shifs).           noutto         Número de outilers de tipo cambio de nivel (level shifs).           noutta         Número de outilers de tipo cambio de nivel (level shifs).           noutta         Número de outilers de tipo cambio de nivel (level shifs).           noutta         Número de ou                                                                                                    | start            | Periodo inicial del intervalo de estimación (espan).                      |
| n         Longitud del intervalo de estimación (espan).           log         Indica si se aplica la transformación logarítmica a los datos (valor<br>1) o no (valor 0)           adjust         Aparece siempre vacío. (Denominación anterior del lp)           Indica si se realiza el preajuste automático de la serie del efec-<br>to de año bisiesto (valor <i>Leap year</i> ) o no (vacío). Si se incluye,<br>se muestran también el coeficiente y el t-estadístico de contraste<br>para el mismo.           ntd         Número de regresores de trading day automáticos o de regreso-<br>res de calendario definidos por el usuario.           nmh         Número de fiestas móviles.           nand         Indica si se incluye regresor automático del efecto de Semana<br>Santa (valor <i>Easter</i> ) o no (vacío). Si se incluye, también mues-<br>tra la longitud considerada para el regresor (entre corchetes) y el<br>coeficiente y t-estadístico de contraste para el mismo.           nout         Número de outliers de tipo ambio tamsitorio (transitory changes).           noutls         Número de outliers de tipo cambio tamsitorio (transitory changes).           noutls         Número de outliers de tipo cambio tamsitorio (transitory changes).           noutso         Número de observaciones efectivas en el cálculo de la función de<br>verosimilitud.           np         Número de observaciones efectivas en el cálculo de la función de<br>verosimilitud.           noutso         Número de la log-verosimilitud ajustada.           ssquer         Suma del cuadrado de los errore de la verosimilitud. <tr< td=""><td>end</td><td>Periodo final del intervalo de estimación (espan).</td></tr<> | end              | Periodo final del intervalo de estimación (espan).                        |
| log         Indica si se aplica la transformación logarítmica a los datos (valor<br>1) o no (valor 0)           adjust         Aparece siempre vacío. (Denominación anterior del lp)           Indica si se realiza el preajuste automático de la serie del efec-<br>to de año bisiesto (valor <i>Leap year</i> ) o no (vacío). Si se incluye,<br>se muestran también el coeficiente y el t-estadístico de contraste<br>para el mismo.           ntd         Número de regresores de trading day automáticos o de regreso-<br>res de calendario definidos por el usuario.           nmh         Número de fiestas móviles.           Indica si se incluye regresor automático del efecto de Semana<br>Santa (valor <i>Easter</i> ) o no (vacío). Si se incluye, también mues-<br>tra la longitud considerada para el regresor (entre corchetes) y el<br>coeficiente y t-estadístico de contraste para el mismo.           nout         Número de outliers de tipo impulso (additive outliers).           noutao         Número de outliers de tipo cambio de nivel (level shifts).           noutto         Número de outliers de tipo cambio de nivel (level shifts).           noutto         Número de outliers de tipo cambio de nivel (level shifts).           noutto         Número de outliers de tipo cambio transitorio (transitory changes).           noutto         Número de de outlier y perido, coeficiente y t-estadístico de contraste<br>oalendario incluido en el modelo.           nigar al efecto del i-ésimo outlier (aparecerán tantos como el max-<br>nout).         Tipo de outlier y perido, coeficiente y t-estadístico de contraste<br>oralendario incluido en el modelo.                                       | n                | Longitud del intervalo de estimación (espan).                             |
| 10 on o (valor 0)         adjust       Aparece siempre vacío. (Denominación anterior del lp)         Indica si se realiza el preajuste automático de la serie del efec-<br>to de año bisiesto (valor <i>Leap year</i> ) o no (vacío). Si se incluye,<br>se muestran también el coeficiente y el t-estadístico de contraste<br>para el mismo.         ntd       Número de regresores de trading day automáticos o de regreso-<br>res de calendario definidos por el usuario.         nmh       Número de festas móviles.         easter       Indica si se incluye regresor automático del efecto de Semana<br>Santa (valor <i>Easter</i> ) o no (vacío). Si se incluye, también mues-<br>tra la longitud considerada para el regresor (entre corchetes) y el<br>coeficiente y t-estadístico de contraste para el mismo.         nouta       Número de outilers de tipo impulso (additive outilers).         nouta       Número de outilers de tipo cambio transitorio (transitory changes).         nouts       Número de outilers de tipo cambio transitorio (transitory changes).         noutso       Número de outilers de tipo cascinal (seasonal outilers).         td(i)       Nombre, coeficiente y testadístico para el i-ésimo regresor de<br>calendario incluído en el modelo.         tjp de outiler y perido, coeficiente y t-estadístico de contraste<br>para el efecto del i-ésimo outlier (aparecerán tantos como el max-<br>nout).         neffectiveobs       Número de parámetros en la función de verosimilitud.         logvalue       Valor de la log-verosimilitud ajustada.         ssqerr       Suma del cuadrado de los                                                                                            | log              | Indica si se aplica la transformación logarítmica a los datos (valor      |
| adjust       Aparece siempre vacio. (Denominación anterior del lp)         Indica si se realiza el preajuste automático de la serie del efec-<br>to de año bisesto (valor Leap year) o no (vacio). Si se incluye,<br>se muestran también el coeficiente y el t-estadístico de contraste<br>para el mismo.         ntd       Número de regresores de trading day automáticos o de regreso-<br>res de calendario definidos por el usuario.         nmh       Número de fiestas móviles.         lndica si se incluye,<br>coeficiente y t-estadístico de outiers.         nout       Número tode de outiers.         nout       Número de outiers de tipo impulso (additive outiers).         nouts       Número de outiers de tipo cambio de nivel (level shifts).         nouts       Número de outiers de tipo cambio transitory changes).         nouts       Número de outiers de tipo cambio transitory changes).         noutso       Número de outiers de tipo cambio transitory changes).         noutso       Número de outiers de tipo cambio transitory changes).         noutso       Número de observaciones efectivas en el cálculo de la función de<br>verosimilitud.         np       Número de parámetros en la función de verosimilitud.         adjustedlogvalue       Valor de la log-verosimilitud.         noutso       Número de outiers de tipo cambio de nice (level)         nouti)       número de outiers de tipo estacional (seasonal outifers).         nouti)       Número                                                                                                    | log              | 1) o no (valor 0)                                                         |
| Indica si se realiza el preajuste automático de la serie del efecto de da obisiesto (valor <i>Leap year</i> ) o no (vacio). Si se incluye, se muestran también el coeficiente y el t-estadístico de contraste para el mismo.           ntd         Número de regresores de trading day automáticos o de regresores de calendario definidos por el usuario.           nmh         Número de fiestas móviles.           aaster         Indica si se incluye regresor automático del efecto de Semana Santa (valor Easter) o no (vacio). Si se incluye, también muestra la longitud considerada para el regresor (entre corchetes) y el coeficiente y t-estadístico de contraste para el mismo.           nouta         Número de outliers.           noutao         Número de outliers de tipo ambio de nivel (level shífts).           nouts         Número de outliers de tipo cambio de nivel (level shífts).           noutso         Número de outliers de tipo cambio transitorio (transitory changes).           noutso         Número de outliers de tipo cambio transitorio (transitory changes).           noutso         Número de observaciones efectivas en el cálculo de la función de verosimilitud.           out(i)         ripo de outlier y perido, coeficiente y t-estadístico de contraste para el fecto del a log-verosimilitud.           out(i)         nut).         Número de observaciones efectivas en el cálculo de la función de verosimilitud.           out(i)         nut).         Número de observaciones efectivas en el cálculo de la función de verosimilitud.           adjustedilogvalu                                                                                                    | adjust           | Aparece siempre vacío. (Denominación anterior del lp)                     |
| Ip         to de año bisiesto (valor Leap year) o no (vacío). Si se incluye, se muestran también el coeficiente y el t-estadístico de contraste para el mismo.           ntd         Número de regresores de trading day automáticos o de regresores de calendario definidos por el usuario.           nmh         Número de fiestas móviles.           namh         Número de fiestas móviles.           easter         Indica si se incluye regresor automático del efecto de Semana Santa (valor Easter) o no (vacío). Si se incluye, también muestra la longitud considerada para el regresor (entre corchetes) y el coeficiente y t-estadístico de contraste para el mismo.           nouta         Número de outliers.           noutao         Número de outliers.           noutts         Número de outliers de tipo cambio tensitorio (transitory changes).           noutts         Número de outliers de tipo cambio transitorio (transitory changes).           noutso         Número de outliers y t-estadístico para el i-ésimo regresor de calendario incluído en el modelo.           td(i)         Tipo de outlier y perido, coeficiente y t-estadístico de contraste para el efecto del i-ésimo outlier (aparecerán tantos como el maxnout).           neffectiveobs         Número de parámetros en la función de verosimilitud.           logvalue         Valor de la log-verosimilitud ajustada.           sagerr         Suma del cuadrado de los errore de la verosimilitud.           logvalue         Valor del criterio de información de Akaike (AIC).<                                                                                                    |                  | Indica si se realiza el preajuste automático de la serie del efec-        |
| P         se muestran también el coeficiente y el t-estadístico de contraste<br>para el mismo.           ntd         Número de regresores de trading day automáticos o de regresores de calendario definidos por el usuario.           nmh         Número de festas móviles.           easter         Indica si se incluye regresor automático del efecto de Semana<br>Santa (valor <i>Easter</i> ) o no (vacio). Si se incluye, también mues-<br>tra la longitud considerada para el regresor (entre corchetes) y el<br>coeficiente y t-estadístico de contraste para el mismo.           nout         Número total de outiliers.           noutao         Número de outiliers de tipo impulso (additive outilers).           noutto         Número de outiliers de tipo cambio transitorio (transitory changes).           noutto         Número de outiliers de tipo estacional (seasonal outilers).           noutso         Número de outilers de tipo cambio transitorio (transitory changes).           noutso         Número de outilers de tipo cambio transitorio (transitory changes).           noutso         Número de observaciones efectivas en el cálculo de la función de<br>calendario incluido en el modelo.           out(i)         Tipo de outiler y perido, coeficiente y t-estadístico de contraste<br>para el efecto del i-ésimo outiler (aparecerán tantos como el max-<br>nout).           neffectiveobs         Número de parámetros en la función de verosimilitud.           logvalue         Valor de la log-verosimilitud           valor de la criterio de información de Akaike (AIC)                                                                                                    | In               | to de año bisiesto (valor <i>Leap year</i> ) o no (vacío). Si se incluye, |
| para el mismo.           ntd         Número de regresores de trading day automáticos o de regresores de calendario definidos por el usuario.           nmh         Número de fiestas móviles.           namh         Número de fiestas móviles.           easter         Indica si se incluye regresor automático del efecto de Semana Santa (valor <i>Easter</i> ) o no (vacío). Si se incluye, también muestra la longitud considerada para el regresor (entre corchetes) y el coeficiente y t-estadístico de contraste para el mismo.           nout         Número total de outliers.           noutao         Número de outliers de tipo impulso (additive outliers).           noutto         Número de outliers de tipo cambio transitorio (transitory changes).           noutto         Número de outliers de tipo cambio transitorio (transitory changes).           noutso         Número de outliers de tipo cambio transitorio (transitory changes).           noutso         Número de outliers de tipo cambio transitorio (transitory changes).           noutso         Número de outliers de tipo cambio transitorio (transitory changes).           noutso         Número de outliers de tipo cambio transitorio (transitory changes).           noutso         Número de outliers de tipo cambio transitorio (transitory changes).           nout         Número de outliers de tipo cambio transitorio (transitory changes).           noutso         Número de outliers de tipo cambio transitorio (transitory changes).                                                                                                    | ib               | se muestran también el coeficiente y el t-estadístico de contraste        |
| ntd         Número de regresores de trading day automáticos o de regreso-<br>res de calendario definidos por el usuario.           nmh         Número de fiestas móviles.           easter         Indica si se incluye regresor automático del efecto de Semana<br>Santa (valor <i>Easter</i> ) o no (vacío). Si se incluye, también mues-<br>tra la longitud considerada para el regresor (entre corchetes) y el<br>coeficiente y t-estadístico de contraste para el mismo.           nout         Número total de outliers.           noutao         Número de outliers de tipo impulso (additive outliers).           noutts         Número de outliers de tipo cambio de nivel (level shifts).           nouttc         Número de outliers de tipo cambio transitorio (transitory changes).           noutso         Número de outliers de tipo cambio transitorio (transitory changes).           noutso         Número de outliers de tipo cambio transitorio (transitory changes).           noutso         Número de outliers de tipo cambio transitorio (transitory changes).           noutso         Número de outliers de tipo cambio transitorio (transitory changes).           noutso         Número de outliers de tipo cambio de contraste<br>para el efecto del i-ésimo outlier (aparecerán tantos como el max-<br>nout).           neffectiveobs         Tipo de outlier y perido, coeficiente y t-estadístico de contraste<br>para el efecto de la og-verosimilitud.           ogyalue         Valor de la log-verosimilitud.           ogyalue         Valor de la log-verosimilitud. <td></td> <td>para el mismo.</td>                                                                                                |                  | para el mismo.                                                            |
| Instruction         res de calendario definidos por el usuario.           nmh         Número de fiestas móviles.           lndica si se incluye regresor automático del efecto de Semana<br>Santa (valor Easter) o no (vacío). Si se incluye, también mues-<br>tra la longitud considerada para el regresor (entre corchetes) y el<br>coeficiente y t-estadístico de contraste para el mismo.           nout         Número total de outliers.           noutls         Número de outliers de tipo impulso (additive outliers).           noutls         Número de outliers de tipo cambio de nivel (level shifts).           noutso         Número de outliers de tipo cambio transitorio (transitory changes).           noutso         Número de outliers de tipo cambio transitorio (transitory changes).           noutso         Número de outliers de tipo cambio transitorio (transitory changes).           noutso         Número de outliers de tipo cambio transitorio (transitory changes).           noutso         Número de outliers de tipo cambio transitorio (transitory changes).           noutso         Número de outliers de tipo cambio transitorio (transitory changes).           noutso         Número de observaciones efectivas en el cálculo de la función de<br>verosimilitud.           nut(i)         para el efecto del i-ésimo outlier (aparecerán tantos como el max-<br>nout).           neffectiveobs         Número de parámetros en la función de verosimilitud.           logvalue         Valor de la log-verosimilitud ajustad                                                                                                    | ntd              | Número de regresores de trading day automáticos o de regreso-             |
| nmh         Número de fiestas móviles.           easter         Indica si se incluye regresor automático del efecto de Semana<br>Santa (valor <i>Easter</i> ) o no (vacío). Si se incluye, también mues-<br>tra la longitud considerada para el regresor (entre corchetes) y el<br>coeficiente y t-estadístico de contraste para el mismo.           nout         Número total de outliers.           noutao         Número de outliers de tipo impulso (additive outliers).           noutto         Número de outliers de tipo cambio de nivel (level shifts).           noutto         Número de outliers de tipo cambio transitorio (transitory changes).           noutso         Número de outliers de tipo cambio transitorio (transitory changes).           noutso         Número de outliers de tipo cambio transitorio (transitory changes).           noutso         Número de outliers de tipo cambio transitorio (transitory changes).           noutso         Número de outliers de tipo cambio transitorio (transitory changes).           noutso         Número de outliers de tipo cambio transitorio (transitory changes).           noutso         Número de outliers de tipo cambio transitorio (transitory changes).           noutso         Número de outliers de tipo cambio transitorio (transitory changes).           nout(i)         Tipo de outlier y perido, coeficiente y t-estadístico de contraste<br>para el efecto del i-ésimo outlier (aparecerán tantos como el max-<br>nout).           neffectiveobs         Número de parámetros en la función de verosimilitud                                                                                                    |                  | res de calendario definidos por el usuario.                               |
| easter       Indica si se incluye regresor automático del efecto de Semana<br>Santa (valor Easter) o no (vacío). Si se incluye, también mues-<br>tra la longitud considerada para el regresor (entre corchetes) y el<br>coeficiente y t-estadístico de contraste para el mismo.         nout       Número total de outliers.         noutao       Número de outliers de tipo impulso (additive outliers).         noutts       Número de outliers de tipo cambio de nivel (level shifts).         nouttso       Número de outliers de tipo cambio transitorio (transitory changes).         noutso       Número de outliers de tipo cambio de nivel (level shifts).         noutso       Número de outliers de tipo cambio transitorio (transitory changes).         noutso       Número de outliers de tipo cambio de contraste para el i-ésimo regresor de<br>calendario incluido en el modelo.         out(i)       Tipo de outlier y perido, coeficiente y t-estadístico de contraste<br>para el efecto del i-ésimo outlier (aparecerán tantos como el max-<br>nout).         neffectiveobs       Número de observaciones efectivas en el cálculo de la función de<br>verosimilitud.         np       Número de la log-verosimilitud ajustada.         ssqer       Suma del cuadrado de los errore de la verosimilitud.         aic       Valor del criterio de información de Akaike corregido.         bic       Valor del criterio de información Bayesiano (BIC).         bicc       Valor del criterio de información Bayesiano, como en TRAMO).         ser -                                                                                                    | nmh              | Número de fiestas móviles.                                                |
| easterSanta (valor Easter) o no (vacio). Si se incluye, también mues-<br>tra la longitud considerada para el regresor (entre corchetes) y el<br>coeficiente y t-estadístico de contraste para el mismo.noutNúmero total de outliers.noutaoNúmero de outliers de tipo impulso (additive outliers).noutlsNúmero de outliers de tipo cambio de nivel (level shifts).noutsoNúmero de outliers de tipo cambio transitorio (transitory changes).noutsoNúmero de outliers de tipo estacional (seasonal outliers).td(i)Nombre, coeficiente y t-estadístico para el i-ésimo regresor de<br>calendario incluido en el modelo.out(i)Tipo de outlier y perido, coeficiente y t-estadístico de contraste<br>para el efecto del i-ésimo outlier (aparecerán tantos como el max-<br>nout).neffectiveobsNúmero de parámetros en la función de verosimilitud.npNúmero de la log-verosimilitud ajustada.asqerrSuma del cuadrado de los errore de la verosimilitud.aicValor de la log-verosimilitud ajustada.ssqerrSuma del criterio de información de Akaike (AIC).aiccValor del criterio de información Bayesiano (BIC).bicValor del criterio de información Bayesiano (BIC).bicValor del criterio de información Bayesiano (BIC).ser - mlError estándar de los residuos (ML, como en X-13ARIMA-SEATS)meanEstadístico del contraste sobre la aumetría de los residuos.set des se esiduos.Estadístico del contraste sobre la aumetría de los residuos.                                                                                                    |                  | Indica si se incluye regresor automático del efecto de Semana             |
| tra la longitud considerada para el regresor (entre corchetes) y el coeficiente y t-estadístico de contraste para el mismo.         nout       Número total de outliers.         noutao       Número de outliers de tipo impulso (additive outliers).         nouts       Número de outliers de tipo cambio de nivel (level shifts).         noutc       Número de outliers de tipo cambio transitorio (transitory changes).         noutso       Número de outliers de tipo estacional (seasonal outliers).         noutso       Número de outlier y t-estadístico para el i-ésimo regresor de calendario incluido en el modelo.         td(i)       Tipo de outlier y perido, coeficiente y t-estadístico de contraste para el efecto del i-ésimo outlier (aparecerán tantos como el maxnout).         neffectiveobs       Número de observaciones efectivas en el cálculo de la función de verosimilitud.         np       Número de parámetros en la función de verosimilitud.         logvalue       Valor de la log-verosimilitud ajustada.         ssqerr       Suma del cuadrado de los errore de la verosimilitud.         aic       Valor del criterio de información de Akaike (AIC).         aicc       Valor del criterio de información Bayesiano (BIC).         bic       Valor del criterio de información Bayesiano corregido.         bic       Valor del criterio de información Bayesiano corregido.         ser       Error estándar de los residuos (ML, como en X-13ARIMA-SEATS)                                                                                                    | easter           | Santa (valor <i>Easter</i> ) o no (vacío). Si se incluye, también mues-   |
| coefficiente y t-estadistico de contraste para el mismo.           nout         Número total de outliers.           noutao         Número de outliers de tipo impulso (additive outliers).           noutls         Número de outliers de tipo cambio de nivel (level shifts).           noutc         Número de outliers de tipo cambio transitorio (transitory changes).           noutso         Número de outliers de tipo cambio transitorio (transitory changes).           noutso         Número de outliers de tipo cambio transitorio (transitory changes).           noutso         Número de outliers y t-estadístico para el i-ésimo regresor de calendario incluido en el modelo.           td(i)         Tipo de outlier y perido, coeficiente y t-estadístico de contraste para el efecto del i-ésimo outlier (aparecerán tantos como el maxnout).           neffectiveobs         Número de observaciones efectivas en el cálculo de la función de verosimilitud.           logvalue         Valor de la log-verosimilitud ajustada.           ssqerr         Suma del cuadrado de los errore de la verosimilitud.           aic         Valor del criterio de información de Akaike (AIC).           aicc         Valor del criterio de información Bayesiano (BIC).           bic         Valor del criterio de información Bayesiano corregido.           bic         Valor del criterio de información Bayesiano corregido.           ser         Error estándar de los residuos (IML, como en X-13                                                                                                    |                  | tra la longitud considerada para el regresor (entre corchetes) y el       |
| nout       Número total de outliers.         noutao       Número de outliers de tipo impulso (additive outliers).         noutis       Número de outliers de tipo cambio de nivel (level shifts).         noutic       Número de outliers de tipo cambio transitorio (transitory changes).         noutso       Número de outliers de tipo cambio transitorio (transitory changes).         noutso       Número de outliers de tipo estacional (seasonal outliers).         td(i)       Nombre, coeficiente y t-estadísitco para el i-ésimo regresor de calendario incluido en el modelo.         out(i)       Tipo de outlier y perido, coeficiente y t-estadístico de contraste para el efecto del i-ésimo outlier (aparecerán tantos como el maxnout).         neffectiveobs       Número de observaciones efectivas en el cálculo de la función de verosimilitud.         logvalue       Valor de la log-verosimilitud.         adjustedlogvalue       Valor de la log-verosimilitud.         saçerr       Suma del cuadrado de los errore de la verosimilitud.         aicc       Valor del criterio de información de Akaike corregido.         bic       Valor del criterio de información Bayesiano corregido.         bic       Valor del criterio de información Bayesiano corregido.         ser       Error estándar de los residuos (IML, como en X-13ARIMA-SEATS)         mean       Estadístico del contraste sobre la surtosis de los residuos.         skew                                                                                                    |                  | coeficiente y t-estadístico de contraste para el mismo.                   |
| noutao       Número de outliers de tipo impuiso (additive outliers).         noutis       Número de outliers de tipo cambio de nivel (level shifts).         noutic       Número de outliers de tipo cambio transitorio (transitory changes).         noutso       Número de outliers de tipo estacional (seasonal outliers).         td(i)       Nombre, coeficiente y t-estadísitco para el i-ésimo regresor de calendario incluido en el modelo.         out(i)       Tipo de outlier y perido, coeficiente y t-estadístico de contraste para el efecto del i-ésimo outlier (aparecerán tantos como el maxnout).         neffectiveobs       Número de observaciones efectivas en el cálculo de la función de verosimilitud.         logvalue       Valor de la log-verosimilitud.         adjustedlogvalue       Valor de la log-verosimilitud.         aic       Valor del criterio de información de Akaike (AIC).         aicc       Valor del criterio de información de Akaike corregido.         bic       Valor del criterio de información Bayesiano corregido.         bic       Valor del criterio de información Bayesiano corregido.         ser - ml       Error estándar de los residuos (Insesgado, como en TRAMO).         ser - ml       Estadístico de contraste para la media de los residuos.         skewness       Estadístico del contraste sobre la suntoris de los residuos.         skewness       Estadístico del contraste sobre la sono x-13ARIMA-SEATS) <td>nout</td> <td>Número total de outliers.</td>                                                                                                    | nout             | Número total de outliers.                                                 |
| noutisNumero de outliers de tipo cambio de nivel (level shifts).nouttoNúmero de outliers de tipo cambio transitorio (transitory changes).noutsoNúmero de outliers de tipo estacional (seasonal outliers).td(i)Nombre, coeficiente y t-estadísitoo para el i-ésimo regresor de<br>calendario incluido en el modelo.out(i)Tipo de outlier y perido, coeficiente y t-estadístico de contraste<br>para el efecto del i-ésimo outlier (aparecerán tantos como el max-<br>nout).neffectiveobsNúmero de observaciones efectivas en el cálculo de la función de<br>verosimilitud.npNúmero de parámetros en la función de verosimilitud.logvalueValor de la log-verosimilitud ajustada.ssqerrSuma del cuadrado de los errore de la verosimilitud.aicValor del criterio de información de Akaike (AIC).aiccValor del criterio de información Bayesiano (BIC).bicValor del criterio de información Bayesiano (BIC).bicValor del criterio de información Bayesiano (BIC).ser - mlError estándar de los residuos (Insesgado, como en TRAMO).ser - mlEstadístico de contraste para la media de los residuos.skewnessEstadístico del contraste sobre la asimetría de los residuos.skewnessEstadístico del contraste sobre la curtosis de los residuos.                                                                                                    | noutao           | Número de outliers de tipo impulso (additive outliers).                   |
| nouttoNumero de outilers de tipo cambo transitorio (transitory changes).noutsoNúmero de outilers de tipo estacional (seasonal outilers).td(i)Nombre, coeficiente y t-estadísitco para el i-ésimo regresor de<br>calendario incluido en el modelo.out(i)Tipo de outiler y perido, coeficiente y t-estadístico de contraste<br>para el efecto del i-ésimo outiler (aparecerán tantos como el max-<br>nout).neffectiveobsNúmero de observaciones efectivas en el cálculo de la función de<br>verosimilitud.npNúmero de parámetros en la función de verosimilitud.logvalueValor de la log-verosimilitud ajustada.ssqerrSuma del cuadrado de los errore de la verosimilitud.aicValor del criterio de información de Akaike (AIC).aiccValor del criterio de información Bayesiano (BIC).bicValor del criterio de información Bayesiano corregido.serError estándar de los residuos (insesgado, como en TRAMO).ser - mlError estándar de los residuos (ML, como en X-13ARIMA-SEATS)meanEstadístico del contraste sobre la asimetría de los residuos.skewnessEstadístico del contraste sobre la curtosis de los residuos.kurtosisEstadístico del contraste de normalidad de los residuos.                                                                                                    | noutis           | Número de outliers de tipo cambio de nivel (level shifts).                |
| noutsoNúmero de outliers de tipo estacional (seasonal outliers).td(i)Nombre, coeficiente y t-estadístico para el i-ésimo regresor de<br>calendario incluido en el modelo.out(i)Tipo de outlier y perido, coeficiente y t-estadístico de contraste<br>para el efecto del i-ésimo outlier (aparecerán tantos como el max-<br>nout).neffectiveobsNúmero de observaciones efectivas en el cálculo de la función de<br>verosimilitud.npNúmero de parámetros en la función de verosimilitud.logvalueValor de la log-verosimilitud ajustada.ssqerrSuma del cuadrado de los erore de la verosimilitud.aicValor de la criterio de información de Akaike (AIC).aiccValor del criterio de información de Akaike (AIC).bicValor del criterio de información Bayesiano (BIC).bicValor del criterio de información Bayesiano corregido.serError estándar de los residuos (insesgado, como en TRAMO).ser - mlError estándar de los residuos (ML, como en X-13ARIMA-SEATS)meanEstadístico del contraste para la media de los residuos.skewnessEstadístico del contraste sobre la asimetría de los residuos.kurtosisEstadístico del contraste sobre la asimetría de los residuos.                                                                                                    | nouttc           | Número de outliers de tipo cambio transitorio (transitory changes).       |
| td(i)Nombre, coeficiente y t-estadísitco para el i-ésimo regresor de<br>calendario incluido en el modelo.out(i)Tipo de outlier y perido, coeficiente y t-estadístico de contraste<br>para el efecto del i-ésimo outlier (aparecerán tantos como el max-<br>nout).neffectiveobsNúmero de observaciones efectivas en el cálculo de la función de<br>verosimilitud.npNúmero de parámetros en la función de verosimilitud.logvalueValor de la log-verosimilitud ajustada.ssqerrSuma del cuadrado de los errore de la verosimilitud.aicValor del criterio de información de Akaike (AIC).aiccValor del criterio de información Bayesiano (BIC).bicValor del criterio de información Bayesiano corregido.serError estándar de los residuos (IML, como en X-13ARIMA-SEATS)meanEstadístico del contraste sobre la asimetría de los residuos.skewnessEstadístico del contraste sobre la sensiduos.kurtosisEstadístico del contraste sobre la curtosis de los residuos.                                                                                                    | noutso           | Número de outliers de tipo estacional (seasonal outliers).                |
| Calendario incluido en el modelo.out(i)Tipo de outlier y perido, coeficiente y t-estadístico de contraste<br>para el efecto del i-ésimo outlier (aparecerán tantos como el max-<br>nout).neffectiveobsNúmero de observaciones efectivas en el cálculo de la función de<br>verosimilitud.npNúmero de parámetros en la función de verosimilitud.logvalueValor de la log-verosimilitud ajustada.adjustedlogvalueValor de la log-verosimilitud ajustada.ssqerrSuma del cuadrado de los errore de la verosimilitud.aicValor del criterio de información de Akaike (AIC).aiccValor del criterio de información de Akaike corregido.bicValor del criterio de información Bayesiano (BIC).biccValor del criterio de información Bayesiano corregido.serError estándar de los residuos (Insesgado, como en TRAMO).ser - mlError estándar de los residuos (ML, como en X-13ARIMA-SEATS)meanEstadístico del contraste para la media de los residuos.skewnessEstadístico del contraste sobre la asimetría de los residuos.kurtosisEstadístico del contraste sobre la curtosis de los residuos.                                                                                                    | td(i)            | Nombre, coeficiente y t-estadísitco para el i-ésimo regresor de           |
| Ilipo de outlier y perido, coeficiente y t-estadístico de contraste<br>para el efecto del i-ésimo outlier (aparecerán tantos como el max-<br>nout).neffectiveobsNúmero de observaciones efectivas en el cálculo de la función de<br>verosimilitud.npNúmero de parámetros en la función de verosimilitud.logvalueValor de la log-verosimilitud.adjustedlogvalueValor de la log-verosimilitud ajustada.ssqerrSuma del cuadrado de los errore de la verosimilitud.aicValor del criterio de información de Akaike (AIC).aiccValor del criterio de información de Akaike corregido.bicValor del criterio de información Bayesiano (BIC).biccValor del criterio de información Bayesiano corregido.serError estándar de los residuos (insesgado, como en TRAMO).ser - mlError estándar de los residuos (ML, como en X-13ARIMA-SEATS)meanEstadístico del contraste para la media de los residuos.skewnessEstadístico del contraste sobre la asimetría de los residuos.kurtosisEstadístico del contraste sobre la curtosis de los residuos.                                                                                                    |                  | calendario incluido en el modelo.                                         |
| out(I)       para el efecto del I-esimo outiler (apareceran tantos como el max-<br>nout).         neffectiveobs       Número de observaciones efectivas en el cálculo de la función de<br>verosimilitud.         np       Número de parámetros en la función de verosimilitud.         logvalue       Valor de la log-verosimilitud.         adjustedlogvalue       Valor de la log-verosimilitud ajustada.         ssqerr       Suma del cuadrado de los errore de la verosimilitud.         aic       Valor del criterio de información de Akaike (AIC).         aicc       Valor del criterio de información de Akaike corregido.         bic       Valor del criterio de información Bayesiano (BIC).         bicc       Valor del criterio de información Bayesiano corregido.         ser       Error estándar de los residuos (insesgado, como en TRAMO).         ser - ml       Error estándar de los residuos (ML, como en X-13ARIMA-SEATS)         mean       Estadístico del contraste sobre la asimetría de los residuos.         kurtosis       Estadístico del contraste sobre la asimetría de los residuos.         kurtosis       Estadístico del contraste sobre la curtosis de los residuos.                                                                                                    |                  | lipo de outlier y perido, coeficiente y t-estadístico de contraste        |
| Inout).neffectiveobsNúmero de observaciones efectivas en el cálculo de la función de<br>verosimilitud.npNúmero de parámetros en la función de verosimilitud.logvalueValor de la log-verosimilitud.adjustedlogvalueValor de la log-verosimilitud ajustada.ssqerrSuma del cuadrado de los errore de la verosimilitud.aicValor del criterio de información de Akaike (AIC).aiccValor del criterio de información de Akaike corregido.bicValor del criterio de información Bayesiano (BIC).biccValor del criterio de información Bayesiano (BIC).biccValor del criterio de información Bayesiano corregido.serError estándar de los residuos (insesgado, como en TRAMO).ser - mlError estándar de los residuos (ML, como en X-13ARIMA-SEATS)meanEstadístico del contraste para la media de los residuos.skewnessEstadístico del contraste sobre la asimetría de los residuos.kurtosisEstadístico del contraste sobre la curtosis de los residuos.                                                                                                    | oui(I)           | para el electo del 1-esimo outiler (apareceran tantos como el max-        |
| neffectiveobsNúmero de observaciones electivas en el calculo de la función de<br>verosimilitud.npNúmero de parámetros en la función de verosimilitud.logvalueValor de la log-verosimilitud.adjustedlogvalueValor de la log-verosimilitud ajustada.ssqerrSuma del cuadrado de los errore de la verosimilitud.aicValor del criterio de información de Akaike (AIC).aiccValor del criterio de información de Akaike corregido.bicValor del criterio de información Bayesiano (BIC).biccValor del criterio de información Bayesiano corregido.serError estándar de los residuos (insesgado, como en TRAMO).ser - mlError estándar de los residuos (ML, como en X-13ARIMA-SEATS)meanEstadístico del contraste para la media de los residuos.skewnessEstadístico del contraste sobre la asimetría de los residuos.kurtosisEstadístico del contraste sobre la curtosis de los residuos.                                                                                                    |                  | Número de observaciones efectivos en el cóloulo de la función de          |
| npNúmero de parámetros en la función de verosimilitud.logvalueValor de la log-verosimilitud.adjustedlogvalueValor de la log-verosimilitud ajustada.ssqerrSuma del cuadrado de los errore de la verosimilitud.aicValor del criterio de información de Akaike (AIC).aiccValor del criterio de información de Akaike corregido.bicValor del criterio de información Bayesiano (BIC).biccValor del criterio de información Bayesiano corregido.serError estándar de los residuos (insesgado, como en TRAMO).ser - mlError estándar de los residuos (ML, como en X-13ARIMA-SEATS)meanEstadístico del contraste para la media de los residuos.skewnessEstadístico del contraste sobre la asimetría de los residuos.kurtosisEstadístico del contraste de normalidad de los residuos.                                                                                                    | neffectiveobs    | vorosimilitud                                                             |
| InpNumero de parametros en la función de verosimilitud.logvalueValor de la log-verosimilitud.adjustedlogvalueValor de la log-verosimilitud ajustada.ssqerrSuma del cuadrado de los errore de la verosimilitud.aicValor del criterio de información de Akaike (AIC).aiccValor del criterio de información de Akaike corregido.bicValor del criterio de información Bayesiano (BIC).biccValor del criterio de información Bayesiano corregido.serError estándar de los residuos (insesgado, como en TRAMO).ser - mlError estándar de los residuos (ML, como en X-13ARIMA-SEATS)meanEstadístico del contraste para la media de los residuos.skewnessEstadístico del contraste sobre la asimetría de los residuos.kurtosisEstadístico del contraste sobre la curtosis de los residuosEstadístico del contraste de normalidad de los residuos.                                                                                                    | 20               | Número do parámetros en la función de verecimilitud                       |
| logvalueValor de la log-verosimilitud.adjustedlogvalueValor de la log-verosimilitud ajustada.ssqerrSuma del cuadrado de los errore de la verosimilitud.aicValor del criterio de información de Akaike (AIC).aiccValor del criterio de información de Akaike corregido.bicValor del criterio de información Bayesiano (BIC).biccValor del criterio de información Bayesiano corregido.serError estándar de los residuos (insesgado, como en TRAMO).ser - mlError estándar de los residuos (ML, como en X-13ARIMA-SEATS)meanEstadístico del contraste para la media de los residuos.skewnessEstadístico del contraste sobre la asimetría de los residuos.kurtosisEstadístico del contraste sobre la curtosis de los residuos.                                                                                                    |                  | Valor de la log verosimilitud                                             |
| adjustediogvaldeValor de la log-verosimilitud ajustada.ssqerrSuma del cuadrado de los errore de la verosimilitud.aicValor del criterio de información de Akaike (AIC).aiccValor del criterio de información de Akaike corregido.bicValor del criterio de información Bayesiano (BIC).biccValor del criterio de información Bayesiano corregido.serError estándar de los residuos (insesgado, como en TRAMO).ser - mlError estándar de los residuos (ML, como en X-13ARIMA-SEATS)meanEstadístico del contraste para la media de los residuos.skewnessEstadístico del contraste sobre la asimetría de los residuos.kurtosisEstadístico del contraste sobre la curtosis de los residuos.                                                                                                    | adjustedlogvalue | Valor de la log-verosimilitud ajustada                                    |
| aicValor del criterio de información de Akaike (AIC).aiccValor del criterio de información de Akaike corregido.bicValor del criterio de información Bayesiano (BIC).biccValor del criterio de información Bayesiano corregido.serError estándar de los residuos (insesgado, como en TRAMO).ser - mlError estándar de los residuos (ML, como en X-13ARIMA-SEATS)meanEstadístico del contraste para la media de los residuos.skewnessEstadístico del contraste sobre la asimetría de los residuos.kurtosisEstadístico del contraste sobre la curtosis de los residuosEstadístico del contraste de normalidad de los residuos.                                                                                                    | sederr           | Suma del cuadrado de los errore de la verosimilitud                       |
| aicValor del criterio de información de Akaite (AC).aiccValor del criterio de información de Akaite corregido.bicValor del criterio de información Bayesiano (BIC).biccValor del criterio de información Bayesiano corregido.serError estándar de los residuos (insesgado, como en TRAMO).ser - mlError estándar de los residuos (ML, como en X-13ARIMA-SEATS)meanEstadístico de contraste para la media de los residuos.skewnessEstadístico del contraste sobre la asimetría de los residuos.kurtosisEstadístico del contraste sobre la curtosis de los residuosEstadístico del contraste de normalidad de los residuos.                                                                                                    |                  | Valor del criterio de información de Akaike (AIC)                         |
| bicValor del criterio de información Bayesiano (BIC).bicValor del criterio de información Bayesiano corregido.bicValor del criterio de información Bayesiano corregido.serError estándar de los residuos (insesgado, como en TRAMO).ser - mlError estándar de los residuos (ML, como en X-13ARIMA-SEATS)meanEstadístico de contraste para la media de los residuos.skewnessEstadístico del contraste sobre la asimetría de los residuos.kurtosisEstadístico del contraste sobre la curtosis de los residuosEstadístico del contraste de normalidad de los residuos.                                                                                                    |                  | Valor del criterio de información de Akaike (AIC).                        |
| bicValor del criterio de información Dayesiano (DIO).biccValor del criterio de información Bayesiano corregido.serError estándar de los residuos (insesgado, como en TRAMO).ser - mlError estándar de los residuos (ML, como en X-13ARIMA-SEATS)meanEstadístico de contraste para la media de los residuos.skewnessEstadístico del contraste sobre la asimetría de los residuos.kurtosisEstadístico del contraste sobre la curtosis de los residuosEstadístico del contraste de normalidad de los residuos.                                                                                                    | bic              | Valor del criterio de información Bayesiano (BIC)                         |
| ser       Error estándar de los residuos (insesgado, como en TRAMO).         ser - ml       Error estándar de los residuos (ML, como en X-13ARIMA-SEATS)         mean       Estadístico de contraste para la media de los residuos.         skewness       Estadístico del contraste sobre la asimetría de los residuos.         kurtosis       Estadístico del contraste sobre la curtosis de los residuos.          Estadístico del contraste de normalidad de los residuos.                                                                                                    | bic              | Valor del criterio de información Bayesiano (DIO).                        |
| ser - ml       Error estándar de los residuos (ML, como en X-13ARIMA-SEATS)         mean       Estadístico de contraste para la media de los residuos.         skewness       Estadístico del contraste sobre la asimetría de los residuos.         kurtosis       Estadístico del contraste sobre la curtosis de los residuos.          Estadístico del contraste de normalidad de los residuos.                                                                                                    | ser              | Error estándar de los residuos (insestado, como en TRAMO)                 |
| mean       Estadístico de contraste para la media de los residuos.         skewness       Estadístico del contraste sobre la asimetría de los residuos.         kurtosis       Estadístico del contraste sobre la curtosis de los residuos.          Estadístico del contraste de normalidad de los residuos.                                                                                                    | ser - ml         | Error estándar de los residuos (ML como en X-13ARIMA-SEATS)               |
| inicial       Estadístico del contraste para la modal de los residuos.         skewness       Estadístico del contraste sobre la asimetría de los residuos.         kurtosis       Estadístico del contraste sobre la curtosis de los residuos.          Estadístico del contraste de normalidad de los residuos.                                                                                                    | mean             | Estadístico de contraste para la media de los residuos                    |
| kurtosis         Estadístico del contraste sobre la curtosis de los residuos.            Estadístico del contraste de normalidad de los residuos.                                                                                                    | skewness         | Estadístico del contraste sobre la asimetría de los residuos              |
| Estadístico del contraste de normalidad de los residuos (Contras-                                                                                                    | kurtosis         | Estadístico del contraste sobre la curtosis de los residuos               |
|                                                                                                    |                  | Estadístico del contraste de normalidad de los residuos (Contras-         |
| dh te de Doornik-Hansen).                                                                                                    | dh               | te de Doornik-Hansen).                                                    |

| lb                | Estadístico de Ljung-Box para contrastar la independencia de los                 |  |
|-------------------|----------------------------------------------------------------------------------|--|
|                   |                                                                                  |  |
| lb2               | Estadistico de Ljung-Box calculado con el cuadrado de los resi-                  |  |
|                   | duos (McLeod-Li) para contrastar la linealidad de los residuos.                  |  |
|                   | Estadístico de Ljung-Box calculado con los retardos estacionales                 |  |
| seasib            | de los residuos para contrastar la presencia de estacionalidad en                |  |
|                   | los residuos.                                                                    |  |
| bn                | Estadístico de Box-Pierce para contrastar la independencia de los                |  |
| ~P                | residuos.                                                                        |  |
| bp2               | Estadístico de Box-Pierce calculado con el cuadrado de los resi-                 |  |
| ~~~               | duos para contrastar la linealidad de los residuos.                              |  |
|                   | Estadístico de Box-Pierce calculado con los retardos estacionales                |  |
| seasbp            | de los residuos para contrastar la presencia de estacionalidad en                |  |
|                   | los residuos.                                                                    |  |
| nruns             | Estadístico del contraste sobre el número de rachas de los resi-                 |  |
|                   | duos para contrastar la aleatoriedad de los residuos.                            |  |
| Irupo             | Estadístico del contraste sobre la longitud de las rachas de los                 |  |
| liuns             | residuos para contrastar la aleatoriedad de los residuos.                        |  |
| arima             | Modelo ARIMA ajustado a la serie linealizada.                                    |  |
|                   | Indica si el modelo ARIMA ajustado incluye media (valor 1) o no                  |  |
| mean              | (valor 0).                                                                       |  |
| p                 | Orden de la parte autorregresiva regular del modelo ARIMA.                       |  |
| d                 | Número de diferencias regulares del modelo ARIMA.                                |  |
| a                 | Orden de la parte regular de medias móviles del modelo ARIMA.                    |  |
| bp                | Orden de la parte autorregresiva estaciona del modelo ARIMA.                     |  |
| bd                | Número de diferencias estacionales del modelo ARIMA                              |  |
|                   | Orden de la parte estacional de medias móviles del modelo ARI-                   |  |
| bq                | MA                                                                               |  |
| phi(i)            | Parámetros de la parte autorresiva regular (lag = i, max i = 3) del              |  |
|                   | modelo ARIMA                                                                     |  |
|                   | Parámetros de la parte regular de medias móviles (lag = i_max i                  |  |
| th(i)             | = 3) del modelo ARIMA                                                            |  |
|                   | Parámetros de la parte autorresiva estacional (lag = i max i = 1)                |  |
| bphi(i)           | del modelo ARIMA                                                                 |  |
|                   | Parámetros de la parte estacional de medias móviles (lag = i, may                |  |
| bth(i)            | i = 1) del modelo ARIMA                                                          |  |
|                   | Indica la presencia de componente estacional (valor 1) o po (valor               |  |
| seasonality       |                                                                                  |  |
|                   | 0).<br>Indica si se ha truncado alguno de los coeficientes del modelo.           |  |
| parameters_cutoff | (valor 1) $\circ$ no (valor 0)                                                   |  |
| model changed     | $(valor T) \circ H \circ (valor O)$                                              |  |
|                   | Fisto campo os un vestor de des dimensiones. El campo es reot(i)                 |  |
| ar_root(i)        | este campo es un vector de dos dimensiones. El campo al_100(()                   |  |
|                   | de la parte regular del modele APIMA. El campo que aparece en                    |  |
|                   | de la parte regular del modelo ARINA. El campo que aparece en                    |  |
| trandfiltar       | Orden del filtre de la tendencia                                                 |  |
|                   | Orden del filtre de la componente estacional                                     |  |
| seastiliter       | Orden del millo de la componente estacional.                                     |  |
| m1<br>m2          | do 2 magoo                                                                       |  |
|                   | ut o IIItoto.<br>Contribución relativa de la componente imenular e la parte esta |  |
|                   | commución relativa de la componente irregular a la parte esta-                   |  |
|                   | cionana de la varianza.                                                          |  |
| m3                | Campio periodo a periodo en la componente irregular comparado                    |  |
|                   | con el campio periodo a periodo en la ciclo-tendencia.                           |  |

| m4                  | Autocorrelación en la componente irregular definida por la dur            |  |
|---------------------|---------------------------------------------------------------------------|--|
|                     | Número de poriedos que son posserios para que el combio en                |  |
| m5                  | la ciclo-tendencia supere el cambio en la componente irregular            |  |
|                     | Cambio año a año en la componente irregular comparado con el              |  |
| m6                  | cambio año a año en la ciclo-tendencia.                                   |  |
|                     | Cantidad de estacionalidad variable presente en relación con la           |  |
| m7                  | cantidad de estacionalidad variable presente en relación con la           |  |
|                     | Tamaño de las fluctuaciones en la componente estacional a lo              |  |
| m8                  | largo de toda la serie.                                                   |  |
|                     | Media de los movimientos lineales en la componente estacional             |  |
| m9                  | a lo largo de toda la serie.                                              |  |
| m10                 | Tamaño de las fluctuaciones en la componente estacional en los            |  |
|                     | últimos años.                                                             |  |
|                     | Media de los movimientos lineales en la componente estacional             |  |
| m11                 | en los últimos años.                                                      |  |
| q                   | Resumen de los M-estadísticos.                                            |  |
| a-m2                | Resumen de los M-estadísticos sin M2.                                     |  |
| · ·                 | Diagnóstico (Good, Uncertain, Bad) y p-valor del diagnóstico de-          |  |
| definition          | finition (basic checks).                                                  |  |
|                     | Diagnóstico (Good, Uncertain, Bad) y p-valor del contraste de             |  |
| annual totals       | igualdad de las medias anuales (basic checks).                            |  |
|                     | Diagnóstico (Good, Uncertain, Bad) sobre la presencia de picos            |  |
| spectral td peaks   | espectrales en la frecuencia de trading day en la SA y la compo-          |  |
|                     | nente irregular (visual spectral analysis).                               |  |
|                     | Diagnóstico (Good, Uncertain, Bad) sobre la presencia de picos            |  |
| spectral seas peaks | espectrales en las frecuencias estacionales en la SA y la compo-          |  |
|                     | nente irregular (visual spectral analysis).                               |  |
|                     | Diagnóstico (Good, Uncertain, Bad) y p-yalor del contraste de nor-        |  |
| normality           | malidad de los residuos (regarima residuals).                             |  |
| index and a set     | Diagnóstico (Good, Uncertain, Bad) y p-valor del contraste de in-         |  |
| Independence        | dependencia de los residuos (regarima residuals).                         |  |
|                     | Diagnóstico (Good, Uncertain, Bad) y p-valor del contraste sobre          |  |
| spectral td peaks   | la presencia de picos espectrales en las frecuencias de trading           |  |
|                     | day en los residuos (regarima residuals).                                 |  |
|                     | Diagnóstico (Good, Uncertain, Bad) y p-valor del contraste sobre          |  |
| spectral seas peaks | la presencia de picos espectrales en las frecuencias estacionales         |  |
|                     | en los residuos (regarima residuals).                                     |  |
|                     | Diagnóstico (Good, Uncertain, Bad) y p-valor del contraste sobre          |  |
| number of outliers  | el número de outliers en el modelo.                                       |  |
|                     | Diagnóstico (Good, Uncertain, Bad) y p-valor del contraste sobre          |  |
| mean                | la media de los errores de predicción fuera de la muestra (out-of-        |  |
|                     | sample).                                                                  |  |
|                     | Diagnóstico (Good, Uncertain, Bad) y p-yalor del contraste sobre          |  |
| mse                 | el error cuadrático medio de predicción fuera de la muestra (out-         |  |
|                     | of-sample).                                                               |  |
| q                   | Diagnóstico (Good, Uncertain, Bad) y p-valor del contraste o.             |  |
| g-m2                | Diagnóstico (Good, Uncertain, Bad) y p-valor del contraste g-m2.          |  |
|                     | Diagnóstico ( <i>Good, Uncertain, Bad</i> ) y p-valor del contraste sobre |  |
| seas variance       | la varianza de la componente estacional (seats).                          |  |
|                     | Diagnóstico (Good, Uncertain, Bad) y p-valor del contraste sobre          |  |
| Irregular variance  | la varianza de la componente irregular (seats).                           |  |
|                     |                                                                           |  |

|                               | Diagnóstico (Good, Uncertain, Bad) y p-valor del contraste sobre  |
|-------------------------------|-------------------------------------------------------------------|
| seas/irr cross-correlation    | las correlaciones cruzadas entre las componentes estacional e     |
|                               | irregular (seats).                                                |
| qs test on sa                 | Diagnóstico (Good, Uncertain, Bad) y p-valor del contraste de es- |
|                               | tacionalidad de Ljung-Box sobre los retardos estacionales calcu-  |
|                               | lado para la serie ajustada estacionalmente.                      |
| qs test on i                  | Diagnóstico (Good, Uncertain, Bad) y p-valor del contraste de es- |
|                               | tacionalidad de Ljung-Box sobre los retardos estacionales calcu-  |
|                               | lado para la componente irregular.                                |
|                               | Diagnóstico (Good, Uncertain, Bad) y p-valor del F-test de esta-  |
| f-test on sa(seasonal dum-    | cionalidad de variables dicotómicas para la serie ajustada esta-  |
| mies)                         | cionalmente.                                                      |
| f-test on i(seasonal dummies) | Diagnóstico (Good, Uncertain, Bad) y p-valor del F-test de esta-  |
|                               | cionalidad de variables dicotómicas para la componente irregular. |
| on sa                         | Diagnóstico (Good, Uncertain, Bad) y p-valor del contraste com-   |
|                               | binado de estacionalidad residual para la serie ajustada estacio- |
|                               | nalmente sobre todas las observaciones (combined residual sea-    |
|                               | sonality).                                                        |
| on sa (last 3 years)          | Diagnóstico (Good, Uncertain, Bad) y p-valor del contraste com-   |
|                               | binado de estacionalidad residual para la serie ajustada estacio- |
|                               | nalmente sobre los últimos 3 años de observaciones (combined      |
|                               | residual seasonality).                                            |
| on irregular                  | Diagnóstico (Good, Uncertain, Bad) y p-valor del contraste com-   |
|                               | binado de estacionalidad residual para la componente irregular    |
|                               | (combined residual seasonality)                                   |
| f-test on sa(td)              | Diagnóstico (Good, Uncertain, Bad) y p-valor del contraste de los |
|                               | efectos de trading-day residuales para la serie ajustada estacio- |
|                               | nalmente.                                                         |
| f-test on i(td)               | Diagnóstico (Good, Uncertain, Bad) y p-valor del contraste de los |
|                               | efectos de trading-day residuales para la componente irregular.   |

Cuadro 11: Output en fichero Csv matrix.

## 9.3 Fichero de configuración wsacruncher.params

| Nombre       | Definición                                                | Valor                                                 |
|--------------|-----------------------------------------------------------|-------------------------------------------------------|
| bundle       | Máximo número de series                                   | 1000 por defecto                                      |
| csvlayout    | diseño de los ficheros csv                                | lista                                                 |
|              |                                                           | htable                                                |
|              |                                                           | vtable                                                |
| csvseparator | separador de los ficheros <i>Csv</i><br><i>matrix</i> csv | (";") por defecto                                     |
| ndecs        | numero de decimales en el<br>output                       | 6 por defecto                                         |
| policy       | política de revisión del proce-                           | parameters: se re-estimana todos los paráme-          |
|              | SO                                                        | tros del modelo Arima y los regresores                |
|              |                                                           | complete: se identifica el modelo arima, regre-       |
|              |                                                           | sores y outliers                                      |
|              |                                                           | fixedparameters: los párametros del modelo Ari-       |
|              |                                                           | ma( no los coeficientes de regresión) son fijos,      |
|              |                                                           | no se re-estiman                                      |
|              |                                                           | lastouthers: se re-identifican los outliers del ulti- |
|              |                                                           | mo ano y se re-estiman los parametros                 |
|              |                                                           | outliers: se identifican los outliers y se re-        |
|              |                                                           | estiman coencientes                                   |
|              |                                                           | stochastic. Se identifica modelo anima y outilers     |
|              |                                                           | y se re-estimari los paraliteti los                   |
| output       | Output folder                                             | tar on blance (per defecte cwerkengees/Output         |
|              | Itoms do la matriz output                                 |                                                       |
| maunx.item   | nems de la mainz ouiput                                   | 1                                                     |

El fichero params presenta los siguientes campos:

Cuadro 12: Fichero de configuración wsacruncher.params.

<sup>&</sup>lt;sup>1</sup>Se configura la tabla matrix, permite obtener como salida todos los campos mencionados en la tabla matrix.
## Referencias

- S. GRUDKOWSKA. JDemetra+ Reference Manual Version 1.1. Narodowy Bank Polski, Varsovia, 2015.
- [2] S. GRUDKOWSKA. JDemetra+ User Guide. Narodowy Bank Polski, Varsovia, 2015.
- [3] S. GRUDKOWSKA. JDemetra+ Quick Start. Narodowy Bank Polski, Varsovia, 2015.
- [4] EUROSTAT. ESS guidelines on seasonal adjustment. Eurostat, Luxemburgo, 2015.
- [5] DAVIS F.FINDLEY, DEMETRA P.LYTRAS, TUCKER S. MCELROY. Detecting Seasonality in Seasonally Adjusted Monthly Time Series. U.S.Census Bureau, 2017.